Comsol Multiphysics

# AC/DC MODULE

# VERSION 3.4

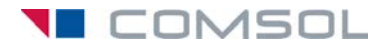

#### How to contact COMSOL:

#### Benelux

COMSOL BV Röntgenlaan 19 2719 DX Zoetermeer The Netherlands Phone: +31 (0) 79 363 4230 Fax: +31 (0) 79 361 4212 info@femlab.nl www.femlab.nl

#### Denmark

COMSOL A/S Diplomvej 376 2800 Kgs. Lyngby Phone: +45 88 70 82 00 Fax: +45 88 70 80 90 info@comsol.dk www.comsol.dk

#### Finland

COMSOL OY Arabianranta 6 FIN-00560 Helsinki Phone: +358 9 2510 400 Fax: +358 9 2510 4010 info@comsol.fi www.comsol.fi

#### France

COMSOL France WTC, 5 pl. Robert Schuman F-38000 Grenoble Phone: +33 (0)4 76 46 49 01 Fax: +33 (0)4 76 46 07 42 info@comsol.fr www.comsol.fr

#### Germany

FEMLAB GmbH Berliner Str. 4 D-37073 Göttingen Phone: +49-551-99721-0 Fax: +49-551-99721-29 info@femlab.de www.femlab.de

#### Italy

COMSOL S.r.I. Via Vittorio Emanuele II, 22 25122 Brescia Phone: +39-030-3793800 Fax: +39-030-3793899 info.it@comsol.com www.it.comsol.com

#### Norway

COMSOL AS Søndre gate 7 NO-7485 Trondheim Phone: +47 73 84 24 00 Fax: +47 73 84 24 01 info@comsol.no www.comsol.no

#### Sweden

COMSOL AB Tegnérgatan 23 SE-111 40 Stockholm Phone: +46 8 412 95 00 Fax: +46 8 412 95 10 info@comsol.se www.comsol.se

#### Switzerland

FEMLAB GmbH Technoparkstrasse I CH-8005 Zürich Phone: +41 (0)44 445 2140 Fax: +41 (0)44 445 2141 info@femlab.ch www.femlab.ch

#### United Kingdom

COMSOL Ltd. UH Innovation Centre College Lane Hatfield Hertfordshire AL10 9AB Phone:+44-(0)-1707 284747 Fax: +44-(0)-1707 284746 info.uk@comsol.com www.uk.comsol.com

#### **United States**

COMSOL, Inc. I New England Executive Park Suite 350 Burlington, MA 01803 Phone: +1-781-273-3322 Fax: +1-781-273-6603

COMSOL, Inc. 10850 Wilshire Boulevard Suite 800 Los Angeles, CA 90024 Phone: +1-310-441-4800 Fax: +1-310-441-0868

COMSOL, Inc. 744 Cowper Street Palo Alto, CA 94301 Phone: +1-650-324-9935 Fax: +1-650-324-9936

info@comsol.com www.comsol.com

For a complete list of international representatives, visit www.comsol.com/contact

Company home page www.comsol.com

COMSOL user forums www.comsol.com/support/forums

## *AC/DC Module Model Library* © COPYRIGHT 1994–2007 by COMSOL AB. All rights reserved

#### Patent pending

The software described in this document is furnished under a license agreement. The software may be used or copied only under the terms of the license agreement. No part of this manual may be photocopied or reproduced in any form without prior written consent from COMSOL AB.

COMSOL, COMSOL Multiphysics, COMSOL Reaction Engineering Lab, and FEMLAB are registered trademarks of COMSOL AB. COMSOL Script is a trademark of COMSOL AB.

Other product or brand names are trademarks or registered trademarks of their respective holders.

Version: October 2007 COMSOL 3.4

# CONTENTS

# Chapter I: Introduction

| Model Library Guide       | • | • |  |  |  |  | • |  | • |  |  | 2 |
|---------------------------|---|---|--|--|--|--|---|--|---|--|--|---|
| Typographical Conventions |   |   |  |  |  |  |   |  |   |  |  | 6 |

# Chapter 2: Tutorial Models

| Electromagnetic Forces on Parallel Current-Carrying Wires 8                       |
|-----------------------------------------------------------------------------------|
| Introduction                                                                      |
| Model Definition                                                                  |
| Results and Discussion                                                            |
| Modeling Using the Graphical User Interface $\ldots$ $\ldots$ $\ldots$ $\ldots$ 9 |
|                                                                                   |
| Inductive Heating of a Copper Cylinder 16                                         |
| Introduction                                                                      |
| Model Definition                                                                  |
| Results and Discussion                                                            |
| Modeling Using the Graphical User Interface                                       |
| Permanent Magnet 21                                                               |
|                                                                                   |
|                                                                                   |
| Model Definition                                                                  |
| Results and Discussion                                                            |
| Modeling Using the Graphical User Interface                                       |

# Chapter 3: Motors and Drives Models

| Linear Electric Motor of the Moving Coil Type |      |  |  |  |  |  |  |  |  |  |  |  |  |
|-----------------------------------------------|------|--|--|--|--|--|--|--|--|--|--|--|--|
| Introduction                                  | . 30 |  |  |  |  |  |  |  |  |  |  |  |  |
| Model Definition                              | . 30 |  |  |  |  |  |  |  |  |  |  |  |  |
| Results and Discussion                        | . 31 |  |  |  |  |  |  |  |  |  |  |  |  |
| Modeling Using the Graphical User Interface   |      |  |  |  |  |  |  |  |  |  |  |  |  |

| Modeling Using the Programming Language         |  |  |  |  |  |  |  |  |  |  |  |  |  |  |
|-------------------------------------------------|--|--|--|--|--|--|--|--|--|--|--|--|--|--|
| Generator in 2D 39                              |  |  |  |  |  |  |  |  |  |  |  |  |  |  |
| Introduction                                    |  |  |  |  |  |  |  |  |  |  |  |  |  |  |
| Modeling in COMSOL Multiphysics                 |  |  |  |  |  |  |  |  |  |  |  |  |  |  |
| Results and Discussion                          |  |  |  |  |  |  |  |  |  |  |  |  |  |  |
| Modeling Using the Graphical User Interface     |  |  |  |  |  |  |  |  |  |  |  |  |  |  |
| Generator with Mechanical Dynamics and Symmetry |  |  |  |  |  |  |  |  |  |  |  |  |  |  |
| Introduction                                    |  |  |  |  |  |  |  |  |  |  |  |  |  |  |
| Modeling in COMSOL Multiphysics                 |  |  |  |  |  |  |  |  |  |  |  |  |  |  |
| Results and Discussion                          |  |  |  |  |  |  |  |  |  |  |  |  |  |  |
| Modeling Using the Graphical User Interface     |  |  |  |  |  |  |  |  |  |  |  |  |  |  |
| Generator in 3D 65                              |  |  |  |  |  |  |  |  |  |  |  |  |  |  |
| Introduction                                    |  |  |  |  |  |  |  |  |  |  |  |  |  |  |
| Modeling in COMSOL Multiphysics                 |  |  |  |  |  |  |  |  |  |  |  |  |  |  |
| Results and Discussion                          |  |  |  |  |  |  |  |  |  |  |  |  |  |  |
| Modeling Using the Graphical User Interface     |  |  |  |  |  |  |  |  |  |  |  |  |  |  |
| Magnetic Brake in 3D 72                         |  |  |  |  |  |  |  |  |  |  |  |  |  |  |
| Introduction                                    |  |  |  |  |  |  |  |  |  |  |  |  |  |  |
| Model Definition                                |  |  |  |  |  |  |  |  |  |  |  |  |  |  |
| Results and Discussion                          |  |  |  |  |  |  |  |  |  |  |  |  |  |  |
| Modeling Using the Graphical User Interface     |  |  |  |  |  |  |  |  |  |  |  |  |  |  |
| Railgun 84                                      |  |  |  |  |  |  |  |  |  |  |  |  |  |  |
| Introduction                                    |  |  |  |  |  |  |  |  |  |  |  |  |  |  |
| Model Definition                                |  |  |  |  |  |  |  |  |  |  |  |  |  |  |
| Results and Discussion                          |  |  |  |  |  |  |  |  |  |  |  |  |  |  |
| Modeling Using the Graphical User Interface     |  |  |  |  |  |  |  |  |  |  |  |  |  |  |

# Chapter 4: Electrical Component Models

| Tunable MEMS Capacitor |  |  |  |  |  |  |  |  |  |  |  | 100 |  |  |  |  |  |  |  |  |  |  |  |     |
|------------------------|--|--|--|--|--|--|--|--|--|--|--|-----|--|--|--|--|--|--|--|--|--|--|--|-----|
| Introduction           |  |  |  |  |  |  |  |  |  |  |  |     |  |  |  |  |  |  |  |  |  |  |  | 100 |

| Model Definition                                  |      |    |   |   |   |   |   |   |   |   |   | 100 |
|---------------------------------------------------|------|----|---|---|---|---|---|---|---|---|---|-----|
| Results and Discussion                            |      |    |   |   |   |   |   |   |   |   |   | 101 |
| Modeling Using the Graphical User Interface       |      |    |   |   |   |   |   |   |   |   |   | 102 |
| Modeling Using the Programming Language .         |      | •  | • | • | • | • | • | • | • |   | • | 107 |
| Induction Currents from Circular Coils            |      |    |   |   |   |   |   |   |   |   |   | 110 |
| ${\sf Introduction}  .  .  .  .  .  .  .  .  .  $ | •    |    | • |   |   |   |   |   | • | • |   | 110 |
| Model Definition                                  |      |    |   |   |   |   |   |   |   |   |   | 110 |
| Results and Discussion                            |      |    |   |   |   |   |   |   |   |   |   | 112 |
| Harmonic Analysis in the Graphical User Inte      | erfa | ce |   |   |   |   |   |   |   |   |   | 113 |
| Transient Analysis                                |      |    |   |   |   |   |   |   |   |   |   | 118 |
| Modeling Using the Programming Language .         |      | •  | • | • | • | • | • | • |   |   | • | 119 |
| Magnetic Field of a Helmholtz Coil                |      |    |   |   |   |   |   |   |   |   |   | 122 |
| Introduction                                      |      |    |   |   |   |   |   |   |   |   |   | 122 |
| Model Definition                                  |      |    |   |   |   |   |   |   |   |   |   | 123 |
| Results and Discussion                            |      |    |   |   |   |   |   |   |   |   |   | 125 |
| Modeling Using the Graphical User Interface       | •    | •  | • | • | • | • | • | • | • |   | • | 126 |
| Inductance in a Coil                              |      |    |   |   |   |   |   |   |   |   |   | 131 |
| Introduction                                      |      |    |   |   |   |   |   |   |   |   |   | 131 |
| Model Definition                                  |      |    |   |   |   |   |   |   |   |   |   | 131 |
| Results and Discussion                            |      |    |   |   |   |   |   |   |   |   |   | 132 |
| Modeling Using the Graphical User Interface       | •    | •  | • | • | • | • | • | • | • |   | • | 133 |
| Integrated Square-Shaped Spiral Induc             | to   | r  |   |   |   |   |   |   |   |   |   | 141 |
| Introduction                                      |      |    |   |   |   |   |   |   |   |   |   | 141 |
| Model Definition                                  |      |    |   |   |   |   |   |   |   |   |   | 141 |
| Results                                           |      |    |   |   |   |   |   |   |   |   |   | 144 |
| Modeling Using the Graphical User Interface       |      |    |   |   |   |   |   |   |   |   |   | 144 |
| Modeling Using the Programming Language .         |      | •  | • | • | • | • | • | • |   |   | • | 151 |
| Inductance of a Power Inductor                    |      |    |   |   |   |   |   |   |   |   |   | 153 |
| Introduction                                      |      |    |   |   |   |   |   |   |   |   |   | 153 |
| Model Definition                                  |      |    |   |   |   |   |   |   |   |   |   | 153 |
| Results and Discussion                            |      |    |   |   |   |   |   |   |   |   |   | 155 |
|                                                   |      |    |   |   |   |   |   |   |   |   |   | 155 |

| Bonding Wires to a Chip                     | 161   |
|---------------------------------------------|-------|
| Introduction                                | . 161 |
| Model Definition                            | . 161 |
| Results and Discussion                      | . 163 |
| Modeling Using the Graphical User Interface | . 164 |
| Modeling Using the Programming Language     | . 168 |
| High Current Cables in a Circuit            | 170   |
| Introduction                                | . 170 |
| Model Definition                            | . 170 |
| Results and Discussion                      | . 172 |
| Modeling Using the Graphical User Interface | . 176 |
| Modeling the Entire Circuit                 | . 182 |
| Inductor in Amplifier Circuit               | 189   |
| Introduction                                | . 189 |
| Model Definition                            | . 189 |
| Results and Discussion                      | . 191 |
| Reference                                   | . 193 |
| Modeling Using the Graphical User Interface | . 194 |

# Chapter 5: General Industrial Application Models

| Eddy Currents in 3D 2                       | 02  |
|---------------------------------------------|-----|
| Introduction                                | 202 |
| Model Definition                            | 02  |
| Results and Discussion                      | 05  |
| Modeling Using the Graphical User Interface | 06  |
| Changing to Aluminum and Stainless Steel    | 80  |
| Changing to Magnetic Iron                   | 208 |
|                                             |     |
| Cold Crucible 2                             | П   |
| Introduction                                | 211 |
| Model Definition                            | 11  |
| Results and Discussion                      | 13  |
| Modeling Using the Graphical User Interface | 14  |

| Electric Impedance Sensor                                                 | 222 |
|---------------------------------------------------------------------------|-----|
| Introduction                                                              | 222 |
| Model Definition                                                          | 222 |
| Results and Discussion                                                    | 224 |
| Modeling Using the Graphical User Interface $\ . \ . \ . \ . \ . \ . \ .$ | 224 |
|                                                                           |     |
| One-Sided Magnet and Plate                                                | 229 |
| ${\sf Introduction}  .  .  .  .  .  .  .  .  .  $                         | 229 |
| Model Definition                                                          | 229 |
| Results and Discussion                                                    | 230 |
| Reference                                                                 | 231 |
| Modeling Using the Graphical User Interface                               | 231 |
| Modeling Using a Nonlinear Magnetic Material in the Plate                 | 236 |
|                                                                           |     |
| Magnetic Signature of a Submarine                                         | 241 |
| Introduction                                                              | 241 |
| Model Definition                                                          | 242 |
| Results and Discussion                                                    | 243 |
| Modeling Using the Graphical User Interface                               | 244 |
|                                                                           |     |
| 3D Quadrupole Lens                                                        | 252 |
| ${\sf Introduction}  .  .  .  .  .  .  .  .  .  $                         | 252 |
| Model Definition                                                          | 252 |
| Results                                                                   | 253 |
| Modeling Using the Graphical User Interface                               | 254 |
|                                                                           |     |
| Superconducting Wire                                                      | 259 |
| ${\sf Introduction}  .  .  .  .  .  .  .  .  .  $                         | 259 |
| Model Definition                                                          | 259 |
| Results and Discussion                                                    | 261 |
| Reference                                                                 | 262 |
| Modeling Using the Graphical User Interface                               | 262 |
|                                                                           | 2/7 |
| RF-meated Hot Wall Furnace for Semiconductor Processing                   | 26/ |
|                                                                           | 267 |
|                                                                           | 167 |
|                                                                           | 207 |
| Results and Discussions                                                   | 270 |

| An RFID System                              | 292 |  |  |  |  |  |  |  |  |
|---------------------------------------------|-----|--|--|--|--|--|--|--|--|
| Introduction                                | 292 |  |  |  |  |  |  |  |  |
| Results                                     | 294 |  |  |  |  |  |  |  |  |
| Modeling Using the Graphical User Interface | 296 |  |  |  |  |  |  |  |  |
| Time-Harmonic Simulations.                  |     |  |  |  |  |  |  |  |  |
|                                             |     |  |  |  |  |  |  |  |  |
| INDEX                                       | 315 |  |  |  |  |  |  |  |  |

# Introduction

The AC/DC Module Model Library consists of a set of models from various areas of low-frequency electromagnetic field simulations. Their purpose is to assist you in learning, by example, how to model sophisticated electromagnetic components, systems, and effects. Through them, you can tap the expertise of the top researchers in the field, examining how they approach some of the most difficult modeling problems you might encounter. You can thus get a feel for the power that COMSOL Multiphysics® offers as a modeling tool. In addition to serving as a reference, the models can also give you a big head start if you are developing a model of a similar nature.

We have divided these models into four groups: electrical components, general industrial applications, motor and drives, and tutorial models. The models also illustrate the use of the various electromagnetics-specific application modes from which we built them. These specialized modes are unavailable in the base COMSOL Multiphysics package, and they come with their own graphical-user interfaces that make it quick and easy to access their power. You can even modify them for custom requirements. COMSOL Multiphysics itself is very powerful and, with sufficient expertise in a given field, you certainly could develop these modes by yourself—but why spend the hundreds or thousands of hours that would be necessary when our team of experts has already done the work for you?

Note that the model descriptions in this book do not contain every detail on how to carry out every step in the modeling process. Before tackling these in-depth models, we urge you to first read the second book in the AC/DC Module documentation set. Titled the *AC/DC Module User's Guide*, it introduces you to the basic functionality in the module, reviews new features in the version 3.4 release, covers basic modeling techniques and includes reference material of interest to those working in electromagnetics. A third book, the *AC/DC Module Reference Guide*, contains reference material about application mode implementations and command-line programming. It is available in HTML and PDF format from the COMSOL Help Desk. For more information on how to work with the COMSOL Multiphysics graphical user interface, please refer to the *COMSOL Multiphysics User's Guide* or the *COMSOL Multiphysics Quick Start* manual. Extensive information about command-line modeling using COMSOL Script is available in yet another book, the *COMSOL Multiphysics Scripting Guide*.

The book in your hands, the *AC/DC Module Model Library*, provides details about a large number of ready-to-run models that illustrate real-world uses of the module. Each entry comes with theoretical background as well as instructions that illustrate how to set it up. They were written by our staff engineers who have years of experience in electromagnetics; they are your peers, using the language and terminology needed to get across the sophisticated concepts in these advanced topics.

Finally note that we supply these models as COMSOL Multiphysics Model MPH-files so you can import them into COMSOL Multiphysics for immediate execution, allowing you to follow along with these examples every step along the way.

# Model Library Guide

The table below summarizes key information about the entries in the AC/DC Module Model Library. A series of columns states the application mode (such as Perpendicular Currents) used to solve the corresponding model. The solution time is the elapsed time measured on a machine running Windows Vista with a 2.6 GHz AMD Athlon X2 Dual Core 500 CPU and 2 GB of RAM. For models with a sequential solution strategy, the Solution Time column shows the elapsed time for the longest solution step. Additional columns point out the solution properties a given example highlights.

The choices here include the type of analysis (such as time dependent) and whether multiphysics or parametric studies are included.

| TABLE | 1-1: | AC/DC | MODULE | MODEL | LIBRARY           |
|-------|------|-------|--------|-------|-------------------|
| .,    |      | ,     |        |       | <b>EIBIO</b> (101 |

| MODEL                                                           | PAGE        | APPLICATION<br>MODE                                                              |      | STATIONARY   | TIME-HARMONIC | TIME DEPENDENT | EIGENFREQUENCY/EIGENMODE | NONLINEAR    | MULTIPHYSICS | PARAMETRIC STUDY |
|-----------------------------------------------------------------|-------------|----------------------------------------------------------------------------------|------|--------------|---------------|----------------|--------------------------|--------------|--------------|------------------|
| TUTORIAL MODELS                                                 |             |                                                                                  |      |              |               |                |                          |              |              |                  |
| Eddy Currents                                                   | 21*         | Azimuthal<br>Induction<br>Currents                                               | ls   |              | V             |                |                          |              |              | $\checkmark$     |
| Floating Potentials and<br>Electric Shielding                   | 33*         | Conductive<br>Media DC                                                           | ll s | $\checkmark$ |               |                |                          |              |              |                  |
| Coil with Infinite Elements                                     | 46*         | Azimuthal<br>Induction<br>Currents                                               | 3 s  | $\checkmark$ |               |                |                          |              |              |                  |
| Microstrip                                                      | 66*         | Electrostatics,<br>In-Plane Electric<br>and Induction<br>Currents,<br>Potentials | 5 s  | V            | $\checkmark$  |                |                          |              |              |                  |
| Small-Signal Analysis of an<br>Inductor                         | <b>79</b> * | Azimuthal<br>Induction<br>Currents                                               | 5 s  | V            | V             |                |                          |              |              |                  |
| Electromagnetic Forces on<br>Parallel Current-Carrying<br>Wires | 8           | Perpendicular<br>Currents                                                        | ls   | V            |               |                |                          |              |              |                  |
| Inductive Heating of a<br>Copper Cylinder                       | 16          | Azimuthal<br>Currents, Heat<br>Transfer                                          | 9 s  |              | $\checkmark$  | $\checkmark$   |                          | $\checkmark$ | $\checkmark$ |                  |
| Permanent Magnet                                                | 21          | Magnetostatics,<br>No Currents                                                   | 26 s | $\checkmark$ |               |                |                          |              |              |                  |
| MOTORS AND DRIVES MODELS                                        |             |                                                                                  |      |              |               |                |                          |              |              |                  |

TABLE I-I: AC/DC MODULE MODEL LIBRARY

| MODEL                                                 | PAGE | APPLICATION<br>MODE                            | SOLUTION<br>TIME |              |               |                | //EIGENMODE    |              |              | DY              |
|-------------------------------------------------------|------|------------------------------------------------|------------------|--------------|---------------|----------------|----------------|--------------|--------------|-----------------|
|                                                       |      |                                                |                  | STATIONARY   | TIME-HARMONIC | TIME DEPENDENT | EIGENFREQUENCY | NONLINEAR    | MULTIPHYSICS | PARAMETRIC STUI |
| Linear Electric Motor of the Moving Coil Type         | 30   | Perpendicular<br>Currents                      | 2 s              | $\checkmark$ |               |                |                |              |              |                 |
| Generator in 2D                                       | 39   | Perpendicular<br>Currents,<br>Moving Mesh      | 2 min            |              |               | $\checkmark$   |                | V            | $\checkmark$ |                 |
| Generator with<br>Mechanical Dynamics and<br>Symmetry | 53   | Perpendicular<br>Currents                      | 4 min            |              |               | $\checkmark$   |                | V            | $\checkmark$ |                 |
| Generator in 3D                                       | 65   | Magnetostatics,<br>No Currents                 | 6 min            | $\checkmark$ |               |                |                | $\checkmark$ |              |                 |
| Magnetic Brake in 3D                                  | 72   | 3D<br>Magnetostatics                           | 10 min           | V            |               |                |                |              |              |                 |
| Railgun                                               | 84   | 3D<br>Quasi-Statics,<br>Conductive<br>Media DC | 43 min           |              |               | $\checkmark$   |                |              | $\checkmark$ |                 |
| ELECTRICAL COMPONENT<br>MODELS                        |      |                                                |                  |              |               |                |                |              |              |                 |
| Tunable MEMS Capacitor                                | 100  | Electrostatics                                 | 8 s              | $\checkmark$ |               |                |                |              |              |                 |
| Induction Currents from<br>Circular Coils             | 110  | Azimuthal<br>Currents                          | 10 s             |              | $\checkmark$  | V              |                |              |              |                 |
| Magnetic Field of a<br>Helmholtz Coil                 | 122  | 3D<br>Magnetostatics                           | 15 s             | $\checkmark$ |               |                |                |              |              |                 |
| Inductance in a Coil                                  | 131  | Azimuthal<br>Currents                          | 12 s             |              | $\checkmark$  |                |                |              |              | $\checkmark$    |
| Integrated Square-Shaped<br>Spiral Inductor           | 141  | 3D<br>Magnetostatics                           | 27 s             | $\checkmark$ |               |                |                |              |              |                 |
| Inductance of a Power<br>Inductor                     | 153  | 3D Quasi-Statics                               | 13 min           |              | $\checkmark$  |                |                |              |              |                 |
| Bonding Wires to a Chip                               | 161  | 3D Quasi-Statics                               | ¤I7 min          |              | $\checkmark$  |                |                |              |              | $\checkmark$    |

TABLE I-I: AC/DC MODULE MODEL LIBRARY

| MODEL                                                         | PAGE | APPLICATION<br>MODE                              |       | ATIONARY     | 4E-HARMONIC  | ME DEPENDENT | GENFREQUENCY/EIGENMODE | DNLINEAR     | JLTIPHYSICS  | RAMETRIC STUDY |
|---------------------------------------------------------------|------|--------------------------------------------------|-------|--------------|--------------|--------------|------------------------|--------------|--------------|----------------|
| High Current Cables in a<br>Circuit                           | 170  | Joule Heating                                    | 3 min | √<br>2       | Ē            | F            | Ë                      | ž            | ¥<br>√       | PA             |
| Inductor in Amplifier<br>Circuit                              | 189  | Azimuthal<br>Currents, ODE                       | 2 min | V            |              | V            |                        | $\checkmark$ | $\checkmark$ | $\checkmark$   |
| GENERAL INDUSTRIAL<br>APPLICATION MODELS                      |      |                                                  |       |              |              |              |                        |              |              |                |
| Eddy Currents in 3D                                           | 202  | 3D Quasi-Statics                                 | 6 min |              | $\checkmark$ |              |                        |              |              |                |
| Cold Crucible                                                 | 211  | 3D Quasi-Statics                                 | 20 s  |              | $\checkmark$ |              |                        |              |              |                |
| Electric Impedance Sensor                                     | 222  | Small In-Plane<br>Currents                       | 2 min |              | V            |              |                        |              |              | V              |
| One-Sided Magnet and<br>Plate                                 | 229  | Magnetostatics,<br>No Currents                   | 41 s  | $\checkmark$ |              |              |                        |              |              |                |
| Magnetic Signature of a Submarine                             | 241  | Magnetostatics,<br>No Currents                   | 9 s   | V            |              |              |                        |              |              |                |
| 3D Quadrupole Lens                                            | 252  | Magnetostatics,<br>No Currents                   | 20 s  | V            |              |              |                        |              |              |                |
| Superconducting Wire                                          | 259  | PDE, General<br>Form                             | 56 s  |              |              | $\checkmark$ |                        | $\checkmark$ |              |                |
| RF-Heated Hot Wall<br>Furnace for<br>Semiconductor Processing | 267  | 3D<br>Quasi-Statics,<br>General Heat<br>Transfer | 4 min |              | V            | $\checkmark$ |                        |              | $\checkmark$ |                |
| An RFID System                                                | 292  | Magnetostatics                                   | 7 min | $\checkmark$ |              |              |                        |              |              |                |

\* This page number refers to the AC/DC Module User's Guide.

¤ This model requires a 64-bit platform.

# Typographical Conventions

All COMSOL manuals use a set of consistent typographical conventions that should make it easy for you to follow the discussion, realize what you can expect to see on the screen, and know which data you must enter into various data-entry fields. In particular, you should be aware of these conventions:

- A **boldface** font of the shown size and style indicates that the given word(s) appear exactly that way on the COMSOL graphical user interface (for toolbar buttons in the corresponding tooltip). For instance, we often refer to the **Model Navigator**, which is the window that appears when you start a new modeling session in COMSOL; the corresponding window on the screen has the title **Model Navigator**. As another example, the instructions might say to click the **Multiphysics** button, and the boldface font indicates that you can expect to see a button with that exact label on the COMSOL user interface.
- The names of other items on the graphical user interface that do not have direct labels contain a leading uppercase letter. For instance, we often refer to the Draw toolbar; this vertical bar containing many icons appears on the left side of the user interface during geometry modeling. However, nowhere on the screen will you see the term "Draw" referring to this toolbar (if it were on the screen, we would print it in this manual as the **Draw** menu).
- The symbol > indicates a menu item or an item in a folder in the Model Navigator. For example, Physics>Equation System>Subdomain Settings is equivalent to: On the Physics menu, point to Equation System and then click Subdomain Settings. COMSOL Multiphysics>Heat Transfer>Conduction means: Open the COMSOL Multiphysics folder, open the Heat Transfer folder, and select Conduction.
- A Code (monospace) font indicates keyboard entries in the user interface. You might see an instruction such as "Type 1.25 in the **Current density** edit field." The monospace font also indicates COMSOL Script codes.
- An *italic* font indicates the introduction of important terminology. Expect to find an explanation in the same paragraph or in the Glossary. The names of books in the COMSOL documentation set also appear using an italic font.

# Tutorial Models

This chapter contains a selection of models that demonstrate important features and modeling techniques. Therefore, this chapter contains models from many different application areas. For pedagogical reasons, these models are kept as simple as possible with the main focus on the feature that they demonstrate.

# Electromagnetic Forces on Parallel Current-Carrying Wires

# Introduction

One ampère is defined as the constant current in two straight parallel conductors of infinite length and negligible circular cross section, placed one meter apart in vacuum, that produces a force of  $2 \cdot 10^{-7}$  newton per meter of length (N/m). This model shows a setup of two parallel wires in the spirit of this definition, but with the difference that the wires do not have a negligible cross section. However, by successively shrinking the radius of the wires, the force would approach  $2 \cdot 10^{-7}$  N/m.

The force between the wires is computed using two different methods: by integrating the volume force density over the wire cross section and by integrating the stress tensor on the boundary. The results are in good agreement and are close but not equal to the number  $2 \cdot 10^{-7}$  N for the 1 ampère definition, as expected.

## Model Definition

The model is built using the 2D Perpendicular Induction Currents application mode. The modeling plane is a cross section of the two wires and the surrounding air.

### DOMAIN EQUATIONS

The equation formulation in the 2D Perpendicular Induction Currents application mode assume that the only nonzero component of the magnetic vector potential is  $A_z$ . This corresponds to all currents being perpendicular to the modeling plane. The following equation is solved:

$$\nabla \times (\mu \nabla \times A_z) = J_z^e$$

where  $\mu$  is the permeability of the medium and  $J_z^e$  the externally applied current.  $J_z^e$  is set so that the applied current in the wires equals 1 A, but with different signs.

#### **BOUNDARY CONDITIONS**

At the exterior boundary of the air domain,  $A_z$ , is fixed to zero. The interior boundaries between the wires and the air only assume continuity, corresponding to a homogeneous Neumann condition.

The expression for the surface stress reads

$$\mathbf{n}_1 T_2 = -\frac{1}{2} (\mathbf{H} \cdot \mathbf{B}) \mathbf{n}_1 + (\mathbf{n}_1 \cdot \mathbf{H}) \mathbf{B}^{\mathrm{T}}$$

where  $\mathbf{n}_1$  is the boundary normal pointing out from the conductor wire and  $T_2$  the stress tensor of air. The closed line integral of this expression around the circumference of either wire evaluates to  $-1.92 \cdot 10^{-7}$  N. The minus sign indicates that the force between the wires is repulsive.

The volume force density is given by

$$\mathbf{F} = \mathbf{J} \times \mathbf{B} = \begin{bmatrix} -J_z^e \cdot B_y, J_z^e \cdot B_x, 0 \end{bmatrix}$$

The surface integral of the *x* component of the volume force on the cross section of a wire gives the result  $-1.92 \cdot 10^{-7}$  N. The number of mesh elements and the finite size of the geometry is what ultimately limits the accuracy in the calculations.

Model Library path: ACDC\_Module/Tutorial\_Models/parallel\_wires

Modeling Using the Graphical User Interface

#### MODEL NAVIGATOR

- I Select 2D in the Space dimension list.
- 2 Select the AC/DC Module>Statics>Magnetostatics>Perpendicular Induction Currents, Vector Potential application mode.
- 3 Click OK.

#### OPTIONS AND SETTINGS

I Choose **Options>Constants**, then enter the following names, expressions, and (optionally) descriptions; when finished, click **OK**.

| NAME | EXPRESSION | DESCRIPTION          |
|------|------------|----------------------|
| r    | 0.2[m]     | Wire radius          |
| А    | pi*r^2     | Wire area            |
| 10   | 1[A]       | Current through wire |
| J0   | I0/A       | Current density      |

The radius *r* of each wire is 0.2 m, and the cross-section area is  $A = \pi r^2$ . The total current is  $I_0 = 1$  A and the current density is  $J_0 = I_0/A$ .

2 Choose **Options>Axes/Grid Settings**, then specify axis limits and grid settings according to the following table; when finished, click **OK**.

| AXIS  |     | GRID      |          |
|-------|-----|-----------|----------|
| x min | -6  | x spacing | 0.5      |
| x max | 6   | Extra x   | -0.3 0.7 |
| y min | - 6 | y spacing | 0.5      |
| y max | 6   | Extra y   | 0.2      |

As you can see on your computer screen, the aspect ratio of the drawing area is preserved. The specified min/max values apply to either the width or the height in such a way that the whole of the region in the *xy*-plane that you specify is visible. The latter rule still applies if the aspect ratio changes as a result of modified settings for the Model Tree. If you modify the size of the GUI window, however, you lose the settings for the axis limits.

#### GEOMETRY MODELING

- I Draw a circle C1 with radius 0.2 centered at (-0.5, 0).
- **2** Draw a circle C2 with radius 0.2 centered at (0.5, 0).

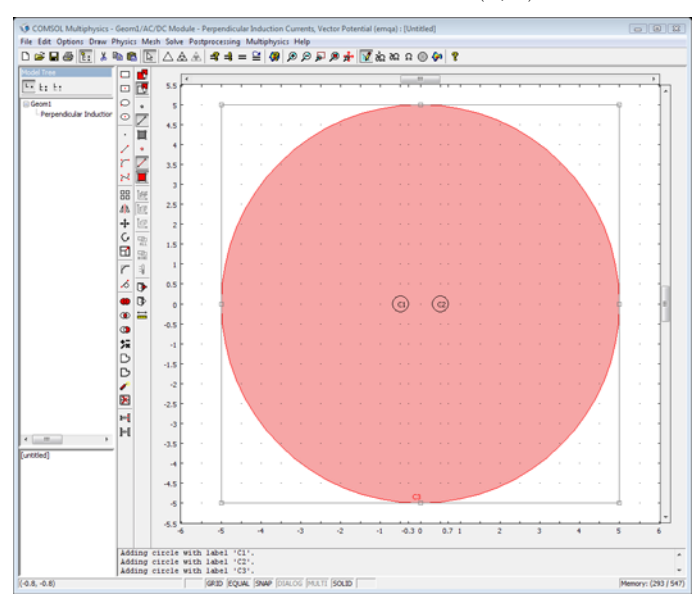

**3** Draw a circle C3 with radius 5 centered at (0, 0).

Figure 2-1: The model geometry.

# PHYSICS SETTINGS

# Boundary Conditions

The default boundary conditions are used.

# Subdomain Settings

Apply an **External current density** and define **Electromagnetic force variables** according to the following table.

| SETTINGS                        | SUBDOMAIN I | SUBDOMAIN 2 | SUBDOMAIN 3 |
|---------------------------------|-------------|-------------|-------------|
| $J_z^e$                         | 0           | 0L          | -J0         |
| Electromagnetic force variables |             | wire1       | wire2       |

Leave the other parameters at their default values.

| Subdomain Settings - Perper                                                                               | ndicular Induction (                                                                                       | Currents, Vector Potential (emqa)                                                                                                    | X                                            |
|----------------------------------------------------------------------------------------------------|----------------------------------------------------------------------------------------------------|----------------------------------------------------------------------------------------------------|----------------------------------------------|
| Equation<br>$\nabla \times (\mu_0^{-1}\mu_r^{-1}\nabla \times A_z) - \sigma \mathbf{v} \times \mathbf{v}$ | $(\nabla \times A_{z}) = \sigma \Delta V/L + c$                                                            | j <sup>e</sup> z                                                                                                    |                                              |
| Subdomains Groups                                                                                         | Physics   Infinite E                                                                                       | lements Porces Init Element                                                                                                    | olor                                         |
| Subdomain selection                                                                                       | Electromagnetic                                                                                            | force variables                                                                                                    |                                              |
| 1 2                                                                                                    | Name                                                                                                    | Point                                                                                                    |                                              |
| 3                                                                                                    | wire2                                                                                                    | 0 0                                                                                                    | <b>^</b>                                     |
|                                                                                                    |                                                                                                    |                                                                                                    | _                                            |
|                                                                                                    |                                                                                                    |                                                                                                    |                                              |
|                                                                                                    |                                                                                                    |                                                                                                    |                                              |
|                                                                                                    |                                                                                                    |                                                                                                    |                                              |
| Group:                                                                                                    | Given a name at<br>surface stress-to<br>for the total elec<br>Examples:<br>name_forcex_er<br>name_torquex_ | ove, COMSOL Multiphysics generate<br>ensor boundary variables and scalar<br>tromagnetic force and torque.<br>mga for the total force in the x direct<br>emga for the total torque around the | s Maxwell<br>variables<br>tion.<br>e x-axis. |
|                                                                                                    |                                                                                                    | OK Cancel                                                                                                    | Apply Help                                   |

# MESH GENERATION

I Click the Initialize Mesh button on the Main toolbar to initialize the mesh.

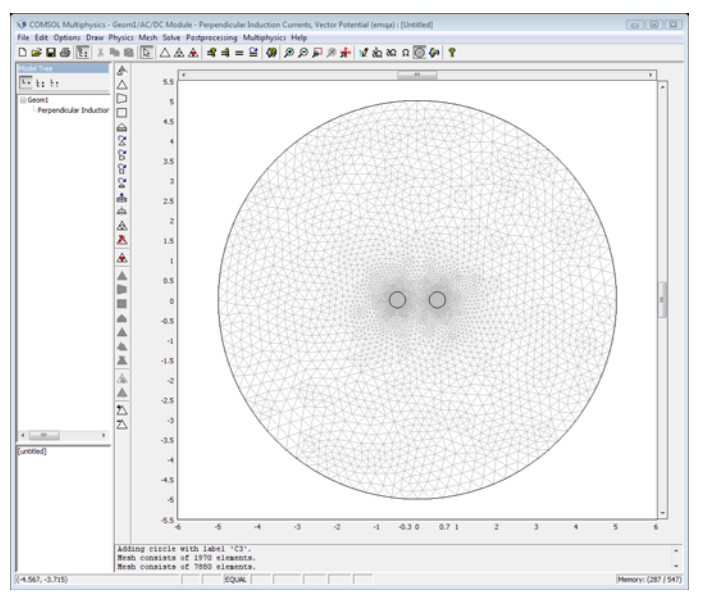

2 Click the **Refine Mesh** button to refine the mesh once.

Figure 2-2: The mesh.

### COMPUTING THE SOLUTION

Click the Solve button on the Main toolbar.

## POSTPROCESSING AND VISUALIZATION

The default plot shows the magnetic flux density. Follow these steps to visualize the magnitude of the volume force density:

- I Click the Plot Parameters button on the Main toolbar.
- 2 Click the Surface tab. In the Expression edit field type sqrt(Jez\_emqa^2\*(Bx\_emqa^2+By\_emqa^2)).
- **3** Click the **Contour** tab. Select the **Contour plot** check box and select **Magnetic field**, **norm** from the **Predefined quantities** list.
- 4 Click **Apply** to generate the plot.
- 5 To zoom in on the wires, choose Axes/Grid Settings from the Options menu. On the Axis page, type -1 in the x min and y min edit fields, and type 1 in the x max and y max edit fields. Make sure that the Axis equal check box is selected, then click OK.

Figure 2-3 shows the result. The volume force density is unevenly distributed within each wire due to the slightly inhomogeneous magnetic field from the other wire. If

you decrease the radii of the wires, the force density becomes evenly distributed. In the definition of 1 A it is assumed that the radii are negligible. The field becomes homogeneous as the radii approach zero. The effects of the self-induced field of a wire then cancel out.

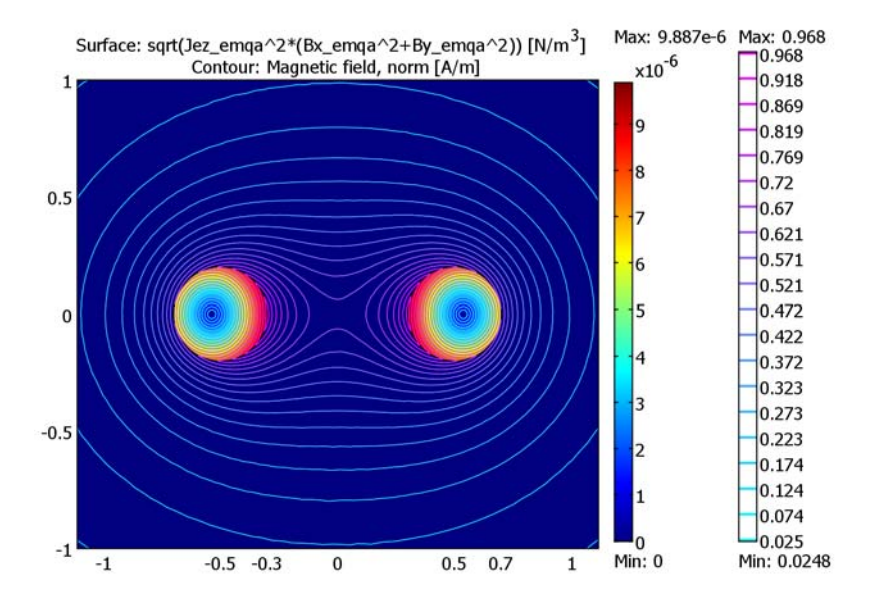

Figure 2-3: Force density and magnetic field.

To visualize the air stress tensor on the boundary, proceed as follows:

- 6 Return to the **Contour** page of the **Plot Parameters** dialog box and clear the **Contour plot** check box.
- 7 Click the Arrow tab. Select the Arrow plot check box and select Boundaries from the Plot arrows on list. On the Boundary Data page select Maxwell surface stress tensor (wirel) from the Predefined quantities list.
- 8 In the Arrow parameters area clear the Scale factor: Auto check box and type 0.1 in the associated edit field.
- 9 Click **OK** to close the dialog box and generate the plot shown in Figure 2-4.

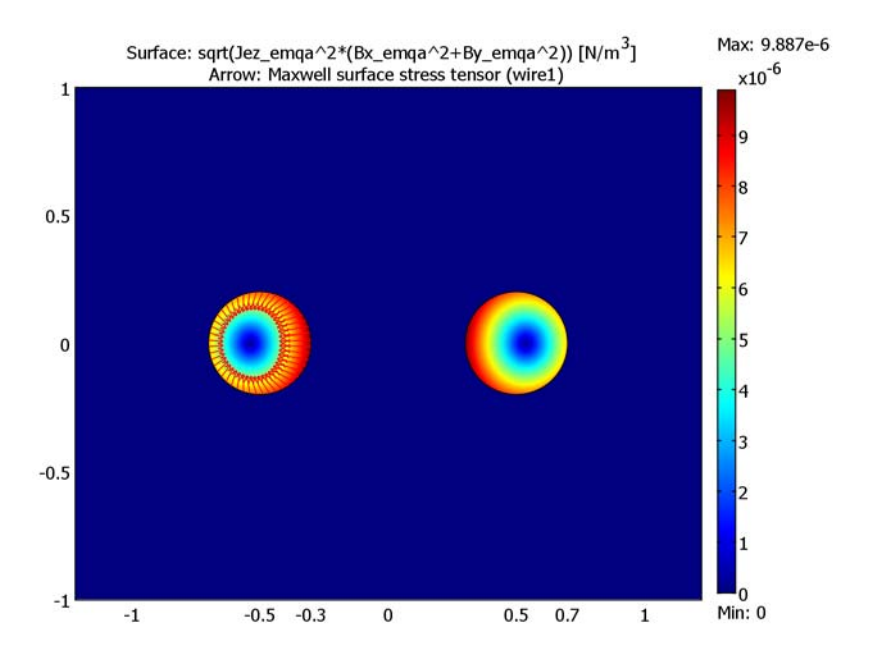

Figure 2-4: Stress tensor and magnetic field.

Finally, compute the resulting forces on the wires.

I To compute the resulting force in the x direction on the left wire using the stress tensor method, choose Postprocessing>Data Display>Global to open the Global Data Display dialog box. In the Expression to evaluate edit field type wire1\_forcex\_emqa, then click OK.

You should get a result near  $-1.92 \cdot 10^{-7}$  (N/m) in the message log.

2 To alternatively compute the resulting force by integrating J×B, choose
Postprocessing>Subdomain Integration. Select Subdomain 2 and type
-Jez\_emqa\*By\_emqa in the Expression edit field inside the Expression to integrate area. Finally, click OK to evaluate the integral.

The result displayed in the message log is again approximately  $-1.92 \cdot 10^{-7}$  N/m. The force in the *y* direction should be negligible. Confirm this by integrating Jez\_emqa\*Bx\_emqa on Subdomain 2.

# Inductive Heating of a Copper Cylinder

# Introduction

The induced currents in a copper cylinder produce heat, and when the temperature rises, the electric conductivity of the copper changes. Solving the heat transfer simultaneously with the field propagation is therefore crucial for an accurate description of this process.

The heating caused by the induced currents is called inductive heating. Generally heating due to currents is also called resistive heating or ohmic heating.

## Model Definition

The system to be solved is given by

$$j\omega\sigma(T)\mathbf{A} + \nabla \times (\mu^{-1}\nabla \times \mathbf{A}) = \mathbf{0}$$
$$\rho C_p \frac{\partial T}{\partial t} - \nabla \cdot k \nabla T = Q(T, \mathbf{A})$$

where  $\rho$  is the density,  $C_p$  is the specific heat capacity, k is the thermal conductivity, and Q is the inductive heating.

The electric conductivity of copper,  $\sigma$ , is given by the expression

$$\sigma = \frac{1}{\left[\rho_0(1 + \alpha(T - T_0))\right]}$$

where  $\rho_0$  is the resistivity at the reference temperature  $T_0 = 293$  K,  $\alpha$  is the temperature coefficient of the resistivity, and *T* is the actual temperature in the domain.

The time average of the inductive heating over one period, is given by

$$Q = \frac{1}{2}\sigma |\mathbf{E}|^2$$

# Results and Discussion

The temperature after 1200 s is shown in Figure 2-5 below. The average temperature of the copper cylinder has increased from 293 K to 300 K during this time. The current in the coil has an amplitude of 1 kA.

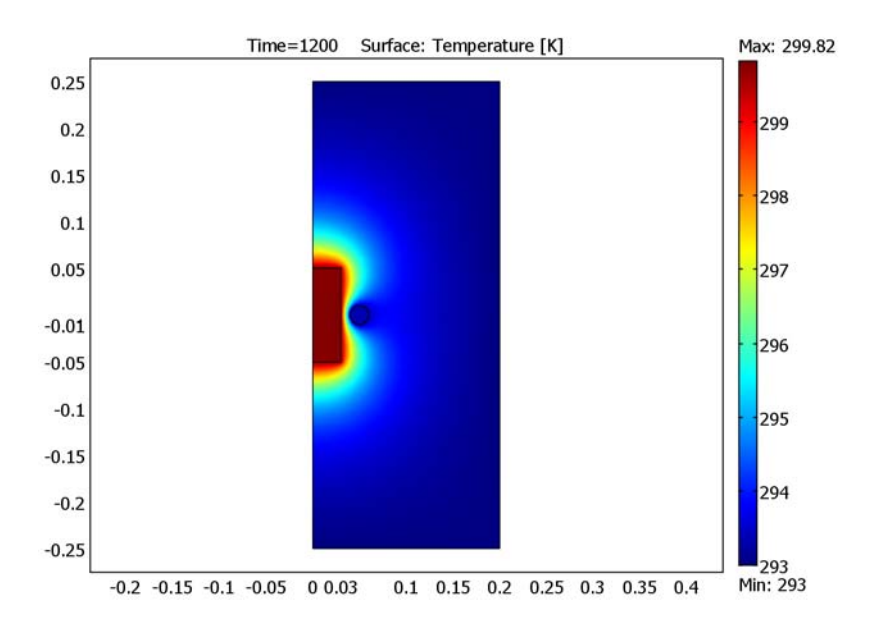

Figure 2-5: Temperature distribution in the copper cylinder and its surroundings after 1200 s.

Model Library path: ACDC\_Module/Tutorial\_Models/inductive\_heating

Modeling Using the Graphical User Interface

#### MODEL NAVIGATOR

- I Select the Axial symmetry (2D) in the Space dimension list.
- 2 Select the AC/DC Module>Electro-Thermal Interaction>Azimuthal Induction Heating>Transient analysis multiphysics mode.
- 3 Click OK.

#### **OPTIONS AND SETTINGS**

I From the Options menu choose Axes/Grid Settings.

**2** Specify axis and grid settings according to the following table.

| AXIS  | VALUE | GRID      | VALUE      |
|-------|-------|-----------|------------|
| r min | -0.05 | r spacing | 0.05       |
| r max | 0.5   | Extra r   | 0.03       |
| z min | -0.3  | z spacing | 0.05       |
| z max | 0.3   | Extra z   | -0.01 0.01 |

**3** From the **Options** menu choose **Constants**.

**4** In the **Constants** dialog box enter the following variable names, expressions, and (optionally) descriptions:

| NAME  | EXPRESSION       | DESCRIPTION                    |
|-------|------------------|--------------------------------|
| IO    | 1e3[A]           | Current                        |
| diam  | 0.02[m]          | Diameter                       |
| circ  | pi*diam          | Circumference                  |
| Js0   | I0/circ          | Surface current density        |
| Т0    | 293[K]           | Reference temperature          |
| r0    | 1.754e-8[ohm*m]  | Resistivity at $T = TO$        |
| alpha | 0.0039[1/K]      | Temperature coefficient        |
| rho1  | 1.293[kg/m^3]    | Density of air                 |
| Cp1   | 1.01e3[J/(kg*K)] | Heat capacity of air           |
| k1    | 0.026[W/(m*K)]   | Thermal conductivity of air    |
| rho2  | 8930[kg/m^3]     | Density of copper              |
| Cp2   | 340[J/(kg*K)]    | Heat capacity of copper        |
| k2    | 384[W/(m*K)]     | Thermal conductivity of copper |

#### GEOMETRY MODELING

- I Draw a circle C1 with radius 0.01 centered at (0.05, 0).
- **2** Draw a rectangle R1 with opposite corners at (0, -0.25) and (0.2, 0.25).
- **3** Draw a rectangle R2 with opposite corners at (0, -0.05) and (0.03, 0.05).
- 4 Click the **Zoom Extents** button on the Main toolbar.

#### PHYSICS SETTINGS

#### Application Scalar Variables

In the Application Scalar Variables dialog box set the frequency nu\_qa to 500 Hz.

#### Boundary Conditions

- I Select the Azimuthal Currents application mode from the Multiphysics menu.
- 2 Open the Boundary Settings dialog box, and select the Interior boundaries check box.
- **3** Enter boundary coefficients according to the following table.

| SETTINGS             | BOUNDARIES 1, 3, 5 | BOUNDARIES 2, 7, 9  | BOUNDARIES 10-13 |
|----------------------|--------------------|---------------------|------------------|
| Boundary condition   | Axial symmetry     | Magnetic insulation | Surface current  |
| $\mathbf{J}_{s\phi}$ |                    |                     | Js0              |

**4** Select the **Heat Transfer** application mode from the **Multiphysics** menu.

**5** Enter boundary coefficients according to the following table.

| SETTINGS           | BOUNDARIES 1, 3, 5 | BOUNDARIES 2, 7, 9 |
|--------------------|--------------------|--------------------|
| Boundary condition | Axial symmetry     | Temperature        |
| Τ <sub>0</sub>     |                    | то                 |

Subdomain Settings

I Select the Azimuthal Currents application mode from the Multiphysics menu.

**2** Enter the electric conductivity according to the following table.

| SETTINGS | SUBDOMAIN I | SUBDOMAIN 2              | SUBDOMAIN 3 |
|----------|-------------|--------------------------|-------------|
| σ        | 0           | 1/(r0*(1+ alpha*(T-TO))) | 0           |

**3** Select the **Heat Transfer** application mode from the **Multiphysics** menu.

**4** Enter the expressions according to the following table.

| SETTINGS | SUBDOMAIN I | SUBDOMAIN 2 | SUBDOMAIN 3 |
|----------|-------------|-------------|-------------|
| k        | k1          | k2          | k2          |
| ρ        | rho1        | rho2        | rho2        |
| Cp       | Cp1         | Cp2         | Cp2         |

The variable Qav\_qa is the resistive heating defined by the Azimuthal Currents application mode. This variable is automatically inserted as the heat source in the Heat Transfer application mode.

### Initial Conditions

On the **Init** tab select all domains in the **Domain selection** list and set the initial conditions to T0.

## MESH GENERATION

Click the Initialize Mesh button on the Main toolbar.

## COMPUTING THE SOLUTION

- I Click the Solver Parameters button on the Main toolbar.
- 2 In the Times edit field on the General page type linspace(0,1200,21).
- 3 On the Advanced page, select the Use complex functions with real input check box.
- 4 Click **OK** to close the dialog box.
- 5 Click the Solve button on the Main toolbar.

## POSTPROCESSING AND VISUALIZATION

The default plot should closely resemble that in Figure 2-5 on page 17, which visualizes the temperature distribution at the end of the simulation period.

To view the temperature distribution as a function of time, click the **Animate** button on the Plot toolbar.

# Permanent Magnet

# Introduction

In magnetostatic problems, where no currents are present, the problem can be solved using a scalar magnetic potential. This model illustrates this technique for a horse shoe-shaped permanent magnet placed near an iron rod.

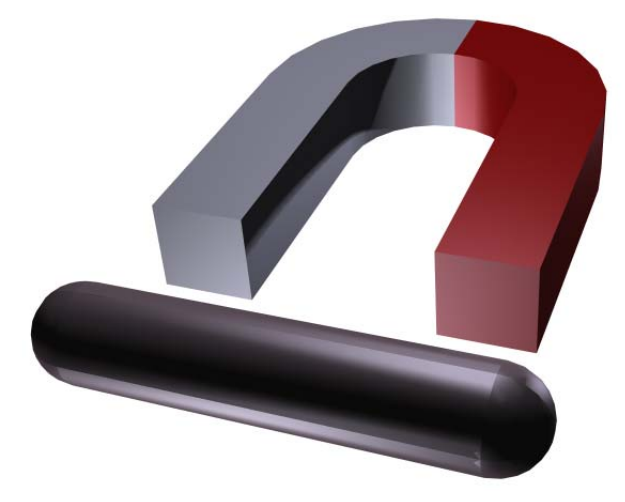

Figure 2-6: A full 3D view of the geometry. Left-right and top-down symmetry is used to minimize the problem size.

Model Definition

In a current free region, where

 $\nabla \times \mathbf{H} = \mathbf{0}$ 

it is possible to define the scalar magnetic potential,  $V_{\rm m}$ , from the relation

$$\mathbf{H} = -\nabla V_{\mathrm{m}}$$

This is analogous to the definition of the electric potential for static electric fields.

Using the constitutive relation between the magnetic flux density and magnetic field

$$\mathbf{B} = \mu_0(\mathbf{H} + \mathbf{M})$$

together with the equation

$$\nabla \cdot \mathbf{B} = \mathbf{0}$$

you can derive an equation for  $V_{\rm m}$ ,

$$-\nabla \cdot (\mu_0 \nabla V_m - \mu_0 \mathbf{M}_0) = 0$$

## Results and Discussion

The force on the rod is calculated by integrating the surface stress tensor over all boundaries of the rod. The expression for the stress tensor reads,

$$\mathbf{n}_1 T_2 = -\frac{1}{2} (\mathbf{H} \cdot \mathbf{B}) \mathbf{n}_1 + (\mathbf{n}_1 \cdot \mathbf{H}) \mathbf{B}^{\mathrm{T}}$$

where  $\mathbf{n}_1$  is the boundary normal pointing out from the rod and  $T_2$  the stress tensor of air. The integration gives 148 N, which corresponds to one quarter of the rod. The actual force on the rod is therefore four times this value, 592 N.

# **Model Library path:** ACDC\_Module/Tutorial\_Models/ rod\_and\_permanent\_magnet

# Modeling Using the Graphical User Interface

Select the **3D>AC/DC Module>Statics>Magnetostatics**, **No Currents** mode in the **Model Navigator**.

#### OPTIONS AND SETTINGS

In the **Constants** dialog box enter the following names and expressions.

| NAME  | EXPRESSION | DESCRIPTION                   |  |  |
|-------|------------|-------------------------------|--|--|
| murFe | 5000       | Relative permeability of iron |  |  |
| Mpre  | 750000     | Magnetization of magnet (A/m) |  |  |

#### GEOMETRY MODELING

You can use symmetries to reduce the size of the model. Only one arm of the magnet needs to be included in the model, and a horizontal cut can also be made. Thus, only one quarter of the magnet and rod will be modeled.

- I Create a work plane by opening the **Work-Plane Settings** dialog box and clicking **OK** to obtain the default work plane in the *xy*-plane.
- 2 In the Axes/Grid Settings dialog box, clear the Auto check box on the Grid tab and set both the grid x spacing and y spacing to 0.2.
- **3** Draw a rectangle R1 with corners at (0, 0.2) and (0.4, 0.4).
- 4 Draw another rectangle R2 with corners at (0.4, 0.2) and (0.6, 0.4).
- 5 Click the **Ellipse/Circle (Centered)** button on the Draw toolbar. Draw a circle C1 with center at (0.6, 0) and radius 0.2. Use the right mouse button to make sure a circle is obtained rather than an ellipse.
- **6** Draw another circle C2 also with center at (0.6, 0) but with radius 0.4.
- 7 Select both circles and click the **Difference** button to create the object CO1.
- 8 Draw a rectangle R3 with corners at (0.2, 0) and (0.6, 0.4), and a rectangle R4 with corners at (0.2, -0.4) and (1, 0).
- 9 Select CO1, R3, and R4 and click the Difference button to create the object CO2.
- **10** Select CO2 and R2 and click the **Union** button. Then click the **Delete Interior Boundaries** button.

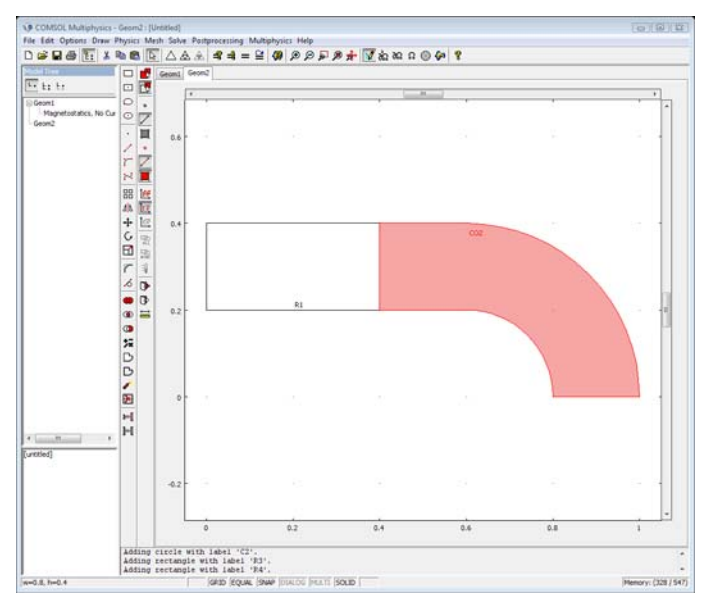

II Open the Extrude dialog box and select both R1 and CO2. Enter the Distance 0.1 and click OK to extrude the magnet.

- 12 Create the rod by combining a cylinder and a sphere. Click the **Cylinder** button to open the **Cylinder** dialog box, and enter the **Radius** 0.1 and **Height** 0.4. Set the **Axis base point** to (-0.3, 0, 0) and the **Axis direction vector** to (0, 1, 0). Click **OK** to create the cylinder.
- 13 Click the Sphere button and enter the Radius 0.1. Set the Axis base point to (-0.3, 0.4, 0) then click OK to create the sphere.
- 14 Half of the rod should now be removed. This can be done by subtracting a block from the cylinder and sphere. Click the Block button and enter the Length coordinates (0.4, 0.6, 0.2). Set the Axis base point to (-0.5, -0.1, -0.2), then click OK to create a block.
- **IS** Open the **Create Composite Object** dialog box, and type the formula CYL1+SPH1-BLK1 in the **Set formula** edit field. Clear the **Keep interior boundaries** check box and then click **OK**.
- 16 Finally add a block surrounding the magnets and rod. In the **Block** dialog box use the Length coordinates (5, 2, 2) and the Axis base point (-2, 0, 0).

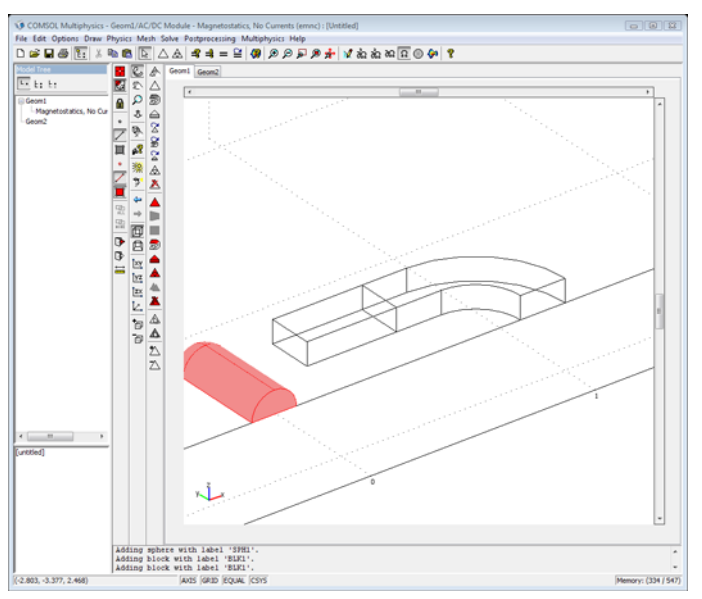

#### PHYSICS SETTINGS

#### Boundary Conditions

Along the boundaries far away from the magnet, the magnetic field should be tangential to the boundary as the flow lines should form closed loops around the magnet. The natural boundary condition is

$$\mathbf{n} \cdot (\mu_0 \nabla V_{\mathbf{m}} - \mu_0 \mathbf{M}_0) = \mathbf{n} \cdot \mathbf{B} = 0$$

Thus the magnetic field is made tangential to the boundary by a Neumann condition on the potential.

Along the symmetry boundary below the magnet, the magnetic field should also be tangential, and therefore you can apply the same Neumann condition there.

On the other hand, the magnetic field should be normal to the other symmetry boundary at the front in the figure above in order for the magnetic flow lines to form closed loops around the magnet. This means that the magnetic field is symmetric with respect to the boundary. This can be achieved by setting the potential to zero along the boundary, and thus making the potential antisymmetric with respect to the boundary.

Enter these boundary conditions according to the following table.

| SETTINGS           | BOUNDARIES 2, 8, 24 | ALL OTHERS          |
|--------------------|---------------------|---------------------|
| Boundary condition | Zero potential      | Magnetic insulation |

#### Subdomain Settings

In the **Subdomain Settings** dialog box, enter the coefficients according to the table below.

| SETTINGS              | SUBDOMAIN I                           | SUBDOMAIN 2                           | SUBDOMAIN 3                                        | SUBDOMAIN 4                           |
|-----------------------|---------------------------------------|---------------------------------------|----------------------------------------------------|---------------------------------------|
| Constitutive relation | $\mathbf{B} = \mu_0 \mu_r \mathbf{H}$ | $\mathbf{B} = \mu_0 \mu_r \mathbf{H}$ | $\mathbf{B} = \mu_0 \mathbf{H} + \mu_0 \mathbf{M}$ | $\mathbf{B} = \mu_0 \mu_r \mathbf{H}$ |
| $\mu_r$               | 1                                     | murFe                                 |                                                    | murFe                                 |
| Μ                     |                                       |                                       | Mpre O O                                           |                                       |
| Force variables       |                                       | rod                                   |                                                    |                                       |

#### MESH GENERATION

I Choose Mesh>Free Mesh Parameters.

2 From the Predefined mesh sizes list select Fine.

- **3** In order to make the mesh finer in the magnet and in the rod, click the **Subdomain** tab, then set the **Maximum element size** for Subdomains 2, 3, and 4 to 0.025.
- 4 Click **OK** to close the dialog box.
- 5 Click the Initialize Mesh button on the Main toolbar.

## COMPUTING THE SOLUTION

Click the Solve button on the Main toolbar.

## POSTPROCESSING AND VISUALIZATION

The default plot shows a slice plot of the magnetic potential.

- I In the Plot Parameters dialog box, select Slice and Arrow plot.
- 2 On the Slice tab set the x levels to 0 and the y levels to 0 in the Slice positioning area.For the z levels select Vector with coordinates and enter 0.05. Select bone from the Colormap list.
- 3 Click the Arrow tab, select the Magnetic flux density as Arrow data. Set the x points to 200 and the y points to 100 in the Arrow positioning area. For the z points select Vector with coordinates and enter 0.051. Select Arrow from the Arrow type list.
- 4 Click **OK** to close the dialog and generate the plot.
- **5** Click the button **Goto XY View** and use the zoom tool to zoom in on the magnet and rod.

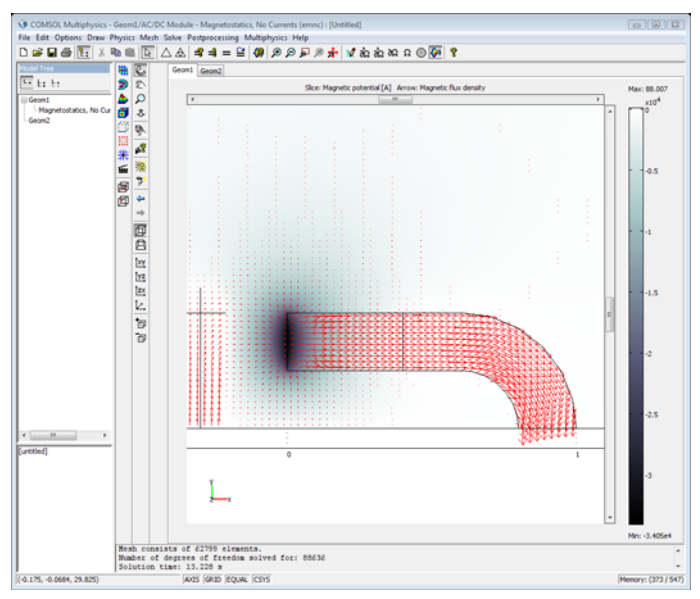

#### Force Calculation

To calculate the force on the rod, use the surface stress tensor, which is derived in "Electromagnetic Forces" on page 110 in the *AC/DC Module User's Guide*,

$$\mathbf{n}_1 T_2 = -\frac{1}{2} (\mathbf{H} \cdot \mathbf{B}) \mathbf{n}_1 + (\mathbf{n}_1 \cdot \mathbf{H}) \mathbf{B}^{\mathrm{T}}$$

where  $\mathbf{n}_1$  is the boundary normal pointing out from the rod and  $T_2$  the stress tensor of air. The electromagnetic force variable rod, which was defined on the rod in the **Subdomain Settings** dialog box, generates the variables rod\_forcex\_emnc, rod\_forcey\_emnc, and rod\_forcez\_emnc, which are the forces on the rod in the x, y, and z directions, respectively.

To evaluate the force in the x direction, open the **Global Data Display** dialog box and enter the expression rod\_forcex\_emnc. The result is about 148 N. Because the model only includes one quarter of the rod, the actual force is four times this value, 592 N.
# Motors and Drives Models

 $T\,\rm his$  chapter contains examples of models in the area of electric motors and drives. It includes static models with force computations as well as transient models with motion.

# Linear Electric Motor of the Moving Coil Type<sup>I</sup>

## Introduction

Linear electric motors (LEMs) are electromechanical devices that produce motion in a straight line, without the use of any mechanism to convert rotary motion to linear motion. The benefits over conventional rotary-to-linear counterparts are the absence of mechanical gears and transmission systems, which results in a higher dynamic performance and improved reliability. The acceleration available from these motors is remarkable compared to traditional motor drives that convert rotary to linear motion.

A LEM is similar to a rotary motor whose stator and rotor have been cut along a radial plane and unrolled so that it provides linear thrust. The same electromagnetic force that produces torque in a rotary motor produces a direct linear force in a linear motor.

The force that develops in the motor depends on the magnetic field and the current in the coils and of course on the shape of the different parts. A parameter of interest is the maximum force in standstill operation, that is, when the magnetic field is constant and the force depends only on the current density distribution. The current density in the coils is limited by the maximum temperature allowed in the coils. For a certain motor topology you can estimate the maximum electromagnetic force in standstill by first performing a heat transfer simulation to get the maximum current density, and then using this value in the magnetostatic problem where the forces are computed.

#### Model Definition

A LEM of moving coil type consists of a stationary primary and a moving secondary. The stationary primary is a permanent magnet assembly consisting of a double magnet array with altering polarities bounded inside a U-shaped iron former. The moving secondary is centered within the U-shaped magnet assembly, and consists of 3-phase core coils mounted on a T-shaped aluminum armature. The cross-sectional view of a moving coil is shown in the following figure.

<sup>1.</sup> Model provided by Hans Johansson and Mikael Hansson, The Royal Institute of Technology, Stockholm.

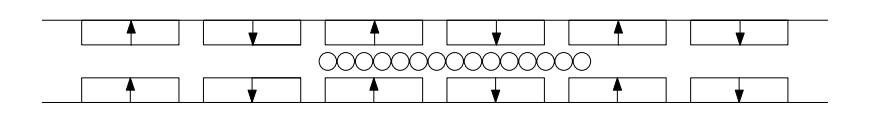

The permanent magnets in the primary have a residual induction  $B_{\rm r}$  of 1.23 T, giving the magnetization

$$M = B_r/\mu_0 = 0.98 \cdot 10^6 \text{A/m}$$

The current in the coil is obtained via a heat transfer simulation. If a temperature of 65 °C is allowed in the coil and the surrounding temperature is 25 °C, the simulation in the heat transfer mode gives a maximum heat source Q of 230,000 W/m<sup>3</sup>.

The heat source is equivalent to the resistive losses in the copper, which are given by the expression

$$Q = \mathbf{J} \cdot \mathbf{E} = \frac{1}{\rho_{\mathrm{Cu}}} \cdot J_z^2$$

where  $\rho_{Cu}$  is the resistivity of copper, which is  $1.72 \cdot 10^{-8} \Omega m$ . This gives the maximum current density  $J_z$  of 3.66 A/mm<sup>2</sup>.

#### EQUATION

COMSOL Multiphysics solves the problem using a magnetostatic equation for the magnetic potential  $\mathbf{A}$ . This is a 2D model, so it is possible to formulate an equation for the *z* component of the potential,

$$-\nabla \cdot \left( \mu_0^{-1} \mu_r^{-1} \nabla A_z - \begin{bmatrix} -\mu_0^{-1} \mu_r^{-1} B_{ry} \\ \mu_0^{-1} \mu_r^{-1} B_{rx} \end{bmatrix} \right) = J_z^e$$

where  $\mu_0$  is the permeability of vacuum,  $\mu_r$  the relative permeability,  $\mathbf{B}_r$  the remanent flux density, and  $J_z^e$  is the current density.

## Results and Discussion

The force on the coils can be calculated either using the method of virtual displacement making a small perturbation and calculating the change in magnetic energy

$$W_m = \frac{\mathbf{B} \cdot \mathbf{H}}{2}$$

or using the Lorentz force expression

$$\mathbf{F} = \mathbf{J} \times \mathbf{B}$$

The resulting force in the x direction is  $F_x = 276$  N/m. The air gap shear stress  $\tau$  is the force developed per unit air gap area and gives an indication of the specific force capability.  $F/(l \cdot A)$  is the force per moving volume. This can be compared with the force per moving mass, which indicates the acceleration capabilities. The air gap length is 40 mm and the air gap area is 190 mm<sup>2</sup>.

| QUANTITY       | RESULT                 |
|----------------|------------------------|
| F/l            | 276 N/m                |
| τ              | 0.69 N/cm <sup>2</sup> |
| $F/(l\cdot A)$ | 1.45 N/cm <sup>3</sup> |

Model Library path: ACDC\_Module/Motors\_and\_Drives/coil\_LEM

# Modeling Using the Graphical User Interface

#### MODEL NAVIGATOR

- I Select 2D in the Space dimension list.
- 2 Select the AC/DC Module>Statics>Magnetostatics>Perpendicular Induction Currents, Vector Potential application mode.
- 3 Select Lagrange Linear as element type in the Element list.
- 4 Click OK.

#### OPTIONS AND SETTINGS

I Set axis and grid settings according to the following table:

| AXIS  |       | GRID      |       |
|-------|-------|-----------|-------|
| x min | -0.06 | x spacing | 0.002 |
| x max | 0.06  | Extra x   |       |

| AXIS  |       | GRID      |                             |
|-------|-------|-----------|-----------------------------|
| y min | -0.01 | y spacing | 0.01                        |
| y max | 0.03  | Extra y   | 0.0025 0.0035 0.0075 0.0105 |

**2** In the **Constants** dialog box, enter the following variable names, expressions, and descriptions (the descriptions are optional):

| NAME  | EXPRESSION    | DESCRIPTION                          |
|-------|---------------|--------------------------------------|
| sigCu | 5.99e7[S/m]   | Conductivity of copper               |
| sigFe | 1.03e7[S/m]   | Conductivity of iron                 |
| muFe  | 2e3           | Relative permeability of iron        |
| Br    | 1.23[T]       | Remanent flux density of the magnets |
| Jin   | 3.66e6[A/m^2] | Current density                      |

#### GEOMETRY MODELING

- I Draw a rectangle R1 with opposite corners at (-0.05, 0) and (0.05, 0.0105).
- **2** Draw a rectangle R2 with opposite corners at (-0.05, 0.0075) and (0.05, 0.0105).
- **3** Draw a rectangle R3 with opposite corners at (-0.058, 0.0035) and (-0.042, 0.0075).
- **4** Select R3 and click the **Array** button. Set the **Displacement** in the *x* direction to 0.02 and the **Array size** in the *x* direction to 6.
- **5** Draw a rectangle R9 with opposite corners at (-0.018, 0) and (0.022, 0.0025).
- 6 Copy R9 into two new rectangles, pasting them at the same location.
- 7 Select R11 and click the **Scale** button on the draw toolbar. If it is difficult to select R11, a useful trick is to click the **Create Composite Object** button in the vertical toolbar, select the desired object in the **Object selection** list and click **Cancel**. Set the **Scale factor** in the *x* direction to 2/3 and the **Scale factor** in the *y* direction to 1 and change the **Scale base point** to (0.002, 0).

8 Select R10 and click the Scale button on the Draw toolbar. Set the Scale factor in the x direction to 1/3 and the Scale factor in the y direction to 1 and change the Scale base point to (0.002, 0).

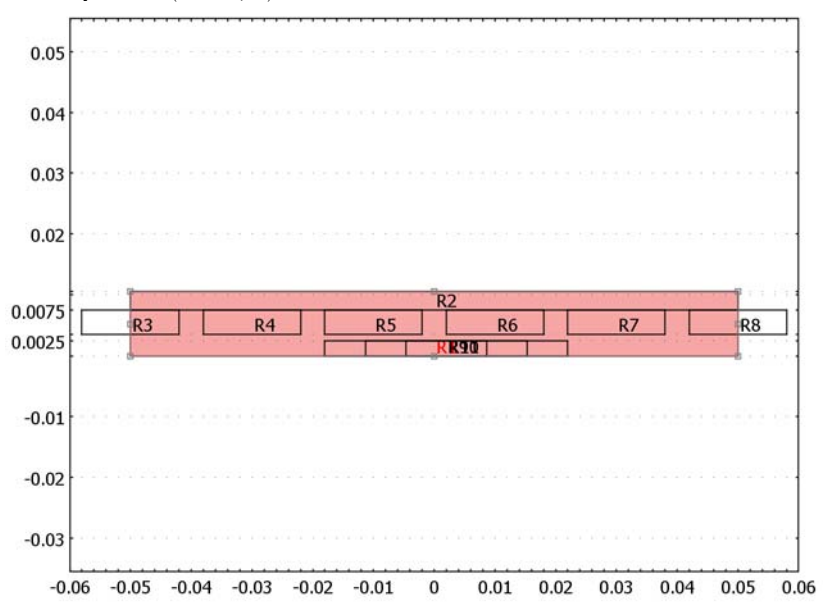

- 9 Press Ctrl+A to select all objects and then open the Create Composite Object dialog box. Enter the expression (R1+...R11)\*R1 in the Set formula edit field.
- **IO** Draw a line L1 from (0.002, 0) to (0.002, 0.0025).

#### PHYSICS SETTINGS

#### Boundary Conditions

Specify boundary conditions according to the following table.

| SETTINGS           | BOUNDARIES 2, 16, 22, 25, 30, 36, 39, 44 | ALL OTHERS          |
|--------------------|------------------------------------------|---------------------|
| Boundary condition | Electric insulation                      | Magnetic insulation |

#### Subdomain Settings

Specify the subdomain properties according to the following table.

| SETTINGS                                | SUBDOMAIN I                 | SUBDOMAIN 3                                   | SUBDOMAINS 2, 6, 13                                                                        | SUBDOMAINS 4, 10, 14                                                                       |
|-----------------------------------------|-----------------------------|-----------------------------------------------|--------------------------------------------------------------------------------------------|--------------------------------------------------------------------------------------------|
| $\mathbf{B} \leftrightarrow \mathbf{H}$ | ${\bm B}=\mu_0\mu_r{\bm H}$ | $\boldsymbol{B}=\mu_{0}\mu_{r}\boldsymbol{H}$ | $\boldsymbol{B}=\boldsymbol{\mu}_{0}\boldsymbol{\mu}_{r}\boldsymbol{H}+\boldsymbol{B}_{r}$ | $\boldsymbol{B}=\boldsymbol{\mu}_{0}\boldsymbol{\mu}_{r}\boldsymbol{H}+\boldsymbol{B}_{r}$ |
| σ                                       | 0                           | sigFe                                         | sigFe                                                                                      | sigFe                                                                                      |

| SETTINGS                                | SUBDOMAIN                  | II SUBD | OMAIN 3                  | SUBDOMA          | INS 2, 6, 13                        | SUBDOMAINS 4, 10, 14         |
|-----------------------------------------|----------------------------|---------|--------------------------|------------------|-------------------------------------|------------------------------|
| μ <sub>r</sub>                          | 1                          | muFe    |                          | 1                |                                     | 1                            |
| <b>B</b> <sub>r</sub>                   | 0 0                        | 0 0     |                          | 0 Br             |                                     | 0 -Br                        |
| Je                                      | 0                          | 0       |                          | 0                |                                     | 0                            |
|                                         |                            |         |                          |                  |                                     |                              |
| SETTINGS                                | SUBDOMA                    | NS 5, 7 | SUBDOM                   | AINS 9, 11       | SUBDOM                              | IAINS 8, 12                  |
| $\mathbf{B} \leftrightarrow \mathbf{H}$ | $\mathbf{B} = \mu_0 \mu_r$ | H       | $\mathbf{B} = \mu_0 \mu$ | $_{\rm r}{ m H}$ | $\boldsymbol{B}=\boldsymbol{\mu}_0$ | $\mu_{\mathbf{r}}\mathbf{H}$ |
| σ                                       | sigCu                      | sigCu   |                          | sigCu            |                                     |                              |
| μ <sub>r</sub>                          | 1                          |         | 1                        |                  | 1                                   |                              |
| <b>B</b> <sub>r</sub>                   | 0 0                        |         | 0 0                      | 0 0              |                                     |                              |
| $\mathbf{J}_{e}$                        | Jin                        |         | -Jin                     |                  | 0                                   |                              |

#### MESH GENERATION

Click the **Initialize Mesh** button on the Main toolbar.

### COMPUTING THE SOLUTION

- I Select the Adaptive mesh refinement check box in the Solver Parameters dialog box.
- 2 Click the Solve button on the Main toolbar to start the simulation.

#### POSTPROCESSING AND VISUALIZATION

I In the **Plot Parameters** dialog box, select **Contour** plot and select the magnetic potential as **Contour data**. On the **Contour** page set the **Colormap** to **cool**.

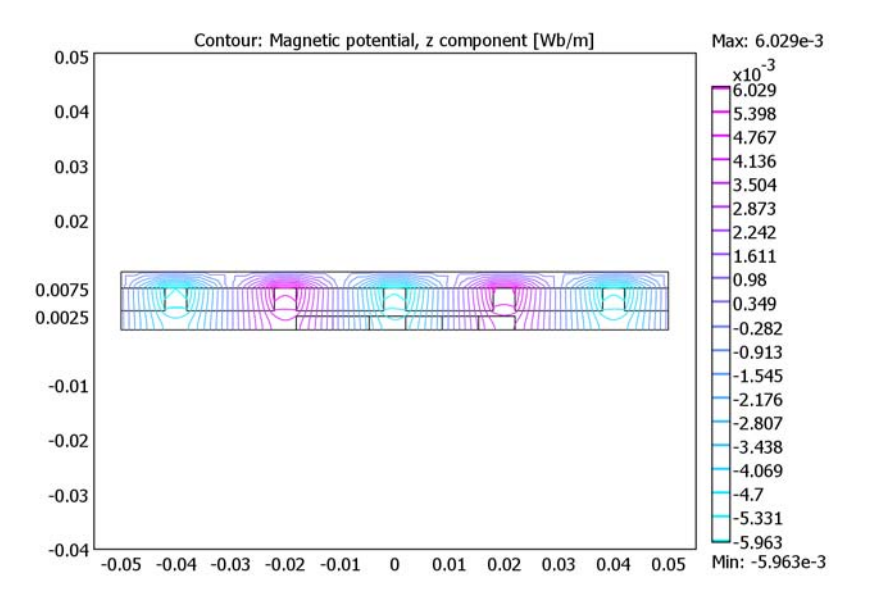

From the results obtained with the simulation you can compute the force on the coils with cemforce from the command line. This requires that you run COMSOL Multiphysics together with COMSOL Script or MATLAB.

- I From the File menu select Export>FEM Structure as 'fem'.
- 2 Give the following command at the prompt:

```
F = cemforce(fem, 'Wm_emqa', 'dl', [5 7 8 9 11 12])
```

This gives the result

F = -140.5877 3.8e+003

Note that only the force in the x direction makes sense in this case. The reason is that when moving the coils in the y direction, the total area of the simulation structure changes, which causes the energy balance to break down.

3 In this case you can also obtain the forces using the Lorentz expression

$$\mathbf{F} = \mathbf{J} \times \mathbf{B} = \left[ -J_{\text{in}} \cdot B_{y,} J_{\text{in}} \cdot B_{x}, 0 \right].$$

Compute the total integrated force in the *x* direction with the command Fx=postint(fem,'-Jez\_emqa\*By\_emqa','dl',[5 7 8 9 11 12])

This gives the result

Fx =

-137.7809

Because the model only includes half of the linear motor, you must multiply the results by a factor of 2 to obtain the total force density.

Modeling Using the Programming Language

```
% Clear the FEM and application structures.
clear fem appl
% Define the FEM structure constants.
fem.const = {...
  'sigCu',5.99e7,...
  'sigFe',1.03e7,...
  'muFe',2e3,...
  'Br0',1.23,...
  'Jin',3.66e6};
% Create the geometry by first setting all solid objects in a cell
% array and then calling geomcsg.
ss = cell(6,1);
ss{1} = rect2(-0.05, 0.05, 0, 0.0105);
ss{2} = rect2(-0.05, 0.05, 0.0075, 0.0105);
dx = 0:
for i1 = 3:8
  ss{i1} = rect2(-0.058+dx, -0.042+dx, 0.0035, 0.0075);
  dx = dx + 0.02;
end
ss{9} = rect2(-0.018, 0.022, 0, 0.0025);
ss{10} = scale(ss{9}, 2/3, 1, 0.002, 0);
ss{11} = scale(ss{9}, 1/3, 1, 0.002, 0);
cc{1} = curve2([0.002 \ 0.002], [0 \ 0.0025]);
g1 = solid2(geomcsg(ss,cc));
fem.geom = solid2(g1*ss{1});
fem.sdim = {'x' 'y'};
% Create the application structure.
appl.mode = 'PerpendicularCurrents';
appl.bnd.type = \{ A0' ' H0' \};
```

```
appl.bnd.ind = ones(1,55);
appl.bnd.ind([2 16 22 25 30 36 39 44]) = 2;
appl.equ.sigma = {'0' 'sigFe' 'sigFe' 'sigFe'...
  'sigCu' 'sigCu' 'sigCu'};
appl.equ.mur = {'1' 'muFe' '1' '1'...
  '1' '1' '1'};
appl.equ.Br = {{'0' '0'} {'0' '0'} {'0' 'Br0'}...
{'0' '-Br0'} {'0' '0'} {'0' '0'} {'0' '0'};
appl.equ.magconstrel = {'mur' 'mur' 'Br' 'Br' 'mur' 'mur' 'mur'};
appl.equ.Jez={'0' '0' '0' '0'...
  'Jin' '-Jin' 'O'};
appl.equ.ind = [1 3 2 4 5 3 5 7 6 4 6 7 3 4];
appl.prop.elemdefault = 'lag1';
% Generate the PDE coefficients and boundary conditions for the
% FEM structure.
fem.appl = appl;
fem = multiphysics(fem);
% Generate the mesh.
fem.mesh = meshinit(fem);
fem.xmesh = meshextend(fem);
% Solve the problem using the adaptive solver with two
% refinements.
fem = adaption(fem, 'ngen',3, 'report', 'on');
% Visualize the solution.
postplot(fem, 'contdata', 'Az', 'contmap', 'cool', 'geom', 'on')
% You can compute the forces in the same way as for the GUI-based
% analysis.
F = cemforce(fem, 'Wm', 'dl', [5 7 8 9 11 12])
Fx = postint(fem, '-Jez*By', 'dl', [5 7 8 9 11 12])
```

# Generator in 2D

## Introduction

This example shows how the circular motion of a rotor with permanent magnets generates an induced EMF in a stator winding. The generated voltage is calculated as a function of time during the rotation. The model also shows the influence on the voltage from material parameters, rotation velocity, and number of turns in the winding.

The center of the rotor consists of annealed medium carbon steel, which is a material with a high relative permeability. The center is surrounded with several blocks of a permanent magnet made of samarium and cobalt, creating a strong magnetic field. The stator is made of the same permeable material as the center of the rotor, confining the field in closed loops through the winding. The winding is wound around the stator poles. Figure 3-1 shows the generator with part of the stator sliced in order to show the winding and the rotor.

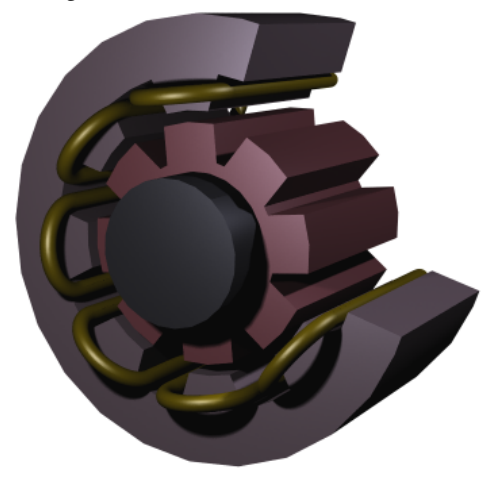

Figure 3-1: Drawing of a generator showing how the rotor, stator, and stator winding are constructed. The winding is also connected between the loops, interacting to give the highest possible voltage.

# Modeling in COMSOL Multiphysics

The COMSOL Multiphysics model of the generator is a time-dependent 2D problem on a cross section through the generator. This is a true time-dependent model where the motion of the magnetic sources in the rotor is accounted for in the boundary condition between the stator and rotor geometries. Thus, there is no Lorentz term in the equation, resulting in the PDE

$$\sigma \frac{\partial \mathbf{A}}{\partial t} + \nabla \times \left(\frac{1}{\mu} \nabla \times \mathbf{A}\right) = \mathbf{0}$$

where the magnetic vector potential only has a *z* component.

Rotation is modeled using a deformed mesh application mode (ALE), in which the center part of the geometry, containing the rotor and part of the air-gap, rotates with a rotation transformation relative to the coordinate system of the stator. The rotation of the deformed mesh is defined by the transformation

$$\begin{bmatrix} x_{\rm rot} \\ y_{\rm rot} \end{bmatrix} = \begin{bmatrix} \cos(\omega t) - \sin(\omega t) \\ \sin(\omega t) & \cos(\omega t) \end{bmatrix} \cdot \begin{bmatrix} x_{\rm stat} \\ y_{\rm stat} \end{bmatrix}$$

The rotor and the stator are drawn as two separate geometry objects, so it is possible to use an assembly (see "Using Assemblies" on page 351 of the *COMSOL Multiphysics Modeling Guide* for further details). This has several advantages: the coupling between the rotor and the stator is done automatically, the parts are meshed independently, and it allows for a discontinuity in the vector potential at the interface between the two geometry objects (called slits). The rotor problem is solved in a rotating coordinate system where the rotor is fixed (the rotor frame), whereas the stator problem is solved in a coordinate system that is fixed with respect to the stator (the stator frame). An identity pair connecting the rotating rotor frame with the fixed stator frame is created between the rotor and the stator. The identity pair enforces continuity for the vector potential in the global fixed coordinate system (the stator frame).

The material in the stator and the center part of the rotor has a nonlinear relation between the magnetic flux, **B** and the magnetic field, **H**, the so called B-H curve. In COMSOL Multiphysics, the B-H curve is introduced as an interpolation function; see Figure 3-2. The function can be used in the subdomain settings. Usually B-H curves are specified as  $|\mathbf{B}|$  versus  $|\mathbf{H}|$ , but the perpendicular waves application mode must have  $|\mathbf{H}|$  versus  $|\mathbf{B}|$ . It is therefore important that the H-data is entered as f(x)-data of the interpolation function and the B-data entered as *x*-data. This relationship for  $|\mathbf{H}|$  is predefined for the material **Soft Iron (without losses)** in the materials library that is shipped with the AC/DC Module, acdc\_lib.txt.

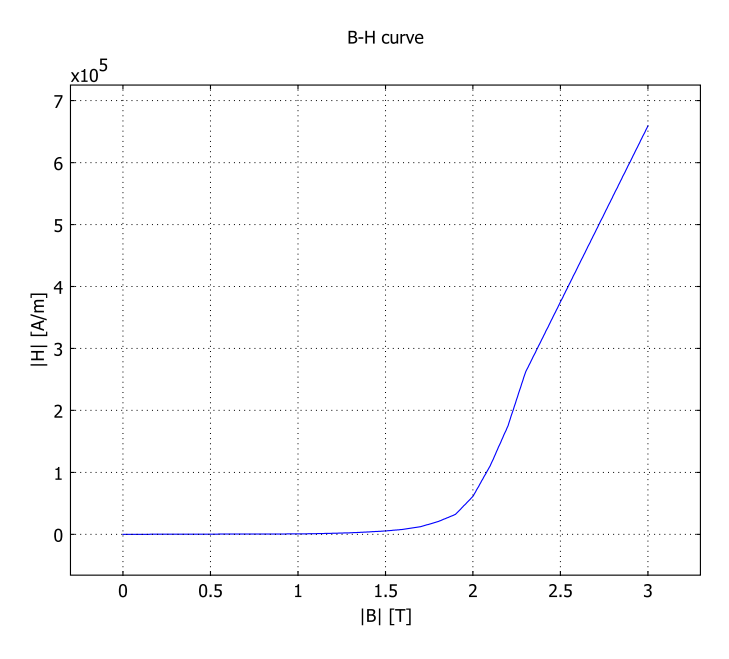

Figure 3-2: The norm of the magnetic flux,  $|\mathbf{B}|$ , versus the norm of the magnetic field,  $|\mathbf{H}|$ , for the rotor and stator materials. The inverse of this curve is used in the calculation.

The generated voltage is computed as the line integral of the electric field,  $\mathbf{E}$ , along the winding. Because the winding sections are not connected in the 2D geometry, a proper line integral cannot be carried out. A simple approximation is to neglect the voltage contributions from the ends of the rotor, where the winding sections connect. The voltage is then obtained by taking the average *z* component of the  $\mathbf{E}$  field for each winding cross-section, multiplying it by the axial length of the rotor, and taking the sum over all winding cross sections.

$$V_i = NN \sum_{\text{windings}} \frac{L}{A} \int E_z dA$$

where L is the length of the generator in the third dimension, NN is the number of turns in the winding, and A is the total area of the winding cross-section.

The generated voltage in the rotor winding is a sinusoidal signal. At a rotation speed of 60 rpm the voltage will have an amplitude around 2.3 V for a single turn winding; see Figure 3-3.

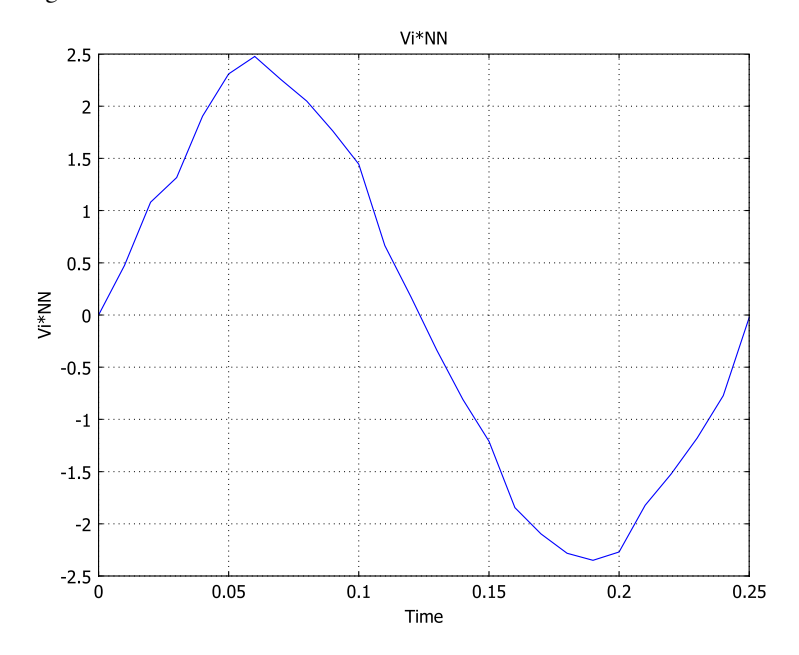

Figure 3-3: The generated voltage over one quarter of a revolution. This simulation used a single-turn winding.

The norm of the magnetic flux,  $|\mathbf{B}|$ , and the field lines of the **B** field are shown below in Figure 3-4 at time 0.20 s.

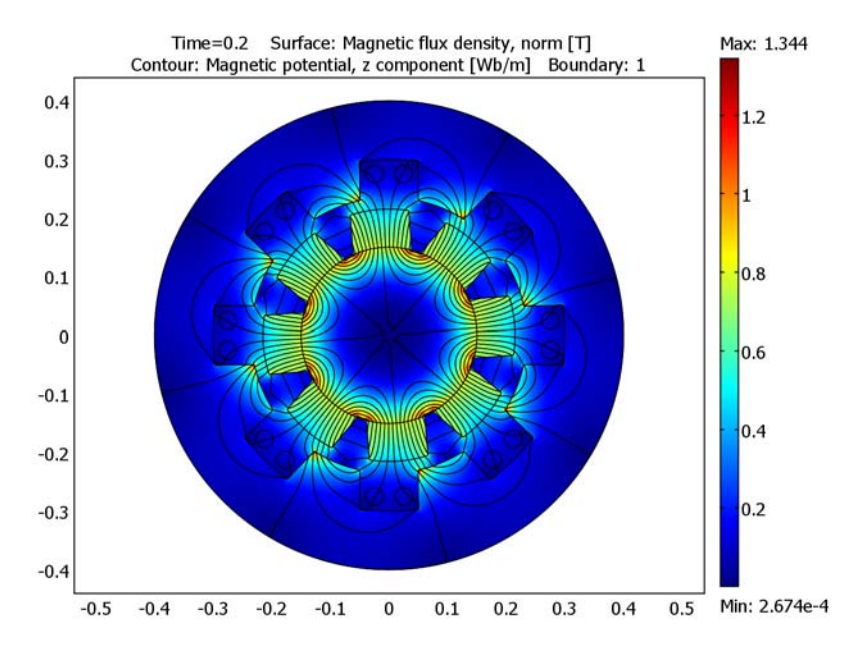

Figure 3-4: The norm and the field lines of the magnetic flux after 0.2 s of rotation. Note the brighter regions, which indicate the position of the permanent magnets in the rotor.

Model Library path: ACDC\_Module/Motors\_and\_Drives/generator\_2d

Modeling Using the Graphical User Interface

#### MODEL NAVIGATOR

- I In the Model Navigator, make sure that 2D is selected in the Space dimension list.
- 2 In the AC/DC Module folder select Rotating Machinery>Rotating Perpendicular Currents.
- 3 Click OK to close the Model Navigator.

#### OPTIONS AND SETTINGS

I From the **Options** menu choose **Constants**.

| NAME | EXPRESSION     | DESCRIPTION                       |
|------|----------------|-----------------------------------|
| t    | 0[s]           | Time for stationary solution      |
| rpm  | 60[1/min]      | Revolutions per minute            |
| A    | pi*(0.02[m])^2 | Area of wires in the stator       |
| L    | 0.4[m]         | Length of the generator           |
| NN   | 1              | Number of turns in stator winding |

**2** In the **Constants** dialog box define the following constants with names and expressions. The description field is optional. When done, click **OK**.

When you enter the constant t in the table, the text turns red. The reason is that t is the reserved variable name for time in COMSOL Multiphysics. However, because of the solution procedure in this model—you first compute a stationary solution which you then use as the initial condition for a subsequent time-dependent simulation—t needs to be given a value (zero) also for the stationary case. It will subsequently be overridden by the t values from the transient solver.

#### GEOMETRY MODELING

The geometry modeling of this model is rather extensive, so you can choose to import the generator geometry from a binary file. Select the section that you prefer.

Importing the Geometry from a Binary File

- I From the File menu, select Import>CAD Data From File.
- 2 In the Import CAD Data From File dialog box, make sure that either All 2D CAD files or COMSOL Multiphysics file is selected in the Files of type list.
- 3 From the COMSOL Multiphysics installation directory, go to the model library path given on page 43. Select the generator\_2d.mphbin file, and click Import.
- **4** Skip the section "Creating the Geometry from Scratch" and continue at "Assemble the Geometry" on page 47.

#### Creating the Geometry from Scratch

Please follow the steps in the geometry modeling carefully. In the following sections, it is assumed that the boundary numbering is that resulting from these steps. After all geometry operations and the assembly step, there should be a total of 152 boundaries.

I Choose **Draw>Specify Objects>Circle** to create circles with the following properties:

| NAME | RADIUS | BASE   | х | Y | ROTATION ANGLE |
|------|--------|--------|---|---|----------------|
| CI   | 0.3    | Center | 0 | 0 | 22.5           |
| C2   | 0.235  | Center | 0 | 0 | 0              |

| NAME | RADIUS | BASE   | х | Y | ROTATION ANGLE |
|------|--------|--------|---|---|----------------|
| C3   | 0.225  | Center | 0 | 0 | 0              |
| C4   | 0.4    | Center | 0 | 0 | 0              |

2 Choose **Draw>Specify Objects>Rectangle** to create rectangles with the following properties:

| NAME | WIDTH | HEIGHT | BASE   | х | Y | ROTATION ANGLE |
|------|-------|--------|--------|---|---|----------------|
| RI   | 0.1   | 1      | Center | 0 | 0 | 0              |
| R2   | 0.1   | 1      | Center | 0 | 0 | 45             |
| R3   | 0.1   | 1      | Center | 0 | 0 | 90             |
| R4   | 0.1   | 1      | Center | 0 | 0 | 135            |

- **3** Open the **Create Composite Object** dialog box from the **Draw** menu or click on the toolbar button with the same name.
- 4 In the dialog box clear the Keep interior boundaries check box.
- 5 Type C2+C1\*(R1+R2+R3+R4) in the Set formula edit field.
- 6 Click OK.
- 7 Open the **Create Composite Object** dialog box again and select the **Keep interior boundaries** check box.
- 8 Type C4+C01-C3 in the Set formula edit field.
- 9 Click OK.
- **IO** Create two new circles according to the table below.

| NAME | RADIUS | BASE   | x      | Y     | ROTATION ANGLE |
|------|--------|--------|--------|-------|----------------|
| CI   | 0.015  | Center | 0.025  | 0.275 | 0              |
| C2   | 0.015  | Center | -0.025 | 0.275 | 0              |

II Click the **Zoom Extents** button to get a better view of the geometry.

- **12** Select the circles C1 and C2.
- **B** Press Ctrl+C to copy the circles.
- **14** Press Ctrl+V to paste the circles. Make sure that the displacements are zero and click **0K**.
- **IS** Go to **Draw>Modify>Rotate** and type **45** in the **Rotation angle** edit field before clicking **OK**.

**16** Repeat the last two steps but with rotation angles 90, 135, 180, -45, -90, and -135.

**17** Select all objects by pressing Ctrl+A, then click the **Union** toolbar button.

**18** Create four circles with the following properties:

| NAME | RADIUS | BASE   | x | Y | ROTATION ANGLE |
|------|--------|--------|---|---|----------------|
| CI   | 0.215  | Center | 0 | 0 | 0              |
| C2   | 0.15   | Center | 0 | 0 | 22.5           |
| C3   | 0.15   | Center | 0 | 0 | 22.5           |
| C4   | 0.225  | Center | 0 | 0 | 0              |

**19** Create four rectangles with the following properties:

| NAME | WIDTH | HEIGHT | BASE   | x | Y | ROTATION ANGLE |
|------|-------|--------|--------|---|---|----------------|
| RI   | 0.1   | 1      | Center | 0 | 0 | 22.5           |
| R2   | 0.1   | 1      | Center | 0 | 0 | -22.5          |
| R3   | 0.1   | 1      | Center | 0 | 0 | 67.5           |
| R4   | 0.1   | 1      | Center | 0 | 0 | -67.5          |

**20** Open the **Create Composite Object** dialog box and clear the **Keep interior boundaries** check box.

21 Type C2+C1\*(R1+R2+R3+R4) in the Set formula edit field.

22 Click OK.

- **23** Open the **Create Composite Object** dialog box again and select the **Keep interior boundaries** check box.
- 24 Type C02+C3+C4 in the Set formula edit field.

25 Click OK.

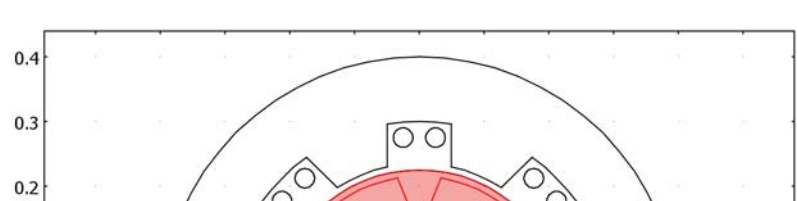

ОС

0

0.1

0.2

0.3

0.4

0.5

0

0

The geometry in the drawing area should now look like that in Figure 3-5.

Figure 3-5: Generator geometry.

-0.4

-0.3

Assemble the Geometry

-0.5

0.1

0

-0.1

-0.2

-0.3

-0.4

I Open the **Create Pairs** dialog box from the **Draw** menu.

-0.2

-0.1

2 Select both objects (CO1 and CO3), and click OK.

O

Osta

You have now created two separate geometry objects in an assembly. You have also created an identity pair connecting the physics in the rotor and the stator, taking the rotation into account. An interface between two assemblies is actually two groups of overlapping boundaries that are, without the pair connection, completely separated in terms of mesh and solution variables. This is necessary to allow a sliding mesh at the interface between the stator and rotor where the solution variable becomes discontinuous across that interface.

#### PHYSICS SETTINGS

I From the **Options** menu point to **Integration Coupling Variables** and click **Subdomain Variables**.

**2** In the **Subdomain Integration Variables** dialog box define a variable with integration order 4 and global destination according to the table below.

| NAME | EXPRESSION IN SUBDOMAINS 5-8, 13-16 | EXPRESSION IN SUBDOMAINS 3, 4, 9–12, 17, 18 |
|------|-------------------------------------|---------------------------------------------|
| Vi   | -L*Ez_emqa/A                        | L*Ez_emqa/A                                 |

3 Click OK.

Steps 4–6 below are only necessary to check that the library you need is loaded and to view the interpolation function of one of the materials in this library. These steps can be skipped if you know that you have the library loaded. If you later notice that you are missing this library, just go back to these steps and add the library.

- 4 Open the Options menu and select Materials/Coefficients Library.
- 5 Make sure that the library acdc\_lib.txt is loaded (click the minus in front of other libraries to remove their content from the view). If you cannot find the library, load the library by clicking the Add Library button. The file should be located under the data folder in the COMSOL installation directory.
- 6 Click OK to close the Materials/Coefficients Library dialog box.

Subdomain Settings

- I From the Multiphysics menu, select Perpendicular Induction Currents, Vector Potential (emga) if it is not already selected.
- 2 Choose Physics>Properties.
- **3** In the **Application Mode Properties** dialog box, choose **On** from the **Weak constraints** list. The ideal weak constraints help conserving the magnetic flux across the assembly boundaries between the rotor and the stator. This allows you to specify an absolute tolerance for this entity when solving the time-dependent model.
- 4 Click OK.
- 5 From the Physics menu open the Subdomain Settings, then select any entry in the Subdomain selection list.
- 6 Click the Load button to open the Materials/Coefficients Library dialog box.
- 7 In the dialog box select the Soft Iron (without losses) material from the Electric (AC/DC Material Properties library.
- 8 Click **Apply**. The material **Soft Iron (without losses)** has now been added to the model. You see which materials you have added to the model under the **Model** item in the **Materials** tree view.

- 9 Repeat the last two steps for the materials Samarium Cobalt (Radial, inward) and Samarium Cobalt (Radial, outward). Before you close the dialog box, make sure that you see all three materials under Model in the Materials tree view.
- **IO** Click **Cancel** to close the **Materials/Coefficients Library** dialog box.
- II Enter subdomain settings and select materials according to the table below. To change the constitutive relation, you need to choose the relation from the **Constitutive relation** list.

| SETTINGS                                | SUBDOMAINS<br>20, 23, 24, 27                                                               | SUBDOMAINS<br>21, 22, 25, 26                                                               | SUBDOMAINS 2, 28                                                    | ALL OTHER<br>SUBDOMAINS     |
|-----------------------------------------|--------------------------------------------------------------------------------------------|--------------------------------------------------------------------------------------------|---------------------------------------------------------------------|-----------------------------|
| $\mathbf{B} \leftrightarrow \mathbf{H}$ | $\boldsymbol{B}=\boldsymbol{\mu}_{0}\boldsymbol{\mu}_{r}\boldsymbol{H}+\boldsymbol{B}_{r}$ | $\boldsymbol{B}=\boldsymbol{\mu}_{0}\boldsymbol{\mu}_{r}\boldsymbol{H}+\boldsymbol{B}_{r}$ | $\boldsymbol{H} = \boldsymbol{f}( \boldsymbol{B} )\boldsymbol{e}_B$ | ${\bm B}=\mu_0\mu_r{\bm H}$ |
| Library<br>material                     | Samarium Cobalt<br>(Radial, inward)                                                        | Samarium Cobalt<br>(Radial, outward)                                                       | Soft Iron<br>(without losses)                                       |                             |

I2 Click OK.

- 13 From the Multiphysics menu select Moving Mesh (ALE) (ale).
- **I4** From the **Physics** menu open the **Subdomain Settings**.
- **IS** Select Subdomains 19–28, then select the predefined group **rotate\_CCW** from the **Group** list.

| Subdomain Settings - Moving        | g Mesh (ALE) (ale)                                      |
|------------------------------------|---------------------------------------------------------|
| Subdomains Groups                  | Mesh Init Element Color                                 |
| Subdomain selection                | Mesh displacement                                       |
| 19 (rotate_CCW)                    | Quantity Value/Expression Unit Description              |
| 20 (rotate_CCW)                    | Physics induced displacement                            |
| 21 (rotate_CCW)<br>22 (rotate_CCW) | dx, dy 0 0 m Displacement variables                     |
| 23 (rotate_CCW) 😑                  | Prescribed displacement                                 |
| 24 (rotate_CCW)                    | dx, dy cos(2*pi*r sin(2*pi*r m Displacement expressions |
| Group: totate C                    | Free displacement                                       |
| Select by group                    | No displacement                                         |
| Active in this domain              |                                                         |
|                                    | OK Cancel Apply Help                                    |

This group uses a prescribed displacement with expressions that define counterclockwise rotation around the origin. The default setting for all other subdomains is no displacement.

**I6** Click **OK** to close the dialog box.

#### Boundary Conditions

Leave the boundary settings at their defaults. The identity pair creates a coupling between the rotor and the stator in the ALE frame.

#### MESH GENERATION

- I Open the Free Mesh Parameters dialog box from the Mesh menu.
- 2 From the Predefined mesh sizes list select Finer.
- **3** Click the **Custom mesh size** option button and type **2** in the **Resolution of narrow** regions edit field.
- 4 Click **Remesh** to generate the mesh.
- 5 Click **OK** to close the dialog box.

#### COMPUTING THE SOLUTION

Begin by computing the initial solution for the subsequent time-dependent simulation.

- I Open the **Solver Parameters** dialog box by clicking the corresponding button on the Main toolbar or from the **Solve** menu.
- 2 With the Auto select solver check box selected, select Static from the Analysis list.
- 3 Click OK.
- 4 Click the **Solve** button.

Next, simulate the generator with the rotor in motion. By default, the solution you just calculated will be used as the initial solution.

I Open the Solver Parameters dialog box again and select Transient from the Analysis list.

2 In the Times edit field type linspace(0,0.25,26), and in the Absolute tolerance edit field type Az 1e-3 lm1 5e3.

| nalysis:               | General   | Time Stepping  | Advanced        |            |           |          |
|------------------------|-----------|----------------|-----------------|------------|-----------|----------|
| Transient              | •         |                |                 |            |           |          |
| Auto select solver     | Time s    | tepping        |                 |            |           |          |
| olver                  | Times:    |                |                 | linspace(0 | ,0.25,26) |          |
| Tables and             | Relativ   | /e tolerance:  |                 | 1e-2       |           |          |
| ime dependent          | Absolu    | ite tolerance: |                 | Az 1e-3 Im | 1 5e3     |          |
| igenvalue              | Al 📃      | low complex nu | mbers           |            |           |          |
| arametric              |           |                |                 |            |           |          |
| tationary segregated   | Linear    | system solver  |                 |            |           |          |
| arametric segregated   | Linear    | system solver: | Direct (UMFPACK | )          | -         |          |
|                        | Precor    | nditioner:     | [               |            | -         |          |
|                        | 10.000000 |                | L               |            |           |          |
|                        | -         |                |                 |            |           |          |
|                        |           |                |                 |            |           |          |
| Adaptive mesh rennemen | nu        |                |                 |            |           | bettings |
|                        | Matrix    | cymmetry       | Automatic       |            | -1        |          |
|                        | Piddix    | synmod y.      | Aucomacic       |            |           |          |
|                        |           |                |                 |            |           |          |
|                        |           |                |                 |            |           |          |
|                        |           |                |                 |            |           |          |
|                        |           |                |                 |            |           |          |
|                        |           |                |                 |            |           |          |
|                        |           |                |                 |            |           |          |
|                        | ġ.        |                |                 |            |           |          |
|                        |           |                |                 |            |           |          |

- 3 Click OK.
- **4** Click the **Restart** button.

#### POSTPROCESSING AND VISUALIZATION

- I From the **Postprocessing** menu open the **Plot Parameters** dialog box.
- 2 On the General page select the solution for time 0.2 s from the Solution at time list. Clear the Geometry edges check box.
- **3** On the **Surface** page select **Magnetic flux density, norm** from the **Predefined quantities** list or type normB\_emqa in the **Expression** edit field.
- **4** On the **Contour** page type Az in the **Expression** edit field and type 15 in the **Levels** edit field. Click to select the **Contour plot** check box.
- **5** In the **Contour color** area click the **Uniform color** option button, and clear the **Color scale** check box.
- 6 Click the Color button and select a black color. Click OK to close the Contour Color dialog box.
- 7 On the **Boundary** page type 1 in the **Expression** edit field. Click to select the **Boundary plot** check box.
- 8 In the **Boundary color** area click the **Uniform color** option button.

**9** Click the **Color** button and select a black color. Click **OK** to close the **Boundary Color** dialog box.

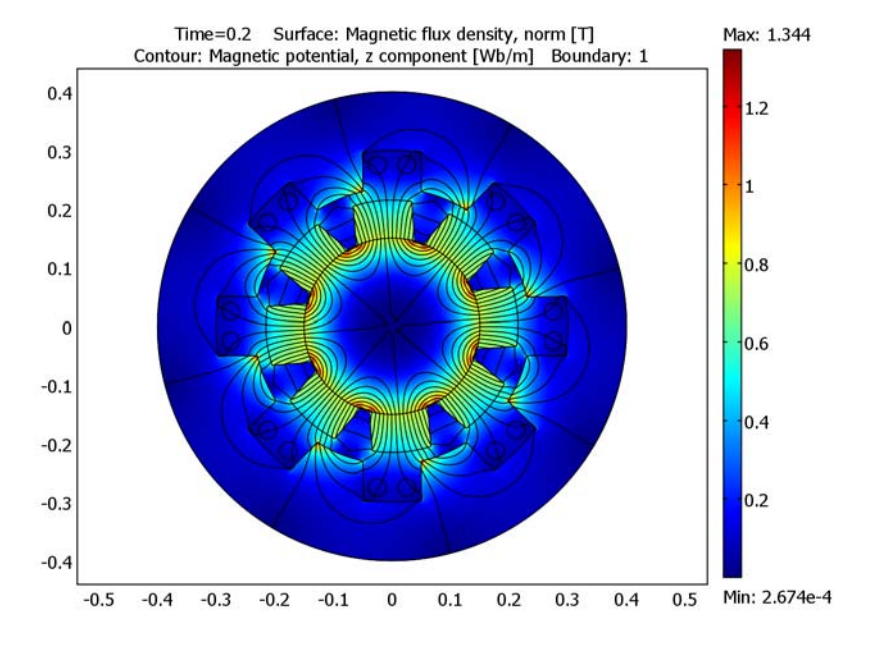

10 Click OK to close the Plot Parameters dialog box.

To view the induced voltage as a function of time, proceed with the steps below.

- I From the Postprocessing menu, select Domain Plot Parameters.
- 2 On the **Point** page select an arbitrary point in the **Point selection** list, then type Vi\*NN in the **Expression** edit field.
- 3 Click OK.

To create an animation of the rotating rotor, do the following steps.

- I Open the Plot Parameters dialog box.
- 2 Click the Animate tab and make sure that all time steps are selected.
- 3 Click the **Start Animation** button. When the movie has been generated, the *COMSOL Movie Player* opens it.

# Generator with Mechanical Dynamics and Symmetry

# Introduction

This is an extension of the generator model including an ordinary differential equation for the mechanical dynamics and computation of the torque resulting from the magnetic forces. In addition it exploits symmetry to reduce the model size to 1/8 of the original size. The model also involves a lumped winding resistance.

# Modeling in COMSOL Multiphysics

The reader is supposed to be familiar with the generator model in the preceding section. Here the focus is on concepts that the previous model does not cover. The smallest possible model of the generator is a sector obtained by cutting radially through two adjacent rotor poles, see Figure 3-6.

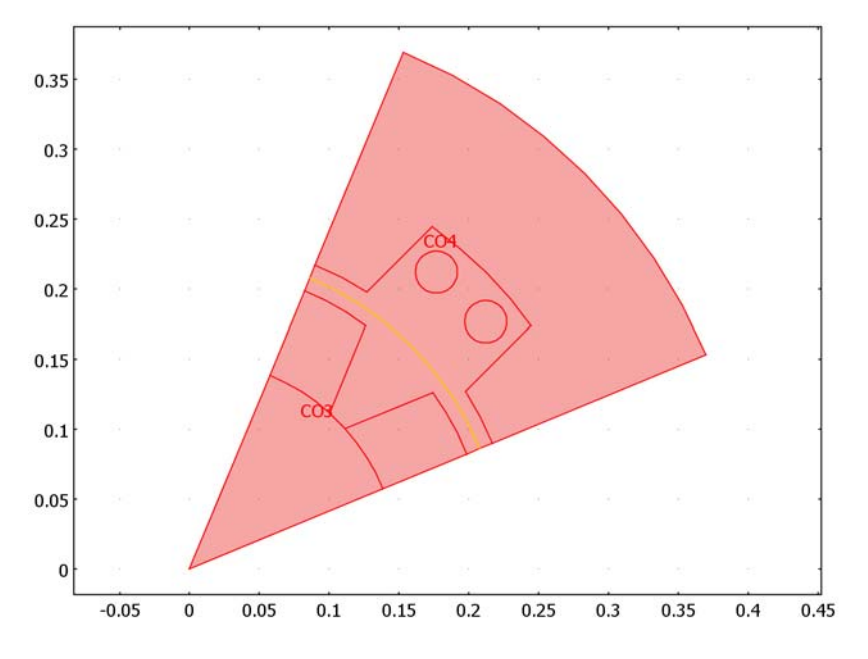

Figure 3-6: The smallest possible sector model.

Because adjacent rotor poles are magnetized radially but in opposite directions, such a sector model exhibits antisymmetry. This is readily accounted for in COMSOL Multiphysics by the support for periodic boundary conditions. In addition, the sliding mesh coupling must be modified to keep the coupling coordinates within the modeled geometry sector. There is a special sliding mesh condition for such symmetry or antisymmetry connections that defines one coupling operator for each sector in the model. In this case there are 8 such coupling operators. The first operator just performs a direct coupling between the rotor and stator. After a little less than half revolution for example, the third and fourth operator perform the coupling. This special sector symmetry condition requires that you use assemblies with the Moving Mesh application mode, similar to how it is done in the preceding generator model. The main difference with that model, is that you will use the fact that the magnetic fields do not change between the reference and moving frame, and that the mesh in the moving domains are not deformed, only rotated. As a consequence, you can turn off the moving mesh transformations for the electromagnetic application mode and use them only for the coupling operators. You save a significant amount of execution time by not performing the mesh transformations, and the result is the same.

The ODE for the mechanical dynamics

$$\frac{d^2\alpha}{dt^2} = \frac{T_z + M}{I_0 + I_{rotor}}$$

involves the torque  $T_z + M$  and the moment of inertia  $I_0 + I_{rotor}$ . *M* is the externally applied driving torque and  $T_z$  is the electromagnetic torque. The model computes the latter automatically by boundary integration of the cross product between the radius vector (x,y) and the normal Maxwell stress components  $(nT_x, nT_y)$  over the rotor boundary. Because the model depth is not unity, the torque variable must be multiplied with the variable L, and a factor 8 to account for the entire device.

$$T_z = 8LT_z^{(auto)}$$

The moment of inertia is composed of an external moment of inertia,  $I_0$  (flywheel and turbine), and the moment of inertia of the rotor itself,  $I_{rotor}$ . The model computes the latter by subdomain integration of the material density  $\rho$  times radius vector squared times the model depth L. Again, the factor 8 accounts for the entire generator.

$$I_{rotor} = \iint_{A} 8\rho L(x^2 + y^2) dA$$

The model accounts for the lumped winding resistance by setting the winding current to the induced voltage divided by the winding resistance. This corresponds to a generator operating with the output terminals in short circuit. The model computes the induced voltage using a subdomain integration coupling variable.

# Results and Discussion

The startup of the generator was simulated for 2 s which is sufficient for reaching steady state. The time evolution of the rotation angle is shown in Figure 3-7.

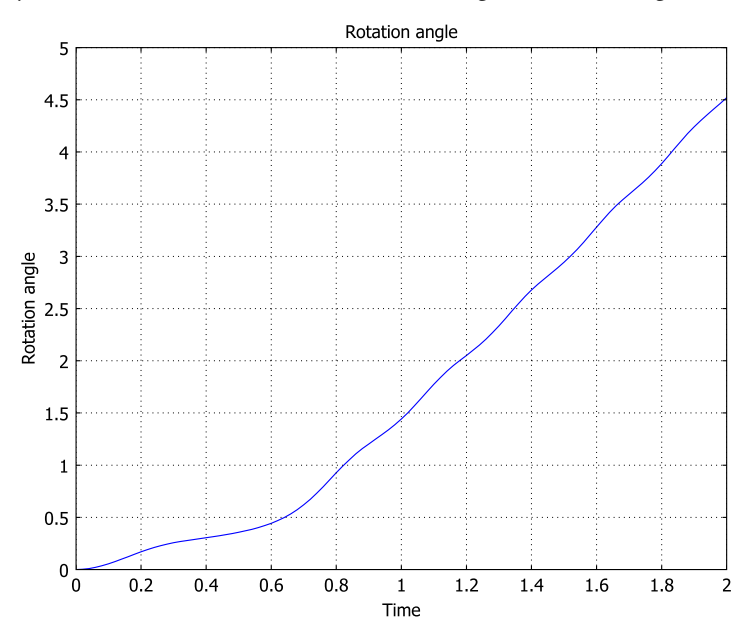

Figure 3-7: The time evolution of the rotation angle is shown. After about 1 s, the rotation angle increases linearly with time corresponding to constant rotation speed.

**Model Library path:** ACDC\_Module/Motors\_and\_Drives/ generator\_sector\_dynamic

#### MODEL NAVIGATOR

- I In the Model Navigator, make sure that 2D is selected in the Space dimension list.
- 2 In the AC/DC Module folder select Rotating Machinery>Rotating Perpendicular Currents.
- 3 In the Dependent variables edit field, enter Az X Y Z.
- 4 Click OK to close the Model Navigator.

#### OPTIONS AND SETTINGS

- I From the **Options** menu choose **Constants**.
- 2 In the **Constants** dialog box define the following constants with names and expressions. When done, click **OK**.

| NAME | EXPRESSION     | DESCRIPTION                       |  |
|------|----------------|-----------------------------------|--|
| А    | pi*(0.02[m])^2 | Area of wires in the stator       |  |
| L    | 0.4[m]         | Length of the generator           |  |
| NN   | 1              | Number of turns in stator winding |  |
| М    | 1400[N*m]      | Externally applied torque         |  |
| Rc   | 1e-4[ohm]      | Resistance of winding             |  |
| 10   | 100[kg*m^2]    | External moment of inertia        |  |

#### GEOMETRY MODELING

- I From the File menu, select Import>CAD Data From File.
- 2 In the Import CAD Data From File dialog box, make sure that All 2D CAD files or COMSOL Multiphysics file is selected in the Files of type drop-down menu.
- 3 From the COMSOL Multiphysics installation directory, browse to the folder given on page 55. Select the file generator\_2d.mphbin, then click Import.
- 4 Choose Draw>Specify Objects>Line and select Closed polyline (solid) in the Style list. Enter Coordinates x: 0 0.4\*cos(67.5\*pi/180) 0.4 0.4\*cos(22.5\*pi/180) 0 and Coordinates y: 0 0.4\*sin(67.5\*pi/180) 0.4 0.4\*sin(22.5\*pi/180) 0.
- 5 Click **OK** to create the composite object CO3.
- **6** Press Ctrl+C to copy the created object.
- **7** Select the objects (CO1 and CO3), then click the **Intersection** button on the Draw toolbar to create the geometry object, CO4.

- **8** Press Ctrl+V to paste the polyline object, just click **OK** in the dialog box that appears. Then select the pasted object and the second imported object (CO1 and CO2).
- 9 Click the Intersection button on the Draw toolbar.
- **10** Click the **Zoom Extents** button on the Main toolbar. You now have a 1/8 sector of the original generator model geometry, with one object for the rotor and one for the stator.
- II Select both remaining objects and click the **Create Pairs** button on the Draw toolbar.
- 12 From the Physics menu, choose Identity Pairs>Identity Boundary Pairs.
- **13** Select Pair 1 and click the **Interchange source and destination** button between the **Source boundaries** and **Destination boundaries** fields.
- 14 Click **OK**. It is important that the source side of the assembly pair is on the fixed side, and that the destination side is on the moving side. Otherwise the solver does not detect the motion.

#### PHYSICS SETTINGS

Global Expressions

- I From the **Options** menu, point to **Expressions** and click **Global Expressions**.
- 2 In the Global Expressions dialog box, define the following expression:

| NAME | EXPRESSION              | DESCRIPTION                        |
|------|-------------------------|------------------------------------|
| Tz   | 8*L[1/m]*F_torquez_emqa | Total torque for the entire device |

**3** Click **OK**. The unit specification in the expression is there to keep the correct unit of the torque.

#### Subdomain Expressions

- I From the Options menu, point to Expressions and click Subdomain Expressions.
- 2 In the Subdomain Expressions dialog box, define the following expressions:

| NAME | EXPRESSION IN SUBDOMAINS 1-4 | EXPRESSION IN ALL OTHER SUBDOMAINS |
|------|------------------------------|------------------------------------|
| u    | -y*alphat                    | 0                                  |
| V    | x*alphat                     | 0                                  |

3 Add another variable rho for the material density and set it to 7870[kg/m^3] in Subdomain 1 and to 8400[kg/m^3] in Subdomains 2 and 4.

4 Click OK.

#### Integration Coupling Variables

- I In the Options menu, point to Integration Coupling Variables and select Subdomain Variables.
- **2** In the **Subdomain Integration Variables** dialog box, define variables according to the table below with default global destination and default integration order 4.

| NAME | EXPRESSION IN SUBDOMAINS 1, 2, 4 | <b>EXPRESSION IN SUBDOMAINS 7, 8</b> |
|------|----------------------------------|--------------------------------------|
| Vi   |                                  | 8*L*NN*Ez_emqa/A                     |
| I    | 8*L*rho*(x^2+y^2)                |                                      |

#### 3 Click OK.

Because of the use of coupling variables, COMSOL Multiphysics cannot determine the unit for other variables that directly or indirectly depend on these coupling variables. This causes the warnings for inconsistent units in the specification of the magnetic potential and external current density. You can disregard these warnings.

#### Subdomain Settings (Moving Mesh Application Mode)

- I From the Physics menu, open the Subdomain Settings dialog box.
- 2 Select Subdomains 1–4. From the **Group** list, select the predefined group called **angle\_CCW**. This group uses the variable named omega as a counter-clock-wise rotation. You later declare this variable as an ODE variable.
- 3 Click OK to close the dialog box.

#### Application Mode Properties (Perpendicular Induction Currents)

- From the Multiphysics menu, select Perpendicular Induction Currents,
   Vector Potential (emqa) to switch application mode.
- 2 From the Physics menu, choose Properties.
- 3 Choose On from the Weak constraints list and Frame (ref) from the Frame list.
- 4 Click OK.

Subdomain Settings

- I Open the Subdomain Settings dialog box from the Physics menu.
- 2 Select any entry from the **Subdomain selection** list, then click the **Load** button to open the **Materials/Coefficients Library** dialog box.
- **3** In the Materials tree, open the Electric (AC/DC) Material Properties library and select Soft Iron (without losses).

- 4 Click **Apply**. The material **Soft Iron (without losses)** is added to the model. You see which materials you have added to the model under the **Model** item in the **Materials** tree view.
- 5 Repeat the two last steps for the materials Samarium Cobalt (Radial, inward) and Samarium Cobalt (Radial, outward). Before you close the dialog box, make sure that you see all three materials under Model in the Materials tree view.
- 6 Click Cancel to close the Materials/Coefficients Library dialog box.
- 7 Enter subdomain settings and select materials according to the table below. To change the constitutive relation, you need to choose the relation from the Constitutive relation list.

| SETTINGS                                | SUBDOMAIN 4                         | SUBDOMAIN 2                          | SUBDOMAIN I, 6                                                      | ALL OTHERS                            |
|-----------------------------------------|-------------------------------------|--------------------------------------|---------------------------------------------------------------------|---------------------------------------|
| $\mathbf{B} \leftrightarrow \mathbf{H}$ | $\bm{B}=\mu_0\mu_r\bm{H}+\bm{B}_r$  | $\bm{B}=\mu_0\mu_r\bm{H}+\bm{B}_r$   | $\boldsymbol{H} = \boldsymbol{f}( \boldsymbol{B} )\boldsymbol{e}_B$ | $\mathbf{B} = \mu_0 \mu_r \mathbf{H}$ |
| Library<br>material                     | Samarium Cobalt<br>(Radial, inward) | Samarium Cobalt<br>(Radial, outward) | Soft Iron<br>(without losses)                                       |                                       |

- 8 Select Subdomains 7 and 8, and enter NN\*Vi/(Rc\*A) in the External current density edit field.
- 9 Click the Forces tab. Select Subdomains 1, 2, and 4 from the Subdomain selection list, then set the Name field to F. This setting generates variables for the force and torque on the selected subdomains. The torque variable gets the name F\_torquez\_emqa.
- IO Click OK.

Boundary Conditions

I In the Boundary Settings dialog box, enter the following settings:

| SETTINGS            | BOUNDARIES 1-4, 7, 8, 15, 16, 19, 20 |
|---------------------|--------------------------------------|
| Boundary condition  | Periodic condition                   |
| Type of periodicity | Antiperiodicity                      |

- 2 Click the Weak Constr. tab, select the Boundaries 1–4, 7, 8, 15, 16, 19–21 and 23, and clear the Use weak constraints check box. It is not necessary to use weak constraint on these boundaries, and they actually disturb the weak constraints on the sliding mesh boundaries if activated.
- **3** Click the **Pairs** tab and select Pair 1.
- **4** From the **Boundary condition** list, select **Sector antisymmetry**, then enter 8 in the **Number of sectors** edit field.

#### 5 Click OK.

#### Periodic Point Conditions

You need to make the Lagrange multiplier variable lm1, associated with the weak boundary constraint, antisymmetric.

- I Choose Physics>Periodic Conditions>Periodic Point Conditions.
- 2 On the **Source** page, select Point 4 from the **Point selection** list, then enter 1m1 in the first row in the **Expression** column and press Return.
- 3 Click the Source Vertices tab, and click the >> button to use Point 4 as source vertex.
- **4** Click the **Destination** tab, then select Point 11.
- 5 Select the Use selected points as destination check box, then enter the expression 1m1.
- 6 Click the **Destination Vertices** tab, then click the >> button to add Point 11.
- 7 Click OK.

Space-Independent Equations

I From the **Physics** menu, open the **Space-Independent Equations** dialog box and enter entities according to the following table. The description field is optional.

| NAME  | EQUATION              | INIT(U) | INIT(UT) | DESCRIPTION    |
|-------|-----------------------|---------|----------|----------------|
| omega | omegatt-(M+Tz)/(I+IO) | 0       | 0        | Rotation angle |

2 Click OK.

#### MESH GENERATION

You get the best performance for periodic boundary conditions if the mesh is identical for the source and destination boundaries of the periodic condition. The steps below use the Copy mesh feature to ensure an identical mesh.

- I In the Free Mesh Parameters dialog box, select the Predefined mesh sizes option button, then select Finer from the list.
- 2 On the **Boundary** page, select Boundaries 2, 5–8, 10–12, 14, and 19–21 from the **Boundary selection** list and enter a **Maximum element size** of 0.005.
- 3 Click the Mesh Selected button.
- **4** Select Boundaries 1 and 2. The click the **Copy Mesh** button on the Mesh toolbar, which is located on the toolbar on the left side of the COMSOL Multiphysics window.

- **5** Repeat this step for the remaining four boundary pairs: 3 and 7, 4 and 8, 15 and 19, and 16 and 20. The mesh on the right side and the mesh on the left side are now identical.
- **6** Click **OK** to close the **Free Mesh Parameters** dialog box. This was only open under the copy mesh operation in order to have a numbered list of boundaries available.
- **7** Finally, click the **Mesh Remaining (Free)** button on the Mesh toolbar, to mesh the rest of the geometry. The resulting mesh looks like the one in the figure below.

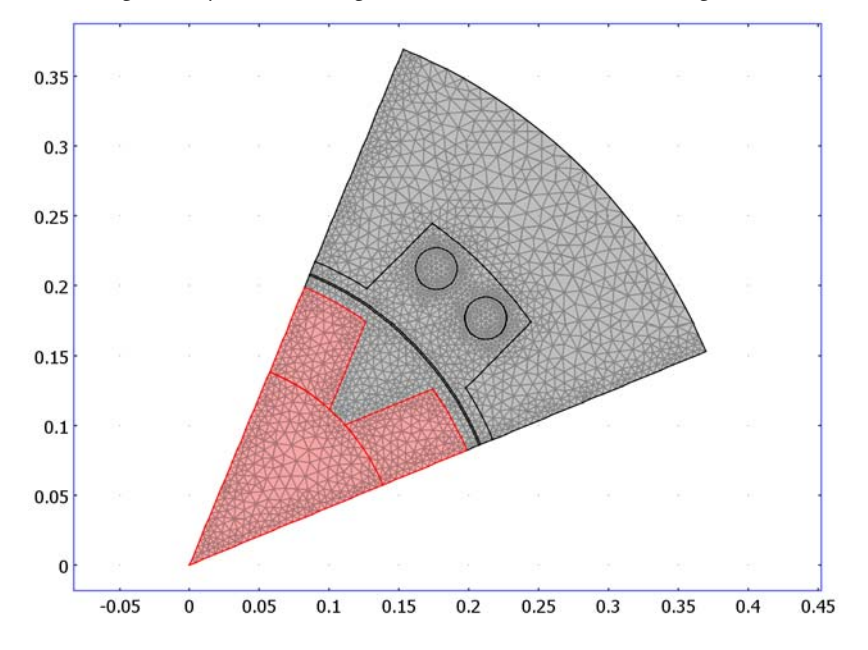

#### COMPUTING THE SOLUTION

- I In the Solver Parameters dialog box, select Stationary from the Solver area.
- 2 Click OK.
- **3** Open the Solver Manager and go to the Solve For page.
- 4 Clear the variable omega under ODE.
- 5 Click OK.
- 6 Click the Solve button on the Main toolbar.
- 7 Open the Solver Parameters dialog box again, and select Time dependent from the Solver list.

- 8 In the Times edit field type linspace(0,2,101), and in the Absolute tolerance edit field type Az 1e-3 lm1 5e3 omega 0.015. This sets different tolerances for each variable.
- 9 Click OK.
- 10 Open the Solver Manager, click the Solve For tab, and select all variables.
- II Click OK.
- 12 Click the Restart button on the Main toolbar.

#### POSTPROCESSING AND VISUALIZATION

- I Open the **Plot Parameters** dialog box. From the **Solution at time** list on the **General** page, select the solution for time 0.2 s.
- 2 On the Contour page, select Magnetic potential, z component from the Predefined quantities list and type 15 in the Levels edit field. Select the Contour plot check box.
- **3** In the **Contour color** area, click the **Uniform color** button. Click the **Color** button. Select a black color, then click **OK** to close the **Contour Color** dialog box. Clear the **Color scale** check box.
- 4 Click OK to close the Plot Parameters dialog box.

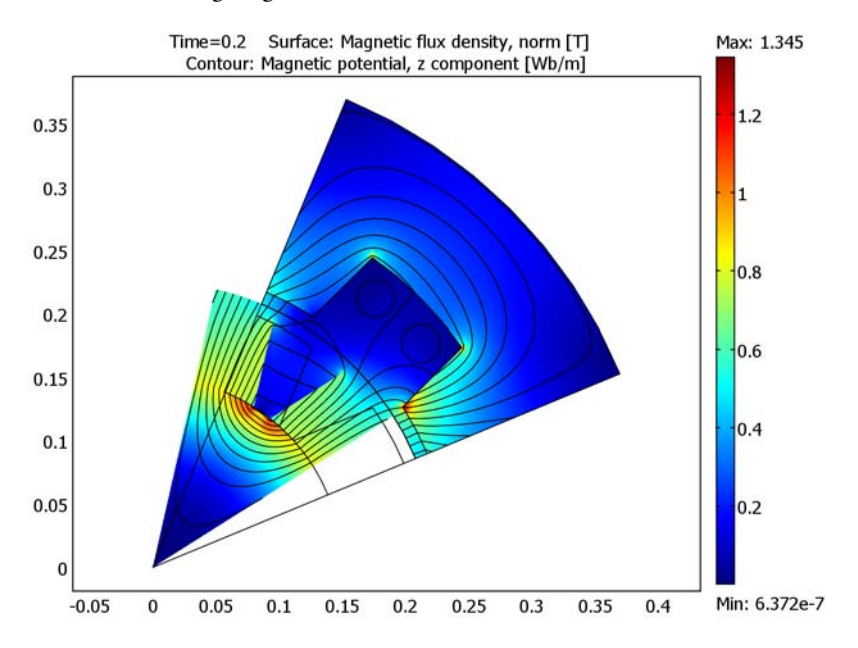

You should now see the following surface plot of the norm of the magnetic flux with contours indicating magnetic flux field lines.

Figure 3-8: Magnetic flux norm (surface) and field lines (contours) at t=0.2 s.

To view the rotation angle as a function of time, proceed with the steps below.

- I From the Postprocessing menu, select Global Variables Plot.
- 2 In the **Predefined quantities** area, choose **Rotation angle**, then click the **>** button.
- **3** Click **Apply** to generate Figure 3-7 on page 55.

Using the same dialog box, create plots for omegat, Tz, (M+Tz)/(I+I0), and Vi/Rc to plot angular velocity, electromagnetic torque, acceleration, and winding current, respectively, by repeating the steps given below for the angular velocity.

- I Select the item in the Quantities to plot frame and click the < button to remove it from the list.</p>
- 2 In the Expression edit field enter omegat.
- **3** Click the **>** button to the right of the edit field.
- 4 Click **Apply** to view the plot.

To create an animation of the rotating rotor, perform the following steps:

- I Open the **Plot Parameters** dialog box, click the **Animate** tab, and make sure that all time steps are selected.
- 2 Click the **Start Animation** button. When the movie has been generated, the COMSOL Movie Player opens it.
# Generator in 3D

# Introduction

This model is a 3D version of the 2D generator model on page 39, so most of the details about the model are explained there. The main difference is that this is a static example, calculating the magnetic fields around and inside the generator.

# Modeling in COMSOL Multiphysics

The model has some differences compared to the 2D generator model. The PDE is simplified to solve for the magnetic scalar potential,  $V_m$ , instead of the vector potential, **A**. It is based on the assumption that currents can be neglected, which holds true when the generator terminals are open. The equation for  $V_m$  becomes

$$-\nabla \cdot (\mu \nabla V_m - \mathbf{B}_r) = 0$$

The stator and center of the rotor are made of annealed medium-carbon steel (soft iron), which is a nonlinear magnetic material. This is implemented in COMSOL Multiphysics as an interpolation function of the B-H curve of the material. The difference compared to the 2D version is that the norm of the magnet flux,  $|\mathbf{B}|$ , has to be calculated from the norm of the magnetic field,  $|\mathbf{H}|$ , in this model.

# Results and Discussion

Figure 3-9 shows the norm of the magnetic flux for a slice through a centered cross section of the generator. The plot also shows the streamlines of the magnetic flux. The starting points of the streamlines have been carefully selected to show the closed loops

between neighboring stator and rotor poles. A few streamlines are also plotted at the edge of the generator to illustrate the field there.

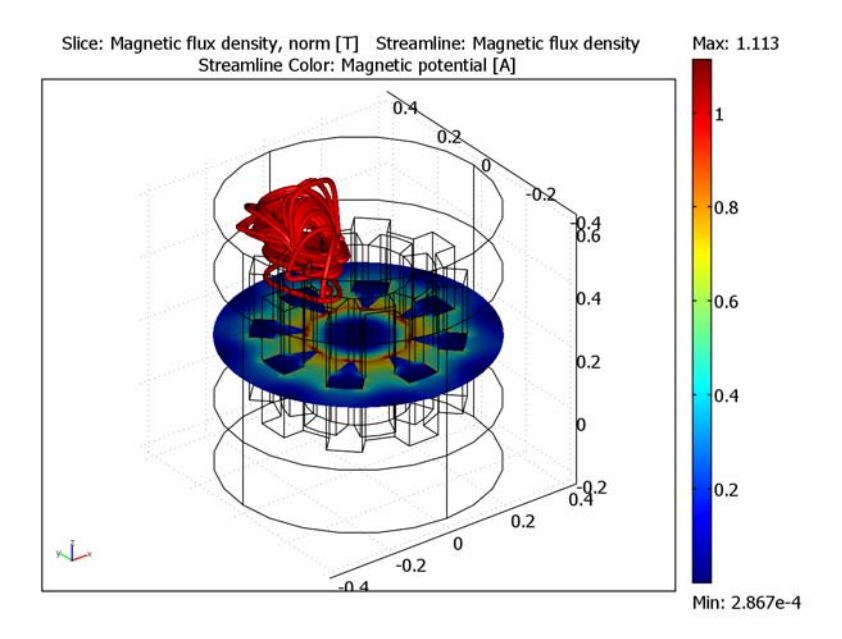

Figure 3-9: A combined slice and streamline plot of the magnetic flux density.

Model Library path: ACDC\_Module/Motors\_and\_Drives/generator\_3d

# Modeling Using the Graphical User Interface

## MODEL NAVIGATOR

- I Select **3D** in the **Space dimension** list.
- 2 In the AC/DC Module folder, select Statics>Magnetostatics, No Currents.
- 3 Click OK to close the Model Navigator.

## GEOMETRY MODELING

- I Go to Draw>Work-Plane Settings.
- 2 In the dialog box that appears, click **OK**.

**3** Go to **Draw>Specify Objects>Circle** to create circles with the following properties:

| NAME | RADIUS | BASE   | х | Y | ROTATION ANGLE |
|------|--------|--------|---|---|----------------|
| CI   | 0.3    | Center | 0 | 0 | 22.5           |
| CI   | 0.235  | Center | 0 | 0 | 0              |

**4** Go to **Draw>Specify Objects>Rectangle** to create rectangles with the following properties:

| NAME | WIDTH | HEIGHT | BASE   | х | Y | ROTATION ANGLE |
|------|-------|--------|--------|---|---|----------------|
| RI   | 0.1   | 1      | Center | 0 | 0 | 0              |
| R2   | 0.1   | 1      | Center | 0 | 0 | 45             |
| R3   | 0.1   | 1      | Center | 0 | 0 | 90             |
| R4   | 0.1   | 1      | Center | 0 | 0 | 135            |

- **5** In the **Create Composite Object** dialog box, clear the **Keep interior boundaries** check box.
- 6 Enter the formula C2+C1\*(R1+R2+R3+R4).
- 7 Click OK.
- 8 Create a circle with the following properties:

| NAME | RADIUS | BASE   | x | Y | ROTATION ANGLE |
|------|--------|--------|---|---|----------------|
| CI   | 0.215  | Center | 0 | 0 | 0              |

**9** Draw four rectangles with the following properties:

| NAME | WIDTH | HEIGHT | BASE   | х | Y | ROTATION ANGLE |
|------|-------|--------|--------|---|---|----------------|
| RI   | 0.1   | 1      | Center | 0 | 0 | 22.5           |
| R2   | 0.1   | 1      | Center | 0 | 0 | -22.5          |
| R3   | 0.1   | 1      | Center | 0 | 0 | 67.5           |
| R4   | 0.1   | 1      | Center | 0 | 0 | -67.5          |

**IO** In the **Create Composite Object** dialog box, enter the formula C1\*(R1+R2+R3+R4).

II Click OK.

**12** Create a circle with the following properties:

| NAME | RADIUS | BASE   | x | Y | ROTATION ANGLE |
|------|--------|--------|---|---|----------------|
| CI   | 0.15   | Center | 0 | 0 | 22.5           |

- **13** In the **Create Composite Object** dialog box, make sure that the **Keep interior boundaries** check box is not selected.
- **I4** Enter the formula C1+C02.

I5 Click OK.

**I6** Draw a circle with parameters according to the table below.

| NAME | RADIUS | BASE   | x | Y | ROTATION ANGLE |
|------|--------|--------|---|---|----------------|
| CI   | 0.15   | Center | 0 | 0 | 22.5           |

**I7** Click the **Zoom Extents** button to get a better view of the geometry.

## **I8** Go to **Draw>Extrude**.

- **19** In the dialog box that appears, select all objects and type **0.4** in the **Distance** edit field.
- **20** Click **OK**.
- **2**I Use the **Cylinder** tool to create cylinders with parameters according to the table below.

| NAME | AXIS BASE POINT Z | RADIUS | HEIGHT |
|------|-------------------|--------|--------|
| CYLI | -0.2              | 0.4    | 0.2    |
| CYL2 | 0                 | 0.4    | 0.4    |
| CYL3 | 0.4               | 0.4    | 0.2    |

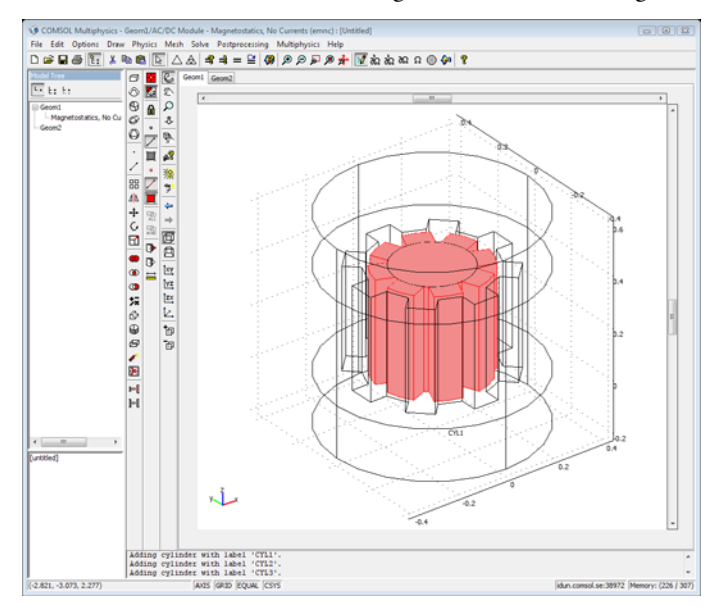

**2** Click the **Zoom Extents** button to get a better view of the geometry.

## PHYSICS SETTINGS

Constants

- I From the **Options** menu, select **Constants**.
- 2 In the **Constants** dialog box, define the following constants with names, expressions, and (optionally) descriptions; when done, click **OK**.

| NAME    | EXPRESSION | DESCRIPTION                                |
|---------|------------|--------------------------------------------|
| BrSmCo  | 0.84[T]    | Remanent flux in permanent magnets         |
| murSmCo | 1          | Relative permeability in permanent magnets |

Scalar Expressions

- I From the **Options** menu, select **Expressions>Scalar Expressions**.
- **2** In the **Scalar Expressions** dialog box, define the following expression; when done, click **OK**.

| NAME | EXPRESSION               | DESCRIPTION       |
|------|--------------------------|-------------------|
| R    | <pre>sqrt(x^2+y^2)</pre> | Radial coordinate |

#### Subdomain Settings

I Enter subdomain settings for the active subdomains according to the table below.

| SETTINGS                                | SUBDOMAINS<br>1, 3, 4             | SUBDOMAINS<br>5, 9, 10, 13                                                                 | SUBDOMAINS<br>6, 8, 11, 12                                                                 | SUBDOMAINS 2, 7                                       |
|-----------------------------------------|-----------------------------------|--------------------------------------------------------------------------------------------|--------------------------------------------------------------------------------------------|-------------------------------------------------------|
| Library<br>material                     |                                   |                                                                                            |                                                                                            | Soft Iron (without<br>losses)                         |
| $\mathbf{B} \leftrightarrow \mathbf{H}$ | $\mathbf{B}=\mu_0\mu_r\mathbf{H}$ | $\boldsymbol{B}=\boldsymbol{\mu}_{0}\boldsymbol{\mu}_{r}\boldsymbol{H}+\boldsymbol{B}_{r}$ | $\boldsymbol{B}=\boldsymbol{\mu}_{0}\boldsymbol{\mu}_{r}\boldsymbol{H}+\boldsymbol{B}_{r}$ | $\mathbf{B} = f( \mathbf{H} )\mathbf{e}_{\mathbf{H}}$ |
| μ <sub>r</sub>                          | 1                                 | murSmCo                                                                                    | muSmCo                                                                                     |                                                       |
| B <sub>rx</sub>                         |                                   | -BrSmCo*x/R                                                                                | BrSmCo*x/R                                                                                 |                                                       |
| B <sub>ry</sub>                         |                                   | -BrSmCo*y/R                                                                                | BrSmCo*y/R                                                                                 |                                                       |

For Subdomains 2 and 7, choose the material from the **Electric (AC/DC) Material Properties** library in the **Materials/Coefficients Library** dialog box, which you open by clicking **Load**.

#### 2 Click OK.

#### Boundary Conditions

In the **Boundary Settings** dialog box, apply the **Magnetic insulation** condition to all boundaries, then click **OK**.

#### MESH GENERATION

- I In the Free Mesh Parameters dialog box, select Finer from the Predefined mesh sizes list.
- 2 Click Remesh, then click OK.

#### COMPUTING THE SOLUTION

Click the Solve button on the Main toolbar to compute the solution.

### POSTPROCESSING AND VISUALIZATION

- I Open the Plot Parameters dialog box.
- 2 On the General page, select the check boxes for Slice plot and Streamline plot.
- **3** Click the Slice tab. From the Predefined quantities list, select Magnetic flux density, norm.
- 4 Type 0 in the edit field for x levels, and type 1 in the edit field for z levels.
- **5** Click the **Streamline** tab and select **Magnetic flux density** in the **Predefined quantities** list.

6 Click the **Specify start point coordinates** button and enter the values according to the table below.

| FIELD | EXPRESSION                       |
|-------|----------------------------------|
| x     | 0 0 0 0 0 0 0                    |
| у     | 0.35 0.35 0.35 0.35 0.35 0.3 0.2 |
| z     | linspace(0.1,0.59,7)             |

7 Select **Tube** in the **Line type** list, then click **OK**.

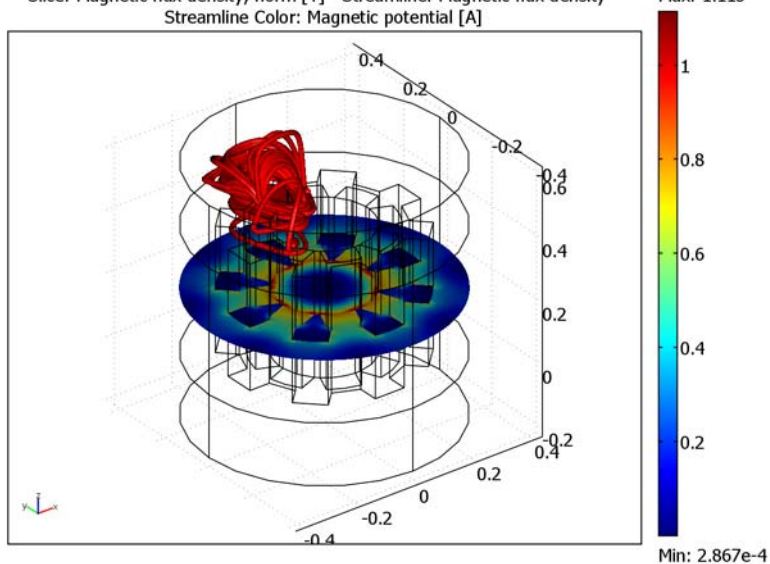

Slice: Magnetic flux density, norm [T] Streamline: Magnetic flux density Streamline Color: Magnetic potential [A] Max: 1.113

# Magnetic Brake in 3D

# Introduction

A magnet brake in its simplest form consists of a disk of conductive material and a permanent magnet. The magnet generates a constant magnetic field, in which the disk is rotating. When a conductor moves in a magnetic field it induces currents, and the Lorentz forces from the currents slow the disk.

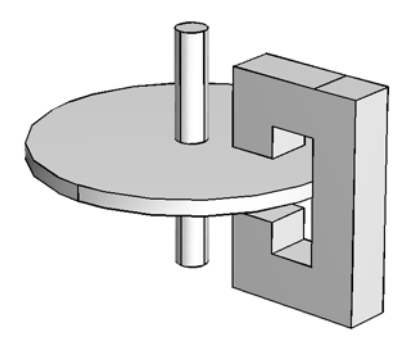

# Model Definition

This 3D problem is solved using a stationary formulation for the electromagnetic part coupled to an ordinary differential equation for the rotational rigid body dynamics. It also illustrates the proper use of a Lorentz type induced current density term. An ungauged A-V formulation is used to solve the electromagnetic part in a fast and memory efficient way.

For a disk rotating with angular velocity  $\omega$  about the *z*-axis, the velocity **v** at a point (x, y) is given by

$$\mathbf{v} = \omega(-y, x, 0)$$

Maxwell-Ampères law, expressed using a magnetic vector potential  $\mathbf{A}$ , a scalar electric potential V, and an induced current density term of Lorentz type is the fundamental field equation used in this model. It is complemented by a current balance but no explicit gauging is provided.

$$\nabla \times (\mu^{-1} \nabla \times \mathbf{A}) - \sigma \mathbf{v} \times (\nabla \times \mathbf{A}) + \sigma \nabla V = 0$$
$$-\nabla \cdot (-\sigma \mathbf{v} \times (\nabla \times \mathbf{A}) + \sigma \nabla V) = 0$$

Such a formulation is inherently singular because the divergence of the magnetic vector potential is not uniquely determined and there is an infinite number of possible solutions to the problem. All such solutions yield the same magnetic flux and current densities, however. It is further known that the above formulation, when solved using an iterative solver, converges quickly and robustly provided that any explicitly supplied source current density (zero here) is divergence free and no direct coarse grid solver is involved in the solution scheme.

The induced Lorentz current density term is a common source of confusion in electromagnetic modeling. In situations when the moving domain is of bounded extent in the direction of the motion or varies in this direction or contains magnetic sources that also move, Lorentz terms cannot be used. This is because the part of the magnetic flux generated by moving sources must not be included in the Lorentz term. In this situation, the induced current distribution is stationary (it stays where the magnet is and does not move with the spinning disk). Thus, the moving domain does not contain any magnetic sources that move along with it and it is unbounded and invariant in the direction of the motion.

The magnetic and electric boundary conditions on external boundaries are

$$\mathbf{n} \times \mathbf{A} = 0, \qquad \mathbf{n} \cdot \mathbf{J} = 0$$

Now consider how the system evolves over time. The induced torque slows the disk down, described by an ordinary differential equation (ODE) for the angular velocity ω.

$$\frac{d\omega}{dt}=\frac{T_z}{I},$$

Where the torque  $T_z$  is obtained as the *z* component of the vector

$$\mathbf{T} = \int_{\text{disk}} \mathbf{r} \times (\mathbf{J} \times \mathbf{B}) dV$$

and the moment of inertia I for a disk with radius r and unit thickness equals

$$I = m\frac{r^2}{2} = \frac{\rho r^4 \pi}{2}$$

Here *m* is the disk mass and  $\rho$  is the density.

The COMSOL Multiphysics model is set up for a 1 cm thick copper disk with a radius of 10 cm and an initial angular speed of 1000 rpm. The magnet consists of a 1 T, hard  $(\mu_r = 1)$  permanent magnet connected to an iron yoke with a 1.5 cm air gap in which the copper disk spins. The figures below show the induced eddy current density and the time evolution of the angular velocity, braking torque and dissipated power repectively.

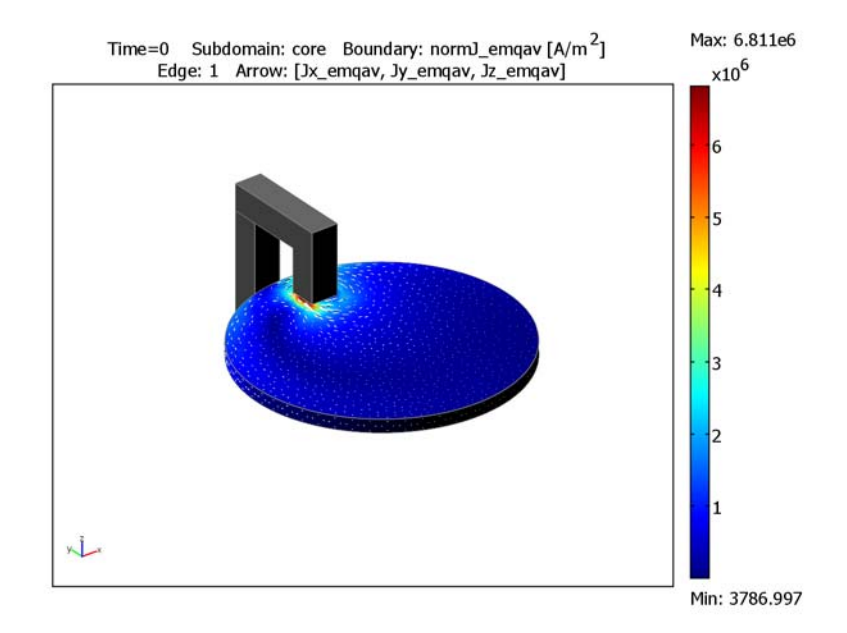

The eddy current magnitude and direction at t = 0 s.

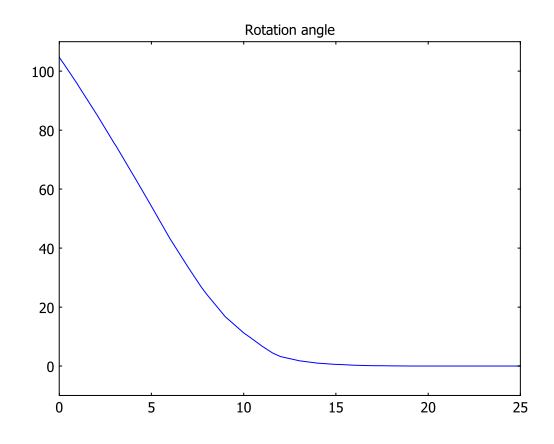

The time evolution of the angular velocity.

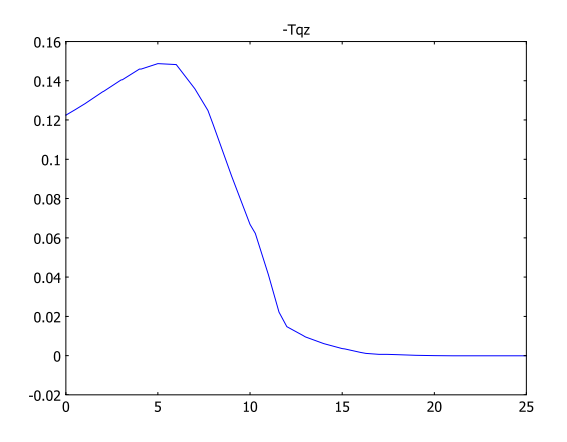

The time evolution of the braking torque.

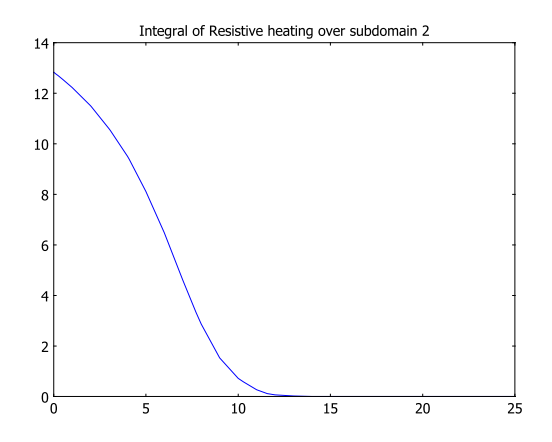

The time evolution of the dissipated power.

Model Library path: ACDC\_Module/Motors\_and\_Drives/magnetic\_brake\_3d

# Modeling Using the Graphical User Interface

#### MODEL NAVIGATOR

- I Select **3D** from the **Space dimension** list.
- 2 In the AC/DC Module folder, select Statics>Magnetostatics, Ungauged AV. This node contains an application mode that solves for magnetic (A) and electric (V) potentials using solver settings for a special ungauged technique.
- 3 Click OK to close the Model Navigator.

#### GEOMETRY MODELING

Use the Cylinder tool to create a cylinder with Radius 0.1, Height 0.01 and Axis base point z: -0.005. All other parameters are kept at their defaults.

Use the **Sphere** tool to create a sphere with a **Radius** of **0.3** and other parameters at their defaults.

- 2 Go to Draw>Work-Plane Settings.
- **3** In the dialog box that appears, select the **y-z** plane at x = 0. Click **OK**.

**4** Go to **Draw>Specify Objects>Rectangle** to create rectangles with the following properties:

| NAME | WIDTH | HEIGHT       | BASE   | X0   | Y0    |
|------|-------|--------------|--------|------|-------|
| RI   | 0.02  | -0.0075+0.06 | Corner | 0.06 | -0.06 |
| R2   | 0.06  | 0.02         | Corner | 0.08 | -0.06 |

- 5 From the Draw menu, open the Create Composite Object dialog box.
- 6 Clear the Keep interior boundaries check box.
- 7 Enter the formula R1+R2 in the Set formula edit field.
- 8 Click OK.
- **9** With the newly formed composite object selected, click the **Mirror** button, change the **Normal vector** to (0,1) and click **OK**.

**IO** Create another rectangle with the following properties:

| NAME | WIDTH | HEIGHT | BASE   | X0   | ¥0    |
|------|-------|--------|--------|------|-------|
| RI   | 0.02  | 0.08   | Corner | 0.12 | -0.04 |

II You now have three objects, which together form the cross section of the magnet.

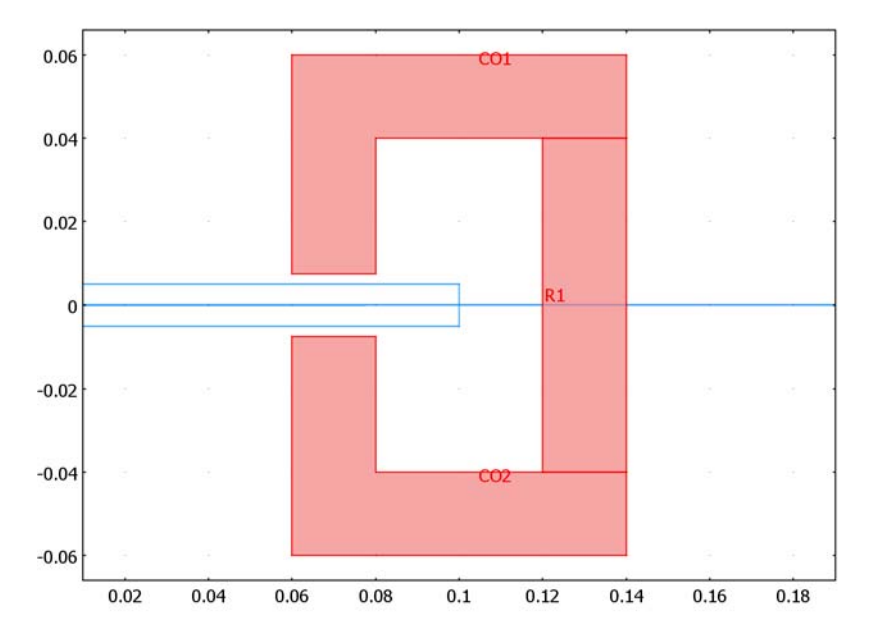

- 12 Select all three objects and select Extrude from the Draw menu. Extrude a distance of 0.02.
- **I3** In the 3D view, with the extrusion objects selected, click the **Move** toolbar button and move the objects -0.01 in the *x* direction.

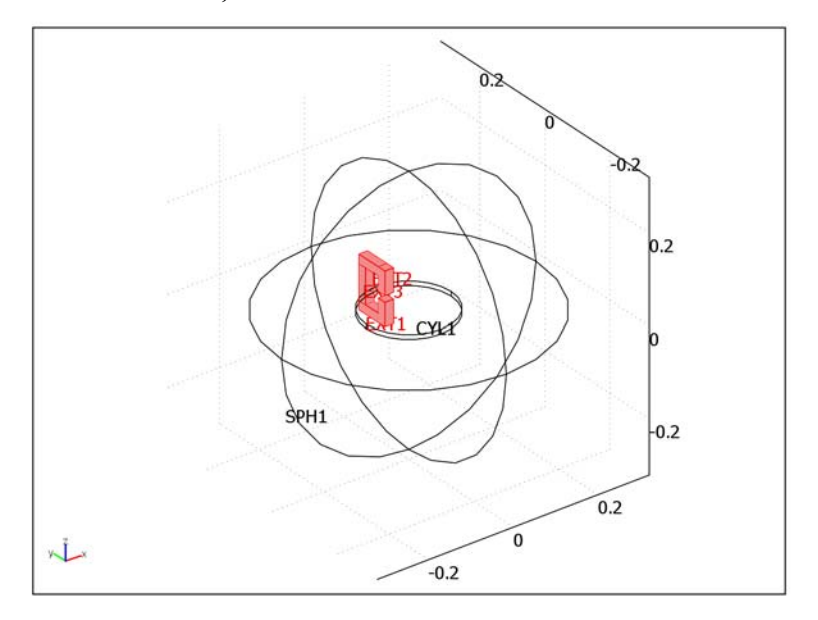

# OPTIONS AND SETTINGS

Constants

- I From the **Options** menu, choose **Constants**.
- 2 Enter the following constants; when done, click **OK**.

| NAME | EXPRESSION  | DESCRIPTION              |
|------|-------------|--------------------------|
| rpm  | 1000[1/min] | Initial rpm value        |
| WO   | 2*pi*rpm    | Initial angular velocity |
| 10   | 0[kg*m^2]   | External inertia         |

Expression Variables

I On the Options menu, point to Expressions and then click Scalar Expressions.

2 Enter Lorentz force variables according to the following table; when done, click OK.

| NAME | EXPRESSION                          |
|------|-------------------------------------|
| Fx   | Jy_emqav*Bz_emqav-Jz_emqav*By_emqav |
| Fy   | Jz_emqav*Bx_emqav-Jx_emqav*Bz_emqav |
| Fz   | Jx_emqav*By_emqav-Jy_emqav*Bx_emqav |

3 On the **Options** menu, point to **Expressions** and then click **Subdomain Expressions**.

4 Enter the following subdomain expression; when done, click **OK**.

| NAME | SUBDOMAINS 3-5 |
|------|----------------|
| core | 1              |

# Coupling Variables

Define integration coupling variables for the torque and the moment of inertia.

- I On the **Options** menu, point to **Integration Coupling Variables** and then click **Subdomain Variables**.
- 2 Enter the following variables; when done, click OK.

| NAME | SUBDOMAIN 2    |
|------|----------------|
| Iz   | 8700*(x^2+y^2) |
| Tqz  | x*Fy-y*Fx      |

# PHYSICS SETTINGS

Subdomain Settings

- I From the Physics menu, choose Subdomain Settings.
- 2 Enter subdomain settings for the active subdomains according to the table below. To change the constitutive relation, you need to choose the relation from the Constitutive relation list. Click the Load button to access the material libraries. For subdomain 2, you can use the predefined material Copper that you find in the Basic Material Properties material library.

| SETTINGS   | SUBDOMAIN I | SUBDOMAIN 2 | SUBDOMAINS 3,4 | SUBDOMAIN 5 |
|------------|-------------|-------------|----------------|-------------|
| Material   |             | Copper      |                |             |
| Velocity x | 0           | -y*W        | 0              | 0           |
| Velocity y | 0           | x*W         | 0              | 0           |
| Velocity z | 0           | 0           | 0              | 0           |

| SETTINGS                 | SUBDOMAIN I                 | SUBDOMAIN 2                 | SUBDOMAINS 3,4                                                          | SUBDOMAIN 5                                                                                |
|--------------------------|-----------------------------|-----------------------------|-------------------------------------------------------------------------|--------------------------------------------------------------------------------------------|
| Electric<br>conductivity | 1                           | 5.998e7[S/m]                | 1                                                                       | 1                                                                                          |
| Constitutive relation    | ${\bm B}=\mu_0\mu_r{\bm H}$ | ${\bm B}=\mu_0\mu_r{\bm H}$ | $\boldsymbol{B}=\boldsymbol{\mu}_{0}\boldsymbol{\mu}_{r}\boldsymbol{H}$ | $\boldsymbol{B}=\boldsymbol{\mu}_{0}\boldsymbol{\mu}_{r}\boldsymbol{H}+\boldsymbol{B}_{r}$ |
| Rel. permeability        | 1                           | 1                           | 4000                                                                    | 1                                                                                          |
| Rem. flux density x      |                             |                             |                                                                         | 0                                                                                          |
| Rem. flux density y      |                             |                             |                                                                         | 0                                                                                          |
| Rem. flux density z      |                             |                             |                                                                         | 1                                                                                          |

Boundary Conditions

Use the default magnetic boundary condition but change the electric boundary condition to **Electric insulation**.

Space-Independent Equations

I From the **Physics** menu, open the **Space-Independent Equations** dialog box and enter entities according to the following table. The description field is optional.

| NAME | EQUATION       | INIT(U) | INIT(UT) | DESCRIPTION    |
|------|----------------|---------|----------|----------------|
| W    | Wt-Tqz/(Iz+IO) | WO      | 0        | Rotation angle |

Make sure that SI is selected in the Base unit system list.

2 Click OK.

#### MESH GENERATION

- I Go to Subdomain Mode by clicking the **Subdomain Mode** toolbar button.
- 2 Select Subdomain 2 (copper disk) only.
- **3** Open the Free Mesh Parameters dialog box by selecting Free Mesh Parameters from the Mesh menu.
- 4 Select Extremely fine from the list of Predefined mesh sizes.
- 5 Click the Mesh Selected button to mesh just the disk.
- 6 Select Coarser from the list of Predefined mesh sizes.
- 7 Click OK.
- 8 Click the **Mesh Remaining (Free)** button on the Mesh toolbar to mesh the rest of the geometry.

#### COMPUTING THE SOLUTION

- I Open the **Solver Parameters** dialog box by clicking the corresponding button on the Main toolbar or select it from the **Solve** menu.
- 2 Set Solver to Time dependent.
- 3 In the Times edit field type 0:1:25.
- 4 In the **Relative tolerance** edit field type 0.001.
- 5 In the Absolute tolerance edit field type W 0.1 V 1e-5 tAxAyAz10 1e-7 tAxAyAz20 1e-7 tAxAyAz21 1e-7.
- 6 Click the Time Stepping tab and set Time steps taken by solver to Intermediate.
- 7 Click OK to close the Solver Parameters dialog box.
- 8 Open the Probe Plot Parameters dialog box from the Postprocessing menu.
- 9 Click New and select Global from the Plot type list.
- **IO** Type Omega for **Plot name**.
- II Click OK.
- **12** Type W in the **Expression** edit field.
- **I3** Click New and select the **Global** from the **Plot type** list.
- I4 Type Torque for Plot name.
- I5 Click OK.
- **I6** Type Tqz in the **Expression** edit field.
- 17 Click New and select Integration as Plot type and Subdomain as Domain type.
- **18** Type Power for **Plot name**.
- I9 Click OK.
- 20 Type Q\_emqav in the Expression edit field and select Subdomain 2 from the Subdomain selection list.
- 2 Click OK.
- **2** Click the **Solve** button on the Main toolbar to compute the solution. The model takes of the order of 10–20 minutes and uses less than 1 GB of memory to solve on a standard PC. The probe plots already shown in the results section appear as the solution is in progress.

## POSTPROCESSING AND VISUALIZATION

I Open the **Plot Parameters** dialog box from the **Postprocessing** menu.

- 2 Clear the check box for Slice plot and select the ones for Subdomain, Boundary, Edge, and Arrow plots on the General page. Select 0 from the Solution at time list.
- **3** Click the **Subdomain** tab. Type **core** in the **Expression** field. Set the **Element color** to **Uniform color**. Click the **Color** button and choose a medium gray color from the palette.
- 4 Click the **Boundary** tab. Type normJ\_emqav in the **Expression** field.
- **5** Click the **Edge** tab. Type **1** in the **Expression** field. Select **gray** from the **Colormap** list and clear the **Color scale** check box.
- 6 Click the Arrow tab. Select Boundaries from the Plot arrows on list. Click the Boundary Data tab and enter Jx\_emqav, Jy\_emqav, and Jz\_emqav, respectively, in the edit fields. Set the Arrow type to 3D arrow. Clear the Auto check box for Scale factor and enter 2 in the associated edit field.
- 7 Move the Plot Parameters dialog box to the side but keep it open.
- 8 From the Options menu, select Suppress Subdomains.
- 9 Select Subdomains 1 and 2.
- IO Click OK.
- II From the Options menu, select Suppress Suppress Boundaries.
- 12 Select all boundaries except numbers 5–8, 32, and 35.
- I3 Click OK.
- **I4** From the **Options** menu, select **Suppress Edges**.
- **IS** Select Edges 1–5, 21, 31, 44–47, 50–54, 57, and 76.
- I6 Click OK.
- 17 Click OK in the Plot Parameters dialog box.
- 18 Click the Scene Light button on the Camera toolbar.

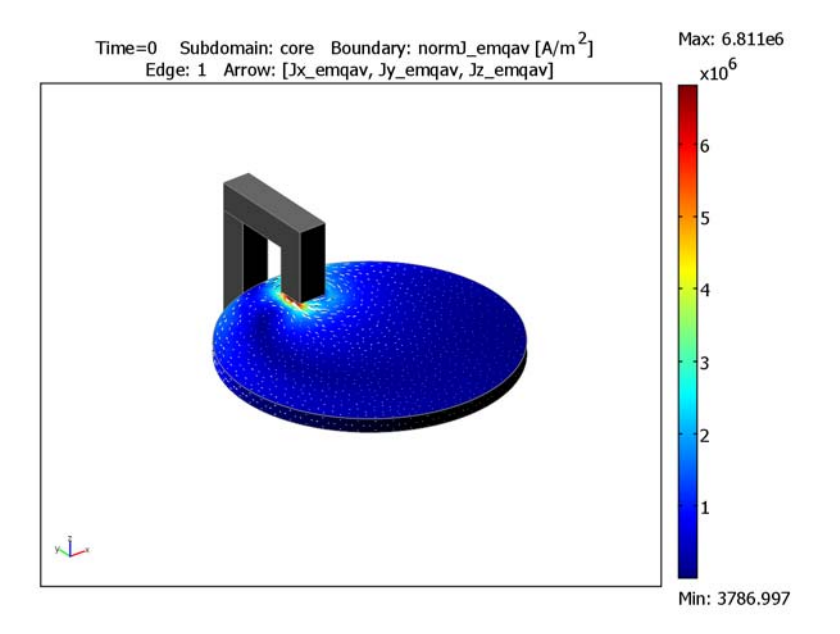

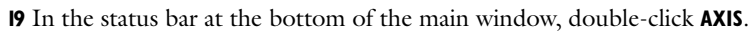

# Railgun

# Introduction

A railgun is a type of magnetic accelerator gun that utilizes an electromagnetic force to propel an electrically conductive projectile (armature) that is initially part of the current path. The current flowing through the rails sets up a magnetic field between them and through the projectile perpendicular to the current in it. This results in an acceleration of the projectile along the rails. As no ferromagnetic materials are involved, there are no saturation effects and the muzzle speed of the projectile is only limited by the available electric power and the structural and thermal durability of the device. In theory, muzzle speeds of several km/s are possible.

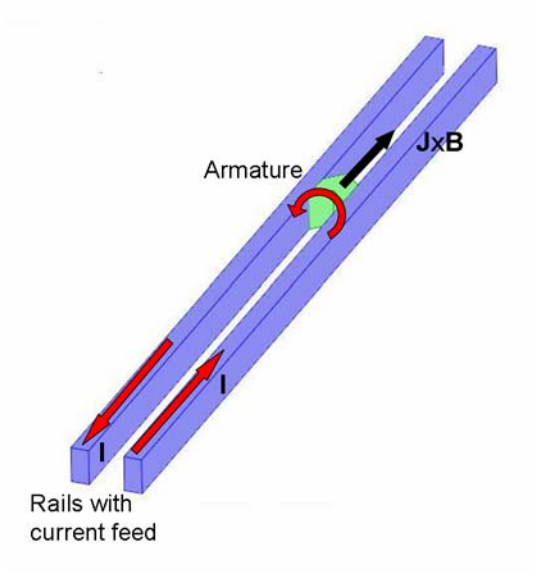

# Model Definition

This 3D problem is solved using a transient inductive formulation for the electromagnetic part coupled to an ordinary differential equation for the lumped kinematics of the armature. The railgun is a predominantly inductive and resistive device where the input power is transformed into three different entities:

• Joule heating

- Magnetic energy as more and more of the rails become energized as the armature moves forward
- Kinetic energy of the armature

As the current is limited by inductive and resistive effects, capacitive effects do not play any major role in the dynamics of the railgun itself. A practical railgun implementation may be driven by a high energy capacitor bank that can be included as a driving circuit (not implemented here).

Maxwell-Ampères law, expressed using a magnetic vector potential  $\mathbf{A}$  and a scalar electric potential V, is the fundamental field equation used in this model. It is complemented by a DC current balance.

$$\sigma \frac{\partial \mathbf{A}}{\partial t} + \nabla \times (\mu^{-1} \nabla \times \mathbf{A}) = -\sigma \nabla V$$
$$\nabla \cdot (-(\sigma \nabla V)) = 0$$

The armature is not modeled as a separate domain but as a moving conductivity distribution that is interpolated on a fixed mesh. Note that induced current terms of Lorentz type cannot be used in this modeling situation as the armature is of finite extent in the direction of motion and it carries an externally driven flux source that moves along with the motion. That is, part of the magnetic flux is stationary in the moving frame, see also the discussion in connection with the model "Magnetic Brake in 3D" on page 72.

The magnetic and electric boundary conditions on external boundaries are;

$$\mathbf{n} \times \mathbf{A} = 0$$
$$\mathbf{n} \cdot \mathbf{J} = 0$$

except for the voltage driven ends of the rails where suitable constraints are applied on the electric potential.

Now consider how the system evolves over time. The Lorentz force accelerates the armature. This is modeled as an ordinary differential equation (ODE) for the armature position  $x_0$ .

$$\frac{dx_0}{dt} = \frac{F_x}{M}$$

Where M is the armature mass and the force  $F_x$  is obtained as the *x*-component of the volume integral of the Lorentz force density over the armature:

$$\mathbf{F} = \int_{\mathbf{V}} (\mathbf{J} \times \mathbf{B}) dV$$

# Results and Discussion

The COMSOL Multiphysics model is set up for an armature that is a 4 cm cube made of aluminum. Each rail has a cross section that is 4 cm by 2 cm and a length of 4.8 m. As the armature is initially inserted 4 cm, the effective length is slightly shorter. The rails are made of copper. The device is driven by a constant applied voltage of 300 V. The following figures contain snapshots of the solution and time traces of rail current, position, speed, and the accelerating Lorentz force.

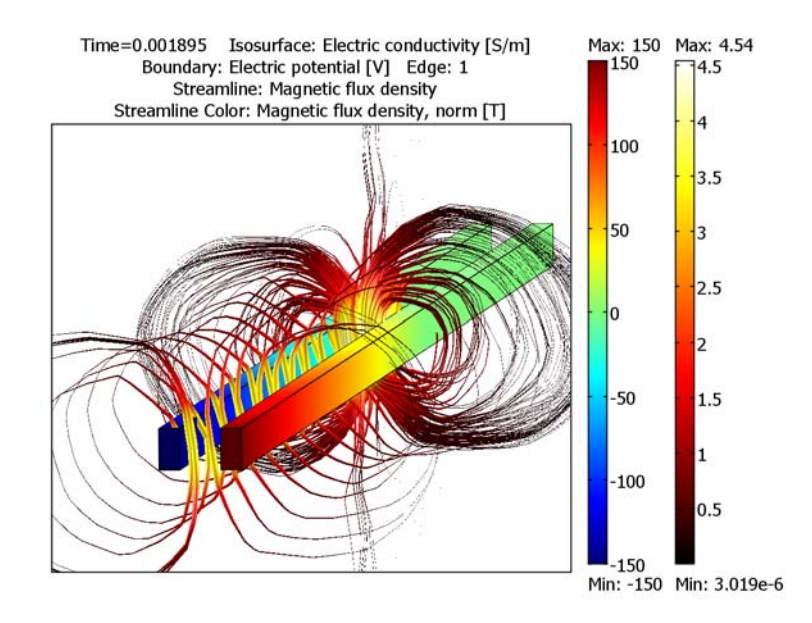

Figure 3-10: A snapshot of the solution at t = 1.895 ms. The electric potential is plotted as color on the rails. Streamlines and streamline color represent the magnetic flux density and magnitude respectively.

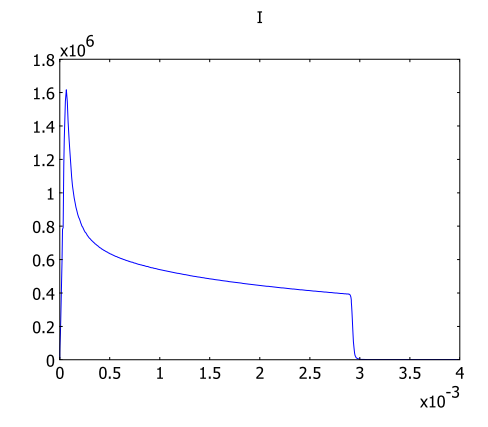

The time evolution of the rail current.

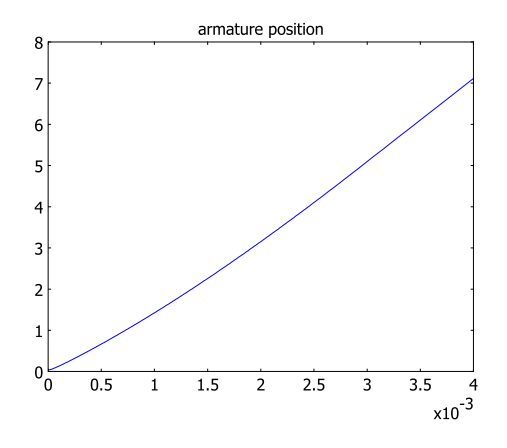

The time evolution of the armature position.

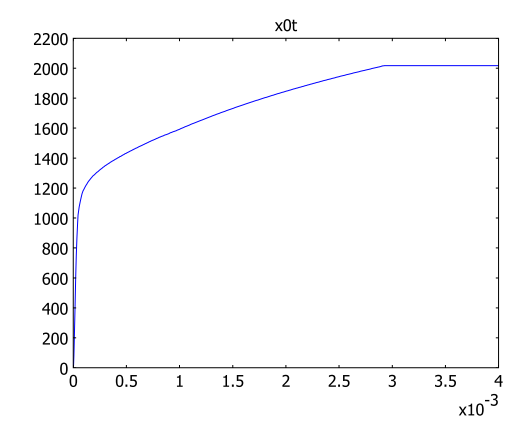

The time evolution of the armature velocity.

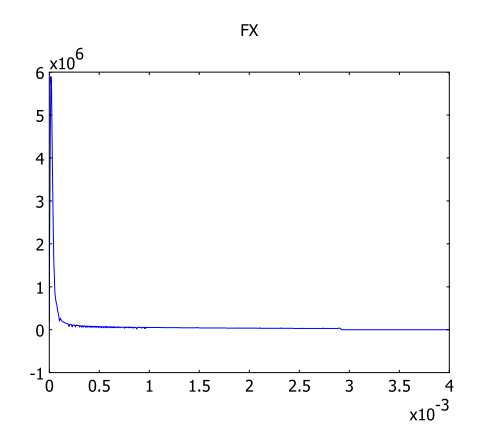

The time evolution of the Lorentz force is shown.

Model Library path: ACDC\_Module/Motors\_and\_Drives/railgun\_3d

## MODEL NAVIGATOR

- I Select **3D** from the **Space dimension** list.
- 2 Click the Multiphysics button.
- 3 In the AC/DC Module folder, select Quasi-Statics, Magnetic> Induction Currents>Transient analysis.
- 4 Select Vector Linear from the Element list.
- 5 Click Add to include the selected application mode in the list to the right.
- 6 In the AC/DC Module folder, select Statics>Conductive Media DC.
- 7 Select Lagrange Linear in the Element list.
- 8 Click Add to include the selected application mode in the list to the right.
- 9 Click OK to close the Model Navigator.

#### GEOMETRY MODELING

- I Go to Draw>Work-Plane Settings.
- **2** In the dialog box that appears, select the **y-z plane** at x = 0, click **OK**.
- **3** Go to **Draw>Specify Objects>Circle** to create a circle with a radius of 0.5 and the center at (0, 0).
- **4** Go to **Draw>Specify Objects>Rectangle** to create rectangles with the following properties:

| NAME | WIDTH | HEIGHT | BASE   | X0    | Y0    |
|------|-------|--------|--------|-------|-------|
| RI   | 0.02  | 0.04   | Corner | -0.04 | -0.02 |
| R2   | 0.02  | 0.04   | Corner | 0.02  | -0.02 |
| R3   | 0.08  | 0.04   | Corner | -0.04 | -0.02 |

5 Select all objects and click the Zoom Extents button on the Main toolbar.

- 1000 File Edit Options Drew Physics Meth Solve Postprocessing Multiphysics Help D 谷 星 岳 臣 法 和 配 臣 △ 杰 永 君 君 = 일 例 多 分 戸 方 方 () か ね ロ ① 分 ? 1. ti tr 0.7 0.5 · / L Z 0.3 0.2 0.3 1 -0.1 -0.2 -0.3 -0.4 -0.5 1abel '92' 1abel '92' 1abel '93' Memory: (312 / 578) GRID ROUME SHAP DIVING MEETI SOLD
- 6 You will now have three objects that together form the cross section of the railgun.

- 7 Select all four objects and select Extrude from the Draw menu. Extrude a distance of 5.
- 8 Click on the **Geom2** tab in the main window to go back to the 2D geometry.
- 9 Select only the circle object and select **Embed** from the **Draw** menu.
- IO Click OK.

II In the 3D geometry with the embedded circle object selected, click the **Move** toolbar button and move it a distance of 4.8 in the *x* direction.

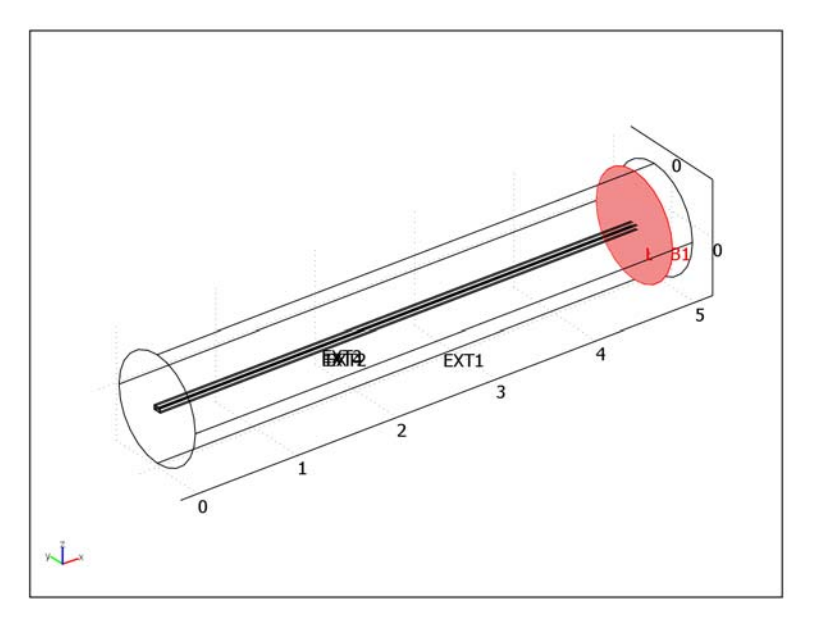

# OPTIONS AND SETTINGS

# Constants

- I From the **Options** menu, choose **Constants**.
- 2 Enter the following constants; when done, click **OK**.

| NAME     | EXPRESSION       | DESCRIPTION                    |
|----------|------------------|--------------------------------|
| V        | 0.04^3[m^3]      | Armature volume                |
| rho_Al   | 2700[kg/m^3]     | Armature density               |
| М        | rho_Al*V         | Armature mass                  |
| W        | 0.04[m]          | Armature length                |
| k        | 100              | Constant in exponential factor |
| sigma_Al | 1/2.65e-8[ohm*m] | Armature conductivity          |
| V0       | 300[V]           | Applied voltage                |

# Expression Variables

I On the **Options** menu, point to **Expressions** and then click **Scalar Expressions**.

2 Enter Lorentz force variables according to:

| NAME | EXPRESSION                      | DESCRIPTION     |
|------|---------------------------------|-----------------|
| Fx   | Jy_emqa*Bz_emqa-Jz_emqa*By_emqa | Lorentz force x |
| Fy   | Jz_emqa*Bx_emqa-Jx_emqa*Bz_emqa | Lorentz force y |
| Fz   | Jx_emqa*By_emqa-Jy_emqa*Bx_emqa | Lorentz force z |

## Coupling Variables

Define integration coupling variables for the force on the armature and the rail current.

- I On the **Options** menu, point to **Integration Coupling Variables** and then click **Subdomain Variables**.
- 2 Enter the following variable; when done, click **OK**.

| NAME | SUBDOMAIN 3 |
|------|-------------|
| FX   | Fx          |

- **3** On the **Options** menu, point to **Integration Coupling Variables** and then click **Boundary Variables**.
- **4** Enter the following variable:

| NAME | BOUNDARIES I, 4  |  |  |
|------|------------------|--|--|
| I    | nJ_emdc-Jix_emqa |  |  |

5 Click OK.

## PHYSICS SETTINGS

Subdomain Settings

- I In the **Multiphysics** menu, make sure that the **Conductive Media DC** application mode is selected.
- 2 From the Physics menu, choose Subdomain Settings.
- **3** Select Subdomains 1 and 5 and deselect the **Active in this domain** box to avoid solving this part of the problem in the air.
- 4 Enter subdomain settings for the active subdomains according to the table below.

| SETTINGS     | SUBDOMAINS 2, 4 | SUBDOMAIN 3                   | SUBDOMAINS 6-8 |
|--------------|-----------------|-------------------------------|----------------|
| Electric     | 5.98e7          | 1+sigma_Al*exp(-k*(abs(x-x0)> | 1              |
| conductivity |                 | (w/2))*(abs(x-x0)-(w/2)))     |                |

## Boundary Conditions

Use the **Electric insulation** boundary condition for all active boundaries except for Boundaries 4 and 14 where you apply an **Electric potential** of V0/2 and -V0/2, respectively.

## Subdomain Settings

- I From the Multiphysics menu, select the Induction Currents application mode.
- 2 From the Physics menu, choose Subdomain Settings.
- 3 Enter subdomain settings for the active subdomains according to the table below.

| SETTINGS                    | SUBDOMAINS I, 5 | SUBDOMAINS 2, 4 | SUBDOMAIN 3                                                        | SUBDOMAINS 6-8 |
|-----------------------------|-----------------|-----------------|--------------------------------------------------------------------|----------------|
| Electric<br>conductivity    | 1               | 5.98e7          | 1+sigma_Al*<br>exp(-k*(abs(x-x0)><br>(w/2))*(abs(x-x0)<br>-(w/2))) | 1              |
| J <sup>e</sup> <sub>x</sub> | 0               | Jx_emdc         | Jx_emdc                                                            | Jx_emdc        |
| J <sup>e</sup> <sub>y</sub> | 0               | Jy_emdc         | Jy_emdc                                                            | Jy_emdc        |
| J <sup>e</sup> z            | 0               | Jz_emdc         | Jz_emdc                                                            | Jz_emdc        |

#### Boundary Conditions

Use the default Magnetic insulation boundary condition for all active boundaries.

#### Space-Independent Equations

I From the **Physics** menu, open the **Space-Independent Equations** dialog box and enter entities according to the following table. The description field is optional.

| NAME | EQUATION  | INIT(U) | INIT(UT) | DESCRIPTION       |
|------|-----------|---------|----------|-------------------|
| x0   | xOtt-FX/M | 0.04    | 0        | armature position |

### 2 Click OK.

### MESH GENERATION

- I Go to Boundary Mode by clicking on the **Boundary Mode** button on the Main toolbar.
- 2 Select Boundaries 1, 4, 8, and 14 (the railgun inlet end).
- **3** Open the **Free Mesh Parameters** dialog box by selecting **Free Mesh Parameters** from the **Mesh** menu.
- 4 Select Coarse from the list of Predefined mesh sizes.
- 5 Click the Mesh Selected button to mesh the inlet end of the railgun.

6 Click OK.

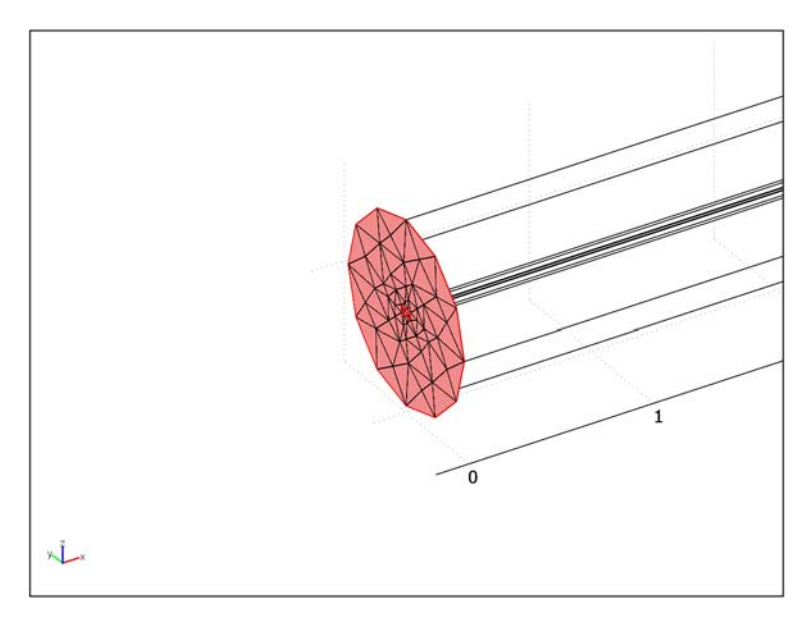

- **7** Go to Subdomain Mode by clicking on the **Subdomain Mode** button on the Main toolbar.
- 8 Open the Swept Mesh Parameters dialog box by selecting Swept Mesh Parameters from the Mesh menu.
- 9 Select Subdomains 1-4 in the Subdomain selection list.
- **IO** Select the **Manual specification of element layers** check box and specify **240** for **Number of element layers**.
- II Click the Mesh Selected button.
- 12 Select Subdomains 5–8 in the Subdomain selection list.
- **I3** Select the **Manual specification of element layers** check box and specify **10** for **Number of element layers**.

**I4** Click the **Mesh Selected** button.

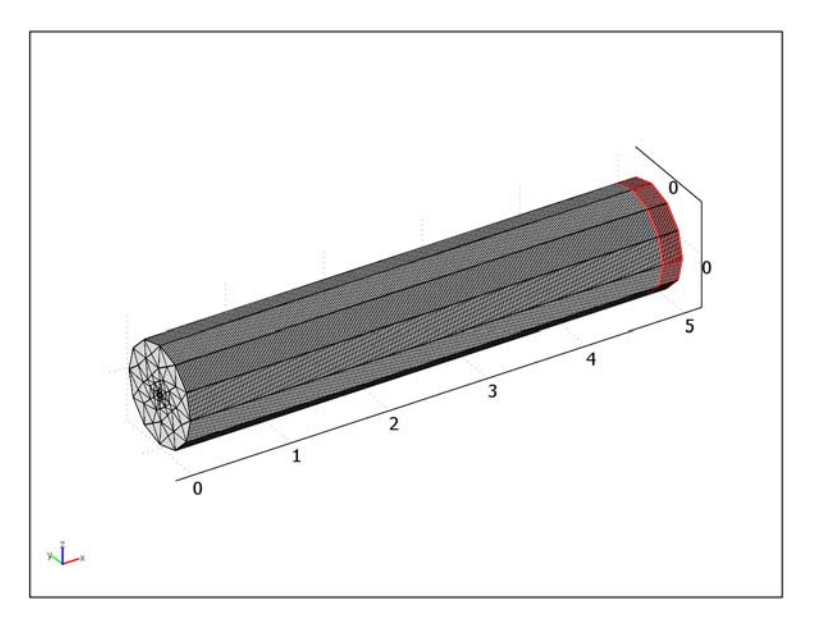

# I5 Click OK.

## COMPUTING THE SOLUTION

- I Open the **Solver Parameters** dialog box by clicking the corresponding button on the Main toolbar or select it from the **Solve** menu.
- 2 Set Solver to Time dependent.
- 3 In the Times edit field type linspace(0,4e-3,20).
- 4 In the Absolute tolerance edit field type: tAxAyAz10 0.03e-4 V2 0.03 x0 0.01.
- 5 Set the Linear system solver to Direct (PARDISO).
- 6 Click OK to close the Solver Parameters dialog box.
- 7 Open the Probe Plot Parameters dialog box from the Postprocessing menu.
- 8 Click New and select Global from the Plot type list.
- **9** Type Position in the **Plot name** edit field.
- IO Click OK.
- **II** Type **x0** in the **Expression** field.
- 12 Click New and select Global from the Plot type list.

- **I3** Type Velocity for **Plot name**.
- I4 Click OK.
- **I5** Type **x0t** in the **Expression** field.
- 16 Click New and select Global from the Plot type list.
- 17 Type Current for Plot name.
- **I8** Click **OK**.
- **I9** Type I in the **Expression** field.
- 20 Click New and select Global from the Plot type list.
- 2I Type Force for Plot name.
- 22 Click OK.
- **23** Type FX in the **Expression** field.
- 24 Click OK.
- **25** Click the **Solve** button on the Main toolbar to compute the solution.

The model takes on the order of 2–4 hours and uses less than 1 GB of memory to solve on a standard PC. The probe plots already shown in the results section appears as the solution is in progress.

## POSTPROCESSING AND VISUALIZATION

To reproduce Figure 3-10, follow these instructions:

- I From the **Options** menu, select **Suppress Subdomains**.
- 2 Select Subdomains 2, 4, 6, and 8.
- 3 Click OK.
- 4 From the **Options** menu, select **Suppress Boundaries**.
- **5** Select Boundaries 1–3, 8, 10–13, 19–21, 26, 28–31, 37, and 39.
- 6 Click OK.
- 7 From the Options menu, select Suppress Edges.
- **8** Select Edges 1–3, 10, 12, 14–17, 26–31, 33, 35, 36, 38, 40–45, 47, 49, 52–54, and 59–62.
- 9 Click OK.
- 10 Open the Plot Parameters dialog box from the Postprocessing menu.
- II Clear the check box for Plot type: Slice and Geometry edges, and select the ones for Isosurface, Boundary, Edge and Streamline on the General page.

- 12 On the General page, select the Solution at time 0.001895.
- I3 Click the Isosurface tab. Type sigma\_emqa in the Expression field. Set the Isosurface levels to Vector with isolevels and enter 1e7 in the corresponding field. Set Isosurface color to Uniform color. Click the Color button and choose a yellow color from the palette. Clear the Color scale check box.
- 14 Click the Boundary tab. Type V2 in the Expression field.
- **IS** Click the **Edge** tab. Type 1 in the **Expression** field. Set **Edge color** to **Uniform color**. Click the **Color** button and choose black from the palette.
- **I6** Click the **Streamline** tab.
- 17 Set the Streamline data fields to Bx\_emqa, By\_emqa, and Bz\_emqa, respectively.
- 18 Click the Start Points tab, select Specify start point coordinates and enter [linspace(0.02,5,20) linspace(0.02,5,20)], [0.01\*ones(1,20) -0.01\*ones(1,20)], 0 in the x, y, and z data fields, respectively.
- **19** Click the **Line Color** tab, select **Use expression** and click the **Color Expression** button.
- **20** Type normB\_emqa in the **Expression** field.
- **2** Select hot from the Colormap list.
- **2** Click **OK** to close the **Streamline Color Expression** dialog box.
- **23** Set the **Line type** to **Tube** and click the **Tube Radius** button.
- 24 Select the Radius data check box.
- **25** Type normB\_emqa in the **Expression** field.
- **26** Clear the **Auto** check box for **Radius scale factor** and enter 0.1.
- **27** Click **OK** to close the **Tube Radius Parameters** dialog box.
- **28** Click the **Advanced** button and decrease the **Maximum number of integration steps** to 1000.
- **29** Click **OK** to close the **Advanced Streamline Parameters** dialog box.
- **30** Click **OK** in the **Plot Parameters** dialog box.
- 31 Click the Scene Light button on the Camera toolbar.

**32** In the status bar at the bottom of the main window, double-click **AXIS** and **CSYS**. Use the mouse to adjust the view.

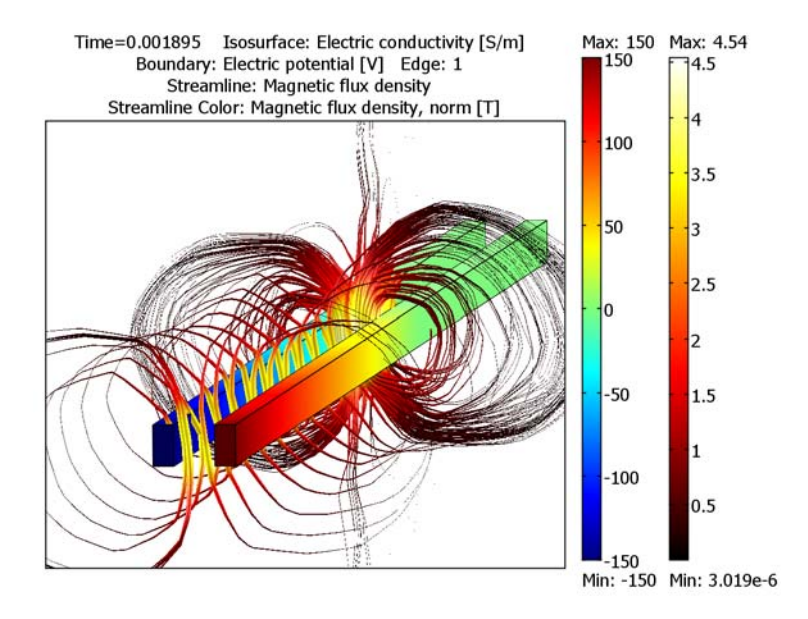

# Electrical Component Models

4

This chapter contains models of electrical components. In most cases, the models make use of the static and quasi-static application modes in the AC/DC Module.

# Tunable MEMS Capacitor

# Introduction

In an electrostatically tunable parallel plate capacitor you can modify the distance between the two plates when the applied voltage changes. For tuning of the distance between the plates the capacitor includes a spring that attaches to one of the plates. If you know the characteristics of the spring and the voltage between the plates, you can compute the distance between the plates. This model includes an electrostatic simulation for a given distance. A postprocessing step then computes the capacitance.

The capacitor in this model is a typical component in various microelectromechanical systems (MEMS) for electromagnetic fields in the radio frequency range 300 MHz to 300 GHz.

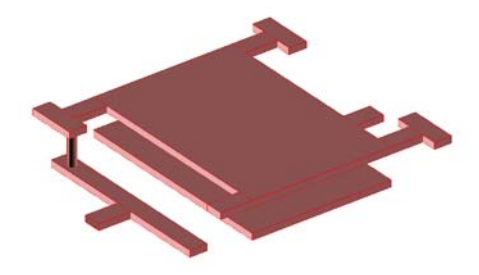

Figure 4-1: The tunable MEMS capacitor consists of two metal plates. The distance between the plates is tuned via a spring connected to one of the plates.

# Model Definition

To solve the problem, use the 3D Electrostatics application mode in the AC/DC Module. The capacitance is available directly as a variable for postprocessing.

## DOMAIN EQUATIONS

The electric scalar potential, V, satisfies Poisson's equation,

$$-\nabla \cdot (\varepsilon_0 \varepsilon_r \nabla V) = \rho$$
where  $\varepsilon_0$  is the permittivity of free space,  $\varepsilon_r$  is the relative permittivity, and  $\rho$  is the space charge density. The electric field and the displacement are obtained from the gradient of *V*:

$$\mathbf{E} = -\nabla V$$
$$\mathbf{D} = \varepsilon_0 \varepsilon_r \mathbf{E}$$

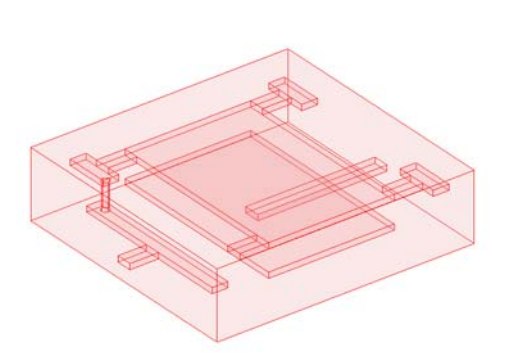

Figure 4-2: The computational domain. The interiors of the capacitor plates and the connecting bars are not included.

# BOUNDARY CONDITIONS

Potential boundary conditions are applied to the capacitor plates and bars. A port condition maintains the potential 1 V at the upper plate and the connecting bars, whereas the lower plate is kept at ground potential. For the surface of the surrounding box, apply conditions corresponding to zero surface charge at the boundary,

 $\mathbf{n} \cdot \mathbf{D} = \mathbf{0}$ 

# Results and Discussion

Figure 4-3 shows the computed electric field and potential distribution in the capacitor. The potential on each capacitor plate is constant, as dictated by the boundary condition. Right between the plates, the electric field is almost uniform, but

close to the edges of the plates, you can see fringing fields that change magnitude and direction rapidly in space.

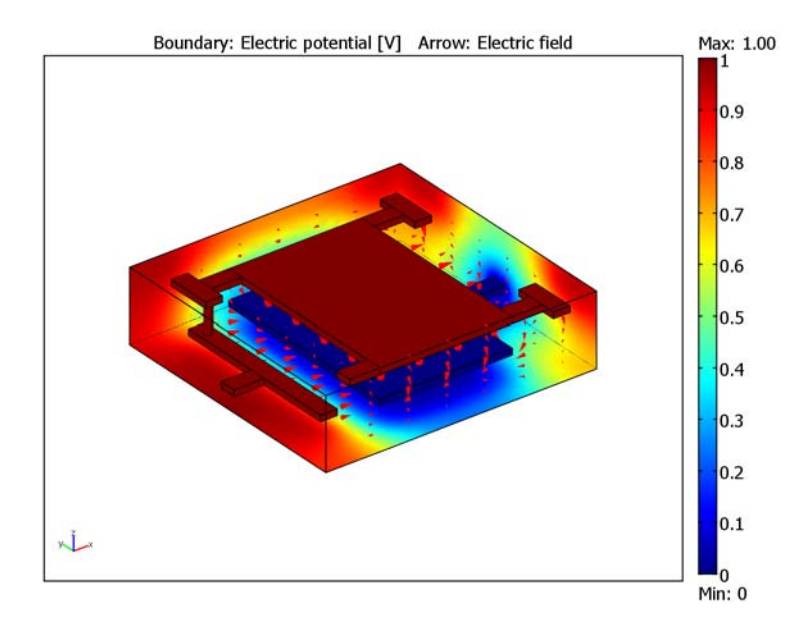

Figure 4-3: The electric potential is shown as a surface plot while the cones indicate the strength and orientation of the electric field.

The capacitance, C, obtained from the simulation is approximately 0.09 pF.

Model Library path: ACDC\_Module/Electrical\_Components/capacitor

Modeling Using the Graphical User Interface

## MODEL NAVIGATOR

- I Select **3D** in the **Space dimension** list.
- 2 In the list of application modes, select AC/DC Module>Statics>Electrostatics.
- 3 Click OK.

## OPTIONS AND SETTINGS

In the **Axes/Grid Settings** dialog box clear the **Axis auto** check box and specify axis settings according to the following table.

| AXIS | MIN  | MAX |
|------|------|-----|
| x    | - 50 | 300 |
| у    | - 50 | 300 |
| z    | - 25 | 75  |

## GEOMETRY MODELING

The geometry of this model can be created either by drawing in a work plane and then extruding the 2D geometry or by using 3D primitives. The advantage of the latter approach is that the coordinates of the blocks can be given explicitly.

I Draw solid blocks according to the following table.

| NAME    | LENGTH |     | AXIS BASE POINT |      |     |    |
|---------|--------|-----|-----------------|------|-----|----|
|         | x      | Y   | z               | x    | Y   | z  |
| BLKI    | 22     | 60  | 8               | 0    | 240 | 46 |
| BLK2    | 40     | 22  | 8               | 22   | 259 | 46 |
| BLK3    | 176    | 262 | 8               | 62   | 19  | 46 |
| BLK4    | 40     | 22  | 8               | 238  | 259 | 46 |
| BKL5    | 22     | 60  | 8               | 278  | 240 | 46 |
| BLK6    | 40     | 22  | 8               | 238  | 19  | 46 |
| BLK7    | 22     | 60  | 8               | 278  | 0   | 46 |
| BLK8    | 40     | 22  | 8               | 22   | 19  | 46 |
| BLK9    | 22     | 229 | 8               | 0    | 41  | 0  |
| BLK I 0 | 40     | 22  | 8               | - 40 | 139 | 0  |

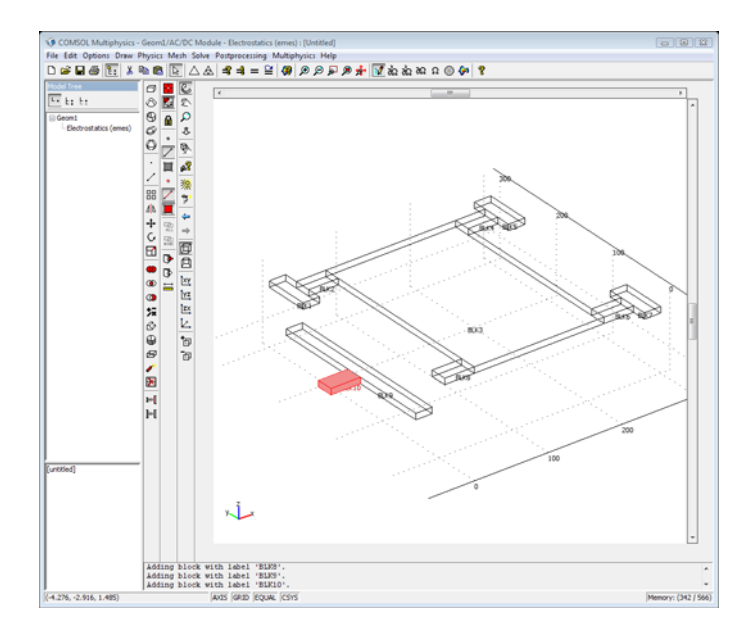

- 2 Draw a solid cylinder with radius 5.5 and height 38 with the axis parallel to the *z*-axis, and the base point of the axis located at (11, 250, 8).
- 3 Select all geometry objects using the Select All command from the Edit menu, then open the Create Composite Object dialog box. Be sure to clear the Keep interior boundaries check box and verify that all objects are selected. Then click OK to create a composite object as the union of all objects. The advantage with removing the interior boundaries in this geometry is that it makes it easier to create a high quality mesh later on.

| NAME | LENGTH |     | AXIS BASE POINT |     |     |   |
|------|--------|-----|-----------------|-----|-----|---|
|      | x      | Y   | z               | x   | Y   | z |
| BLKI | 176    | 262 | 8               | 62  | 19  | 8 |
| BLK2 | 181    | 22  | 8               | 139 | 139 | 0 |

**4** Now, draw two more solid block objects according to the following table.

5 Using the Shift key, select both block objects, then click the Union button to form another composite object. The interior boundaries of this object are not kept because the settings in the Create Composite Object dialog box are applied for all set operations until modified again.

- 6 Now draw a block surrounding the two objects corresponding to the two plates in the capacitor. Create a block of size 360-by-340-by-94, with the base point of the axis at (-40, -20, -20).
- 7 Once again open the **Create Composite Object** dialog box, and now enter the formula BLK1 (C01+C02) in the **Set formula** edit field.
- 8 The geometry of the model is now ready, except for the size. The capacitor dimensions you have entered should be given in  $\mu$ m. This is easily accounted for by clicking the **Scale** button and giving the value 1e-6 for all three scaling factors. Then click the **Zoom Extents** button on the Main toolbar to see the object.

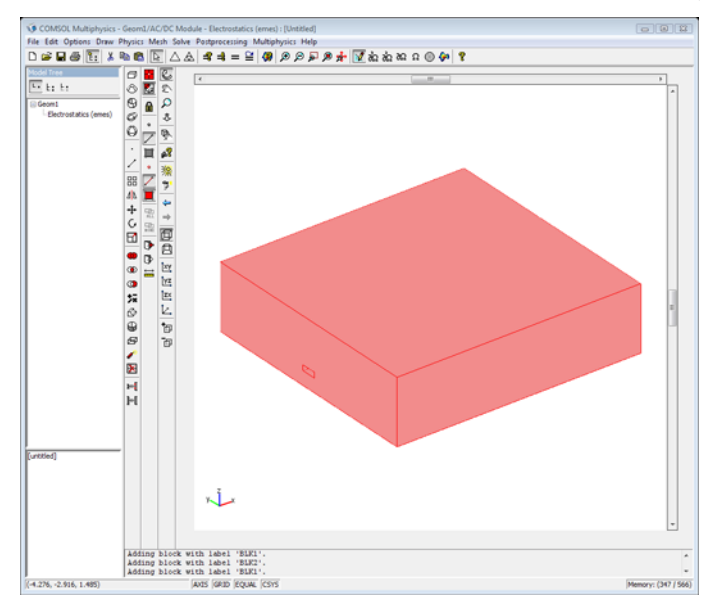

## PHYSICS SETTINGS

Subdomain Settings

Because there is silica-glass between the plates, you need to modify the permittivity. Enter the following values for the subdomain settings:

| SETTINGS       | SUBDOMAIN I |
|----------------|-------------|
| ε <sub>r</sub> | 4.2         |
| ρ              | 0           |

## Boundary Conditions

The lower plate is grounded while a positive potential is applied to the upper plate. The surrounding boundaries are kept electrically insulated. The following table shows the corresponding boundary settings.

| SETTINGS           | BOUNDARIES 37–40,<br>45, 47–51, 57 | BOUNDARIES 1-4, 9, 76 | ALL OTHERS        |
|--------------------|------------------------------------|-----------------------|-------------------|
| Boundary condition | Ground                             | Zero charge/Symmetry  | Port              |
| Port tab           |                                    |                       | Use port as input |
| Input property     |                                    |                       | Energy method     |

## MESH GENERATION

- I Open the Free Mesh Parameters dialog box. On the Global tab, select Coarse from the Predefined mesh sizes list. Then select Custom mesh size and set the Resolution of narrow regions parameter to 1.5 to help the mesh generator resolve the thin regions in the geometry.
- 2 Click **Remesh** to initialize the mesh, then click **OK** to close the **Free Mesh Parameters** dialog box.

## COMPUTING THE SOLUTION

Click the Solve button on the Main toolbar.

## POSTPROCESSING AND VISUALIZATION

Use the electric field distribution together with a plot of the potential to visualize the result of the simulation. You have access to the capacitance as a variable, C11\_emes, that you can plot or display directly.

Start by suppressing some boundaries not to be used for visualization. Select
 Suppress Boundaries from the Options menu. Select Boundaries 1, 2, and 4, then click
 OK.

2 In the **Plot Parameters** dialog box on the **General** tab clear **Slice**, then select **Boundary** and **Arrow** as **Plot type**. Use the default settings for both plot types.

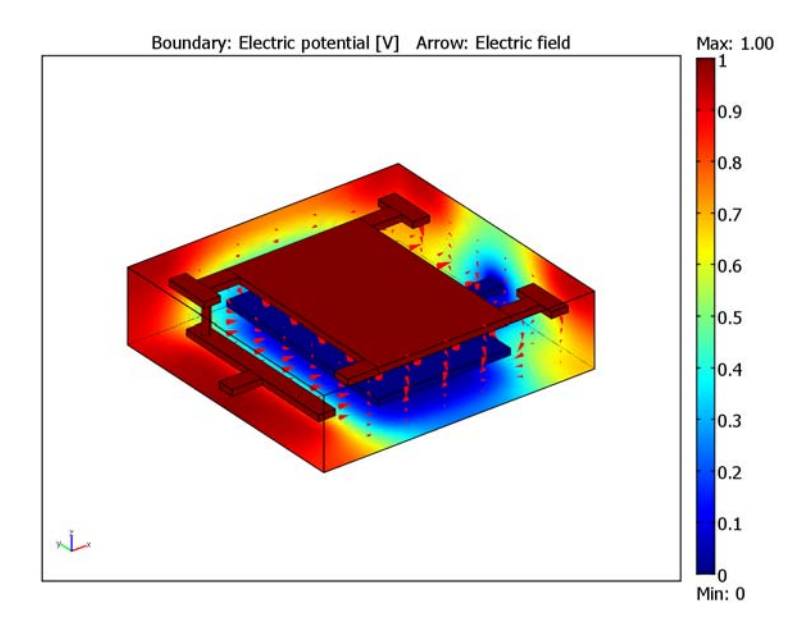

3 Choose Postprocessing>Data Display>Global to open the Global Data Display dialog box. Type C11\_emes in the Expression edit field, then click OK to display the capacitance in the message log.

Modeling Using the Programming Language

```
% Start the modeling by clearing the fem variable in
% the COMSOL Script or MATLAB workspace.
clear fem
% Begin by specifying space dimensions and defining a geometry.
fem.sdim = {'x','y','z'};
blks{1} = block3(22,60,8,'corner',[0 240 46]);
blks{2} = block3(40,22,8,'corner',[22 259 46]);
blks{3} = block3(176,262,8,'corner',[62 19 46]);
blks{3} = block3(176,262,8,'corner',[62 19 46]);
blks{4} = block3(40,22,8,'corner',[238 259 46]);
blks{5} = block3(22,60,8,'corner',[278 240 46]);
blks{6} = block3(40,22,8,'corner',[278 0 46]);
blks{7} = block3(22,60,8,'corner',[278 0 46]);
blks{8} = block3(40,22,8,'corner',[22 19 46]);
```

```
blks{9} = block3(22,218,8,'corner',[0 41 0]);
blks{10} = block3(40,22,8, 'corner', [-40 139 0]);
cyl1 = cylinder3(5.5,38,[11 250 8]);
co1 = geomcomp({blks{:} cyl1}, 'face', 'all', 'edge', 'all');
blk1 = block3(176,262,8,'corner',[62 19 8]);
blk2 = block3(181,22,8,'corner',[139 139 0]);
co2 = blk1 + blk2;
blk3 = block3(360,340,94, 'corner', [-40 -20 -20]);
co3 = geomcomp({co1 co2 blk3}, 'ns', {'CO1', 'CO2', 'BLK1'}, ...
  'sf', 'BLK1-(CO1 + CO2)', 'face', 'all', 'edge', 'all');
fem.geom = scale(co3, 1e-6, 1e-6, 1e-6, 0, 0, 0);
% The application mode structure contains all the physical
% properties of the model. Create this with the following
% commands:
clear appl
appl.mode = 'EmElectrostatics';
appl.equ.rho0 = '0';
appl.equ.epsilonr = '4.2';
% Use Energy method for capacitance calculation
clear prop
prop.input='We';
appl.prop = prop;
% Assign zero charge, port, and ground boundary conditions to
% correct boundary numbers.
appl.bnd.inport = \{0,1,0\};
appl.bnd.type = {'nD0','port','V0'};
appl.bnd.ind = ones(1,76)*2;
appl.bnd.ind(1,[1:4 9 76]) = 1;
appl.bnd.ind(1,[37:40 45 47:51 57]) = 3;
% Generate the coefficients in the FEM structure.
fem.app1 = app1;
fem = multiphysics(fem);
% Create a coarse mesh for the geometry with the following commands.
% The extended mesh structure contains all the necessary data
% defining the different elements.
fem.mesh = meshinit(fem, ...
  'hauto',6, ...
  'hnarrow',1.5);
fem.xmesh = meshextend(fem);
```

```
% Solve the problem and visualize the result.
fem.sol = femstatic(fem);
% Plot the voltage on all boundaries except on number 1, 2, and 4.
% The electric field is plotted as arrows for all subdomains.
bdlList = setdiff(1:76,[1 2 4]);
postplot(fem,...
    'bdl', bdlList, ...
    'tridata',{'V','cont','on'}, ...
    'tribar', 'on', ...
    'arrowdata',{'Ex','Ey','Ez'}, ...
    'axisequal','on', ...
    'axisvisible','off')
% The capacitance value (evaluated at an arbitrary point):
```

```
I1 = postinterp(fem, 'C11', [0;0;0])
```

# Induction Currents from Circular Coils

# Introduction

A time-varying current induces a varying magnetic field. This field induces currents in neighboring conductors. The induced currents are called eddy currents. The following model illustrates this phenomenon by a time-harmonic field simulation as well as a transient analysis, which provides a study of the eddy currents resulting from switching on the source.

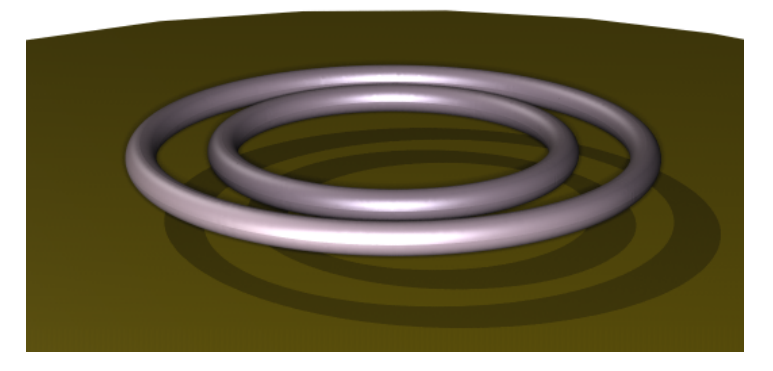

Two current-carrying coils are placed above a copper plate. They are surrounded by air, and there is a small air gap between the coils and the metal plate. A potential difference provides the external source. To obtain the total current density in the coils you must take the induced currents into account. The time-harmonic case shows the skin effect, that is, that the current density is high close to the surface and decreases rapidly inside the conductor.

# Model Definition

#### EQUATION

To solve the problem in the AC/DC Module, use a quasi-static equation for the magnetic potential **A**.

$$\sigma \frac{\partial \mathbf{A}}{\partial t} + \nabla \times (\mu_0^{-1} \mu_r^{-1} \nabla \times \mathbf{A}) = \sigma \frac{V_{\text{loop}}}{2\pi r}$$

where  $\mu_0$  is the permeability of vacuum,  $\mu_r$  the relative permeability,  $\sigma$  the electric conductivity, and  $V_{\text{loop}}$  is the voltage over one turn in the coil. In the time-harmonic case the equation reduces to

$$j \omega \sigma \mathbf{A} + \nabla \times (\mu_0^{-1} \mu_r^{-1} \nabla \times \mathbf{A}) = \sigma \frac{V_{\text{loop}}}{2\pi r}$$

## FORCES

It is also possible to compute the forces on the plate caused by the eddy currents. The following expression gives the Lorentz force on the plate:

$$\mathbf{F} = \mathbf{J} \times \mathbf{B}$$

When dealing with time-harmonic fields, you must take the complex nature of the field representation into special consideration. In the time domain, the force in the axial direction in this axisymmetric model is

$$F_{z} = -J_{\varphi}B_{r} = -\operatorname{Re}(J'_{\varphi}e^{j\omega t}) \cdot \operatorname{Re}(B'_{r}e^{j\omega t})$$

where  $J'_{\phi}$  and  $B'_{r}$  are the current and magnetic flux in the frequency domain, obtained from the harmonic equation.

# Results and Discussion

The applied voltage is constant across each wire, but the induced current makes the current density higher toward the end facing the copper plate. Figure 4-4 below shows this and also displays the field lines from the magnetic flux.

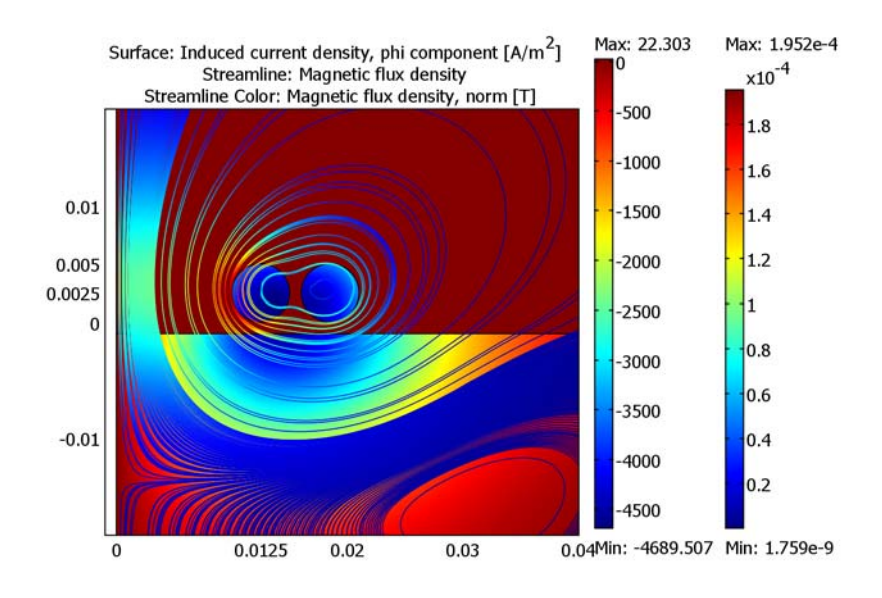

Figure 4-4: The  $\phi$  component of the current density plotted together with the field lines of the magnetic flux.

The eddy currents in the wires and in the copper plate give rise to a force between the parts. Figure 4-5 below shows a plot of the force on the plate over one period.

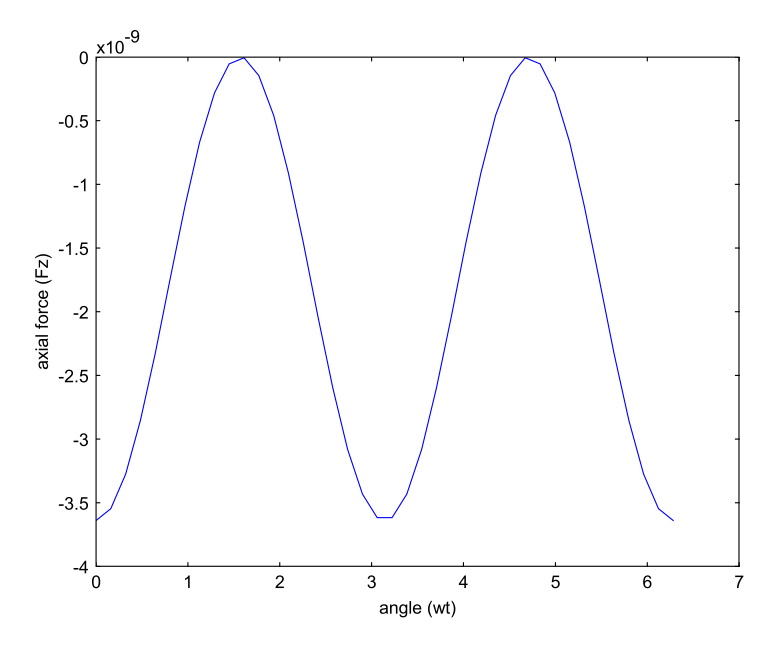

Figure 4-5: The force on the copper plate over one period. Although the solution only gives the amplitude and phase, these can easily be converted to a real signal in the time domain.

**Model Library path:** ACDC\_Module/Electrical\_Components/ coil\_above\_plate

Harmonic Analysis in the Graphical User Interface

## MODEL NAVIGATOR

- I From the Space dimension list, select Axial symmetry (2D).
- 2 Select the AC/DC Module>Quasi-Statics, Magnetic>Azimuthal Induction Currents, Vector Potential>Time-harmonic analysis application mode.
- 3 Click OK.

## **OPTIONS AND SETTINGS**

I From the **Options** menu, choose **Axes/Grid Settings**.

2 Set axis and grid settings according to the following table.

| AXIS  |       | GRID      |              |
|-------|-------|-----------|--------------|
| r min | -0.05 | r spacing | 0.01         |
| r max | 0.15  | Extra r   | 0.0125       |
| z min | -0.08 | z spacing | 0.01         |
| z max | 0.08  | Extra z   | 0.0025 0.005 |

## GEOMETRY MODELING

- I Draw the surrounding rectangle R1 with opposite corners at (0, -0.05) and (0.1, 0.05).
- **2** Draw the rectangle representing the metal plate R2 with the corners at (0, -0.02) and (0.08, 0). Now change the position of R2 by pressing the **Move** button on the Draw toolbar or selecting it in the **Draw** menu under **Modify**. Set the **z displacement** to -0.001.
- **3** Draw a circle C1 representing the first current-carrying coil, centered at (0.0125, 0.0025) with radius 0.0025.

4 Select C1 and click the **Array** button. Set the **Displacement** in the *r* direction to 0.006 and the **Array size** in the *r* direction to 2.

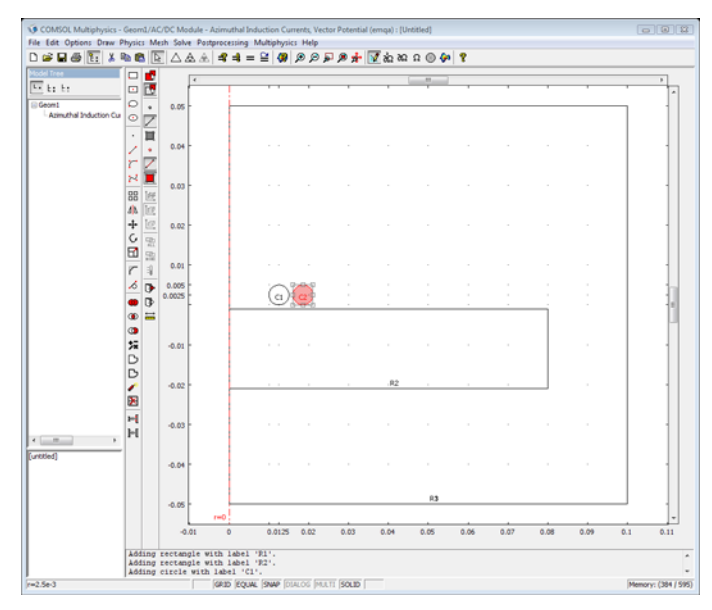

## PHYSICS SETTINGS

## Scalar Variables

From the **Physics** menu, select **Scalar Variables** and set the frequency variable nu\_emqa to 50.

## Subdomain Settings

In this model, use the COMSOL Multiphysics materials library to specify material parameters in the subdomains. Only the conductivity, the permeability, and the permittivity are determined by the material selected.

- I From the **Physics** menu, open the **Subdomain Settings** dialog box, and select Subdomains 2–4.
- **2** Under the **Electric Parameters** tab, click the **Load** button. In the dialog box that appears, select **Copper** and click **OK**.
- **3** Enter subdomain settings according to the following table.

| SETTING           | SUBDOMAINS I, 2 | SUBDOMAINS 3, 4 |
|-------------------|-----------------|-----------------|
| V <sub>loop</sub> | 0               | 1e-4            |

## Boundary Conditions

Set boundary conditions according to the following table.

| SETTING            | BOUNDARIES 1, 3, 5 | BOUNDARIES 2, 7, 9  |
|--------------------|--------------------|---------------------|
| Boundary condition | Axial symmetry     | Magnetic insulation |

## MESH GENERATION

I Initialize the mesh by clicking the Initialize Mesh button on the Main toolbar.

2 Click the **Refine Mesh** button to refine the mesh.

## COMPUTING THE SOLUTION

Click the **Solve** button on the Main toolbar.

## POSTPROCESSING AND VISUALIZATION

The magnetic potential is the default visualization quantity. In this case it is of interest to plot the eddy currents together with the magnetic flux density. These fields are used to examine the magnetic forces that arise in current-carrying conductors.

- I Click the Plot Parameters button on the Main toolbar.
- 2 On the General tab select Surface plot and Streamline plot.
- 3 On the Surface tab select Induced current density, phi component as Surface data.
- 4 On the Streamline tab select Magnetic flux density as Streamline data.

5 For a better view of the current-intensive region, use the Zoom Window button on the Main toolbar. The current density is highest near the edge of the plate.

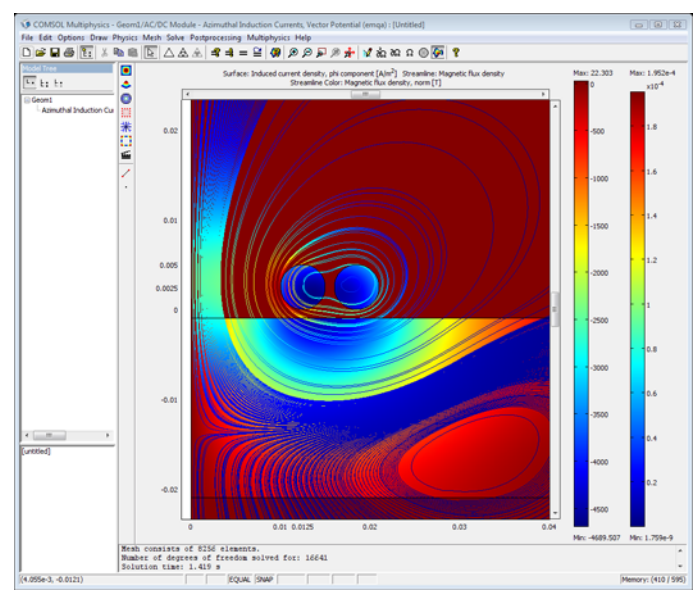

If you are running COMSOL Multiphysics with COMSOL Script or MATLAB, you can visualize the force over one period.

- I Select **Export>FEM structure** from the **File** menu.
- **2** Use the following commands to show the magnetic force on the plate over one period.

```
wt = linspace(0,2*pi,40);
for i = 1:length(wt)
    Fv(i) = postint(fem,'-2*pi*r*real(Jiphi_emqa)*real(Br_emqa)',...
        'dl',2,'phase',wt(i));
end
figure
plot(wt,Fv)
xlabel('angle (wt)'),ylabel('axial force (Fz)')
```

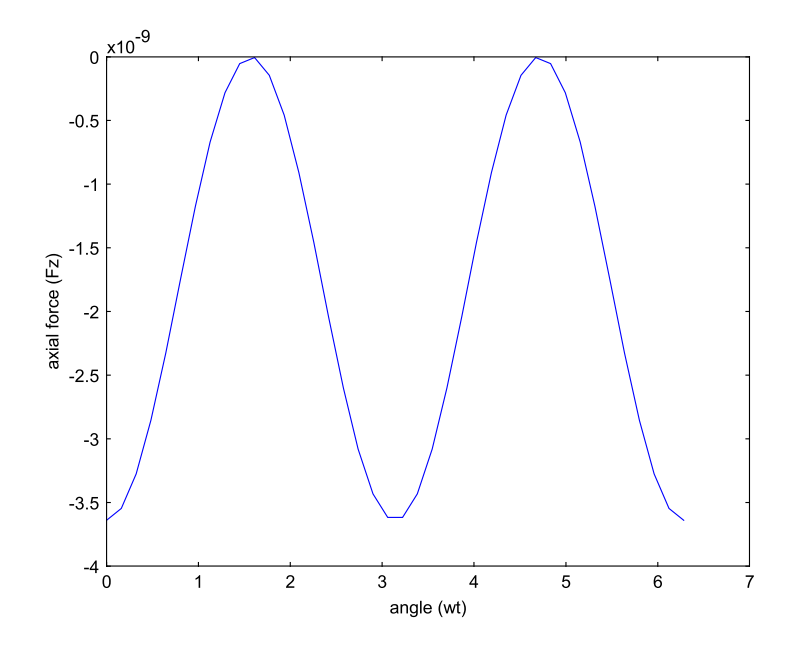

# Transient Analysis

The previous model was an example of harmonic field variations. To study a transient case where the current increases abruptly from zero to a constant value, you only need to make a few alterations. To adapt the application mode to a transient analysis, you must first change the analysis type.

# COMPUTING THE SOLUTION

- I Open the Solver Parameters dialog box and set the Analysis to Transient. Enter the vector 0 logspace(-4,-1,10) in the Times edit field.
- 2 Set the Absolute tolerance to 1e-8.
- 3 Solve the problem.

# POSTPROCESSING AND VISUALIZATION

In a way similar to the harmonic analysis, you can visualize the magnetic flux density, the induced currents, and the magnetic forces.

- I Open the Plot Parameters dialog box.
- 2 On the General tab, select Surface and Arrow plots.

- 3 On the Arrow tab, set the Arrow data to the magnetic flux density. Choose Normalized as Arrow length, set the Arrow positioning to 25 in both directions, and enter 0.5 as Scale factor.
- **4** Use the zoom features to see the eddy current distribution.
- **5** Change the evaluation time under the **General** tab in the **Plot Parameters** dialog box, or click **Start Animation** under the **Animate** tab, to see how the current distribution changes in time.

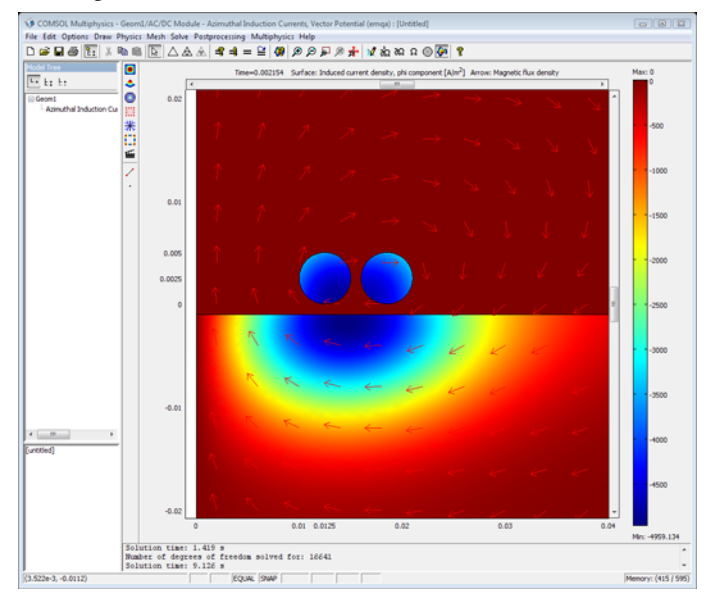

Modeling Using the Programming Language

```
appl.var.nu=50;
appl.bnd.type={'ax' 'A0'};
appl.bnd.ind=[1 2 1 0 1 0 2 0 2 0 0 0 0 0 0 0 0];
appl.equ.sigma={'0' '5.99e7' '5.99e7'};
appl.equ.Vloop={'0' '0' '1e-4'};
appl.equ.ind=[1 2 3 3];
fem.appl=appl;
fem=multiphysics(fem);
% Create the mesh.
fem.mesh=meshinit(fem);
fem.mesh=meshrefine(fem);
fem.xmesh = meshextend(fem);
% Solve and visualize the solution.
fem.sol=femlin(fem);
postplot(fem,'tridata','Jiphi',...
        'arrowdata',{'Br' 'Bz'},'arrowscale',0.3,...
        'arrowstyle', 'normal')
% You can handle the postprocessing in exactly the same way as
% above, when solving the problem in the graphical user interface.
wt=linspace(0,2*pi,40);
for i=1:length(wt)
  Fv(i)=postint(fem,'-2*pi*r*real(Jiphi)*real(Br)','dl',2,...
    'phase',wt(i));
end
figure
plot(wt,Fv)
xlabel('angle (wt)'),ylabel('axial force (Fz)')
% To simulate the transient case, the analysis type has
% to be modified.
fem.appl.prop.analysis='transient';
% Generate the PDE coefficients for the transient analysis.
fem=multiphysics(fem);
% Regenerate the extended mesh.
fem.xmesh = meshextend(fem);
% To solve the problem, the solver femtime is invoked. You can
% visualize the result with the same command as in the time
% harmonic case. To study the result at a specific output time,
% set the parameter solnum.
fem.sol=femtime(fem,'tlist',[0 logspace(-4,-1,10)],'atol',1e-8);
postplot(fem,'tridata','Jiphi',...
        'arrowdata',{'Br' 'Bz'},'arrowscale',0.3,...
        'arrowstyle', 'normal', 'solnum',6)
```

```
% The axial force is visualized with the following commands.
F=postint(fem,'abs(2*pi*r*Jiphi*Br)',...
'dl',2,'solnum',1:length(fem.sol.tlist));
loglog(fem.sol.tlist(:),F(:),'k');
xlabel('time (t)');
ylabel('axial force (F_z)');
```

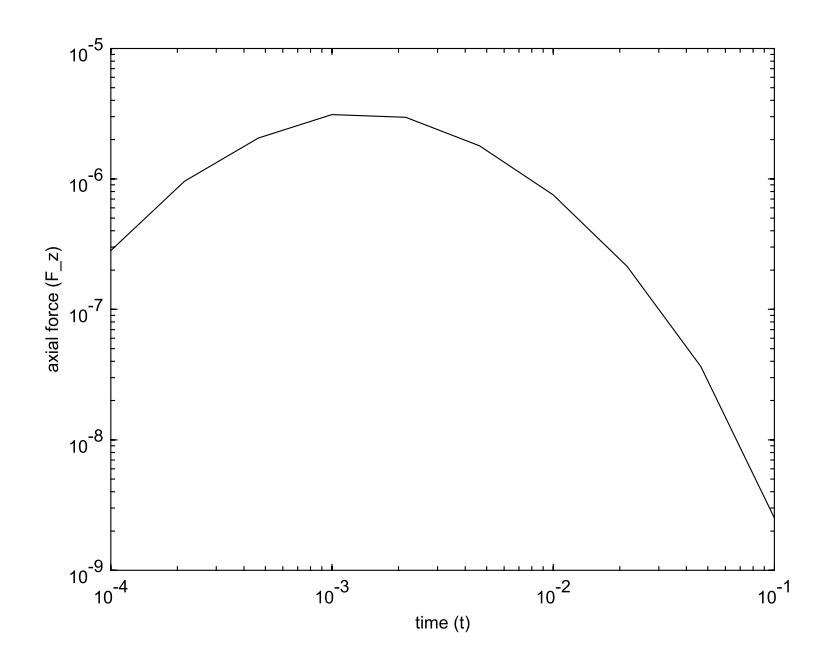

# Magnetic Field of a Helmholtz Coil

# Introduction

A Helmholtz coil is a parallel pair of identical circular coils spaced one radius apart and wound so that the current flows through both coils in the same direction. This winding results in a uniform magnetic field between the coils with the primary component parallel to the axis of the two coils. The uniform field is the result of the sum of the two field components parallel to the axis of the coils and the difference between the components perpendicular to the same axis.

The purpose of the device is to allow scientists and engineers to perform experiments and tests that require a known ambient magnetic field. Helmholtz field generation can be static, time-varying DC, or AC, depending on the applications.

Applications include cancelling the earth's magnetic field for certain experiments; generating magnetic fields for determining magnetic shielding effectiveness or susceptibility of electronic equipment to magnetic fields; calibration of magnetometers and navigational equipment; and biomagnetic studies.

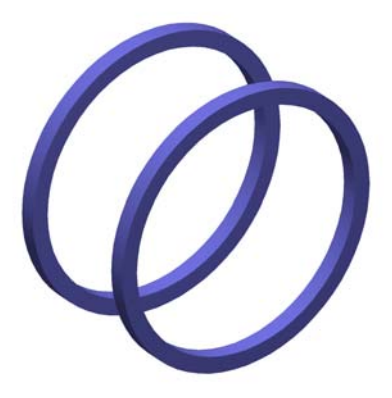

Figure 4-6: The Helmholtz coil consists of two coaxial circular coils, one radius apart along the axial direction. The coils carry parallel currents of equal magnitude.

# Model Definition

The model is built using the 3D Magnetostatic application mode. The model geometry is shown in Figure 4-7.

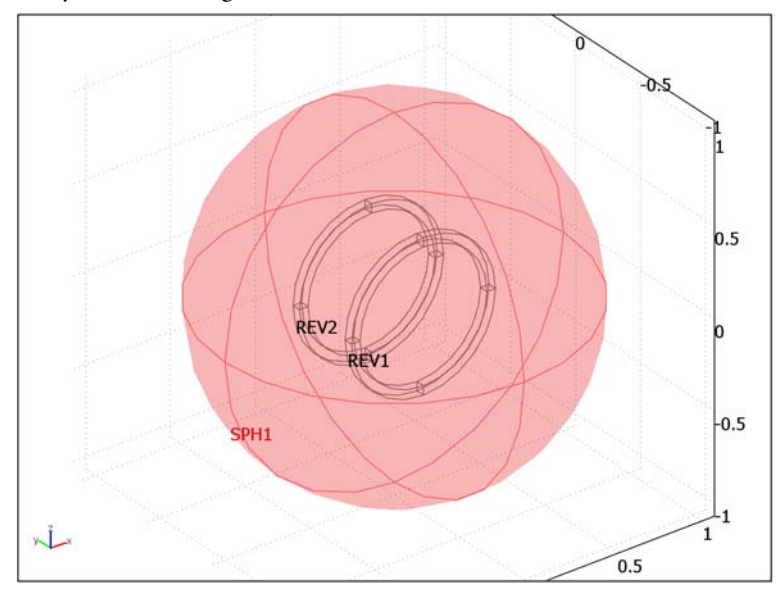

Figure 4-7: The model geometry.

## DOMAIN EQUATIONS

Assuming static currents and fields, the magnetic vector potential **A** must satisfy the following equation:

$$\nabla \times (\boldsymbol{\mu}^{-1} \nabla \times \mathbf{A}) = \mathbf{J}^{e}$$

where  $\mu$  is the permeability, and  $\mathbf{J}^{e}$  denotes the externally applied current density.

The relations between fields and potentials are given by

$$\mathbf{B} = \nabla \times \mathbf{A}$$
$$\mathbf{H} = \mu^{-1} \mathbf{B}$$

This model uses the following parameter value:

$$\mu = 4\pi \cdot 10^{-7} \text{ H/m}$$

The external current density is zero except in the circular coils, where a current density of 1  $A/m^2$  is specified. This corresponds to a coil current of 2.5 mA. The currents are specified to be parallel for the two coils.

To avoid numerical instability, the application mode by default use an extra equation that sets the divergence of the **A** field to zero (gauge fixing). This model uses a more efficient approach where the divergence of **A** is numerically adjusted to zero by using special pre- and postsmoothers called SOR gauge. See "Solver Settings for Numerical Gauge Fixing in Magnetostatics" on page 92 in the *AC/DC Module User's Guide* for more details on this topic.

# **BOUNDARY CONDITIONS**

The only boundary conditions that you need to specify is for the exterior boundary, that is, the spherical surface, where you apply conditions corresponding to zero magnetic flux:

 $\mathbf{n} \times \mathbf{A} = \mathbf{0}$ 

# Results and Discussion

Figure 4-8 shows the magnetic flux density between the coils. You can see that the flux is fairly uniform between the coils, except for the region close to the edges of the coil.

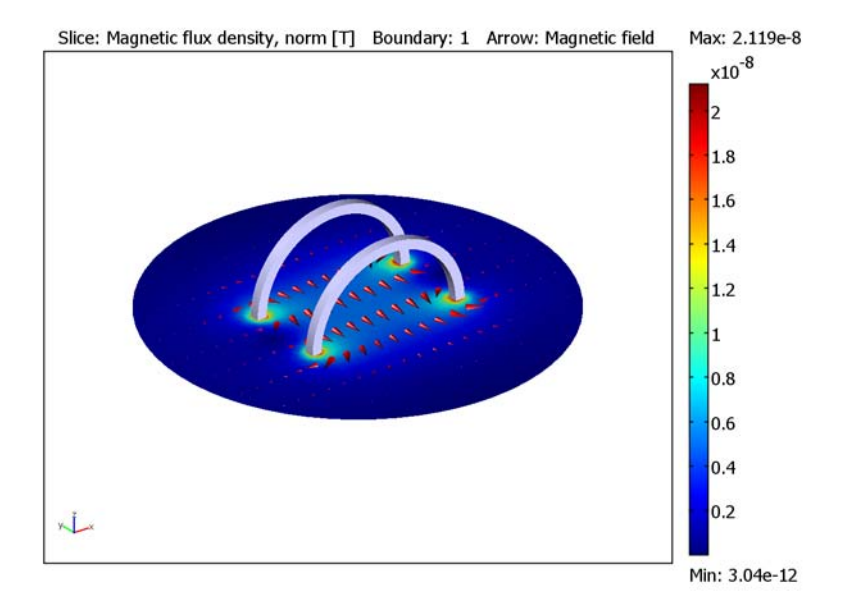

Figure 4-8: The surface color plot shows the magnetic flux density. The arrows indicate the magnetic field (H) strength and direction.

The main property of the Helmholtz coil is that the magnetic flux becomes uniform in a reasonably large region with a rather simple coil system. This is illustrated in Figure 4-9 (a), which shows a radial flux density profile for an axial position right between the coils. Figure 4-9 (b) shows an axial magnetic flux density profile. The model clearly demonstrates the highly uniform magnetic field obtained in a Helmholtz coil.

In the absence of any test object, this model is fully axisymmetric and could be implemented as a 2D axisymmetric model, which would be much less computationally

demanding. However, this full 3D model has the advantage that a non axisymmetric test object could be included in the analysis as a slight modification of the model.

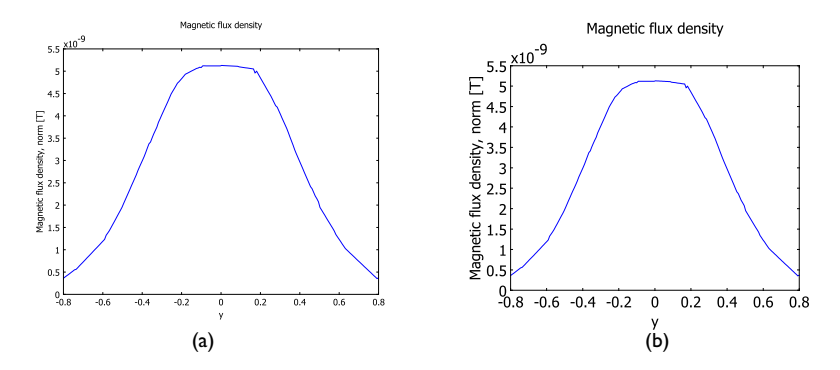

Figure 4-9: The magnetic flux density profile. In the graph at the left, the profile is taken along a radial cross sectional line through the axis right between the coils. In the graph on the right, the profile is taken along the axis. The high degree of uniformity is clearly shown.

Model Library path: ACDC\_Module/Electrical\_Components/helmholtz\_coil

Modeling Using the Graphical User Interface

## MODEL NAVIGATOR

- I Select **3D** in the Space dimension list.
- 2 In the list of application modes, select AC/DC Module>Statics>Magnetostatics.
- 3 Click OK.

#### OPTIONS AND SETTINGS

From the **Options** menu, open the **Constants** dialog box and enter the following name, expression, and description (optional); when done, click **OK**.

| NAME | EXPRESSION | DESCRIPTION             |
|------|------------|-------------------------|
| JO   | 1[A/m^2]   | Current density in coil |

## GEOMETRY MODELING

The coils are made from squares in a 2D work plane, which you then revolve into a 3D geometry.

- I From the **Draw** menu open the **Work-Plane Settings** dialog box. Click **OK** to obtain the default work plane in the *xy*-plane.
- 2 In the 2D geometry, choose **Options>Axes/Grid Settings** and specify the settings according to the following table (you must clear the **Auto** check box on the **Grid** page to be able to enter the grid settings).

| AXIS  |      | GRID      |                           |
|-------|------|-----------|---------------------------|
| x min | -0.6 | x spacing | 0.4                       |
| x max | -0.2 | Extra x   |                           |
| y min | -0.4 | y spacing | 0.2                       |
| y max | 0.4  | Extra y   | -0.225 -0.175 0.175 0.225 |

- **3** Draw a square with corners at (-0.425, 0.175) and (-0.375, 0.225).
- 4 Draw another square with corners at (-0.425, -0.225) and (-0.375, -0.175).
- **5** Select both squares and use the **Revolve** dialog box available from the **Draw** menu to revolve into the **3D** geometry.
- 6 Finally add a sphere with radius 1 and center at the origin to the 3D geometry.

## PHYSICS SETTINGS

## Subdomain Settings

Apply the current in the coils as a given source current. Open the **Subdomain Settings** dialog box from the **Physics** menu and enter the source current according to the following table.

| SETTING          | SUBDOMAIN I | SUBDOMAINS 2, 3                          |
|------------------|-------------|------------------------------------------|
| $\mathbf{J}^{e}$ | 0 0 0       | -J0*z/sqrt(x^2+z^2) 0 J0*x/sqrt(x^2+z^2) |

## Boundary Conditions

Use the default Magnetic insulation boundary condition.

## MESH GENERATION

- I Open the Free Mesh Parameters dialog box and select Coarser from the Predefined mesh sizes list on the General tab. Click the Subdomain tab, select the Subdomains 2 and 3, and set the Maximum element size to 0.05.
- 2 Click **Remesh** to generate the mesh, then click **OK**.

## COMPUTING THE SOLUTION

Because the default solver settings for this model efficiently handle the gauge fixing with the SOR gauge smoothers for the geometric multigrid preconditioner, simply click the **Solve** button on the Main toolbar to start solving.

## POSTPROCESSING AND VISUALIZATION

- I Suppress the surface of the sphere, that is, Boundaries 1, 2, 3, 4, 21, 22, 31, and 32 using the **Suppress Boundaries** dialog box in the **Options** menu.
- 2 On the General page of the Plot Parameters dialog box select the Slice, Boundary, and Arrow check boxes and clear the Geometry edges check box.
- **3** On the **Slice** page use the default **Slice data**, which is **magnetic flux density**, **norm**. Set the number of **x levels** to **0** and the number of **z levels** to **1**.
- **4** On the **Boundary** page set **Boundary data** to 1 and select a **Uniform color** of your choice.
- 5 On the Arrow page select Magnetic field as Arrow data, set the x points to 24, the y points to 10, and the z points to 1. Enter 0.5 as Scale factor.
- **6** To add some lighting to the plot open the **Visualization/Selection Settings** dialog box from the **Options** menu and select **Scenelight** on the **Lighting** page. Disable lights 1 and 3.

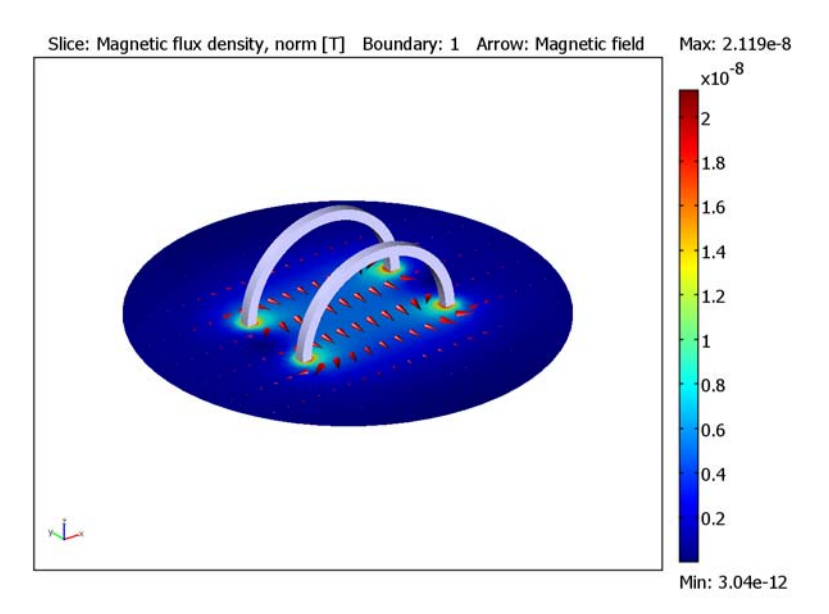

You can visualize the magnetic flux density profile using cross-section plots.

- I Open the **Cross-Section Plot Parameters** dialog box. On the **General** page click the **Title/Axis** button and set the title to Magnetic flux density.
- 2 On the Line tab use the default y-axis data which is Magnetic flux density, norm. Set the x-axis data to x and set x0 to -0.8 and x1 to 0.8. Click Apply to make a plot of the magnetic flux density along a line through the axis right between the coils.

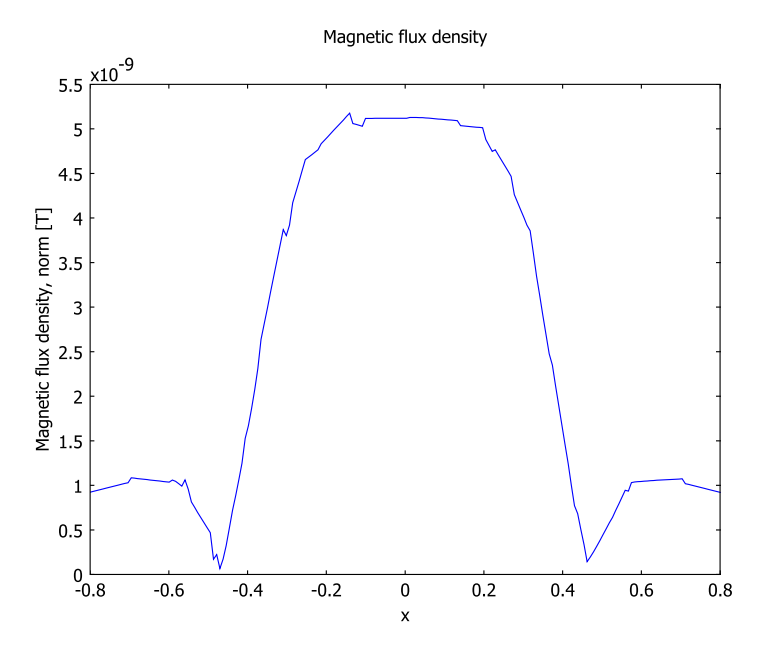

To make a plot in the other direction change the **x-axis data** to y and set x0 to 0, x1 to 0, y0 to -0.8 and y1 to 0.8.

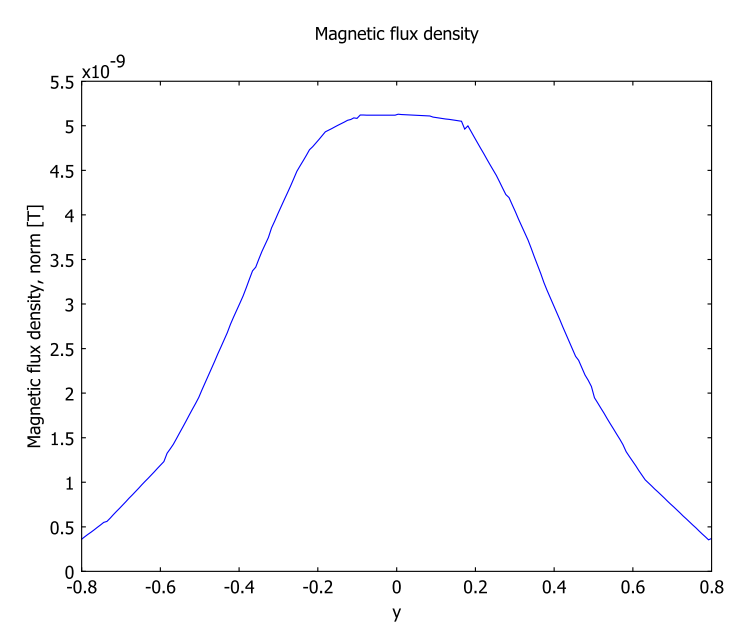

# Inductance in a Coil

# Introduction

This is a model of a simple AC coil: a single-turn thick copper wire. A parametric study shows the current distribution in the coil at different frequencies. The skin effect becomes increasingly important at the higher frequencies.

# Model Definition

You build the model with the Axisymmetric Quasi-statics Azimuthal Currents application mode, using a time-harmonic formulation. The modeling takes place in the rz-plane. The modeling domain only includes the part where r > 0, in a manner such that revolving this view around the *z*-axis retrieves the full 3D geometry.

## DOMAIN EQUATIONS

The dependent variable in this application mode is the azimuthal component of the magnetic vector potential **A**, which obeys the following relation:

$$(j\omega\sigma - \omega^{2}\varepsilon)A_{\varphi} + \nabla \times (\mu^{-1}\nabla \times A_{\varphi}) = \frac{\sigma V_{\text{loop}}}{2\pi r}$$

where  $\omega$  denotes the angular frequency,  $\sigma$  the conductivity,  $\mu$  the permeability,  $\varepsilon$  the permittivity, and  $V_{\text{loop}}$  the voltage applied to the coil. Outside the coil,  $\sigma$  is set to zero.

### BOUNDARY CONDITIONS

The model includes boundary conditions for the exterior boundary and the symmetry axis. For the exterior boundary, use magnetic insulation. This implies that the magnetic vector potential is zero at the boundary, corresponding to a zero magnetic flux. For the symmetry boundary use a symmetry condition. The magnetic potential is continuous across the interior boundary between the copper wire and the surrounding air.

# Results and Discussion

Figure 4-10 and Figure 4-11 show the total current density in the coil at frequencies of 10 Hz and 2 kHz, respectively.

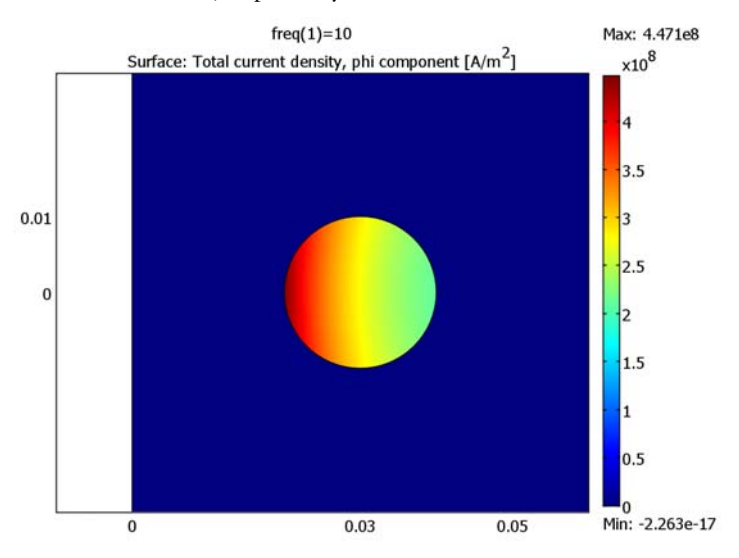

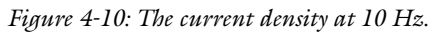

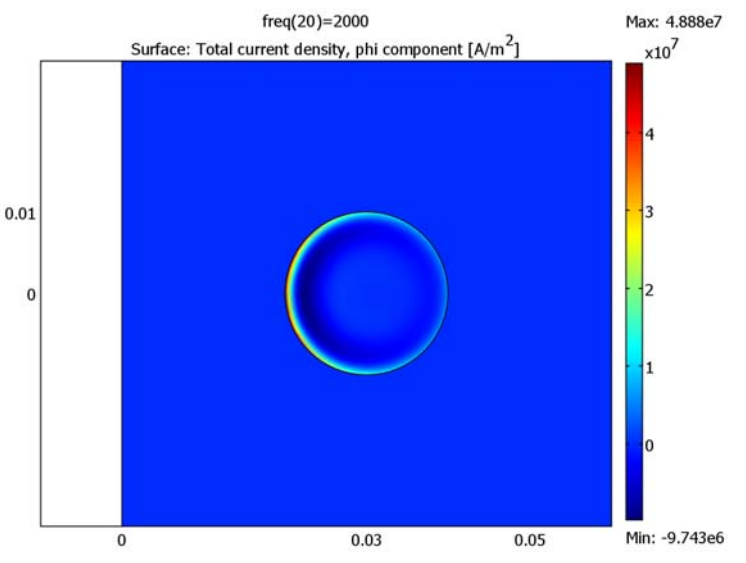

Figure 4-11: The current density at 2 kHz.

At 10 Hz, the current density is largely inversely proportional to the radial distance; at 2 kHz, the current is concentrated to the surface of the coil due to the skin effect.

The inductance versus frequency appears in Figure 4-12. The model discusses two alternative ways to calculate the inductance: the principle of virtual work and Ohm's law. The difference between the two approaches is less than 0.01 percent.

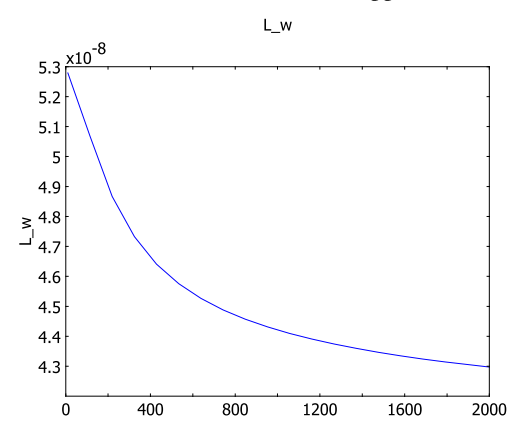

Figure 4-12: The inductance as a function of the frequency calculated using the virtual work method.

Model Library path: ACDC\_Module/Electrical\_Components/inductance

Modeling Using the Graphical User Interface

#### MODEL NAVIGATOR

- I On the New tab of the Model Navigator, select Axial symmetry (2D) in the Space dimension list.
- 2 Click on AC/DC Module, then select Quasi-Statics, Magnetic> Azimuthal Induction Currents, Vector Potential>Time-harmonic analysis.
- 3 Click OK.

## **OPTIONS AND SETTINGS**

Start your modeling session by adjusting the main axes area to the size of the geometry to draw. You can also make your simulation easier by defining variables that you can use later when defining your problem.

- I Select Axes/Grid Settings from the Options menu to open the Axes/Grid Settings dialog box.
- **2** On the **Axis** tab set **r min** to -0.25 and **r max** to 0.25. Set the same interval limits for the *z* axis.
- **3** Now select the **Grid** tab and then clear the **Auto** check box, to manually define new grid settings.
- 4 Set r spacing to 0.05 and give the value 0.03 in the Extra r text field. Set z spacing to 0.05, and Extra z to 0.01.
- 5 Click **Apply** to see how the new settings are invoked. Note that the *r* axis settings are adjusted to keep the correct aspect ratio.
- **6** To define global constants, select **Constants** from the **Options** menu. This will open the **Constants** dialog box. This model uses only one constant parameter, namely the voltage applied to the coil.
- 7 Give Name and Expression according to the table below, by first entering the constant name and then the expression in the edit fields; the description is optional.

| NAME | EXPRESSION | DESCRIPTION             |
|------|------------|-------------------------|
| VO   | 1[V]       | Voltage applied to coil |

- 8 The numerical value of the voltage that will be used in the model is now visible in the dialog box.
- 9 Click **OK** to close the dialog box.

## GEOMETRY MODELING

You can now define the geometry of the structure, using the CAD tools that are available in COMSOL Multiphysics.

Start by drawing the half circle representing the air domain. A half circle is conveniently created as the union of a circle and a rectangle. First draw the circle. This is done by selecting Draw Objects and then Ellipse/Circle (Centered) from the Draw menu or by pressing the Draw Centered Ellipse button on the draw toolbar to the left of the main axes area. With the right mouse button, click and hold at (0, 0). Move the cursor to (0.2, 0) and release the button. The circle is now created.

- 2 Click the **Draw Rectangle** button on the draw toolbar or select the corresponding entry in the **Draw** menu. Draw a rectangle with opposite corners at (0, -0.2) and (0.2, 0.2), this time using the left mouse button.
- 3 Click the **Create Composite Object** button or select **Create Composite Object** in the **Draw** menu. In the dialog box that appears, mark C1 and R1 and click the **Intersection** button, or type C1\*R1 in the **Set formula** text field. Click **OK** to apply the changes and close the dialog box.
- 4 Continue by drawing the circle representing the coil. Select **Draw Centered Ellipse** again. With the right mouse button, click at (0.03, 0) and move the cursor to (0.03, 0.01), where you release the button.

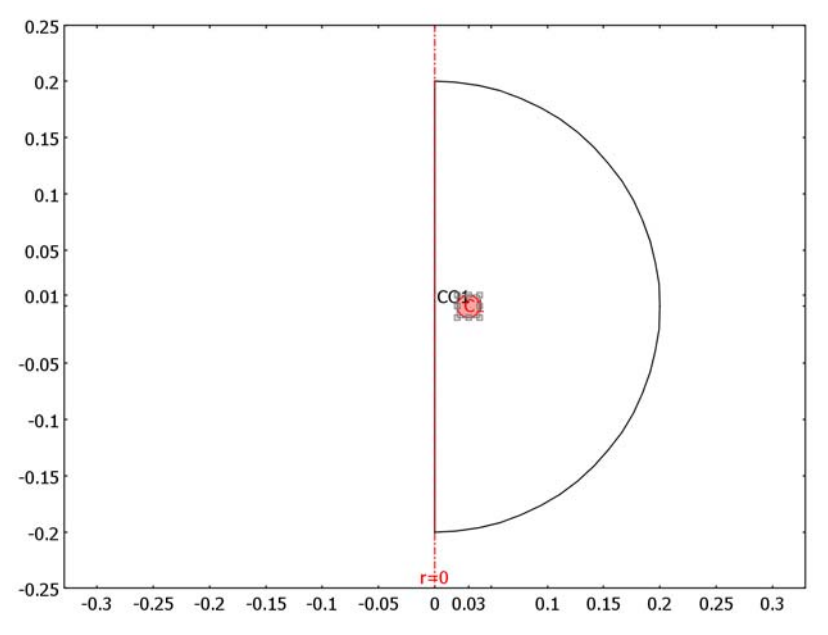

5 Double-click **GRID** in the status bar at the bottom of the GUI to hide the grid lines.

Figure 4-13: Geometry.

# PHYSICS SETTINGS

Scalar Variables

I Open the **Application Scalar Variables** dialog box by selecting **Scalar Variables** from the **Physics** menu.

- 2 The solution should be calculated for a range of frequencies. Type freq in the **Expression** field for nu\_emqa. Leave the permittivity and the permeability of vacuum at their default values.
- 3 Click OK.

## Subdomain Settings

- I Select Subdomain Settings from the Physics menu.
- **2** The domain properties on the **Electric Parameters** tab for this model are given in the following table. Use the default values for the properties that are not given here for Subdomain 2, and for all properties for Subdomain 1.

| SETTINGS          | SUBDOMAIN 2 |  |
|-------------------|-------------|--|
| σ                 | 5.998e7     |  |
| V <sub>loop</sub> | VO          |  |

3 Click OK.

Boundary Conditions

- I Open the **Boundary Settings** dialog box by selecting **Boundary Settings** from the **Physics** menu
- **2** Give the boundary conditions according to the following table.

| SETTINGS           | BOUNDARY I     | <b>BOUNDARIES 2, 3</b> |
|--------------------|----------------|------------------------|
| Boundary condition | Axial symmetry | Magnetic insulation    |

## 3 Click OK.

Boundary 1 is the vertical boundary along the *z*-axis. The axial symmetry boundary condition makes sure that the solution is symmetric around this axis. The magnetic insulation condition sets the magnetic potential  $A_{\phi}$  to zero along the Boundaries 2 and 3.

## Coupling Variables

Scalar coupling variables are used for integrating the current density and the magnetic energy, in order to calculate the inductance and resistance of the coil.

I Select Integration Coupling Variables>Subdomain Variables from the Options menu to open the Subdomain Integration Variables dialog box.
2 Specify the variable names and expressions according to the following tables. Use the default Integration order 4 and keep the Destination global check boxes selected. Put each coupling variable on a separate row in the table on the Source tab.

| SETTING | SUBDOMAINS I, 2  |
|---------|------------------|
| Wm      | 2*pi*r*Wmav_emqa |
|         |                  |
| SETTING | SUBDOMAIN 2      |
| Itot    | Jphi emqa        |

#### 3 Click OK.

#### Expression Variables

Expression variables are used for completing the inductance and resistance calculations.

- I Select Expressions>Scalar Expressions from the Options menu to open the Scalar Expressions dialog box.
- 2 Specify the variable names and expressions according to the following table.

| NAME   | EXPRESSION                           |
|--------|--------------------------------------|
| L_w    | 4*Wm/abs(Itot)^2                     |
| L_e    | <pre>imag(V0/Itot)/(2*pi*freq)</pre> |
| Resist | real(VO/Itot)                        |

3 Click OK.

#### MESH GENERATION

In this model, as in many others dealing with electromagnetic phenomena, the effects on the fields near interfaces between materials are of special interest. To get accurate results make sure you generate a mesh that is very fine in these areas. To achieve this, refine the mesh once.

- I Select **Initialize Mesh** in the **Mesh** menu or use the corresponding button on the main toolbar above the main axes area to generate a mesh.
- **2** Select **Refine Mesh** in the **Mesh** menu or use the corresponding button on the main toolbar.

**3** To see the mesh in the interesting region better, select **Zoom Window** from the **Options** menu. You can now draw a rectangular window around the coil and the cylinder to get a better view of the mesh.

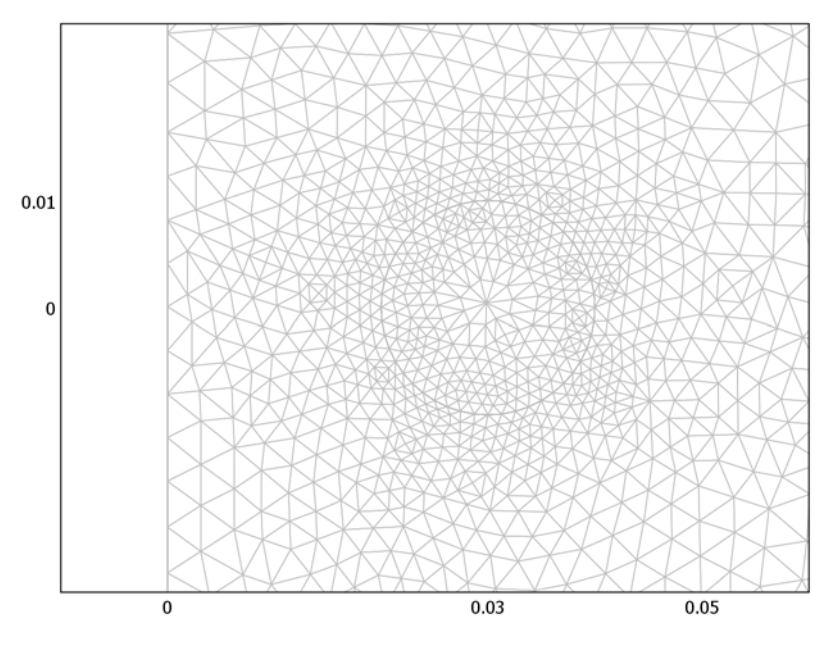

Figure 4-14: The mesh for the inductance computation.

#### COMPUTING THE SOLUTION

- Open the Solver Parameters dialog box by selecting Solver Parameters in the Solver menu, or by clicking the Solver Parameters button. In the Solver list, select
   Parametric. Type freq in the Parameter name edit field, and
   linspace(10,2000,20) in the Parameter values edit field. This means that the solution is computed for 20 equally-spaced values of freq, running from 10 Hz through 2000 Hz.
- 2 Click **OK** to close the dialog box.
- 3 Select Solve in the Solve menu, or click the Solve button, to compute the solution.

#### POSTPROCESSING AND VISUALIZATION

After the solution is calculated, a surface plot is automatically shown for the magnetic flux density. The buttons on the plot toolbar are shortcuts to get plots of other types. Full control over the plot generation is provided in the **Plot Parameters** dialog box.

- I Select **Plot Parameters** from the **Postprocessing** menu to open the **Plot Parameters** dialog box.
- 2 In the **Plot type** area on the **General** page, select the **Surface** and **Geometry edges** check boxes.
- **3** On the **Surface** page, set the **Surface Expression** from the list of predefined quantities to **Total current density, phi component (Jphi\_emqa)**.
- 4 Click **Apply** to generate the plot.
- 5 By default, the plot is rendered for the last entry in the frequency list. To view another solution, select the desired frequency from the **Parameter value** list on the **General** page. Click **OK** to generate the plot and close the dialog box.

The resistance and the inductance are calculated for all frequencies and can be visualized using point plots.

- I Open the **Cross-Section Plot Parameters** dialog box from the **Postprocessing** menu. On the **General** page, click **Point plot** and mark all the solutions.
- 2 On the **Point** page, type **Resist** in the **Expression** edit field. The coordinates can be left at their default values. The value of the resistance is evaluated at the specified coordinates, but **Resist** is a scalar variable and its value is therefore independent of which coordinates you use, as long as they are inside the geometry.
- 3 Click Apply to generate a plot of the resistance as a function of the frequency.

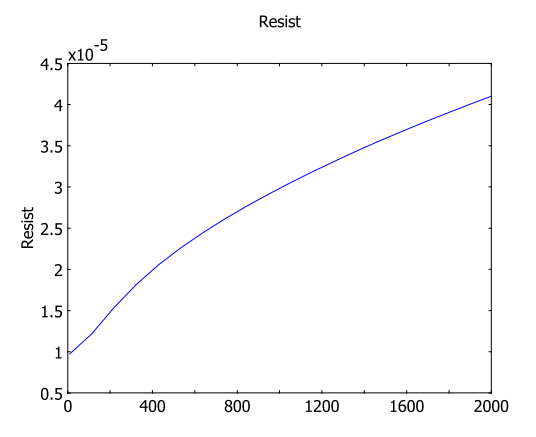

Figure 4-15: Resistance  $(\Omega)$  as a function of frequency (Hz).

You can visualize the calculated values of the inductance in the same way as the resistance; Figure 4-12 on page 133, for example, shows the result for  $L_w$ , the

inductance calculated using the method of virtual work. To reproduce this plot in a new figure window do as follows:

- 4 Click the General tab, then select New figure from the Plot in list.
- 5 Return to the **Point** page. In the **Expression** edit field type L\_w, then click **Apply**.

The relative difference between the results from the two calculation methods for the inductance gives an indication of the errors introduced from the discretization and the finite geometry. Visualize this entity by executing the following instructions:

- 6 Click the General tab, then select New figure from the Plot in list.
- 7 Return to the Point page. In the Expression edit field type abs((L\_w-L\_e)/L\_w), then click OK.

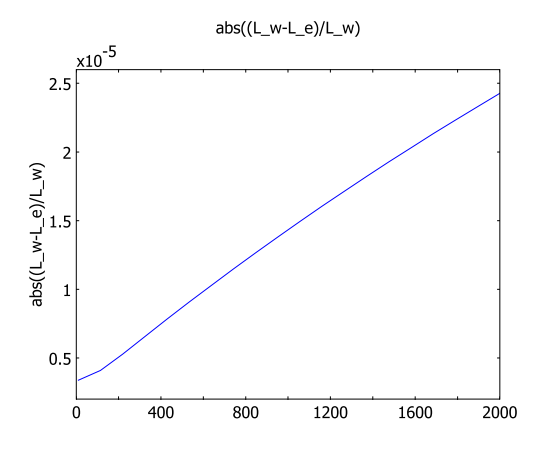

# Integrated Square-Shaped Spiral Inductor

## Introduction

This example presents a model of a micro-scale square inductor, used for LC bandpass filters in microelectromechanical systems (MEMS).

The modeling is carried out in two steps. Because this is a static simulation, it is possible to compute the electric and magnetic fields separately. The first step computes the currents in the inductor. You then introduce these currents as sources for the magnetic flux computations in a second step.

The purpose of the model is to calculate the self-inductance of the micro-inductor. Given the magnetic field, you can compute the self-inductance, L, from the relation

$$L = \frac{2W_m}{I^2}$$

where  $W_m$  is the magnetic energy, and I is the current. This model includes a boundary condition that sets the current to 1. The self-inductance L is the  $L_{11}$  component of the inductance matrix and is available as a predefined variable (L11\_emqa) for postprocessing.

## Model Definition

The model geometry consists of the spiral-shaped inductor and the air surrounding it. The subdomain corresponding to air can be done arbitrary large depending on the position of the device. Figure 4-16 below shows the inductor and air subdomains used in the model. The outer dimensions of the model geometry are around 0.3 mm.

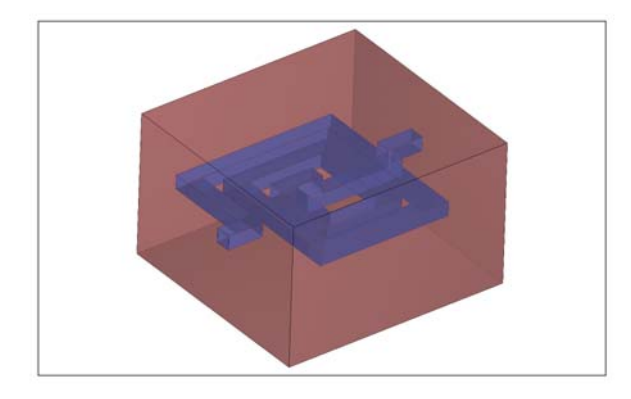

Figure 4-16: Inductor geometry and the surrounding subdomain.

The model equations are the following:

$$-\nabla \cdot (\sigma \nabla V - \mathbf{J}^{e}) = 0$$
$$\nabla \times (\mu_{0}^{-1} \mu_{r}^{-1} \nabla \times \mathbf{A}) + \sigma \nabla V = \mathbf{J}^{e}$$

In the equations above,  $\sigma$  denotes the electric conductivity, **A** the magnetic vector potential, *V* the electric scalar potential, **J**<sup>*e*</sup> the externally generated current density vector,  $\mu_0$  the permittivity in vacuum, and  $\mu_r$  the relative permeability.

The electric conductivity in the coil is set to  $10^6$  S/m and 1 S/m in air. The conductivity of air is arbitrarily set to a small value in order to avoid singularities in the solution, but the error becomes small as long as the value of the conductivity is small.

The constitutive relation is specified with the following expression:

$$\mathbf{B} = \mu_0 \mu_r \mathbf{H}$$

where **H** denotes the magnetic field.

The boundary conditions are of three different types corresponding to the three different boundary groups; see Figure 4-17 (a), (b), and (c) below.

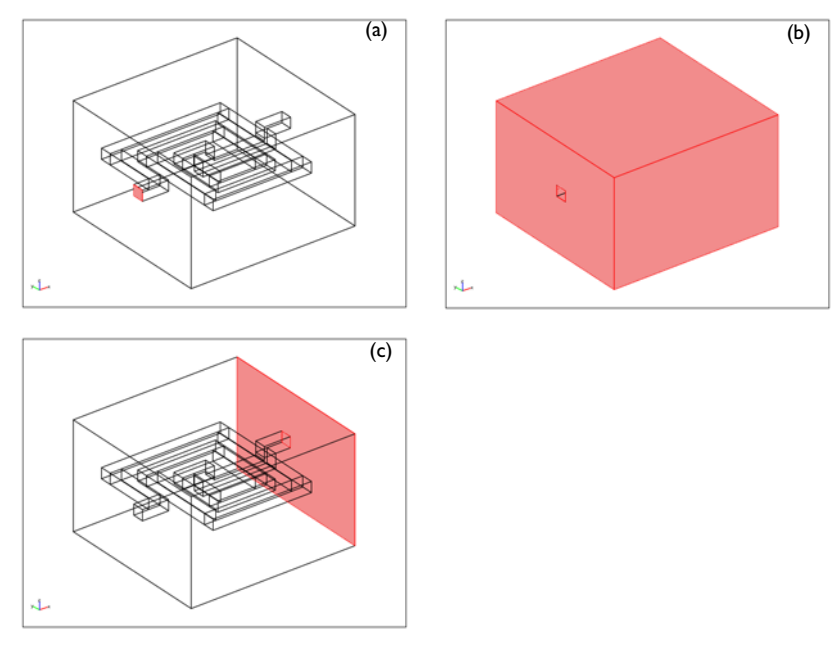

Figure 4-17: Boundaries with the same type of boundary conditions.

The boundary condition for the boundary highlighted in Figure 4-17 (a) is a magnetic insulating boundary with a port boundary condition. For the boundaries in Figure 4-17 (b), both magnetic and electric insulation prevail. The last set of boundary conditions, Figure 4-17 (c), are magnetically insulating but set to a constant potential of 0 V (ground).

## Results

Figure 4-18 shows the electric potential in the inductor and the magnetic flux lines. The thickness of the flow lines represents the magnitude of the magnetic flux. As expected this flux is largest in the middle of the inductor.

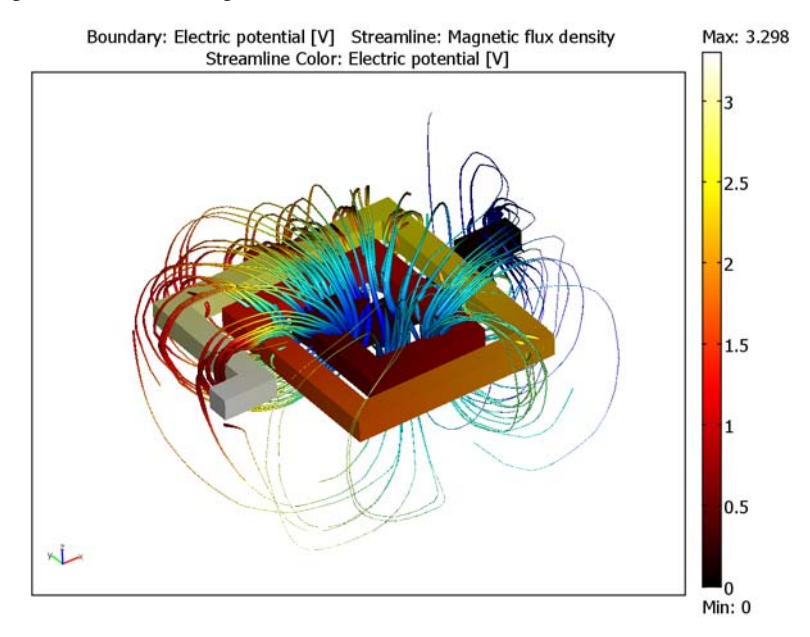

*Figure 4-18: Electric potential in the device and magnetic flux lines around the device.* The model gives a self-inductance of 7.21e-10 H.

Model Library path: ACDC\_Module/Electrical\_Components/inductor

Modeling Using the Graphical User Interface

### MODEL NAVIGATOR

- I Start COMSOL Multiphysics.
- 2 In the Model Navigator click the Multiphysics button.
- 3 Select 3D from the Space dimension list.

- 4 Select the AC/DC Module>Statics>Magnetostatics application mode.
- **5** Click the **Add** button.
- **6** Open the **Application Mode Properties** dialog box by clicking the corresponding button.
- 7 Set the property Potentials to Electric and magnetic.
- 8 Click OK.

## OPTIONS AND SETTINGS

Give the axis settings according to the following table.

| AXIS | MIN  | MAX |
|------|------|-----|
| x    | - 50 | 300 |
| у    | - 50 | 300 |
| z    | - 25 | 25  |

## GEOMETRY MODELING

I Start the modeling of this geometry by creating a number of solid block objects that form the base of the inductor. Use the data for the blocks according to the table below.

| NAME  | LENGTH |     |    | AXIS BASE POINT |     |   |
|-------|--------|-----|----|-----------------|-----|---|
|       | x      | Y   | z  | x               | Y   | z |
| BLKI  | 51     | 22  | 20 | -20             | 99  | 0 |
| BLK2  | 22     | 98  | 20 | 9               | 121 | 0 |
| BLK3  | 232    | 22  | 20 | 9               | 219 | 0 |
| BLK4  | 22     | 188 | 20 | 219             | 31  | 0 |
| BKL5  | 192    | 22  | 20 | 49              | 9   | 0 |
| BLK6  | 22     | 148 | 20 | 49              | 31  | 0 |
| BLK7  | 152    | 22  | 20 | 49              | 179 | 0 |
| BLK8  | 22     | 108 | 20 | 179             | 71  | 0 |
| BLK9  | 112    | 22  | 20 | 89              | 49  | 0 |
| BLK10 | 22     | 68  | 20 | 89              | 71  | 0 |
| BLKII | 62     | 22  | 20 | 89              | 139 | 0 |
| BLK12 | 51     | 22  | 20 | 249             | 139 | 0 |

The geometry in the drawing area should now look like that in the following picture.

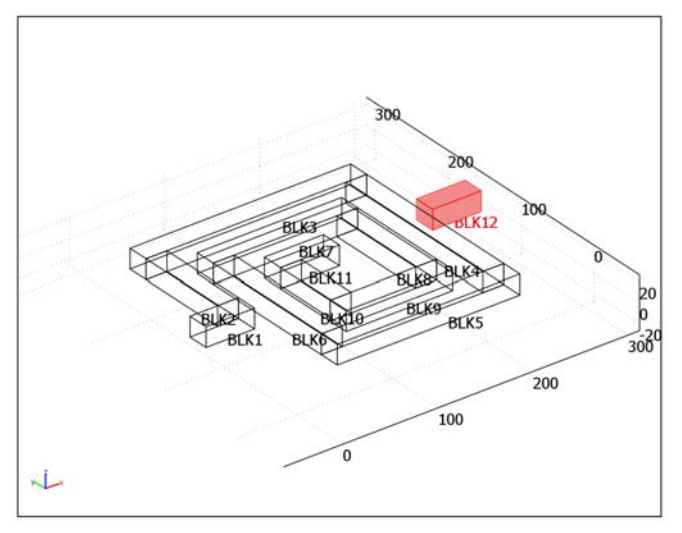

2 From the Draw menu, open the Work-Plane Settings dialog box and choose BLK12 face number 3 on the Face Parallel tab.

| AXIS  |       | GRID      |        |
|-------|-------|-----------|--------|
| x min | - 30  | x spacing | 5      |
| x max | 10    | Extra x   | - 27   |
| y min | - 130 | y spacing | 5      |
| y max | 30    | Extra y   | -98 22 |

**3** Give the axis and grid setting as in the following table.

4 Click the Line button on the Draw toolbar, and click at (-27, -120), (-27, 22), (0, 22), (0, 0), (-5, 0), (-5, -98), (0, -98), and (0, -120). Finally right-click to create a composite solid object.

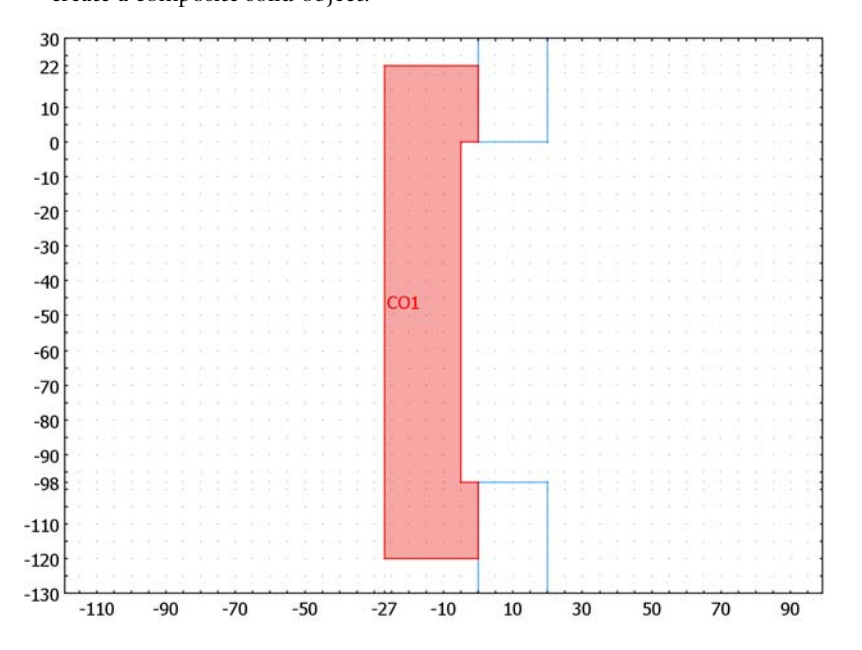

- **5** Open the **Extrude** dialog box and set the **Distance** to **22**. Click **OK** to create the extruded object.
- 6 Select all geometry objects, by using the Select all option from the Edit menu. Then open the Create Composite Object dialog box. Be sure to clear the Keep interior boundaries check box, and verify that all objects are selected. Then click OK to create the composite object as the union of all objects.

- 7 Now, draw a block that surrounds the inductor. Set the length of the sides to 320, 300, and 200, for the *x*-, *y*-, and *z*-coordinates respectively. Set the axis base point to (-20, -25, -100).
- 8 Select both the block object and the composite object CO1 by using the Shift key.
- **9** Open the **Create Composite Object** dialog box. Select the **Keep interior boundaries** check box and click **OK**.
- 10 All distances in this model are given in  $\mu$ m, so you must scale the geometry with a factor of  $10^{-6}$  in order to obtain the correct size. Do this by clicking the **Scale** button, and then giving the value 1e-6 for all three scaling factors. After that, click the **Zoom Extents** button on the Main toolbar to be able to see the object.

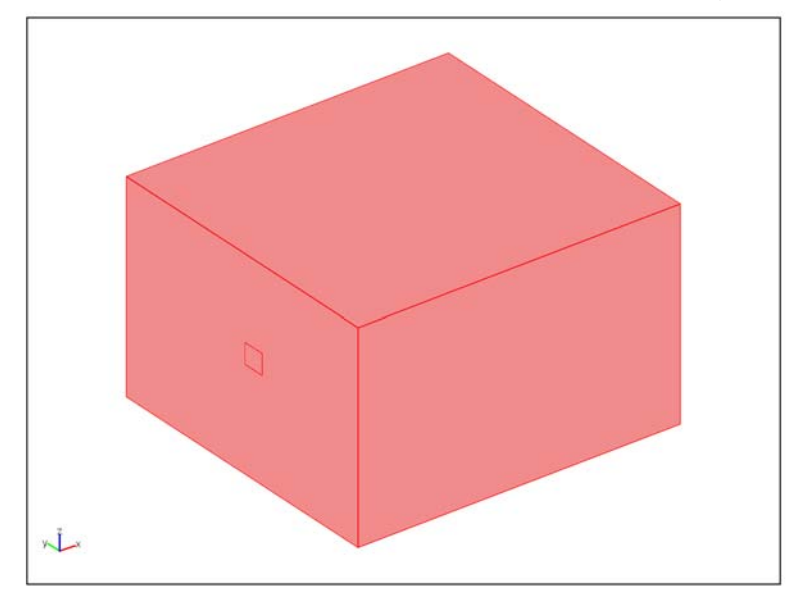

#### PHYSICS SETTINGS

Subdomain Settings

Enter the following values in the Subdomain Settings dialog box and then click OK.

| SETTINGS | NGS SUBDOMAIN I SUBDOMAIN 2 |     |
|----------|-----------------------------|-----|
| σ        | 1                           | 1e6 |

Setting the conductivity to zero in air (Subdomain 1) would lead to a numerically singular problem. Therefore the conductivity is arbitrarily set to 1 S/m. Although not

physically correct, this value is much smaller than the electric conductivity in the inductor,  $10^6$  S/m. The electric and magnetic fields are only marginally affected by the value of the conductivity in air as long as it is small.

#### Boundary Conditions

Choose **Boundary Settings** from the **Physics** menu, and set the boundary conditions according to the following table.

| SETTINGS            | BOUNDARY 5             | <b>BOUNDARIES 75,76</b> | BOUNDARIES 1, 2, 3, 4, 10 |
|---------------------|------------------------|-------------------------|---------------------------|
| Electric Parameters | Port                   | Ground                  | Electric<br>insulation    |
| Magnetic Parameters | Magnetic<br>insulation | Magnetic<br>insulation  | Magnetic<br>insulation    |
| Port tab            | Use port as inport     |                         |                           |

The Boundaries 5 and 76 are the two ends of the inductor. When finished, click OK.

#### MESH GENERATION

- I Open the Free Mesh Parameters dialog box from the Mesh menu.
- 2 On the Global page, select Coarser from the Predefined mesh sizes list.
- **3** Click the **Subdomain** tab. Select Subdomain 2 and type **3e**-**5** in the **Maximum element size** edit field.
- 4 Click the **Remesh** button to generate the mesh. Click **OK**.

#### COMPUTING THE SOLUTION

Click the Solve button on the Main toolbar to start solving

This model uses an efficient approach for handling the gauge fixing with the SOR gauge smoothers for the geometric multigrid preconditioner; see "Solver Settings for Numerical Gauge Fixing in Magnetostatics" on page 92 in the *AC/DC Module User's Guide* for more information.

#### POSTPROCESSING AND VISUALIZATION

Now add a visualization of the magnetic flux density lines to illustrate the results from the simulation.

- I From the **Options** menu, choose **Suppress Boundaries**.
- 2 In the Suppress Boundaries dialog box, select Boundaries 1-4, 10, and 75. Click OK.
- **3** Open the **Plot Parameters** dialog box and clear the **Slice** and **Geometry edges** check boxes, and select **Streamline** and **Boundary** as plot types.

- 4 On the Boundary page, set the Boundary expression to V.
- 5 Click the Streamline tab and choose the Magnetic flux density as Streamline data and set the Number of start points to 31.
- 6 Then change the Line type to Tube and click the Tube Radius button. Select the Radius data check box and select Magnetic flux density, norm as Radius data. Set the Radius scale factor to 0.7. Click OK to close the Tube Radius Parameters dialog box.
- 7 Click the Use expression to color streamlines option button.
- 8 Click the Color Expression button and select Electric potential as Streamline color data. Clear the Color scale check box. Click OK to close the Streamline Color Expression dialog box.
- 9 Click the Advanced button and set the Maximum number of integration steps to 100.Click OK to close the Advanced Streamline Parameters dialog box.
- 10 Click OK to close the Plot Parameters dialog box.
- II For improved visualization click the **Headlight** button on the Camera toolbar.

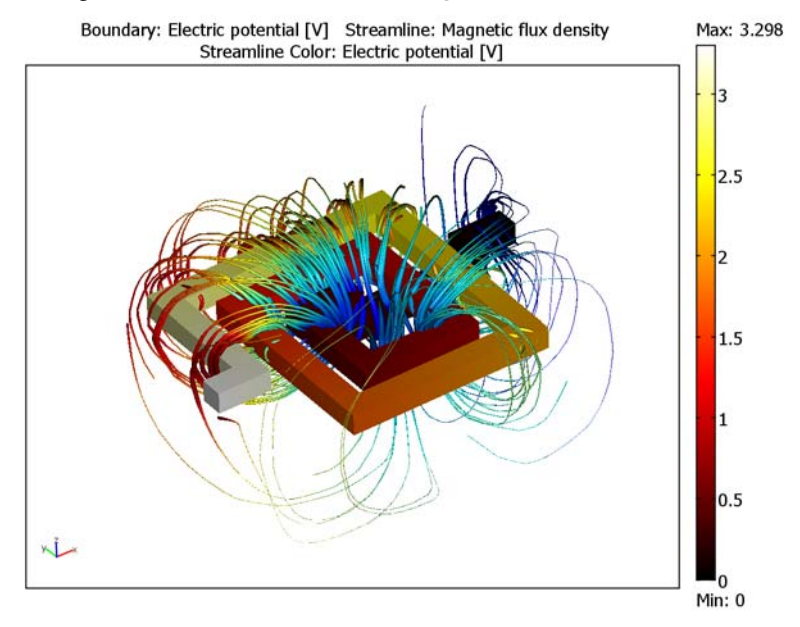

To extract the self-inductance, select **Data Display>Global** from the **Postprocessing** menu and then type L11\_emqa in the **Expression** edit field, or:

- I Open the Domain Plot Parameters dialog box from the Postprocessing menu.
- 2 Click the Point tab and plot Inductance matrix, element 11.

You can create the Inductor model from COMSOL Script or MATLAB using COMSOL Multiphysics command-line functions. The following script contains all the steps for defining the model, computing the solution, visualizing the results, and evaluating the inductance:

```
% Start by defining the geometry.
clear fem
g = { ...
    block3(51,22,20, 'corner', [-20 99 0]),...
    block3(22,98,20,'corner',[9 121 0]),...
    block3(232,22,20, 'corner',[9 219 0]),...
    block3(22,188,20,'corner',[219 31 0]),...
    block3(192,22,20,'corner',[49 9 0]),...
    block3(22,148,20,'corner',[49 31 0]),...
    block3(152,22,20,'corner',[49 179 0]),...
    block3(22,108,20,'corner',[179 71 0]),...
    block3(112,22,20,'corner',[89 49 0]),...
    block3(22,68,20,'corner',[89 71 0]),...
    block3(62,22,20,'corner',[89 139 0]),...
    block3(51,22,20,'corner',[249 139 0]),...
  };
12 = line2([-25 - 25 0 0 - 5 - 5 0 0], [-120 22 22 0 0 - 98 - 98 - 120]);
g{end+1} = extrude(12, 'Distance', 22, ...
    'Wrkpln',[249 249 600;139 139 139;0 351 0]);
co1 = geomcomp(g, 'face', 'all', 'edge', 'all');
b1 = block3(320,300,200, 'corner', [-20 -25 -100]);
co2 = geomcomp({co1 b1});
fem.geom = scale(co2, 1e-6, 1e-6, 1e-6);
% The physical properties of the model is defined in the
% application mode structure. Continue the modeling by creating
% this structure. The commands to use are given below.
clear appl
appl.mode='QuasiStatics';
appl.prop.analysis='static';
appl.equ.sigma={'1','1e6'};
appl.bnd.inport={'1','0','0'};
appl.bnd.eltype={'port', 'V0', 'nJ0'};
```

```
appl.bnd.magtype='A0';
appl.bnd.ind=zeros(1,76);
appl.bnd.ind([5])=1;
appl.bnd.ind([75 76])=2;
appl.bnd.ind([1 2 3 4 10])=3;
fem.appl=appl;
fem=multiphysics(fem);
% Generate the mesh, by issuing the following command.
fem.mesh=meshinit(fem, ...
  'hauto',7, ...
  'hmaxsub',[2,3e-5]);
% Generate the extended mesh structure.
fem.xmesh=meshextend(fem);
% You can now solve the problem.
fem.sol=femlin(fem);
% Visualize the result of the simulation, with the following
% properties to the plot function.
nBdl = setdiff(1:76,[1:4 10 75]);
postplot(fem,...
  'bdl',nBdl,...
  'cont', 'internal',...
  'tridata','V',...
  'tribar', 'on',...
  'flowtubescale',0.3,...
  'flowcolor','k',...
  'flowdata',{'Bx','By','Bz'},...
  'flowlines',50,...
  'flowback','off',...
  'flowsteps',150,...
  'scenelight','on',...
  'axisequal','on',...
  'axisvisible','off');
```

% The inductance can be calculated with the command inductance=postinterp(fem,'L11',[0;0;0]);

## Inductance of a Power Inductor

The model shows an inductance calculation on a large 3D geometry using higher-order vector elements and memory-efficient iterative solver settings.

#### Introduction

Power inductors are a central part of many low-frequency power applications. They are, for example, used in switched power supplies and DC-DC converters. The inductor is used in conjunction with a high-power semiconductor switch that operates at a certain frequency, stepping up or down the voltage on the output. The relative low voltage and high power consumption puts high demands on the design of the power supply and especially on the inductor, which must be designed with respect to switching frequency, current rating, and warm environments.

A power inductor usually has a magnetic core to increase its inductance value, reducing the demands for a high frequency while keeping the sizes small. The magnetic core also reduces the electromagnetic interference with other devices. There are only crude analytical formulas or empirical formulas available for calculating impedances, so computer simulations or measurements are necessary in the design of these inductors. This model uses a design drawn in an external CAD software, imports the geometry to COMSOL Multiphysics, and finally calculates the inductance from the specified material parameters and frequency.

## Model Definition

The model uses the Quasi-static application mode taking electric induced and inductively induced currents into account. This formulation, often referred to as an AV formulation, solves both for the magnetic vector potential **A** and the electric potential *V*. In addition, it must also solve for the Gauge fixing on the vector potential,

$$\nabla \cdot \mathbf{A} = \mathbf{0}$$

At low frequencies the inductance is almost constant. For high frequencies the capacitive effects play a role, and the permeability usually decreases, causing a frequency-dependent inductance. A model limiting factor in increasing the frequency is the skin depth, so at a frequency in the vicinity of 10 kHz the model either needs a

| MATERIAL PARAMETER | COPPER                | CORE            |
|--------------------|-----------------------|-----------------|
| σ                  | 5.997·10 <sup>7</sup> | 10              |
| ε <sub>r</sub>     | 1                     | I               |
| $\mu_r$            | 1                     | 10 <sup>3</sup> |

finer mesh at the conductor boundary or an impedance boundary condition. The following table lists the material properties used in this model.

Using a low conductivity for the surrounding air improves the stability of the iterative solver. This has negligible impact on the solution.

The outer boundaries are mainly magnetic insulation and electric insulation,

$$\mathbf{n} \times \mathbf{A} = \mathbf{0}$$
$$\mathbf{n} \cdot \mathbf{J} = \mathbf{0}$$

For the boundaries to the conductor, one end is grounded, and the other end has a port boundary condition. The port boundary condition gives the impedance of the inductor, and you can calculate the inductance from the formula,

$$L_{11} = \frac{\mathrm{Im}(Z_{11})}{\omega}$$

where  $\omega$  is the angular frequency, and  $\text{Im}(Z_{11})$  is the imaginary part of the impedance.

#### COMPUTING THE SOLUTION

An analysis using the AV formulation with gauge fixing turned on consumes large amounts of memory when you use direct solvers like UMFPACK or SPOOLES. This model has almost 200,000 degrees of freedom, so an iterative solver is necessary. The geometric multigrid (GMG) solver with the Vanka pre- and postsmoother solves this problem efficiently. Different element order defines the multigrid hierarchy, which means that a direct solver solves the problem on linear vector and Lagrange elements. The iterative solver then produce the solution for the quadratic versions of these elements.

## Results and Discussion

At a frequency of 1 kHz the inductance is 97  $\mu$ H, and the figure below shows the electric potential and the magnetic flux density in a combined plot.

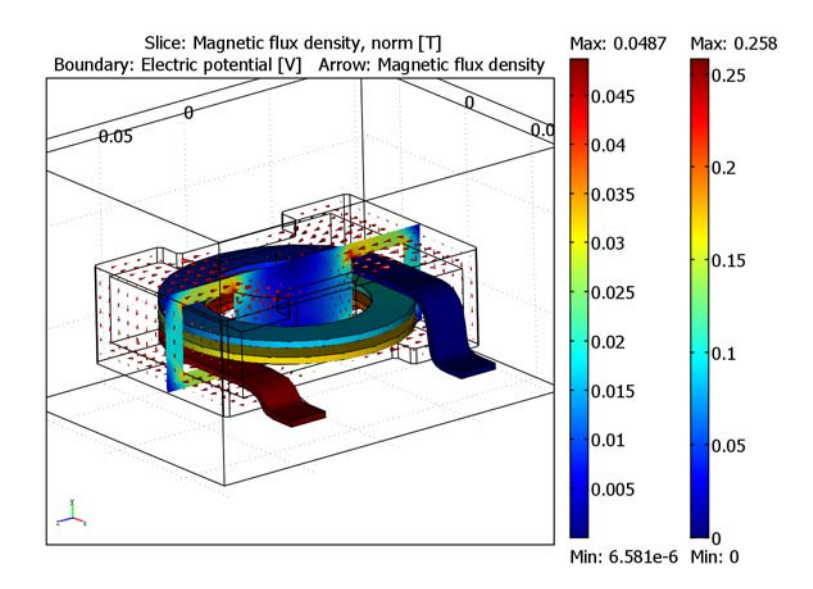

Figure 4-19: The final plot of the power inductor, showing the potential on the coil, the magnitude of the flux density inside the ferrite core, and the direction of the same as arrows.

Model Library path: ACDC\_Module/Electrical\_Components/power\_inductor

Modeling Using the Graphical User Interface

#### MODEL NAVIGATOR

- I Select **3D** in the **Space dimension** list.
- 2 In the list of application modes, select AC/DC Module>Quasi-Statics, Electromagnetic>Electric and Induction Currents.
- 3 Click OK.

#### OPTIONS AND SETTINGS

- I From the **Options** menu, choose **Material/Coefficient Library**. In the dialog box that appears, click the **New** button.
- 2 Type Core in the Name edit field for the new material.
- **3** Click the **Electric** tab and type the values for each material parameter listed in the table below.

| aterials                                                                                          |                       | Material properties |                           |                       |   |
|---------------------------------------------------------------------------------------------------|-----------------------|---------------------|---------------------------|-----------------------|---|
| Model (1)                                                                                         | *                     | Name: Core          |                           |                       |   |
| <ul> <li>Core (mat1)</li> <li>Basic Material Propertic</li> <li>Liquids and Gases (18)</li> </ul> | es (28)               | Elastic Electric    | Fluid Piezoelectric Thern | nal All               |   |
| MEMS Material Propert     Heat Transfer Coefficient                                               | ties (32)<br>ents (8) | Quantity            | Value/Expression          | Description           |   |
| Electric (AC/DC) Mater                                                                            | ial Propertie         | epsilonr            | 1                         | Relative permittivity |   |
| User Defined Materials                                                                            | (1)                   | epsilonrtensor2D    |                           | Relative permittivity |   |
|                                                                                                   |                       | epsilonrtensor3D    |                           | Relative permittivity |   |
|                                                                                                   |                       | mur                 | 1e3                       | Relative permeability |   |
|                                                                                                   |                       | murtensor2D         |                           | Relative permeability | _ |
|                                                                                                   |                       | murtensor3D         |                           | Relative permeability | - |
|                                                                                                   |                       | n                   |                           | Refractive index      |   |
|                                                                                                   |                       | normfB              |                           | Nonlinear magnetic    |   |
|                                                                                                   |                       | normfH              |                           | Nonlinear magnetic    |   |
|                                                                                                   |                       | ntensor2D           |                           | Refractive index      |   |
|                                                                                                   |                       | ntensor3D           |                           | Refractive index      |   |
|                                                                                                   |                       | res                 |                           | Electric resistivity  | - |
| <                                                                                                 | •                     |                     |                           |                       |   |
| New                                                                                               | Delete                |                     |                           |                       |   |
| Copy Paste                                                                                        |                       | Hide undefined      | properties                | Functions             |   |
| Add Library                                                                                       |                       |                     |                           | Plot                  |   |

| MATERIAL PARAMETER CORE |     |  |
|-------------------------|-----|--|
| σ                       | 10  |  |
| ε <sub>r</sub>          | 1   |  |
| μ <sub>r</sub>          | 1e3 |  |

4 Click OK.

### GEOMETRY MODELING

- I From the File menu, choose Import>CAD Data From File.
- 2 In the Import CAD Data From File dialog box, make sure that the COMSOL Multiphysics file or All 3D CAD files is selected in the Files of type list.

**3** Locate the power\_inductor.mphbin file in the model path specified on page 155, and click **Import**.

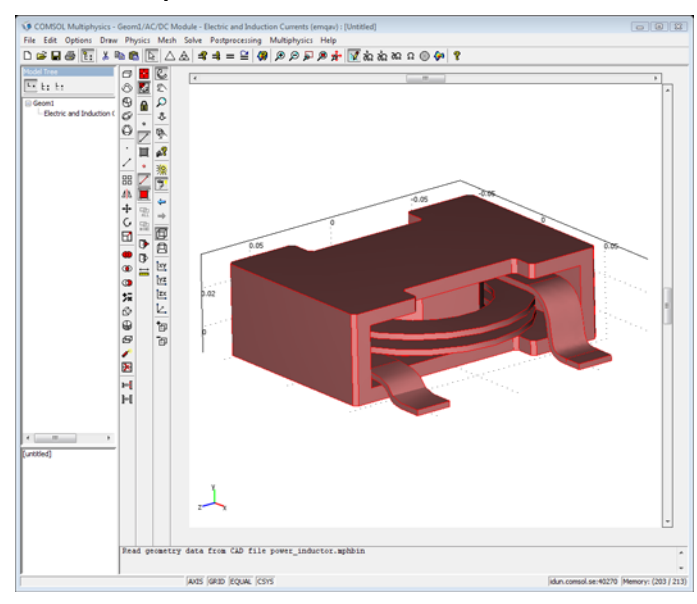

- 4 From the Draw menu, choose Block.
- **5** In the dialog box that appears, define the block properties according to the table below.

| LENGTH X | LENGTH Y | LENGTH Z | BASE   | AXIS BASE POINT (X, Y, Z) |
|----------|----------|----------|--------|---------------------------|
| 0.15     | 0.12     | 0.2      | Corner | (-0.07,-0.031,-0.1)       |

## PHYSICS SETTINGS

Scalar Variables

- I Open the Scalar Variables dialog box from the Physics menu.
- 2 Type 1e3 for the frequency, nu\_emqav. Click OK.

Subdomain Settings

- I Open the Subdomain Settings dialog box from the Physics menu.
- **2** Select Subdomain 1 and click **Electric Parameters** tab. Type 1 in the edit field for the electric conductivity.
- **3** Select Subdomain 2 and select **Core** from the **Materials** list. This is the material you defined in the Materials library earlier.

- 4 Select Subdomain 3 and click the **Load** button. Locate and select **Copper** in the dialog box and click **OK**.
- 5 Click OK again to close the Subdomain Settings dialog box.

#### Boundary Conditions

- I Open the Boundary Settings dialog box from the Physics menu.
- 2 Select all boundaries and make sure that the default Magnetic insulation is selected from the Boundary condition list.
- **3** Click the **Electric Parameters** tab. Select **Electric insulation** from the **Boundary condition** list.
- **4** Select Boundary 78, which is one of the boundaries for the inductor coil. Choose the **Ground** boundary condition from the **Boundary condition** list.
- **5** Select the other coil boundary, which is number 79. Select the **Port** boundary condition.
- 6 Next, click the **Port** tab, and select the **Use port as input** check box. Leave the other settings at their defaults, which is 1 for **Port number** and **Fixed current density** for **Input property**.
- 7 Click OK.

#### MESH GENERATION

- I Open the Free Mesh Parameters dialog box from the Mesh menu.
- 2 Select Coarse mesh size from the Predefined mesh sizes list, and click the Custom mesh size option button.
- **3** Type 1.8 in the **Element growth rate** edit field, 0.4 in the **Mesh curvature factor** edit field, and type 0.02 in the **Mesh curvature cutoff** edit field.
- 4 Click Remesh and then click OK.

#### COMPUTING THE SOLUTION

The program can use the linear order element combination for a coarse solution and solve for the quadratic elements using the geometric multigrid solver. The linear solution is then used in the preconditioning step. COMSOL Multiphysics does this automatically with the setting selected in step 3.

- I Open the Solver Parameters dialog box from the Solve menu.
- 2 Click the Settings button. In the dialog box that appears, make sure that Linear system solver is selected in the field to the left. Then enter 20 in the Factor in error estimate edit field.

- **3** Select **Coarse solver** from the field. Choose **PARDISO** from the **Coarse solver** list. Set the **Tolerance** to **1.0**e-**5**.
- **4** All other settings can be left at their default values. For details on the default settings, see "Solving Large 3D Problems" on page 84 of the *AC/DC Module User's Guide*.
- 5 Click OK to close the Linear System Solver Settings dialog.
- **6** Click the **Stationary** tab, and then select **Linear** in the **Linearity** list. This model is linear, but the solver interprets the model as nonlinear, because of the coupling variable that the port condition introduces. Furthermore, with the additional dependent variable for the gauge fixing, the model has large differences in scale, which makes it difficult for the nonlinear solver to converge.
- 7 Click the **Solve** button.

#### POSTPROCESSING AND VISUALIZATION

- I Select **Plot Parameters** from the **Postprocessing** menu.
- 2 Make sure that the Slice, Boundary, Arrow, and Geometry edges check boxes are selected under the General tab.
- **3** Click on the Slice tab, and select Magnetic flux density, norm from the Predefined quantities list.
- 4 Type 1 in the x levels edit field.
- **5** Click on the **Boundary** tab, and select **Electric potential** from the **Predefined quantities** list.
- 6 Click the Arrow tab, and select Magnetic flux density from the Predefined quantities list.
- 7 In the x points, y points, and z points edit fields for the Number of points, type 20, 7, and 20, respectively.
- 8 Select the Cone in the Arrow type list.
- 9 Click OK.
- 10 It is now necessary to remove some boundaries and subdomains from the plot. From the Options menu choose Suppress>Boundaries. Select all boundaries that are part of the coil. Click Apply, then click the Invert Suppression button, and finally click Cancel.
- II From the **Options** menu, choose **Suppress>Subdomains**. Select Subdomain 1 and click **OK**.

- **12** Click on the **Postprocessing mode** button, and the plot in Figure 4-19 on page 155 should appear after proper rotation and zoom operations.
- 13 To get the inductance value, choose Data Display>Global from the Postprocessing menu. Type imag(Z11\_emqav)/omega\_emqav in the Expression edit field.
- I4 Click OK.

You should get a value close to 97  $\mu H$  in the message log at the bottom of the user interface.

## Bonding Wires to a Chip

Electronics manufacturers use bonding wires to connect pads on an integrated circuit (IC) to the pins of the package that houses it. These bonding wires introduce relatively large inductances that can introduce crosstalk and signal distortion. This model calculates the inductance and the mutual inductance between several bonding wires.

## Introduction

In today's electrical systems, high-speed communications place high demands on the packages that allow the connection of an IC to a circuit board. The most common method is to use bonding wires, which connect the pads on a semiconductor chip to the pins of a package. These bonding wires introduce relatively large inductances that can result in crosstalk and signal distortion. This model investigates the inductance of single wires and the mutual inductance between several bonding wires. The model extracts these parameters and presents them in the form of a lumped-parameter matrix, from which you can determine an impedance value. In addition, the harmonic nature of the signals results in a complex-valued matrix. Although the model extracts admittance or impedance parameters, you can also convert them to an S-parameter matrix.

## Model Definition

#### BONDING-WIRE MODEL

Each bonding wire carries a current that results from an applied current. One end of the wire connects to the package, and the other end connects to a small pad on a chip; these pads cause a capacitive load (not included in this model). This example studies four wires at the corner of a package (Figure 4-20).

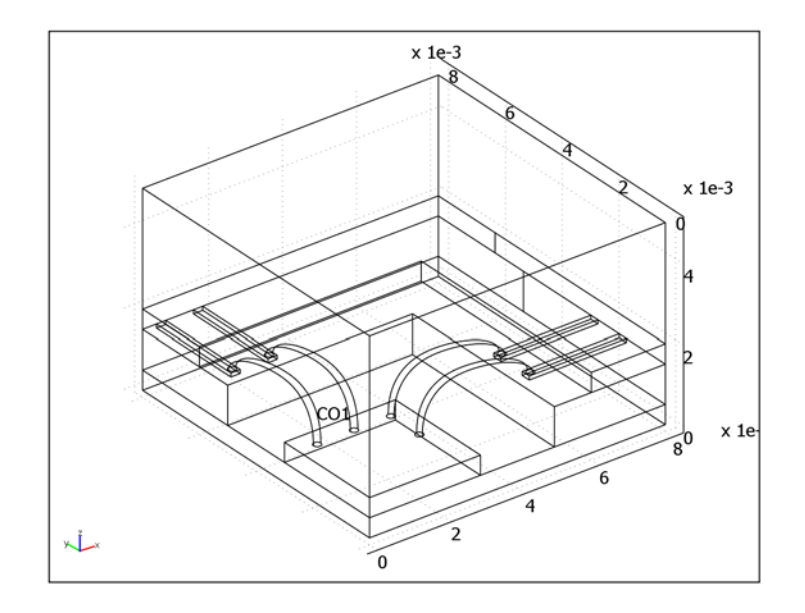

Figure 4-20: The model geometry, which studies the corner of an IC where four bonding wires connect a chip to a package.

The model tackles the problem using the Quasi-Statics, Electromagnetic application mode, where the solution variables are the electrostatic potential, V, and the magnetic vector potential, A. Each wire has a finite conductivity, which the model handles as a separate subdomain. Because this simulation investigates effects due to the wire, it excludes any effects from vias (vertical interconnections between layers in a multilayer circuit board) and pins in the package. As a result, the model applies the potential directly to the boundary on a side of the package close to the wire, whose other side ties to the chip. The chip is modeled as a grounded plate.

### LUMPED-PARAMETER CALCULATION

This model uses the *port boundary condition* with the *fixed current density* mode to model the terminals that connects each bonding wire. The fixed current density mode sets a fixed current density, so the total current gets equal to 1 A. The voltage is taken as the average over each port boundary.

The extracted voltages represent a column in the impedance matrix,  $\mathbf{Z}$ , which determines the relationship between the applied currents and the corresponding voltages with the formula

$$\begin{bmatrix} V_1 \\ V_2 \\ V_4 \\ V_4 \end{bmatrix} = \begin{bmatrix} Z_{11} & Z_{12} & Z_{13} & Z_{14} \\ Z_{21} & Z_{22} & Z_{23} & Z_{24} \\ Z_{31} & Z_{32} & Z_{33} & Z_{34} \\ Z_{41} & Z_{42} & Z_{43} & Z_{44} \end{bmatrix} \cdot \begin{bmatrix} I_1 \\ I_2 \\ I_3 \\ I_4 \end{bmatrix}$$

Thus, when  $I_1 = 1$  and all the other currents are zero, the **V** vector equals the first column of **Z**. You get the full matrix by setting each of the currents to one. With this matrix, you can calculate other types of parameter matrices. For more information on lumped parameter calculations in the AC/DC Module, see "Lumped Parameters" on page 61 in the *AC/DC Module User's Guide*.

To calculate the entire matrix, you must export the model's entire FEM structure to the COMSOL Script command line. A function called rlcmatrix performs the calculation, which solves all the necessary port conditions to extract the parameter matrix. See the function rlcmatrix on page 117 in the on-line manual AC/DC Module Reference Guide for more information.

## Results and Discussion

The inductive effects clearly dominate in this model. At a frequency of 10 MHz, the inductance matrix is

$$\mathbf{L} = \begin{bmatrix} 2.6 & 0.59 & 0.0052 & 0.0039 \\ 0.59 & 3.5 & 0.029 & 0.015 \\ 0.0052 & 0.029 & 3.7 & 0.96 \\ 0.0039 & 0.015 & 0.96 & 3.5 \end{bmatrix}$$
(in nH)

where the model calculates  $\mathbf{L}$  from the imaginary part of the impedance matrix,  $\mathbf{Z}$ , using the relationship imag( $\mathbf{Z}$ ) =  $\omega \mathbf{L}$ . The  $\mathbf{L}$  matrix is symmetric, which is a property most lumped parameter matrices have.

It is always important to check the extracted  $\mathbf{Z}$  matrix before analyzing the other parameters, especially the ratio between the real and complex parts, and the condition number of the matrix. Furthermore, the boundary conditions create mirror wires outside the simulation domain, and they influence the extracted parameters.

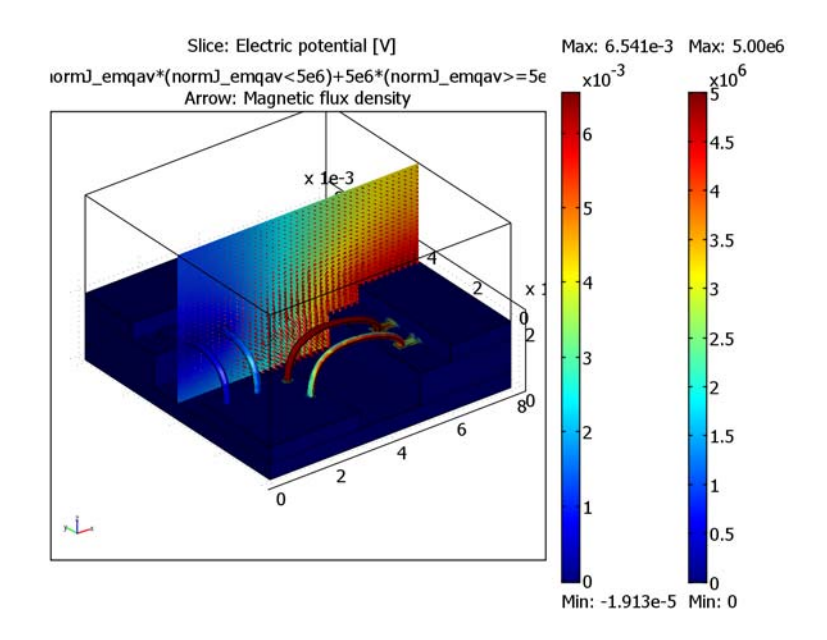

Figure 4-21: This plot shows a slice plot, an arrow plot of the magnetic flux density, and a boundary plot of the current density. For this solution, the third bonding wire is used as input, giving the third column in the parameter matrix.

Model Library path: ACDC\_Module/Electrical\_Components/

bond\_wires\_to\_chip

Modeling Using the Graphical User Interface

#### MODEL NAVIGATOR

- I In the Model Navigator, select 3D in the Space dimension list.
- 2 In the AC/DC Module>Quasi-Statics, Electromagnetic folder, select the Electric and Induction Currents application mode.
- 3 Select Vector Linear from the Element list.
- 4 Click OK.

#### OPTIONS AND SETTINGS

- I From the **Options** menu, choose **Constants**.
- **2** In the **Constants** dialog box, define the following constants with names, expressions, and descriptions (optional):

| NAME         | EXPRESSION | DESCRIPTION                               |
|--------------|------------|-------------------------------------------|
| epsilonr_pcb | 2.5        | Relative permittivity of package material |
| sigma_pcb    | 10         | Conductivity of package material (S/m)    |

3 Click OK.

#### GEOMETRY MODELING

- I From the File menu, select Import>CAD Data From File.
- 2 In the Import CAD Data From File dialog box, make sure that the COMSOL native format or All 3D CAD files is selected in the Files of type list.
- 3 Locate the bond\_wires\_to\_chip.mphbin file, and click Import.
- 4 Click the **Zoom Extents** toolbar button.

#### PHYSICS SETTINGS

Scalar Variables

- I From the Physics menu, choose Scalar Variables.
- 2 In the Scalar Variables dialog box, change the value of the frequency, nu\_emqav, to 10e6.
- 3 Click OK.

Subdomain Settings

I From the Physics menu, open the Subdomain Settings dialog box.

**2** Define the subdomain settings according to the following table:

| SETTINGS       | SUBDOMAINS 1, 4, 5 | SUBDOMAIN 2 | SUBDOMAINS 6-13 |
|----------------|--------------------|-------------|-----------------|
| Material       |                    | Silicon     | Aluminum        |
| e <sub>r</sub> | epsilonr_pcb       |             |                 |
| σ              | sigma_pcb          |             |                 |

3 Click OK.

Boundary Conditions

I From the Physics menu, open the Boundary Settings dialog box.

- **2** Select all boundaries, click the **Electrical Parameters** tab, and select the **Electric insulation** boundary condition from the **Boundary Condition** list.
- 3 Select the Interior boundaries check box to allow settings on interior boundaries.
- **4** Enter the other boundary settings according the following two tables (leave all fields not specified at their default values):

| SETTINGS                    | BOUNDARY 30           | BOUNDARY 42           |
|-----------------------------|-----------------------|-----------------------|
| Electric boundary condition | Port                  | Port                  |
| Port number                 | 1                     | 2                     |
| Use port as input           | cleared               | cleared               |
| Input property              | Fixed current density | Fixed current density |

| SETTINGS                    | <b>BOUNDARY 81</b>       | <b>BOUNDARY 80</b>       | BOUNDARIES 33, 45, 50, 52 |
|-----------------------------|--------------------------|--------------------------|---------------------------|
| Magnetic boundary condition | Magnetic insulation      | Magnetic insulation      | Magnetic insulation       |
| Electric boundary condition | Port                     | Port                     | Ground                    |
| Port number                 | 3                        | 4                        |                           |
| Use port as input           | selected                 | cleared                  |                           |
| Input property              | Fixed current<br>density | Fixed current<br>density |                           |

#### 5 Click OK.

| Boundary Settings - Electric a                                                                                  | nd Induction Currents (emqav)                                                              | X |
|----------------------------------------------------------------------------------------------------|--------------------------------------------------------------------------------------------|---|
| Equations $\mathbf{n} \times \mathbf{A} = 0, \ \int \mathbf{V} \ / \ area = \mathbf{Z} \cdot \mathbf{I}$        |                                                                                            |   |
| Boundaries Groups<br>Boundary selection                                                                         | Magnetic Parameters Electric Parameters Material Properties Port Color,<br>Port definition |   |
| 75<br>76<br>77<br>78<br>79<br>80<br>81<br>Group:<br>Select by group<br>Select by group<br>V Interior boundaries | Port number: β<br>✓ Use port as input<br>Input property: Fixed current density ▼           |   |
|                                                                                                    | OK Cancel Apply Hel                                                                        | 2 |

### MESH GENERATION

I From the Mesh menu choose Free Mesh Parameters.

- 2 In the Element growth rate edit field type 1.4.
- 3 Click the **Remesh** button, then click **OK**.
- 4 From the Options menu select Suppress Suppress Boundaries. Select Boundaries 7, 8, 10, 24, and 79. Click OK. Click the Mesh mode button to see the following figure.

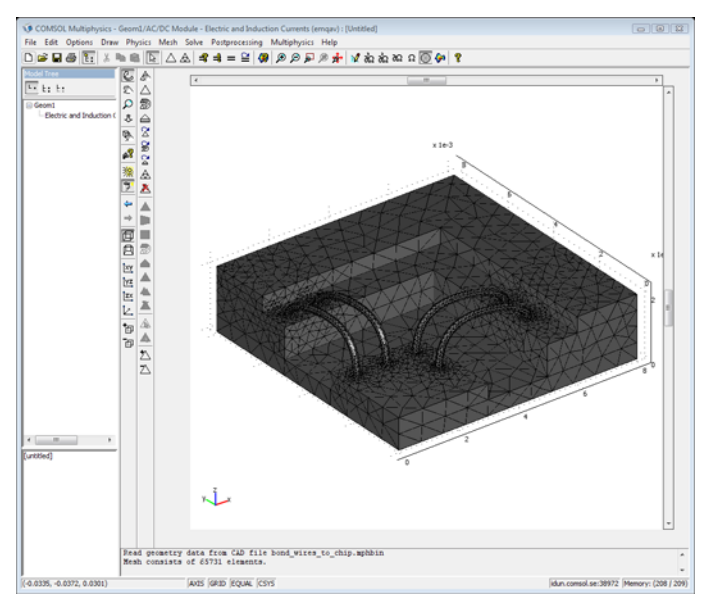

#### COMPUTING THE SOLUTION

- I From the Solve menu, choose Solver Parameters.
- 2 From the Linear solver list, select the GMRES solver.
- 3 From the Preconditioner list, select Vanka.
- 4 Click the **Settings** button.
- **5** In the Linear System Settings dialog box, enter 10 in the Factor in error estimate edit field and 200 in the Number of iterations before restart edit field.
- **6** Select **Preconditioner** for the tree view, and enter **3** in the **Number of iterations** edit field.
- 7 Click OK.
- 8 Click OK to close the Solver Parameters dialog box.
- 9 Click the Solve button on the Main toolbar.

#### POSTPROCESSING AND VISUALIZATION

- I From the Postprocessing menu select Plot Parameters.
- 2 Make sure that the Slice, Boundary, Arrow, and Geometry edges check boxes are selected under the General tab.
- **3** Click the Slice tab, then select Magnetic flux density, norm from the Predefined quantities list.
- **4** Type **0** in the **x levels** edit field. Click the **Vector with coordinates** option button for the **y levels**. Enter **4e-3** in the corresponding edit field.
- 5 Click the Boundary tab, and type nJ\_emqav\*(nJ\_emqav<5e6)+ 5e6\*(nJ emqav>=5e6) in the Expression edit field.
- 6 Click the **Range** button. Clear the **Auto** check box and type 0 and 5e6 in the **Min** and **Max** edit fields, respectively. Click **OK**.
- 7 Click the Arrow tab, then select Magnetic flux density from the Predefined quantities list.
- 8 Click the Vector with coordinates option button for the y points. Type the coordinate 3.9e-3 in the edit field next to that option button.
- 9 In the x points and z points edit fields for the Number of points type 40.
- **IO** Select the **3D** arrow in the Arrow type list.
- II Click the Color button, then select the white color from the palette. Click OK.
- **12** Click **OK** in the **Plot Parameters** dialog box to get the plot in Figure 4-21 on page 164.

Modeling Using the Programming Language

Note: This section requires COMSOL Script or MATLAB.

#### PARAMETER-MATRIX CALCULATION

The rlcmatrix function goes through all the port boundary conditions, setting the **Use port as input** property on one port at a time, and solves the problem. To execute this script, you first need to export the FEM structure to the COMSOL Script command line. Do the following steps to get the full **Z** lumped parameter matrix. Note that this requires a 64-bit platform, and that the calculation of the matrix takes about 2 hours.

- I Export the FEM structure by pressing Ctrl+F. The COMSOL Script window opens automatically.
- **2** Enter the following at the command prompt:

Z = rlcmatrix(fem,'Z'); freq = postint(fem,'nu\_emqav','edim',0,'dl',1); L = imag(Z)/(2\*pi\*freq)\*1e9

The output reads

L =

| 2.6482 | 0.5944 | 0.0052 | 0.0039 |
|--------|--------|--------|--------|
| 0.5944 | 3.4833 | 0.0285 | 0.0149 |
| 0.0052 | 0.0285 | 3.6593 | 0.9607 |
| 0.0039 | 0.0149 | 0.9607 | 3.4919 |

This is the inductance matrix given in nH presented in "Results and Discussion" on page 163.

# High Current Cables in a Circuit

This model connects two high current cables to a battery in a battery charger circuit.

## Introduction

When charging a car battery, a significant amount of current can pass in the cables from the charger to the battery. The cable has two sensitive areas that cause additional voltage drop; the junction between the copper wire and the clip, and the contact junction at the battery pole. See Figure 4-22 for a complete view over the system. At high currents these junctions produce a lot of heat, which can melt the cables if the junctions suffer from high contact resistances. The contact resistance can degrade in corrosive enviorments.

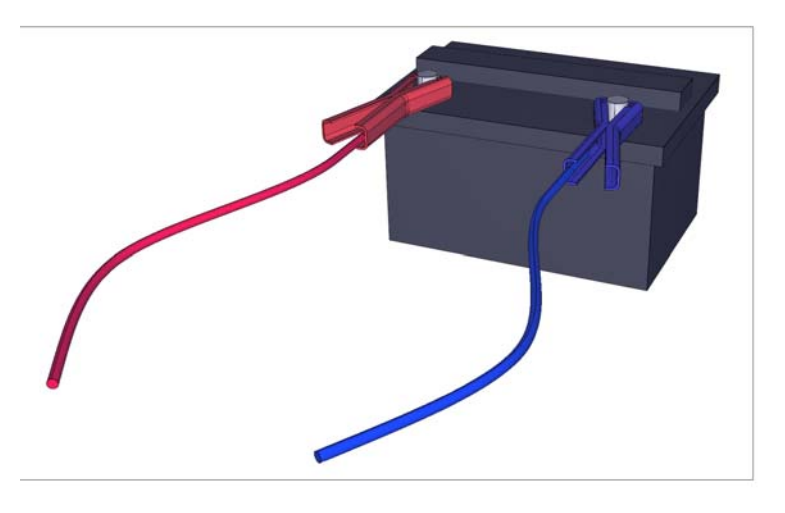

Figure 4-22: A view of the entire system, where the cables, clips, and poles are modeled in a physical model. All other components are modeled as circuit models.

## Model Definition

This model uses simple circuit models for the charger and the battery. A physical model in a separate model file contains the copper wire, clip and battery pole. Because the two cables between the battery and charger are identical, two instances of this separate model file represent the cables. The circuit models and the two identical physical models then represent the entire system.

The circuit model of the charger is simply a voltage source with a resistor in series. The resistor has a low value, so a significant amount of current can be delivered from the charger. The battery circuit model is also a voltage source but without the series resistor, because it can be neglected in comparison to the series resistor of the charger. As mentioned previously, the cables originate from the same COMSOL Multiphysics model, implementing two subcircuit instances in the circuit. The cable on the minus side of the battery also has a resistor in parallel, representing the alternative current paths to ground.

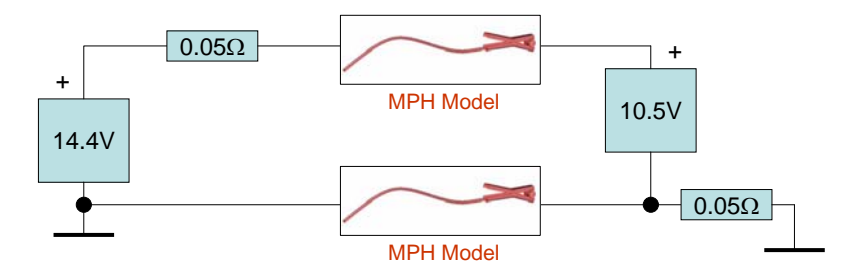

Figure 4-23: A block diagram over the entire charger system.

The physical model of the cable uses an imported geometry created in SolidWorks®, which was directly imported to COMSOL Multiphysics using the SolidWorks direct connection. After importing the geometry, it was exported to the COMSOL native format (an mphbin-file) for easier access. The cable geometry consists of a copper cable, a clip, and a battery pole, which the software treats as separate geometry objects to allow assembly modeling. Assemblies are necessary to model the relatively high contact resistance at the junctions between the different objects, because assemblies allow a discontinuity in the potential.

The contact resistance depends on several properties of the junction, like contact pressure, ambient conditions, and surface oxides, so it is hard to find exact values of the quantity. The values used here are just coarse approximations, and summarized in Table 4-1 on page 172. You must provide the model parameters for the contact

resistance pair conditions as an equivalent interfacial layer, where the layer thickness has no resemblance to reality.

| JUNCTION   | CONTACT RESISTANCE | MODEL PARAMETERS                          |
|------------|--------------------|-------------------------------------------|
| cable-clip | 100 μΩcm           | $\sigma$ = 10 <sup>6</sup> S/m, $d$ = 1 m |
| clip-pole  | 10 μΩcm            | $\sigma = 10^7$ S/m, $d = 1$ m            |

TABLE 4-1: MODEL PARAMETERS FOR THE CONTACT RESISTANCES

The boundaries connecting to the circuit use a boundary condition called Circuit terminal, which is specialized for circuit connections. The SPICE import automatically finds the circuit terminals defined in the model and connect them to the specified nodes in the circuit for a particular instance. All other boundaries use the electric insulation boundary condition.

The wire and clip are made of copper, and the battery pole is made of a lead alloy. The only lead alloy present in the basic material library is a solder material, so to simplify the modeling this material is used as the lead alloy in the battery pole. All relevant material properties are summarized in the table below.

TABLE 4-2: MATERIAL PARAMETERS

| MATERIAL          | RESISTIVITY     | TEMPERATURE COEFFICIENT | THERMAL CONDUCTIVITY |
|-------------------|-----------------|-------------------------|----------------------|
| Copper            | <b>I7.8</b> nΩm | 0.0039 K <sup>-1</sup>  | 400 K/(m·W)          |
| Solder, 60Sn-40Pb | <b>499</b> nΩm  | 0.0 К <sup>-1</sup>     | 50 K/(m·W)           |

The heat generated at the junctions has to be accounted for. Using the pair condition called Heat flux discontinuity, you can specify a heat source that is equal to the formula

$$q_0 = d\mathbf{E} \cdot \mathbf{J} = d \frac{V_{\text{src}} - V_{\text{dst}}}{d} \sigma (V_{\text{src}} - V_{\text{dst}}) = \sigma (V_{\text{src}} - V_{\text{dst}})^2$$

where  $V_{\rm src}$  is the voltage at the source side of the pair, and  $V_{\rm dst}$  the voltage at the destination side. The variable Qs\_emdc returns the value of the above formula if it is used on the boundaries of a contact resistance pair condition. The boundaries attached to the charger and battery are fixed at room temperature. All other boundaries have thermal insulation, so the dissipation to air is neglected.

## Results and Discussion

When the cables are part of the charger circuit the current flowing in the cables are different. An electrical system using car batteries usually has the minus side of the battery connected to all metal parts, which represents the alternative path to ground
in the circuit. This results in a larger current in the cable connected to the plus side of the battery. The following figures show the potential distribution of both cables.

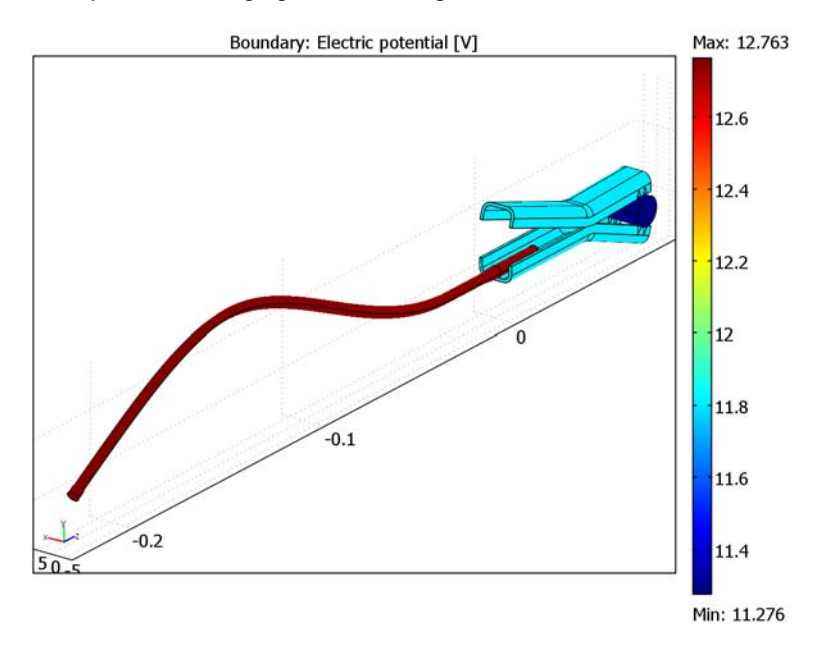

Figure 4-24: The potential distribution of the cable on the plus side of the battery. Almost the entire voltage drop is over the two junctions.

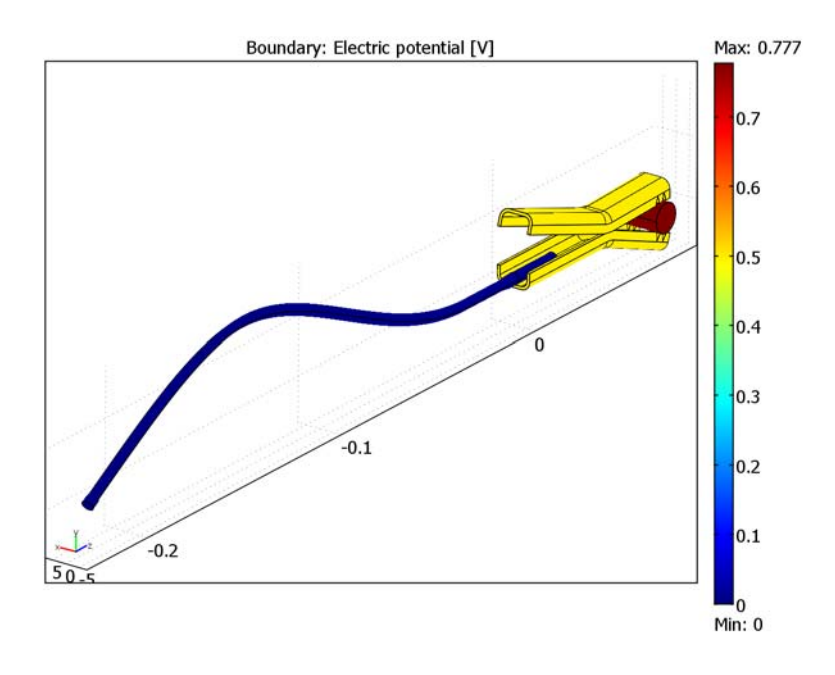

Figure 4-25: The potential distribution of the cable on the minus side of the battery.

Because most of the voltage drop is over the junctions, the major part of the heat generation is also located there. A temperature plot of both cables confirms this.

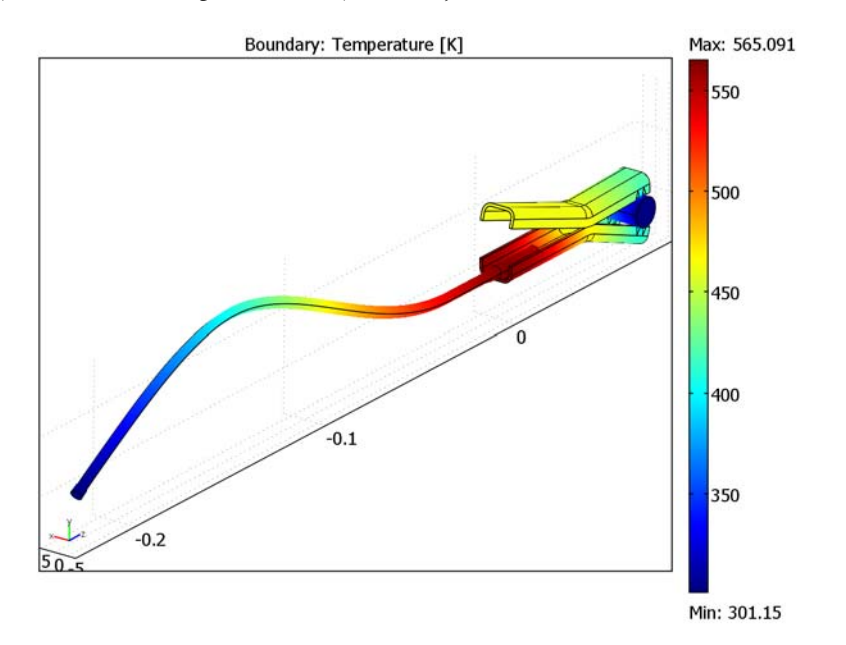

Especially the cable-clip junction is sensitive to heat if the cable is soldered to the clip (common on less expensive cables) or if the junction has suffered from corrosion.

Figure 4-26: The temperature distribution on the plus side of the battery. The area around the cable-clip junction gets a high temperature that can damage a soldered junction.

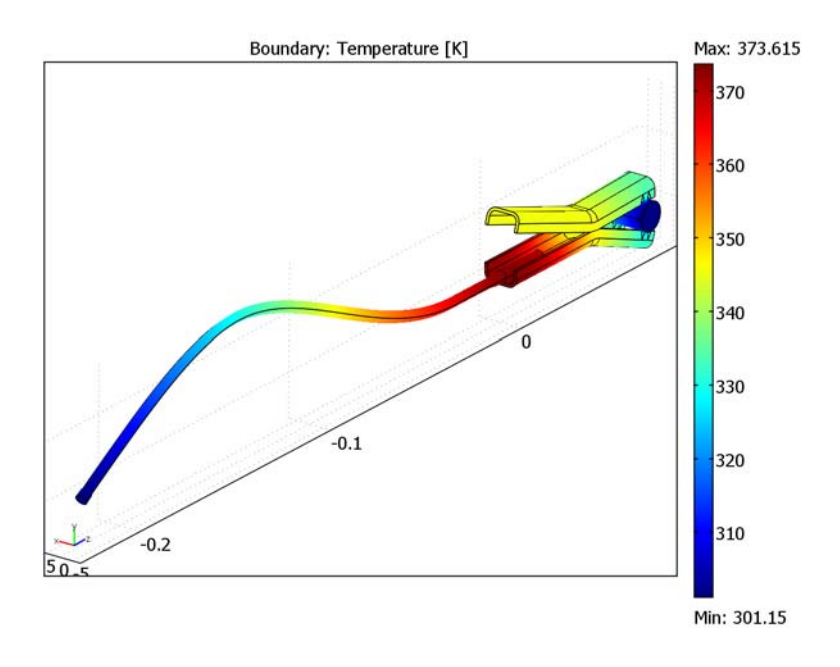

Figure 4-27: The temperature distribution on the minus side of the battery. The distribution is less critical here due to the alternative path for the current.

**Model Library path:** ACDC\_Module/Electrical\_Components/ high\_current\_cables\_circuit

# Modeling Using the Graphical User Interface

The modeling steps below assume that the Heat Transfer Module is not present. If it is, the Joule Heating multiphysics node uses the Heat Transfer Module's version of the Heat Transfer by Conduction application mode. As a result, some names referring to components in the graphical user interface are slightly different.

### MODEL NAVIGATOR

- I In the Model Navigator, select 3D from the Space dimension list.
- 2 In the AC/DC Module>Electro-Thermal Interaction folder, select the Joule Heating multiphysics node.

## 3 Click OK.

#### GEOMETRY MODELING

- I From the File menu, select Import>CAD Data From File.
- 2 In the Import CAD Data From File dialog box, make sure that the COMSOL native format or All 3D CAD files is selected in the Files of type list.
- **3** Locate the high\_currect\_cable.mphbin file, and click **Import**.
- 4 Click the **Zoom Extents** button on the Main toolbar.
- 5 Select all objects by pressing Ctrl+A.
- 6 Click the Create Pairs and Imprints button on the Draw toolbar.

#### PHYSICS SETTINGS (CONDUCTIVE MEDIA DC)

Subdomain Settings

- I From the Physics menu, open the Subdomain Settings dialog box.
- 2 Select subdomains 2, 3, and 4, then click the Load button.
- **3** In the Materials/Coefficients Library dialog box, expand the Basic Material Properties library and choose Copper.
- 4 Click **OK** to close the dialog box.
- 5 From the Conductivity relation list, choose Linear temperature relation.
- 6 Select subdomain 1 and click the Load button.
- 7 In the Materials/Coefficients Library dialog box, expand the Basic Material Properties library and choose Solder, 60Sn-40Pb.
- 8 Click **OK** to close the dialog box.
- **9** From the **Conductivity relation** list, choose **Linear temperature relation**.
- **IO** Click **OK** to close the **Subdomain Settings** dialog box.

#### Boundary Conditions

- I From the Physics menu, open the Boundary Settings dialog box.
- 2 Select all boundaries and choose the **Electric insulation** boundary condition from the **Boundary condition** list.
- **3** Select Boundary 1 and choose **Ground** from the **Boundary condition** list.
- **4** Select Boundary 163, choose **Electric potential**, and enter 1 in the **Electric potential** edit field.
- 5 Click the Pairs tab and select Pair I (identity) from the Pair selection area.

- 6 From the Boundary condition list, choose Contact resistance and enter 1e7 in the Electric conductivity edit field.
- 7 Select the second pair, **Pair 2 (identity)**, choose **Contact resistance** and enter 1e6 in the **Electric conductivity** edit field.
- 8 Click OK.

#### PHYSICS SETTINGS (HEAT TRANSFER BY CONDUCTION)

Subdomain Settings

- I From the Model Tree browser, double-click on the item GeomI>Heat Transfer by Conduction>Subdomain Settings. This opens the Subdomain Settings dialog box for the Heat Transfer application mode.
- 2 In the dialog box, select subdomains 2, 3 and 4, then choose **Copper** from the **Library material** list.
- 3 Select Subdomain 1, and choose Solder, 60Sn-40Pb from the Library material list.
- 4 Click the **Init** tab, select all subdomains, and enter **28**[degC] in the **Temperature** edit field. The unit degC specifies the unit to degrees Celsius.
- 5 Click OK.

#### Boundary Conditions

- I From the Model Tree browser, double-click on the item GeomI>Heat Transfer by Conduction>Boundary Settings.
- 2 In the Boundary Settings dialog box, select Boundaries 1 and 163, and choose Temperature from the Boundary condition list.
- 3 Enter 28[degC] in the Temperature edit field.
- 4 Click the Pairs tab, select both pairs and choose Heat flux discontinuity from the Boundary condition list.
- 5 Enter Qs\_emdc in the Inward heat flux edit field.
- 6 Click OK.

### MESH GENERATION

- I From the Mesh menu choose Free Mesh Parameters.
- 2 Click the **Boundary** tab, and select Boundaries 103, 104, 167, and 168. Then enter 1e-3 in the **Maximum element size** edit field.
- 3 Click the **Remesh** button, then click **OK**.

#### COMPUTING THE SOLUTION

This is a problem that benefits from a segregated solver approach, both regarding stability and memory consumption.

- I From the Solve menu, choose Solver Parameters.
- 2 In the Solver Parameters dialog box, select the Stationary segregated solver.
- **3** Click the **Settings** button for group number 1.
- **4** In the Linear System Solver Settings dialog box, choose Direct (SPOOLES) from the Linear system solver list.
- 5 Click OK.
- 6 Click the Settings button for group number 2, and repeat step 4-5 for this group.
- **7** Select the **Manual specification of segregated steps** check box, and specify the steps according the following table.

| GROUP | DAMPING | NUMBER OF ITERATIONS |
|-------|---------|----------------------|
| 2     | 0.8     | 1                    |
| I     | 1       | 2                    |

- 8 Click OK.
- 9 Click the Solve button on the Main toolbar.

# POSTPROCESSING AND VISUALIZATION

- I From the **Postprocessing** menu, choose **Plot Parameters**.
- **2** In the **Plot Parameters** dialog box, clear the **Slice** check box, and select the **Boundary** check box.
- **3** Click the **Boundary** tab, and choose **Conductive Media DC (emdc)>Electric potential** from the **Predefined quantities** list.

4 Click **Apply** to see the following plot.

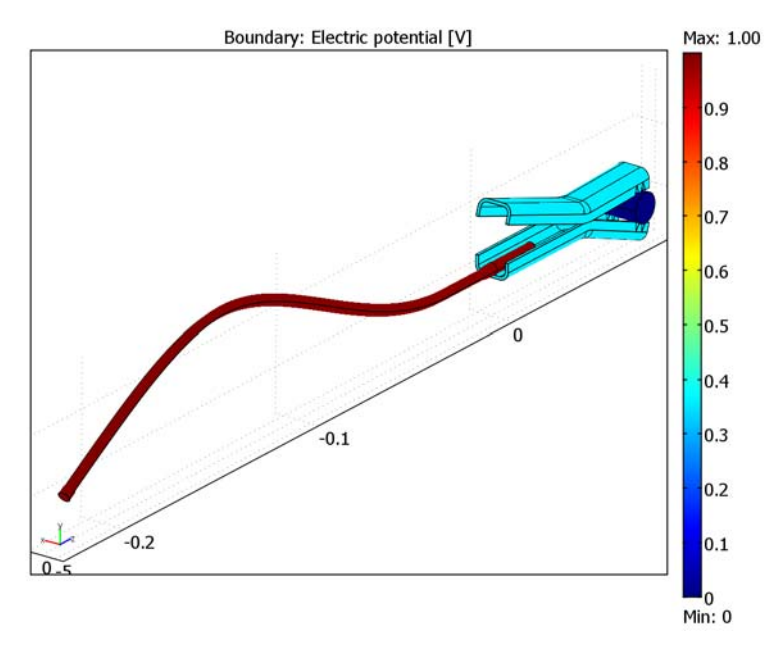

**5** To plot the temperature, choose **Heat Transfer by Convection (ht)>Temperature** for the **Predefined quantities** list, and click **OK**.

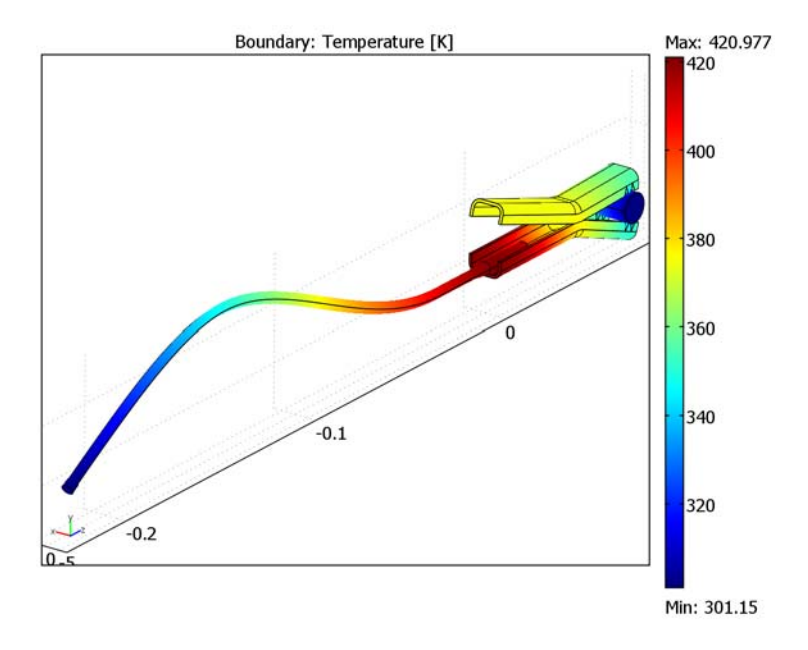

# PREPARING FOR CIRCUIT CONNECTION

The following steps are a preparation for the SPICE connection, which has to be done before the model is used in a circuit.

#### Boundary Conditions

- I From the Model Tree browser, double-click on the item GeomI>Conductive Media DC (emdc)>Boundary Settings.
- **2** In the **Boundary Settings** dialog box, select Boundary 163 and choose **Circuit terminal** from the **Boundary condition** list.
- 3 Enter charger in the Group index edit field.

**4** Select Boundary 1 and choose **Circuit terminal**, then enter **battery** in the **Group index** edit field.

| Boundary Settings - Conductive                                                                                                    | e Media DC (emdc)                                                                                                    |                                                                                            | 8                          |
|----------------------------------------------------------------------------------------------------|----------------------------------------------------------------------------------------------------|--------------------------------------------------------------------------------------------|----------------------------|
| Equation<br>∫- <b>n·J</b> = I <sub>terminal</sub>                                                                                                    |                                                                                                    |                                                                                            |                            |
| Boundaries Groups Pairs<br>Boundary selection<br>2<br>3<br>4<br>5<br>5<br>6<br>7<br>7<br>8<br>•<br>•<br>Group: •<br>•<br>Select by group<br>•<br>Interior boundaries | Conditions <u>Port</u> <u>Color</u><br>Boundary sources and cons<br>Library material:<br>Boundary condition:<br>Quantity | traints       V     Load       Circuit terminal     V       Value/Expression       battery | Description<br>Group index |
|                                                                                                    |                                                                                                    | OK Cancel                                                                                  | Apply Help                 |

### 5 Click OK.

### Save the Model

From the **File** menu, choose **Save As**, then choose a proper location for the file. The file name should be high\_current\_cable.mph to be compatible with the modeling steps in the next section.

# Modeling the Entire Circuit

The following steps assume that you continue from the previous section.

## MODEL NAVIGATOR

- I From the File menu, choose New.
- 2 In the Model Navigator dialog box, click OK.

## SPICE IMPORT

- I From the Physics menu, choose SPICE Circuit Editor.
- 2 In the SPICE Circuit Editor dialog box, click the Create Voltage Source toolbar button.
- **3** In the **Create Voltage Source** dialog box, enter V1 in the **Device instance name** edit field.
- **4** Then enter 1 0 in the **Terminal names** edit field, and 14.4V in the **Device value** edit field.

- 5 Click OK. You should now see the following text in the text area: V1 1 0 14.4V.
- 6 Click the **Create Resistor** toolbar button.
- 7 In the dialog box that appears, enter R1 in the Device instance name edit field, 1 2 in the Terminal names edit field, and 0.05 in the Device value edit field.
- 8 Click **OK**. This adds a statement representing a resistor between nodes 1 and 2 with a value of  $0.05 \Omega$ .
- 9 Click the Create Subcircuit Instance toolbar button, enter X1 in the Device instance name edit field, 2 3 in the Terminal names edit field, and cable in the Subcircuit reference name edit field.
- **IO** Click **OK**. This adds a statement representing a subcircuit instance of the subcircuit cable between nodes 2 and 3.
- II Click the **Create Voltage Source** toolbar button, enter Vbattery in the **Device instance** name edit field, 3 4 in the **Terminal names** edit field, and 10.5V in the **Device value** edit field.
- 12 Click OK. This adds the voltage source representing the battery.
- **13** Click the **Create Subcircuit Instance** toolbar button, enter X2 in the **Device instance** name edit field, 0 4 in the **Terminal names** edit field, and **cable** in the **Subcircuit** reference name edit field.
- 14 Click **OK**. This statement adds a second subcircuit instance of the same subcircuit as X1.
- **IS** Click the **Create Resistor** toolbar button, enter R2 in the **Device instance name** edit field, 4 0 in the **Terminal names** edit field, and 0.05 in the **Device value** edit field.
- **I6** Click **OK**. This statement represents the alternative paths to ground in the system.
- 17 Click the Create Link to Model File toolbar button, enter cable in the Subcircuit reference name edit field, and charger battery in the Terminal names edit field.
- **I8** Click the **Select File** button.
- 19 In the dialog box that appears, browse to the file named high\_current\_cable.mph you saved in the previous section. As an alternative, you can also browse to the Model Library version of the file with the same name located in the Model Library path of this model.

**20** Click the **Create Link** button. The entire netlist should look similar to the figure below.

| SPICE Circuit Editor         | X                              |
|------------------------------|--------------------------------|
| SPICE netlist:               | 🖻 🎬 🚔 👐 🕂 🛷 💿 🖯                |
| V1 1 0 14.4V                 | <u>^</u>                       |
| R1 1 2 0.05                  |                                |
| X1 2 3 cable                 |                                |
| Vbattery 3 4 10.5V           | E                              |
| X2 0 4 cable                 |                                |
| R2 4 0 0.05                  |                                |
| .SUBCKT cable charg<br>.ENDS | er battery COMSOL: "h:\tyrroc- |
| •                            | ▼<br> <br>  4                  |
| Force AC analysis            | Include model parameters       |
|                              | OK Cancel Help                 |

**21** Click **OK** to close the **SPICE Circuit Editor** dialog box. COMSOL Multiphysics now adds all the global variables and ODE expression that represents the netlist. For the subcircuit instances, it adds the model in the model file twice as two new geometries, using the add component feature.

### COMPUTING THE SOLUTION

This is a problem that can benefit from a segregated solver approach, both regarding stability and memory consumption. Scaling of the circuit variables can sometimes be an issue, so it is also necessary to scale them manually. You set the scaling of these variables an order of magnitude lower than the expected value to increase the weight of them in the solution of the problem.

- I From the Solve menu, choose Solver Parameters.
- 2 In the Solver Parameters dialog box, select the Stationary segregated solver.
- **3** Click the **Settings** button for group number 1.
- **4** In the Linear System Solver Settings dialog box, choose Direct (SPOOLES) from the Linear system solver list.
- 5 Click OK.

**6** In the **Components** edit field of group number 2, enter all solution variables except the temperature variable T. The list below shows the variables to enter, but you enter them as a space-separated list in the edit field.

| SOLUTION VARIABLE      |
|------------------------|
| V                      |
| Vconstrbattery_g2_emdc |
| Vconstrcharger_g2_emdc |
| Vconstrbattery_g3_emdc |
| Vconstrcharger_g3_emdc |
| I0_X2_cir              |
| I2_X1_cir              |
| I3_X1_cir              |
| I4_X2_cir              |
| I_V1_cir               |
| I_VBATTERY_cir         |
| V1_cir                 |

**7** Select the **Manual specification of segregated steps** check box, and specify the steps according the following table.

| GROUP | DAMPING | NUMBER OF ITERATIONS |
|-------|---------|----------------------|
| 2     | 0.8     | 1                    |
| I     | 1       | 2                    |

The dialog box at this step is shown below.

| Analysis:                      | General  | Stationary Adapti     | Ve Advanced     |               |        |      |
|--------------------------------|----------|-----------------------|-----------------|---------------|--------|------|
|                                | Segreg   | ated groups           |                 |               |        |      |
| Auto select solver             | Group    | Components            | Tolerance       | Linear solver |        | *    |
| Solver:                        | 1        | T                     | 1e-3            | Settings      | Delete |      |
| Stationary A<br>Time dependent | 2        | V Vconstrbattery_     | g2_ 1e-3        | Settings      | Delete |      |
| Parametric                     |          |                       |                 |               |        | -    |
| Stationary segregated          | Nor      | Group                 |                 |               |        |      |
| Parametric segregated          | INC      | Veroup                |                 |               |        |      |
|                                | Ma       | nual specification of | segregated ste  | eps           |        |      |
| *                              | Group    | Damping               | Number          | of iterations |        |      |
| Adaptive mesh refinement       | 2        | 0.8                   | 1               |               |        |      |
|                                | 1        | 1                     | 2               |               |        |      |
|                                |          |                       |                 |               |        | 1    |
|                                |          |                       |                 |               |        |      |
|                                |          |                       |                 |               |        |      |
|                                |          |                       |                 |               |        | Ŧ    |
|                                | 10       |                       |                 |               |        | N 53 |
|                                | Lower b  | ound on values of d   | egrees of freed | lom:          |        |      |
|                                | Matrix s | ymmetry:              |                 | Automatic     |        | -    |

- **8** Click the **Advanced** tab.
- **9** From the **Type of scaling** list, choose **Manual**.

**IO** Enter a space-separated list containing all solution variables followed by its scale. The entire solution variable-value pair is listed in the table below.

| SOLUTION VARIABLE      | SCALE VALUE |
|------------------------|-------------|
| Т                      | 300         |
| V                      | 10          |
| Vconstrbattery_g2_emdc | 0.1         |
| Vconstrcharger_g2_emdc | 0.1         |
| Vconstrbattery_g3_emdc | 0.1         |
| Vconstrcharger_g3_emdc | 0.1         |
| I0_X2_cir              | 0.1         |
| I2_X1_cir              | 0.1         |
| I3_X1_cir              | 0.1         |
| I4_X2_cir              | 0.1         |
| I_V1_cir               | 0.1         |

The beginning of the space-separated list will then be

T 300 V 10 Vconstrbattery\_g2\_emdc 0.1 Vconstrcharger\_g2\_emdc ...

- II Click OK to close the Solver Parameters dialog box.
- 12 Click the Solve button on the Main toolbar.

# POSTPROCESSING AND VISUALIZATION

- I Click the **Geom2** tab in the main user interface.
- 2 From the Postprocessing menu, choose Plot Parameters.
- **3** In the **Plot Parameters** dialog box, clear the **Slice** check box, and select the **Boundary** check box.
- 4 Click the Boundary tab, and choose Conductive Media DC (emdc)>Electric potential from the Predefined quantities list.

5 Click Apply to see the following plot, which is also shown in the section "Results and Discussion" on page 172.

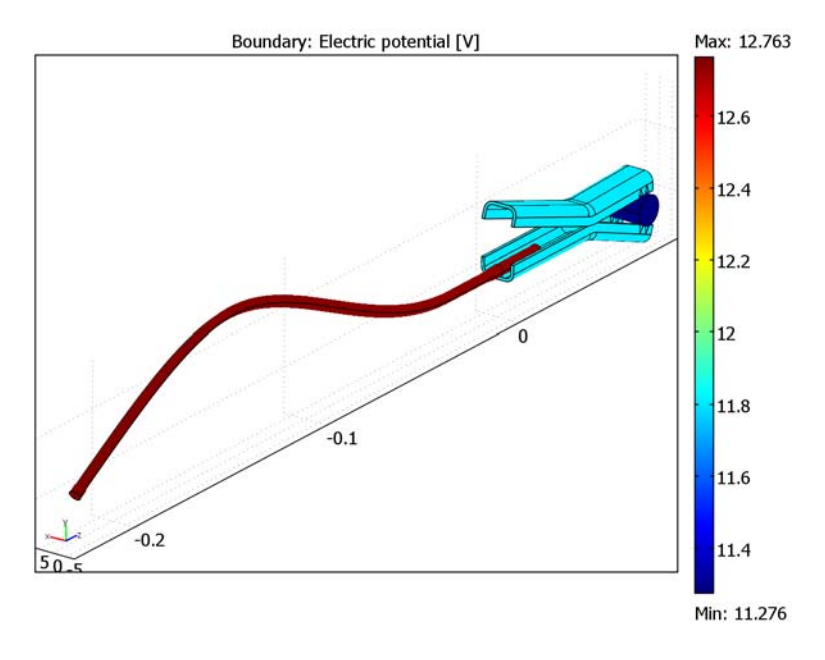

**6** Repeat these steps for the temperature and for both variables in the last geometry to get the other plots in the "Results and Discussion" section.

# Inductor in Amplifier Circuit

This model studies a finite element inductor inserted in an electrical amplifier circuit.

# Introduction

Modern electronic systems are very complex and depend heavily on computer aided design in the development and manufacturing process. Common tools for such calculations are based on the SPICE format originally developed at Berkeley University (Ref. 1). The SPICE format consists of a standardized set of models for describing electrical devices—especially semiconductor devices such as transistors, diodes, and thyristors. SPICE also includes a simple, easy-to-read text format for circuit netlists and model parameter specifications. Although the netlist format is essentially the same as it was from the beginning, the set of models and model parameters are constantly changing, with new models being added according to the latest achievements in semiconductor device development. When the devices are scaled down, new effects appear that have to be properly modeled. The new models are the result of ongoing research in device modeling.

When an engineer is designing a new electronic component, like a capacitor or an inductor, the SPICE parameters for that device are not known. They are either extracted from finite element tools, such as COMSOL Multiphysics, or from measurements on a prototype. To speed up the design process it can be convenient to include the finite element model in the SPICE circuit simulation, calculating the device behavior in an actual circuit.

This model takes a simple amplifier circuit and exchanges one of its components with a finite element model of an inductor with a magnetic core. COMSOL Multiphysics calculates the transient behavior of the entire system. A script adds the circuit elements as ODE equations to the inductor model along with the necessary model parameters for the SPICE devices in the circuit.

## Model Definition

The inductor model uses the Azimuthal induction currents application mode of the AC/DC Module, solving for the magnetic potential A.

$$\sigma \frac{\partial \mathbf{A}}{\partial t} + \nabla \times (\mu_0^{-1} \mu_r^{-1} \nabla \times \mathbf{A}) = \mathbf{J}_e$$

where  $\mu_0$  is the permeability of vacuum,  $\mu_r$  the relative permeability, and  $\sigma$  the electric conductivity.

Because the inductor has a large number of turns it is not efficient to model each turn as a separate wire. Instead the entire coil is treated as a block with a constant external current density corresponding to the current in each wire. The conductivity in this block is zero to avoid eddy currents, which is motivated with the fact that no currents can flow between the individual wires. The eddy currents within each wire is neglected.

#### CONNECTION TO A SPICE CIRCUIT

The electrical circuit is a standard amplifier circuit with one bipolar transistor, biasing resistors, input filter, and output filter, see the figure below.

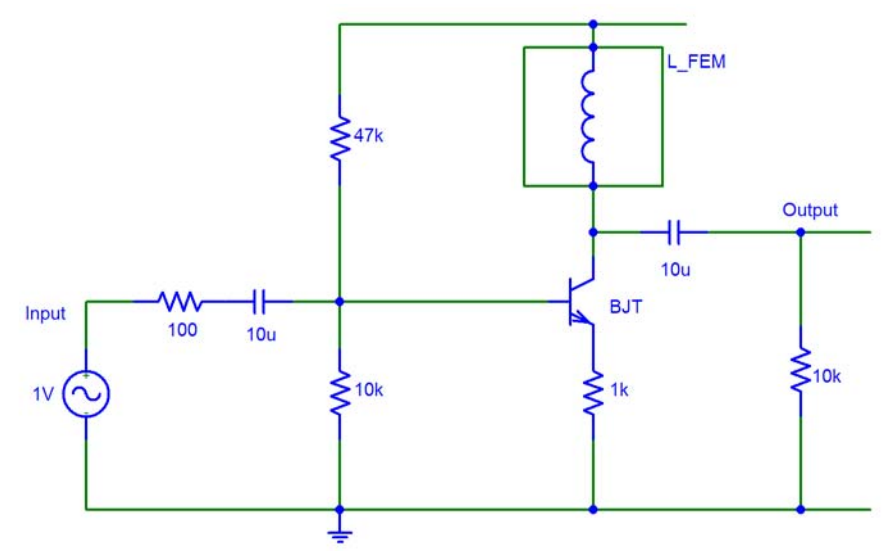

The input is a sine signal of 1 V and 10 kHz. The SPICE netlist for this circuit is shown below.

```
* BJT Amplifier circuit
.OPTIONS TNOM=27
.TEMP 27
Vin
                  sin(0 1 10kHz)
       1
             0
Vcc
       4
             0
                  15
Rg
       1
             2
                  100
Cin
       2
             3
                  10u
R1
                  47k
       4
             3
R2
       3
             0
                  10k
X1
       4
             5
                  inductor
       7
RE
             0
                  1k
```

```
Cout
       5
            6
                 10u
R1
                 10k
       6
            0
Q1
       5
            3
                 7
                      BJT
.MODEL BJT NPN(Is=15f Ise=15f Isc=0 Bf=260 Br=6.1
+ Ikf=.3 Xtb=1.5 Ne=1.3 Nc=2 Rc=1 Rb=10 Eg=1.11
+ Cjc=7.5p Mjc=.35 Vjc=.75 Fc=.5 Cje=20p Mje=0.4 Vje=0.75
+ Vaf=75 Xtf=3 Xti=3)
.SUBCKT inductor V coil I coil COMSOL: *
.ENDS
.END
```

The device X1 refers to a subcircuit defined at the end of the file. The subcircuit definition is part of the SPICE standard to define blocks of circuits that can be reused in the main circuit. The special implementation used here defines a subcircuit that really is a Comsol Multiphysics model, referenced with the option COMSOL: <file name> | <application mode name> | \*. The asterisk means that COMSOL Multiphysics looks for the first occurrence of the specified parameters V\_coil and I\_coil in the current model. These parameters are the variables that links the model with the circuits, and must be defined in the model in a certain way. The variable V\_coil must give the voltage over the device, defined in the global scope. I\_coil must be a global variable used in the model as a current through the device.

The script can also handle model files with more than two terminals. It is then necessary to define each terminal as a floating-potential boundary condition. Note that any use of the ground boundary condition will connect those boundaries directly to the ground node of the circuit, labeled 0.

The model parameters of the transistor do not correspond to a real device, but the numbers are nevertheless chosen so as to be realistic.

The import of the SPICE netlist does not fully support the SPICE format; especially for the semiconductor device models, it only supports a limited set of parameters. Supplying unsupported parameters does not give an error message, but the parameter is not used in the circuit model. For example, the transit time capacitance and the temperature dependence are not supported for the transistor model.

# Results and Discussion

Biasing of an amplifier is often a complicated compromise, especially if you only use resistors. Adding an inductor as the collector impedance simplifies the biasing design, since the instantaneous voltage on the collector of the transistor can be higher than the supply voltage, which is not possible with resistors. Amplifiers using inductors can be quite narrow banded. Before starting the transient simulation, proper initial conditions have to be calculated. For this model it is sufficient to ramp the supply voltage to 15 V with the nonlinear parametric solver. After the ramp, the DC bias conditions have been calculated properly and this solution can be used as initial condition for the transient simulation. After 0.2 ms the magnetic field and contour lines of the vector potential should look like Figure 4-28 below.

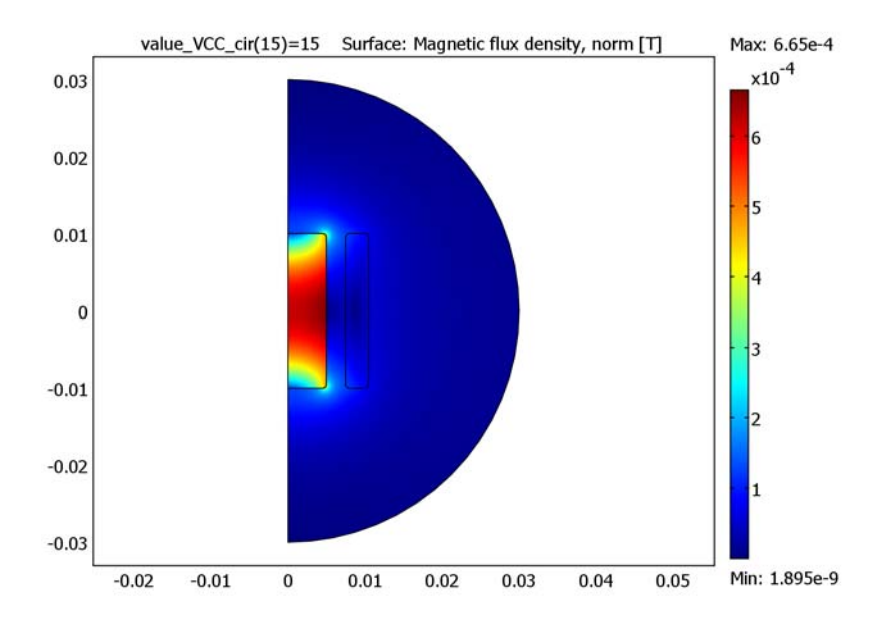

Figure 4-28: Magnetic flux density (color) after the bias point calculation.

Using the global variable plot, input signal, output signal, and inductor voltage can easily be plotted in the same graph.

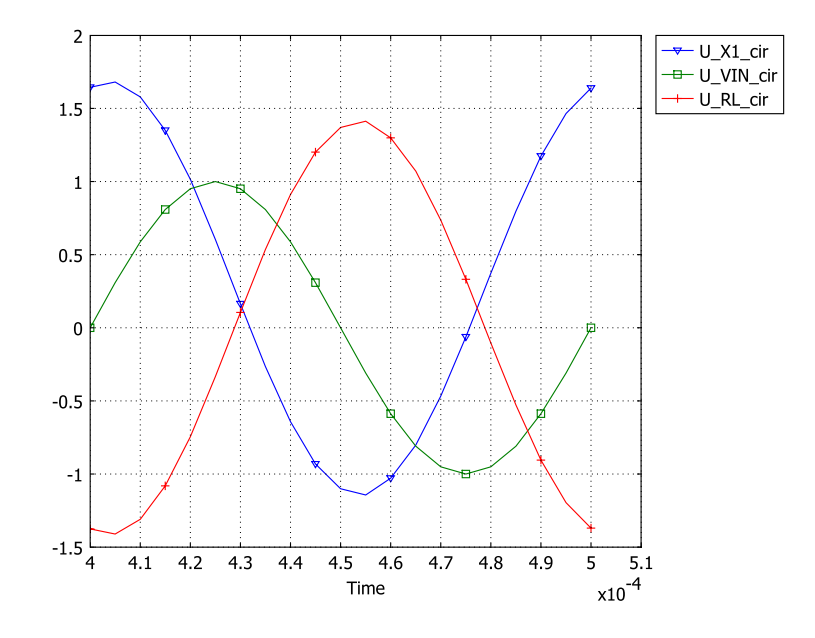

Figure 4-29: Input signal (U\_VIN\_cir), output signal (U\_RL\_cir), and inductor voltage (U\_X1\_cir) as a function of time.

The output signal is about 1.5 times the input signal in amplitude.

# Reference

1. "The SPICE home page," http://bwrc.eecs.berkeley.edu/Classes/IcBook/ SPICE.

**Model Library path:** ACDC\_Module/Electrical\_Components/ amplifier\_and\_inductor

#### MODEL NAVIGATOR

- I In the Model Navigator, select Axial symmetry (2D) from the Space dimension list.
- 2 In the AC/DC Module folder, select Statics>Magnetostatics>Azimuthal Induction Currents, Vector Potential.
- 3 Click OK to close the Model Navigator.

#### **OPTIONS AND SETTINGS**

- I From the **Options** menu, choose **Constants**.
- I In the **Constants** dialog box, define the following constants with names and expressions. The description field is optional.

| NAME       | EXPRESSION | DESCRIPTION                  |
|------------|------------|------------------------------|
| t          | 0[s]       | Time for stationary solution |
| Ν          | 1e3        | Turns in coil                |
| freq       | 10[kHz]    | Frequency                    |
| r_coil     | 0.05[mm]   | Wire radius in coil          |
| sigma_coil | 5e7[S/m]   | Wire conductivity            |

2 Click OK.

- **3** From the **Options** menu, choose **Expressions>Global Expressions**.
- **4** In the **Global Expressions** dialog box, define the following variables with names and expressions. The description field is optional.

| NAME   | EXPRESSION | DESCRIPTION                        |
|--------|------------|------------------------------------|
| I_coil | 1[A]       | Current in coil                    |
| J_coil | I_coil*N/A | Equivalent current density in coil |

5 Click OK.

### GEOMETRY MODELING

I Choose Draw>Specify Objects>Circle to create a circle with the following properties:

| NAME | RADIUS | BASE   | R | z |
|------|--------|--------|---|---|
| CI   | 0.03   | Center | 0 | 0 |

| NAME | WIDTH | HEIGHT | BASE   | R      | z     |
|------|-------|--------|--------|--------|-------|
| RI   | 5e-3  | 2e-2   | Corner | 0      | -1e-2 |
| R2   | 3e-3  | 2e-2   | Corner | 7.5e-3 | -1e-2 |
| R3   | 0.04  | 0.08   | Corner | 0      | -0.04 |

2 Choose **Draw>Specify Objects>Rectangle** to create rectangles with the following properties:

- 3 Click the Zoom Extents toolbar button to see the objects.
- **4** Select the circle and the third rectangle (C1 and R3), and click the **Intersection** toolbar button.
- 5 Open the Fillet/Chamfer dialog box from the Draw menu.
- **6** In the dialog box, expand rectangle R1 and select Vertices 2 and 3. Then expand rectangle R2 and select all vertices there. Hold down the Ctrl key to do multiple selections.
- 7 In the Radius edit field type 5e-4.
- 8 Click OK.

### PHYSICS SETTINGS

Variables

- I From the **Options** menu, point to **Integration Coupling Variables** and click **Subdomain Variables**.
- **2** In the **Subdomain Integration Variables** dialog box, define two variables with integration order 4 and global destination according to the table below.

| NAME   | EXPRESSION IN SUBDOMAIN 3                  |
|--------|--------------------------------------------|
| V_coil | N*2*pi*r*I_coil/(A*sigma_coil*pi*r_coil^2) |
| А      | 1                                          |

## 3 Click OK.

Subdomain Settings

- I Open the Subdomain Settings from the Physics menu.
- 2 Select Subdomain 2 and click the Load button to open the Materials/Coefficients Library dialog box.

- 3 In the dialog box, select the **Soft Iron (without losses)** material under the acdc\_lib.txt library. (You may have to scroll both vertically and horizontally to see the library name.)
- 4 Click OK to close the Materials/Coefficients Library dialog box.
- 5 Select Subdomain 3 and enter J\_coil in the External current density edit field.
- 6 Click the **Init** tab, select all subdomains, and type 1 in the edit field for the initial value.
- 7 Click OK.

#### Boundary Conditions

- I Open the Boundary Settings from the Physics menu.
- 2 Select Boundaries 1, 2, and 4, then choose Axial symmetry from the Boundary condition list. For all other boundaries keep the default condition, Magnetic insulation.
- 3 Click OK.

#### MESH GENERATION

- I Open the Free Mesh Parameters dialog box from the Mesh menu.
- 2 Click the **Custom mesh size** option button and type 4 in the **Resolution of narrow** regions edit field.
- 3 Click **Remesh** and then **OK**.

#### COMPUTING THE SOLUTION

- I Click the **Solve** button.
- 2 From the File menu, choose Save As. Save the model to the file name amplifier\_and\_inductor\_nocircuit.mph.

This completes the first part of the model.

#### SPICE IMPORT

- I From the Physics menu, choose SPICE Circuit Editor.
- **2** In the **SPICE Circuit Editor** dialog box, click on the **Load Netlist from File** toolbar button.
- 3 Browse to the file amplifier.cir, located in the model library path AC/DC Module/Electrical Components/amplifier and inductor.

4 Click Import Netlist. The entire file replaces the content of the SPICE netlist text area.

| SPICE Ci         | rcuit E        | ditor         | X                                 |
|------------------|----------------|---------------|-----------------------------------|
| SPICE ne         | etlist:        |               | 🖻 🖽 🚔 👐 🕂 ∿ 💿 🖯                   |
| Cin              | 2              | 3             | 10u 🔺                             |
| R1               | 4              | 3             | 47k                               |
| R2               | 3              | 0             | 10k                               |
| X1               | 4              | 5             | inductor                          |
| RE               | 7              | 0             | 1k                                |
| Cout             | 5              | 6             | 10u                               |
| R1               | 6              | 0             | 10k                               |
| 01               | 5              | 3             | 7 BJT                             |
| .MODE            | L BJT          | NPN           | (Is=15f Ise=15f Isc=0 Bf=260 Br=6 |
| + Ikf:<br>+ Cic: | =.3 X<br>=7.5n | tb=1.<br>Mic= | 5 Ne=1.3 Nc=2 Rc=1 Rb=10 Eg=1.11  |
| + Vaf            | =75 X          | tf=3          | Xti=3)                            |
| . SUBCI          | KT in          | ducto         | r V_coil I_coil COMSOL: *         |
| .ENDS            |                |               |                                   |
| .END             |                |               |                                   |
| •                |                |               | 4 111                             |
| Ford             | e AC a         | inalysis      | Include model parameters          |
|                  |                |               | OK Cancel Help                    |

5 Click OK to close the SPICE Circuit Editor dialog box.

An alternative to importing text files is to manually type in the code in the SPICE circuit editor:

```
* BJT Amplifier circuit
.OPTIONS TNOM=27
.TEMP 27
Vin
       1
            0
                 sin(0 1 10kHz)
Vcc
       4
            0
                 15
Rq
       1
            2
                 100
                 10u
Cin
       2
            3
                 47k
R1
       4
            3
R2
       3
            0
                 10k
X1
                 inductor
       4
            5
RE
       7
            0
                 1k
Cout
       5
            6
                 10u
R1
       6
                 10k
            0
                 7
                      BJT
Q1
       5
            3
.MODEL BJT NPN(Is=15f Ise=15f Isc=0 Bf=260 Br=6.1
+ Ikf=.3 Xtb=1.5 Ne=1.3 Nc=2 Rc=1 Rb=10 Eg=1.11
+ Cjc=7.5p Mjc=.35 Vjc=.75 Fc=.5 Cje=20p Mje=0.4 Vje=0.75
+ Vaf=75 Xtf=3 Xti=3)
.SUBCKT inductor V_coil I_coil COMSOL: *
.ENDS
.END
```

The model is the same as before but with global variables and ODE variables added that represent the amplifier circuit. The syntax of these variables are related to the names in the file. The variable I\_R1\_cir stands for the current in resistor R1, value\_VCC\_cir is the voltage value of the supply voltage generator VCC, and

U\_X1\_cir is the voltage over the device X1, which is the inductor model you created earlier. The variables beginning with the letter V are node potentials referenced to the ground node, 0, of the circuit.

As an alternative to the steps above, you can open the netlist from the model library path.

#### COMPUTING THE SOLUTION WITH A CIRCUIT

- I Open Solver Parameters from the Solve menu.
- 2 In the Solver Parameters dialog box, select Parametric from the Solver list.
- 3 In the Parameter name edit field type value\_VCC\_cir, and in the Parameter values edit field type 1:15.
- 4 Click OK.
- **5** Click the **Restart** button.

This solving step ramps the supply voltage stored in value\_VCC\_cir up to 15 V. The ramp is necessary to handle the highly nonlinear effects in the bipolar transistor model. The circuit is now at its bias point, and the plot should look like Figure 4-28 on page 192.

## Transient Case

We will now make a transient calculation. In the previous static case we have no induced electric field, but when we change it to a transient case, the induced electric field needs to be added as a contribution to the coil voltage  $V_coil$ , in addition to the resistive effects. In the application mode the induced electric field is available as the variable *Ephi\_emqa*, and is computed as the time derivative of the magnetic potential.

I From the **Options** menu point to **Integration Coupling Variables** and click **Subdomain Variables**.

**2** In the **Subdomain Integration Variables** dialog box change the expression for the V\_coil variable so it matches the expression below.

| 1               |   | Name   | Expression         | Integration order | Global destination |    |
|-----------------|---|--------|--------------------|-------------------|--------------------|----|
| 2               |   | V coil | N*2*pi*r*(-Ephi em | .  4              |                    | 1. |
| 3               |   | A      | 1                  | 4                 |                    |    |
|                 |   |        |                    |                   |                    |    |
|                 |   |        |                    |                   | <u>v</u>           |    |
|                 |   |        |                    |                   | ×                  |    |
|                 |   |        |                    | -                 | <b>V</b>           |    |
|                 |   |        |                    |                   | <b>V</b>           |    |
|                 |   | _      |                    |                   | <b>V</b>           |    |
|                 | - |        |                    |                   |                    |    |
| Select by group | ) |        |                    |                   | ×                  |    |

#### NAME EXPRESSION IN SUBDOMAIN 3

V\_coil N\*2\*pi\*r\*(I\_coil/(sigma\_coil\*pi\*r\_coil^2)-Ephi\_emqa)/A

- 3 Click OK.
- 4 Open Solver Parameters from the Solve menu.
- 5 In the Solver Parameters dialog box select Transient from the Analysis list.
- 6 Type linspace(0,5e-4,101) in the Times edit field, type 1e-4 in the Relative tolerance edit field, and type 1e-6 in the Absolute tolerance edit field. The last steps are because the accuracy obtained with default error tolerances is not sufficient in this model.
- 7 Click OK.
- 8 Click the **Restart** toolbar button.

# POSTPROCESSING AND VISUALIZATION

- I Open Global Variables Plot from the Postprocessing menu.
- 2 From the Predefined quantities list select the variables U\_XI\_cir, U\_VIN\_cir, and U\_RL\_cir. Click the > button to add the selected variables to the Quantities to plot list.

3 From the Solutions to use list, select all the time steps from 4e-4 to 5e-4.

| Predefined quantities       Quantities to plot         V3_cir       >>         V2_cir       >>         V1_tic       >>         V1_tic       >>         V7_cir       >>         V5_cir       >>         V5_cir       >>         V5_cir       >>         Solutions to use       x-axis data         Select via:       Rored output times •         0       Select via:         1:Se-5       2.5e-5         2:Se-5       3e-5         Times:       >         Solution at angle (phase):       0         0       degrees                                                                                                    | Global Variables Plot             | 23                    |
|----------------------------------------------------------------------------------------------------|-----------------------------------|-----------------------|
| V3_cir       V3_cir         V3_cir       V3_cir         V2_cir       V1_cir         V1_l_cir       V1_cir         V1_cir       V2_l_cir         V5_cir       V         V5_cir       V         V5_cir       V         V1_l_cir       V2_l_cir         V1_cir       V2_l_cir         V1_cir       V2_l_cir         V1_r       V2_l_cir         V1_r       V2_l_cir         V1_r       V2_l_cir         V1_r       V2_l_cir         V1_r       V2_l_cir         V1_r       V2_r         V1_r       V2_r         V1_r <td>Predefined quantities</td> <td>Quantities to plot</td>                                                                                                    | Predefined quantities             | Quantities to plot    |
| V2_cir       U_VIN_cir         V1_cir       >>         V1_cir       >>         V5_cir       <                                                                                                    | V3_cir                            | U_X1_cir              |
| VINT2_Q1_cir<br>V1_cir<br>V7_cir<br>V5_cir<br>V5_ | V2_cir                            | U_VIN_cir             |
| V1_cir       >>         V7_cir       >>         V6_cir       >>         V5_cir       <                                                                                                    | VINT2_Q1_cir <                    | U_RL_cir              |
| V5_cr         V5_cr         V5_cr         V5_cr         Solutions to use         Solutions to use         Select via:         Stored output times         0         Se-6         1e-5         2.5e-5         2.5e-5         2.5e-5         2.5e-5         2.5e-5         2.5e-5         2.5e-5         0         degrees                                                                                                    | V1_cir                            |                       |
| V5_cir       <                                                                                                    | V7_cir                            |                       |
| Vin.cr       >         Solutions to use       x-axis data         Select via:       \$tored output times         0       \$Auto         5e-6       \$Expression         1e-5       \$Line Settings         2.5e-5       \$Ee5         2e-5       \$Expression         Discr       Title/Axis         Plot in:       New figure •         Solution at angle (phase):       0         0       degrees                                                                                                    | V6_cir <<                         |                       |
| Expression:         U_VIN_cir         Solutions to use         Select via:         Stored output times         0         Se-6         1e-5         2.5e-5         2.5e-5         2.5e-5         3e-5         Times:         Solution at angle (phase):         0         OK         Cancel         Apply         Help                                                                                                    | V5_cir _                          |                       |
| Expression:<br>U_VIN_cir ><br>Solutions to use<br>Select via: Stored output times v<br>0<br>Se-6<br>1e-5<br>1.5e-5<br>2e-5<br>2e-5<br>2e-5<br>3e-5<br>Title/Axis<br>Plot in: New figure v<br>Solution at angle (phase):<br>0<br>OK Cancel Apply Help                                                                                                    | LITHIT CAL                        |                       |
| VIN_cr       >         Solutions to use       ************************************                                                                                                    | Expression:                       |                       |
| Solutions to use<br>Select via: Stored output times<br>D<br>Se-6<br>1e-5<br>2-5e-5<br>2-5e-5<br>Be-5<br>Times<br>Solution at angle (phase):<br>O<br>Cancel<br>Apply<br>Help                                                                                                    | U_VIN_cir >                       | -                     |
| Select via: Stored output times                                                                                                    | Solutions to use                  | v-avic data           |
| Select via: Stored output times •<br>0 Se-6<br>1e-5<br>1.5e-5<br>2.5e-5<br>3e-5<br>3e-5<br>Times:<br>Solution at angle (phase):<br>0 degrees<br>OK Cancel Apply Help                                                                                                    | Solutions to use                  | X-dxis udta           |
| 0     Expression       5e-6     I.e-5       1.5e-5     I.ne Settings       2.5e-5     Title/Axis       Plot in: New figure •       a=-5       Times:       Solution at angle (phase):       0       degrees                                                                                                    | Select via: Stored output times 👻 | Auto                  |
| Se-6<br>1e-5<br>1.5e-5<br>2-5e-5<br>2-5e-5<br>3e-5<br>Title/Axis<br>Plot in: New figure •<br>New figure •<br>Keep current plot<br>Solution at angle (phase):<br>0 degrees<br>OK Cancel Apply Help                                                                                                    | • 0                               | Expression            |
| 1e-5     Line Settings       1.5e-5     Ze-5       2.5e-5     Ze-5       3e-5     Title/Axis       Plot in:     New figure •       Times:     Image: Constraint of the settings       Solution at angle (phase):     Image: Constraint of the settings       OK     Cancel                                                                                                    | 5e-6 📟                            |                       |
| 1.5e-5       2c-5-5       3e-5       Times:       Solution at angle (phase):       0       degrees         OK         Cancel         Apply                                                                                                    | 1e-5                              | Line Settings         |
| 2e-5     2.5e-5       3e-5     Times:       Solution at angle (phase):     Keep current plot       0     degrees                                                                                                    | 1.5e-5                            | Title (Avia           |
| 2.5e-5<br>3e-5<br>Times:<br>Solution at angle (phase):<br>0 degrees<br>OK Cancel Apply Help                                                                                                    | 2e-5                              | Title/Axis            |
| Be-5     •     Image: Keep current plot       Times:     Solution at angle (phase):     0       0     degrees         OK     Cancel         Apply     Help                                                                                                    | 2.5e-5                            | Plot in: New figure 👻 |
| Times:                                                                                                    | 3e-5 +                            | Keep current plot     |
| Solution at angle (phase):<br>0 degrees<br>OK Cancel Apply Help                                                                                                    | Timos                             |                       |
| Solution at angle (phase):<br>0 degrees<br>OK Cancel Apply Help                                                                                                    | Times,                            |                       |
| 0 degrees OK Cancel Apply Help                                                                                                    | Solution at angle (phase):        |                       |
| OK Cancel Apply Help                                                                                                    | 0 degrees                         |                       |
| OK Cancel Apply Help                                                                                                    |                                   |                       |
|                                                                                                    | OK Cancel                         | Apply Help            |

- 4 Click the Line settings button. In the dialog box that appears, select Cycle from the Line marker list, and select the Legend check box. Click OK.
- **5** Click **OK** to see the plot in Figure 4-29 on page 193.

# General Industrial Application Models

In this chapter you find models of general industrial applications that do not fit into any of the other chapters. Typically, these models deal with eddy currents, electric impedance, and other static or low-to-intermediate frequency applications.

# Eddy Currents in 3D

# Introduction

Induced eddy currents and associated thermal loads is of interest in many high power AC applications. This example is of general nature and illustrates some of the involved physics as well as suitable modeling techniques in the AC/DC Module.

# Model Definition

A metallic plate is placed near a 50 Hz AC conductor. The resulting eddy current distribution in the plate depends on the conductivity and permeability of the plate. Four different materials will be considered: copper, aluminum, stainless steel, and magnetic iron. The model consists of a single wire and a plate with dimensions as shown below.

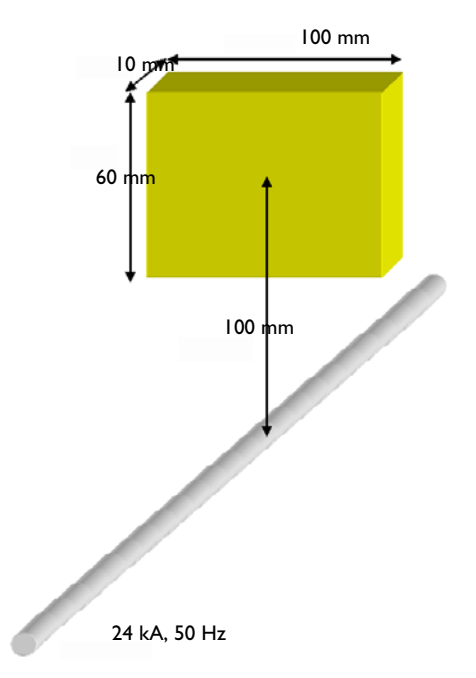

As you cannot afford meshing an infinite volume, it is necessary to specify a finite volume to mesh and solve for. In this case, it makes sense to enclose the wire and the plate in a cylinder with the wire on the axis of this cylinder.

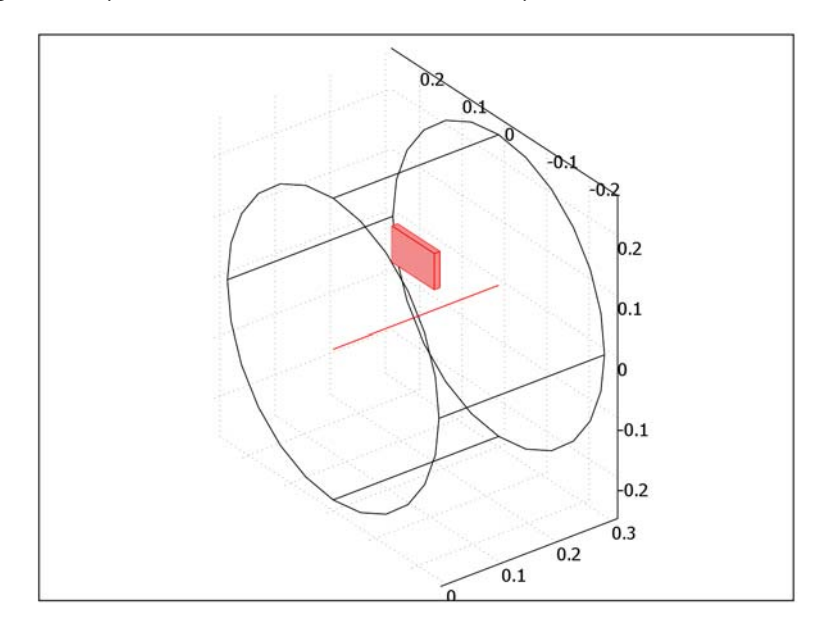

The conductor is modeled as a line current with  $0^{\circ}$  phase and an effective value of 24 kA.

In the subdomains the magnetic vector potential is calculated from

$$(j\omega\sigma - \omega^2\varepsilon)\mathbf{A} + \nabla \times \left(\frac{1}{\mu}\nabla \times \mathbf{A}\right) = \mathbf{0}$$

where  $\sigma$  is the conductivity,  $\epsilon$  the permittivity, and  $\mu$  the permeability.

An important parameter in eddy current modeling is the skin depth,  $\delta$ .

$$\delta = \sqrt{\frac{2}{\omega\mu\sigma}}$$

| MATERIAL        | REL. PERMEABILITY | CONDUCTIVITY              | SKIN DEPTH |  |
|-----------------|-------------------|---------------------------|------------|--|
| Copper          | I                 | 5.998·10 <sup>7</sup> S/m | 9 mm       |  |
| Aluminum        | Ĩ                 | 3.774·10 <sup>7</sup> S/m | 12 mm      |  |
| Stainless steel | I                 | 1.137·10 <sup>6</sup> S/m | 67 mm      |  |
| Iron            | 4000              | 1.12·10 <sup>7</sup> S/m  | 0.34 mm    |  |

The table below lists the skin depth for the different materials at a frequency of 50 Hz.

The combination of a high permeability and a high conductivity can make it impossible to resolve the skin depth when modeling. When the skin depth is small in comparison to the size of conducting objects, the interior of those may be excluded from the model and replaced with an impedance boundary condition accounting for induced surface currents. This condition uses the following relation between the magnetic and electric field at the boundary:

$$\mathbf{n} \times \mathbf{H} + \sqrt{\frac{\varepsilon - j\sigma / \omega}{\mu}} \mathbf{n} \times (\mathbf{E} \times \mathbf{n}) = \mathbf{0}$$

The distribution of the dissipated power,  $P_d$ , has the unit W/m<sup>2</sup>, and can be calculated from

$$P_d = \frac{1}{2} (\mathbf{J}_S \cdot \mathbf{E^*})$$

where  $\mathbf{J}_{S}$  is the induced surface current density, and the asterisk denotes the complex conjugate.

# Results and Discussion

The induced eddy current distribution for a plate made of copper is shown as streamlines, whereas the distribution of the ohmic losses is shown as a slice plot.

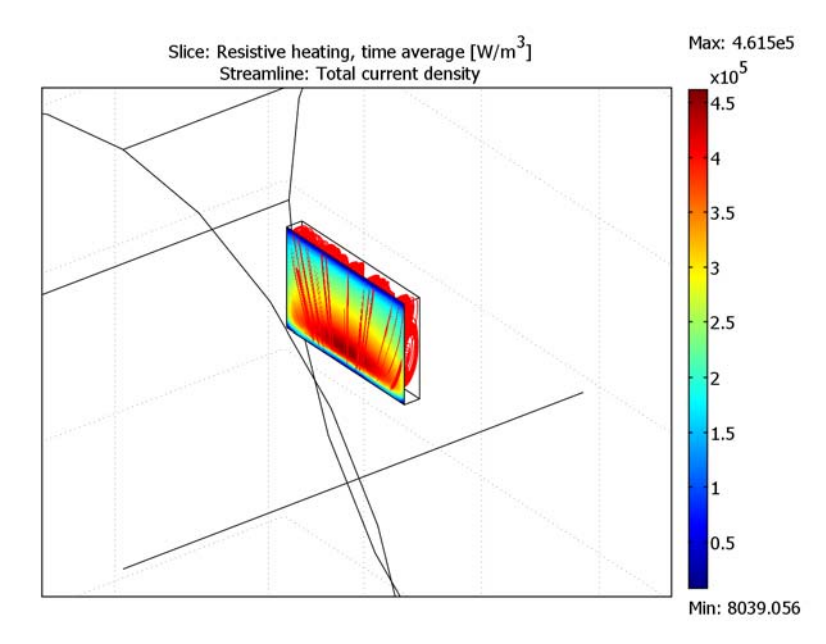

A total dissipated power of 6 W was obtained from integration through the plate. By repeating the simulation for different materials, the model shows that lowering the conductivity decreases the dissipated power. However, for high permeability materials like soft iron, the dissipated power is higher than in a copper despite a much lower conductivity.

**Model Library path:** AC/DC\_Module/General\_Industrial\_Applications/ eddy\_currents\_3d

#### MODEL NAVIGATOR

Create a new 3D model using the **AC/DC Module>Quasi-Statics, Magnetic> Induction Currents** application mode.

#### GEOMETRY MODELING

The entire geometry is drawn in mm for simplicity. The final step in the geometry creation is a conversion of all dimensions to meters because this model uses SI units. Use the toolbar buttons and the **Draw** menu.

#### 2D Cross Section

The geometry is created from a 2D cross section, that lies in the *yz*-plane of the final geometry.

- I Begin by specifying a yz work plane at x = 0 from the **Draw** menu.
- 2 In the 2D work plane, draw a circle with a radius of 250 mm.
- **3** Add a point at the center of the circle.
- **4** Draw a 60 mm tall and 100 mm wide rectangle that is centered at x = 0, y = 100 mm.

Extruding to 3D

Create the 3D geometry from the cross section.

- I Select both the circle and the point and **Extrude** (from the **Draw** menu) these objects a distance of 300 mm.
- 2 Go back to the 2D view and Extrude the rectangle by 10 mm.
- **3** In the 3D view, select the resulting box and **Move** it by 145 mm in the x direction.

The next step is to convert the length scale to meters. Select all objects and **Scale** them with the factor 1e-3 in all directions.

## PHYSICS SETTINGS

Open the **Application Scalar Variables** dialog from the **Physics** menu, and make sure that the **Frequency** is set to 50 Hz.

#### Subdomain Settings

Open the **Subdomain Settings** dialog box and select the plate. Click the **Electric Parameters** tab, click the **Load** button, and choose **Copper** from the **Basic Material Properties**. For the air domain, enter a small conductivity of 100 [S/m] to improve convergence for the iterative solver. Any parameters not specified can be left at their default values.

#### Boundary Conditions

Leave the boundary conditions at the default settings, which is magnetic insulation.

#### Edge Settings

Open the **Edge Settings** dialog box and specify a line current of **24e3\*sqrt(2)** A for the conductor (Edge 6).

## MESH GENERATION

In order to resolve the skin depth while maintaining a good mesh economy, proceed as follows:

- I Choose Mesh>Free Mesh Parameters.
- 2 On the Subdomain tab, select Subdomain 2 and set the Maximum element size to 5e-3.
- 3 On the Advanced tab, set the scale factor to 0.4 in the y and z directions.
- 4 Click the Mesh Selected button.
- 5 On the Global tab click the Reset to Defaults button, then select Predefined mesh sizes: Extremely coarse.
- 6 On the Subdomain tab, select Subdomain 1 and set the Maximum element size to 0.1.
- 7 Click the Mesh Selected button and then OK to close the dialog box.

These settings force a fine mesh in the plate but allow for a quick growth of the element size outside of the plate. In order not to get a too coarse mesh in the air, the settings limit the element size to 10 cm.

# COMPUTING THE SOLUTION

Click the Solve button on the Main toolbar to solve the model.

#### POSTPROCESSING AND VISUALIZATION

The default plot is not what you want so open the **Plot Parameters** dialog box. Create a slice plot of the **Resistive heating, time average (Qav\_emqa)** at x = 0.1451 only, and do a streamline plot of the **Total current density**. Change the **Number of start points** to

50. In order to plot the streamlines only in the plate, **Suppress** the air domain from the **Options** menu.

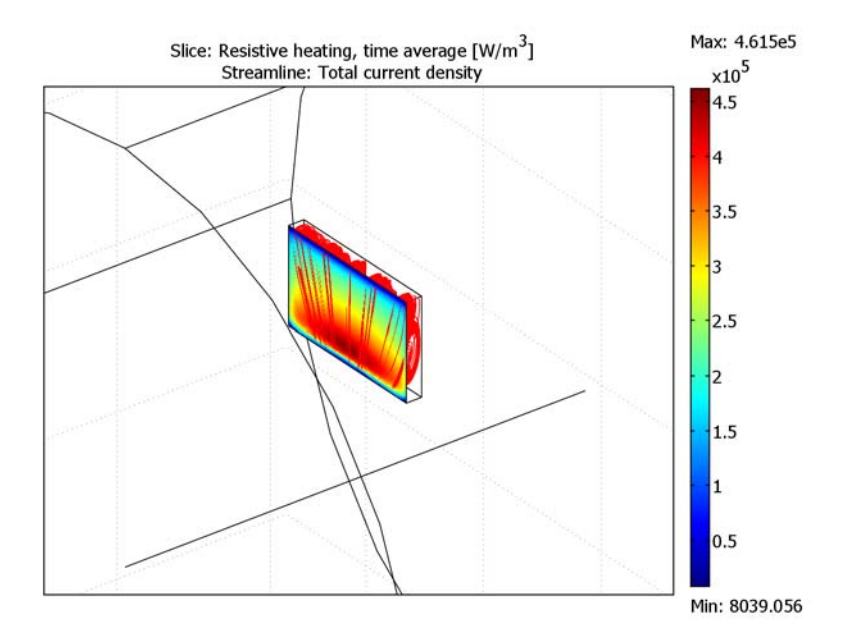

The final step is to calculate the total power dissipated in the plate by the induced eddy currents. This is done by going to the **Postprocessing** menu and select **Subdomain Integration**. In the dialog that appears, select the plate subdomain and from the list of **Predefined quantities** select **Resistive heating, time average (Qav\_emqa)** before clicking **OK**. The result should be close to 6 W.

# Changing to Aluminum and Stainless Steel

Repeating the analysis for aluminum and stainless steel is simple—just change the material properties for the plate subdomain and solve again. Aluminum is available from the Basic Material Properties whereas you have to enter stainless steel by typing the corresponding conductivity 1.137e6 (S/m) value in the dialog box.

# Changing to Magnetic Iron

For magnetic iron, the skin depth is too small to be resolved with reasonable computational effort. The solution is to use the impedance boundary condition.
#### Subdomain Settings

- I Open the Subdomain Settings dialog box from the Physics menu.
- 2 Select the plate, then clear the **Active in this domain** check box. This tells the solver not to include this domain in the solution process and also makes the impedance boundary condition available on the boundaries of this domain.
- 3 Click OK.

#### Boundary Conditions

- I Open the Boundary Settings dialog box from the Physics menu.
- 2 Select the plate's boundaries, then select Impedance boundary condition from the Boundary condition list.
- 3 Click the Material Properties tab, then click the Load button and select Iron in the Basic Materials Properties list in the Materials/Coefficients Library dialog box that appears. Click OK.
- 4 Click OK.

## COMPUTING THE SOLUTION

Use the same settings as before. Click the **Solve** button on the Main toolbar to solve the model. This takes a few minutes.

## POSTPROCESSING AND VISUALIZATION

The default plot may now give an error message as the plotted quantity no longer is defined in the plate domain.

- I Click the Plot Parameters button on the Main toolbar.
- 2 On the General page, clear the Slice and Streamline check boxes and select the Boundary check box in the Plot type area.
- 3 Click the Boundary tab. In the Boundary data area, select Surface resistive heating, time average from the Predefined quantities list to generate a plot of the resistive heating.
- 4 To see the results on the plate, point to Suppress in the Options menu.

5 Select boundaries 1-5, 12 and click OK.

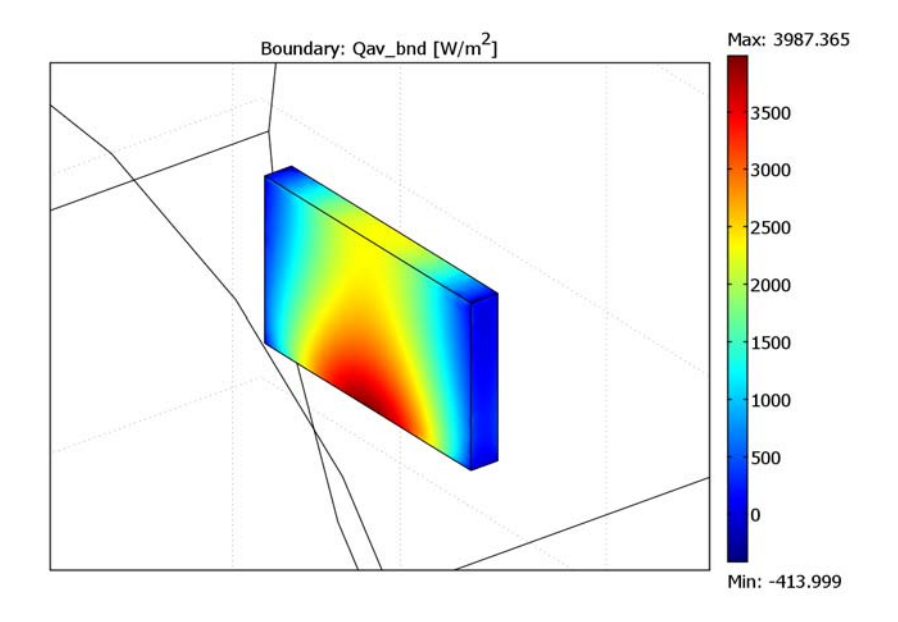

The final step is to calculate the total power dissipated in the plate.

- I From the Postprocessing menu, select Boundary Integration.
- 2 In the Expression to integrate area, select Surface resistive heating, time average from the Predefined quantities list.
- 3 Click OK.

The result displayed in the message log should be close to 27 W.

# Cold Crucible<sup>1</sup>

## Introduction

A cold crucible is used for the manufacturing of alloys that require a high degree of purity, like titanium alloys for the aeronautic industry. The cold crucible in this model is made of several water-cooled copper sectors forming the container in which the alloy is manufactured.

## Model Definition

The crucible is sketched in the figure below. The harmonic current flowing in the coils induces a current flowing in the opposite direction along the edge of the crucible. The induced currents produced in each of the sectors make the cold crucible act as field concentrator.

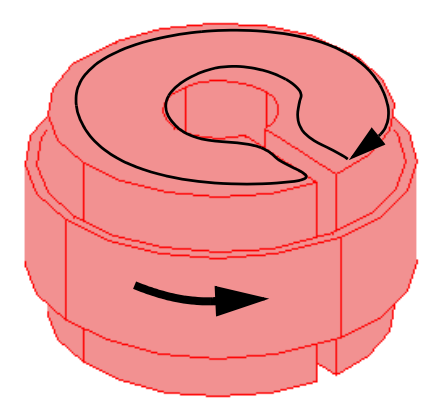

To save computation time, exploit the symmetries of the model and set up only one quarter of the crucible. The flow lines of the magnetic field are normal to the symmetry plane inserted in the figure below. To understand this, note that the geometry is symmetric with respect to the plane, and that the current is tangential to the plane.

<sup>1.</sup> Model made in cooperation with Roland Ernst, Centre National de la Recherche Scientifique, Grenoble, France.

The first symmetry can be achieved by letting this plane be a boundary of the model. To this boundary, apply a boundary condition setting the tangential component of the magnetic field to zero.

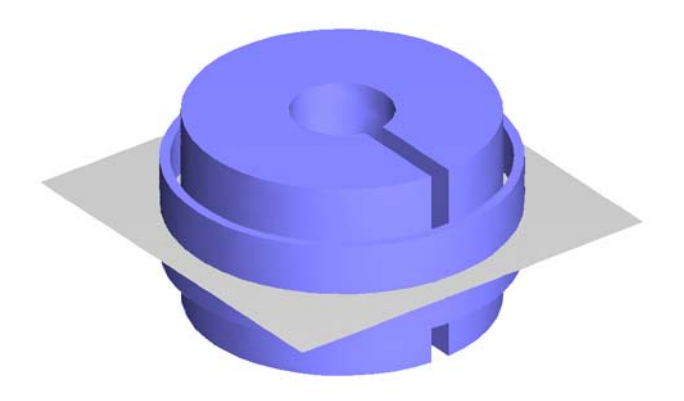

The following figure indicates a second symmetry plane. As the flow lines of the magnetic field make closed loops around the coils, the field must be tangential to the symmetry plane.

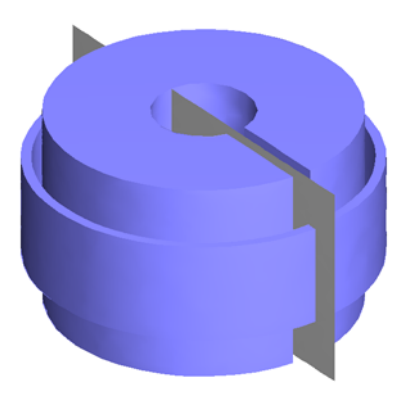

To model this symmetry, use a boundary condition that sets the tangential component of the magnetic potential to zero.

The crucible operates at 10 kHz. At this frequency the currents flow very close to the surface of the conducting regions. The skin depth

$$\delta = \sqrt{\frac{2}{\omega\mu\sigma}}$$

is less than one millimeter, and the inner radius of the crucible is 5 cm. You can therefore model the currents as surface currents.

Because the electric potential does not need to be specified to generate currents, it is possible to work with the potential

$$\tilde{\mathbf{A}} = \mathbf{A} - \frac{j}{\omega} \nabla V$$

and thereby reduce the set of four equations for the **A** and *V* potentials to three equations for the  $\tilde{\mathbf{A}}$  potential (see "3D and 2D Quasi-Statics Application Modes" on page 154 in the *AC/DC Module User's Guide*).

Results and Discussion

To compute the surface currents flowing into and out of the end of the crucible, you can use integrals at that boundary. From Kirchhoff's current law the total current flowing into the boundary should be equal to the currents flowing out of it. The figure below shows the integrations along the x side and z side, where the start and end points of each curve correspond to the flow in and out of the boundary, respectively.

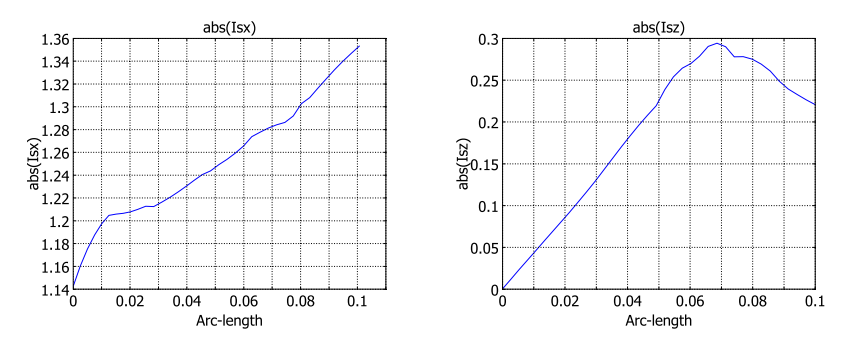

The total inflow to the boundary is 1.38 A and the total outflow is 1.40 A, which agrees with Kirchhoff's power law within 2%.

**Model Library path:** ACDC\_Module/General\_Industrial\_Applications/ crucible

#### MODEL NAVIGATOR

- I In the Model Navigator, select 3D from the Space dimension list.
- 2 Then click on AC/DC Module>Quasi-Statics, Magnetic>Induction Currents to select the Quasi-Statics application mode.
- 3 Click OK.

## OPTIONS AND SETTINGS

I In the **Constants** dialog box in the **Options** menu, enter the following names and expressions.

| NAME     | EXPRESSION | DESCRIPTION           |
|----------|------------|-----------------------|
| sigMetal | 5e7[S/m]   | Conductivity of metal |
| sigAir   | 1[S/m]     | Conductivity of air   |
| Js0      | 16.5[A/m]  | Coil surface current  |

The electric conductivity  $\sigma = 1$  S/m for air is obviously not the physically correct value, but too large a contrast between the conductivities makes it difficult for the numerical algorithms to find a solution. The error you make by using an incorrect value for the conductivity in air is negligible for the currents on the surfaces.

2 In the Application Scalar Variables dialog box in the Physics menu, set the frequency variable nu\_emqav to 10000.

#### GEOMETRY MODELING

Draw the crucible and inductor in a 2D work plane and then extrude them into 3D.

- I Create a work plane by opening the **Work-Plane Settings** dialog box in the **Draw** menu and clicking **OK** to obtain the default work plane in the *xy*-plane.
- 2 Open the **Axes/Grid Settings** dialog box from the **Options** menu. Enter the axis settings in the table below on the **Axis** tab.
- **3** Then click on the **Grid** tab and clear the **Auto** check box and enter the grid settings according to the table below.

| AXIS  |      | GRID      |                         |
|-------|------|-----------|-------------------------|
| x min | -0.3 | x spacing | 0.1                     |
| x max | 0.3  | Extra x   | -0.17<br>-0.16<br>0.155 |

| AXIS  |      | GRID      |      |
|-------|------|-----------|------|
| y min | -0.2 | y spacing | 0.05 |
| y max | 0.2  | Extra y   | 0.01 |

- **4** Draw a circle C1 with radius 0.17 and a circle C2 with radius 0.16, both centered at the origin.
- 5 Select C1 and C2 and click the Difference button to create the solid object CO1.
- **6** Draw a circle C1 with radius 0.15 and a circle C2 with radius 0.05, both centered at the origin.
- 7 Select C1 and C2 and click the **Difference** button to create the solid object CO2.
- **8** Draw a rectangle R1 with the lower left corner at (-0.2, -0.2), **Width** 0.4, and **Height** 0.2.
- **9** Open the **Create Composite Object** dialog box and enter the set formula CO1-R1 to create the composite object CO3.
- 10 Draw a new rectangle R1 with the lower left corner at (-0.2, -0.2), Width 0.4, and Height 0.2.
- **II** Open the **Create Composite Object** dialog box and enter the set formula CO2-R1 to create the composite object CO1.
- **12** Draw a rectangle R1 with the lower left corner at (0, 0), **Width** 0.155, and **Height** 0.01.

**I3** Open the **Create Composite Object** dialog box and enter the set formula **CO1-R1** to create the composite object CO2.

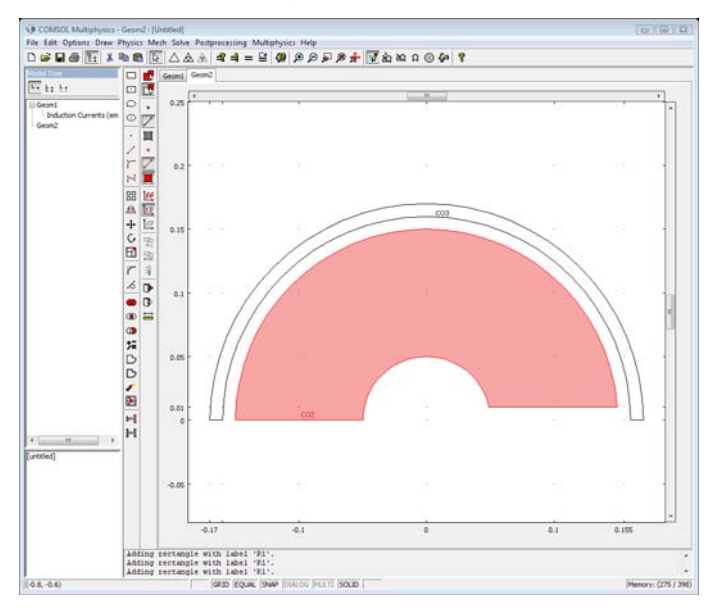

- **14** Select **Extrude** from the **Draw** menu to open the **Extrude** dialog box. Select the object CO3 and set the **Distance** to 0.05. Click **OK** to close the dialog box and create the extruded object EXT1.
- **I5** Click on the **Geom2** tab to return to the work plane.
- **I6** Open the **Extrude** dialog box again, and select the object CO2 and set the **Distance** to 0.1 to create the extruded object EXT2.
- **17** Now create a region of air surrounding the crucible. Press the **Block** button to open the **Block** dialog box and set the **Length** coordinates to (1, 0.5, 0.5). Click **More** and set the coordinates of the **Axis base point** to (-0.5, 0, 0). Click **OK** to close the dialog box and create the block BLK1.
- **18** Press the **Cylinder** button to open the **Cylinder** dialog box and set the **Radius** to 0.5 and the **Height** to 0.5. Click **OK** to close the dialog box and create the cylinder CYL1.
- **19** Open the **Create Composite Object** dialog box and enter the set formula BLK1\*CYL1. Click the **Apply** button to create the object CO1.
- 20 Enter the set formula CO1-EXT1-EXT2 and click OK.

#### PHYSICS SETTINGS

## Boundary Conditions

Enter boundary conditions according to the following table. Note that the impedance boundary condition has a **Material Properties** tab where you enter the conductivity. For the surface current, enter the *x*, *y*, and *z* components, which are  $J_{s0}(-\sin\alpha, \cos\alpha, 0)$ , where  $\alpha$  is the azimuthal angle.

| SETTINGS                 | BOUNDARIES<br>1, 2, 4, 16 | BOUNDARIES<br>3, 8     | BOUNDARIES 5, 6, 7,<br>14, 15 | BOUNDARIES 9-13, 17          |
|--------------------------|---------------------------|------------------------|-------------------------------|------------------------------|
| Boundary condition       | Magnetic insulation       | Electric<br>insulation | Surface current               | Impedance boundary condition |
| $J_{\rm s}$ , $x$ comp.  |                           |                        | (-y/sqrt(x^2+y^2))*Js0        |                              |
| $J_{\mathrm{s}},y$ comp. |                           |                        | (x/sqrt(x^2+y^2))*Js0         |                              |
| $J_{ m s}$ , $z$ comp.   |                           |                        | 0                             |                              |
| σ                        |                           |                        |                               | sigMetal                     |
| μ <sub>r</sub>           |                           |                        |                               | 1                            |
| ε <sub>r</sub>           |                           |                        |                               | 1                            |

#### Subdomain Settings

On the **Electric Parameters** tab, enter properties according to the following table.

| SETTINGS | SUBDOMAIN I |
|----------|-------------|
| σ        | sigAir      |

## **OPTIONS AND SETTINGS**

After solving the problem, the postprocessing includes a study of how the current flows on the rectangular end of the crucible (Boundary 17). To prepare for that, define two coupling variables constituting the integrated current over a cross section of this boundary.  $Jsx\_emqav$  is the x component of the surface current, and Isx is the integral of  $Jsx\_emqav$  in the vertical direction across Boundary 17,

$$I_{sx}(x) = \int J_{sx}(x,z)dz$$

Jsz\_emqav is the z component of the surface current, and Isz is the integral of Jsz\_emqav in the horizontal direction across Boundary 17,

$$I_{sz}(z) = \int J_{sz}(x,z) dx$$

The table below summarizes the variable definitions.

| VARIABLE | ТҮРЕ       | SOURCE                                                                                                    | DESTINATION                               |
|----------|------------|----------------------------------------------------------------------------------------------------|-------------------------------------------|
| Isx      | Projection | Boundary: 17<br>Integrand: Jsx_emqa<br>Integration order: 2<br>Source transformation, x: x<br>Source transformation, y: z | Edge: 38<br>Destination transformation: x |
| Isz      | Projection | Boundary: 17<br>Integrand: Jsz_emqa<br>Integration order: 2<br>Source transformation, x: z<br>Source transformation, y: x | Edge: 40<br>Destination transformation: z |

- I In the Boundary Projection Variables dialog box, select Boundary 17, enter the Name Isx, set the Expression to Jsx\_emqa, and use the Integration order 2. Select the General transformation and fill in the x and y edit fields with x and z, respectively. The integration will be performed over the second coordinate, z, and Isx will therefore be a function of x.
- **2** On the **Destination** page, set the **Level** to **Edge**, and select Edge 38, which is one of the edges of Boundary 17, and set the **Destination transformation** to x.
- **3** Go back to the **Source** page and add a second projection variable, Isz, select Boundary 17 and set the **Integrand** to Jsz\_emqa, the **Integration order** to 2. Select the **General transformation**, and fill in z and x in the fields x and y. In this case the integration will be performed over x.
- **4** On the **Destination** page, select Edge 40, and set the **Destination transformation** to z.

## MESH GENERATION

To get a good quality mesh, set the maximum mesh element size manually on the boundaries adjacent to the thin regions in the model.

- I Open the Free Mesh Parameters dialog box
- 2 Go to the **Boundary** page, select Boundaries 5, 7, 9, 13, 14, and 15 and set the Maximum element size to 0.04.
- **3** Initialize the mesh.

## COMPUTING THE SOLUTION

I Press the Solve button. (use the default solver)

## POSTPROCESSING AND VISUALIZATION

- I To see the currents on the crucible, open the **Suppress Boundaries** dialog box from the **Options** menu and suppress Boundaries 1–4, 8, and 16.
- 2 Open the Plot Parameters dialog box.
- **3** On the General page, clear the **Slice** check box and select the **Boundary** and **Arrow** check boxes in the **Plot type** area.
- 4 Click the Boundary tab and select Surface current density, norm from the Predefined quantities list on the Boundary Data page.
- 5 Click the Arrow tab. From the Plot arrows on list, select Boundaries. In the Arrow parameters area, set the Arrow type to arrow. Clear the Auto check box, and set the Scale factor to 3.

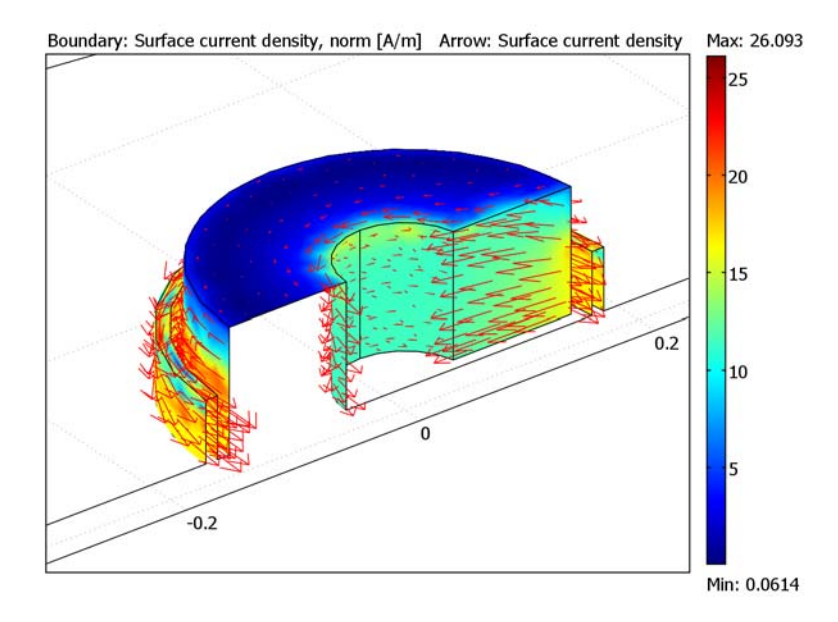

To verify the current conservation on the end boundary of the crucible, Boundary 17, make use of the coupling variables Isx and Isz:

- I From the Postprocessing menu, open the Domain Plot Parameters dialog box.
- 2 Click the Line tab and select Edge 38. Enter the Line expression abs(Isx), then click Apply to generate the plot.
- **3** The left side of the plot corresponds to x = 0.15 and the right side to x = 0.05. The value at x = 0.15 is the total current flowing in through the right edge of the

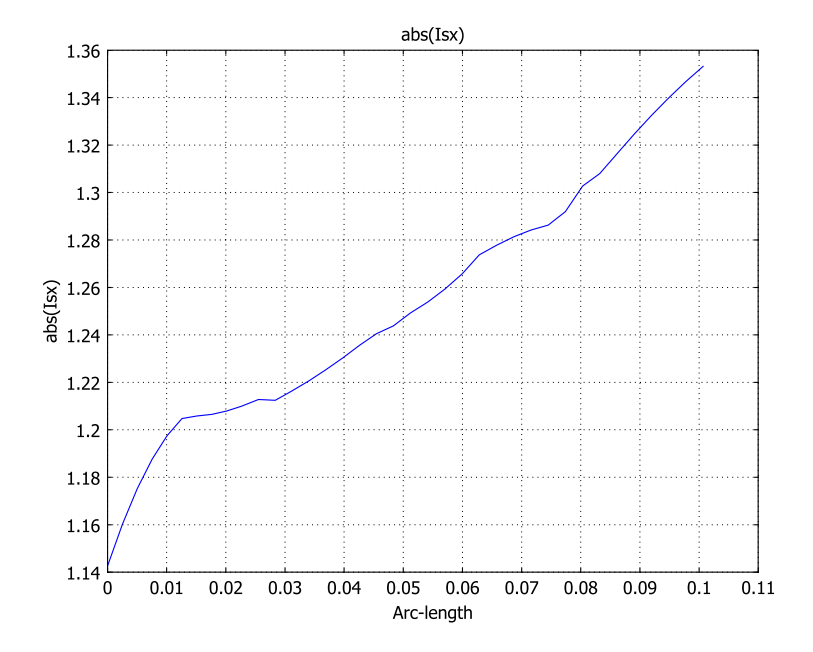

boundary, and the value at x = 0.05 is the total current flowing out through the left edge of the boundary.

4 Select Edge 40 and change the Line expression to abs(Isz). The left side of the plot corresponds to z = 0 and the right side to z = 0.1. The value at z = 0.1 is the total current flowing out through the top edge of the boundary.

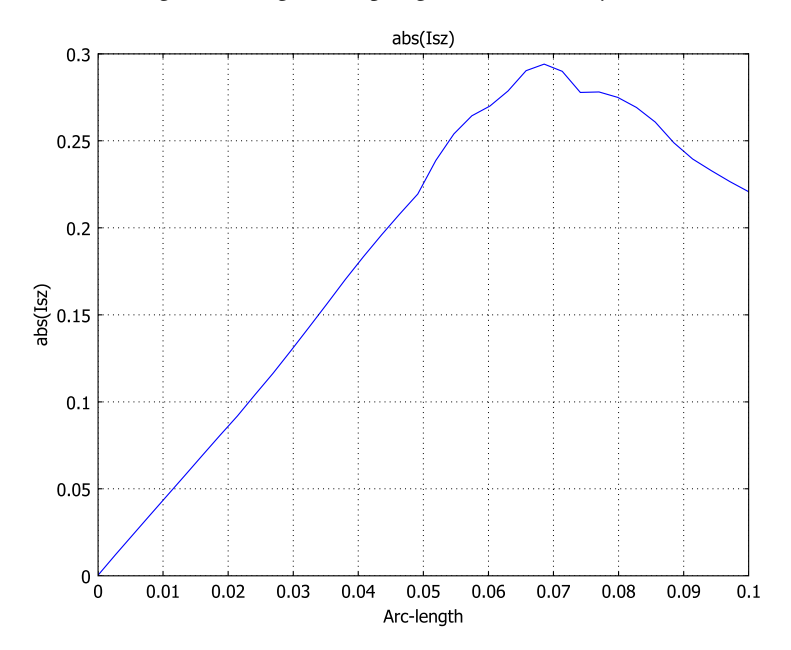

5 By studying the plots, you can see that the current flowing in equals the current flowing out. To more accurately verify this, export the FEM structure to the COMSOL Script or MATLAB workspace by selecting Export FEM structure as 'fem' from the File menu. (This requires that you run COMSOL Multiphysics together with COMSOL Script or MATLAB.) Then enter the commands

```
Iinx=postinterp(fem,'abs(Isx)',0.1,'dom',38);
Iinz=postinterp(fem,'abs(Isz)',0.0,'dom',40);
Ioutx=postinterp(fem,'abs(Isx)',0.0,'dom',38);
Ioutz=postinterp(fem,'abs(Isz)',0.1,'dom',40);
(Ioutx+Ioutz)/(Iinx+Iinz)
```

```
ans =
```

1.0322

The evaluation points along the edges are given in the local coordinate of the edge. As the length of these edges is 0.1, the coordinate lie in the range 0 to 0.1. The current flowing in and the current flowing out differ by less than two percent.

## Electric Impedance Sensor

## Introduction

Electric impedance measurements are used for imaging and detection. The applications range from nondestructive testing and geophysical imaging to medical imaging. One example is to monitor the lung function of babies in neonatal intensive care. The frequency ranges from less than 1 Hz to about 1 GHz depending on the application.

This model simulates a single electrode placed on a conducting block with an air filled cavity inside. The block is connected to ground on the lower face and on the sides. The analysis shows how the lateral position of the cavity affects the measured impedance, which you compute in a postprocessing step.

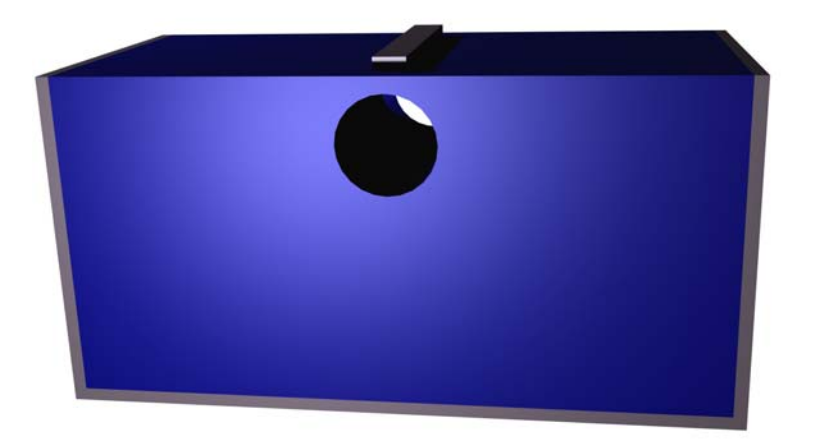

Figure 5-1: The electrode is placed on a conducting block with an air-filled cylindrical cavity inside.

## Model Definition

In the AC/DC Module you solve the problem using the 2D Small In-Plane Currents application mode. This application mode is useful for the modeling of AC problems when inductive effects are negligible. A sufficient requirement for this is that the skin depth is large compared to the size of the geometry. The skin depth,  $\delta$ , is given by

$$\delta = \sqrt{\frac{2}{\omega\mu\sigma}}$$

where  $\omega$  is the angular frequency,  $\mu$  is the permeability, and  $\sigma$  is the conductivity. This model uses nonmagnetic materials with a frequency of 1 MHz and a typical electric conductivity of 1 mS/m, so the skin depth is about 15 m. The size of the geometry is about 1 m.

## DOMAIN EQUATIONS

When induction is neglected, the electric field is curl free and can be assigned a scalar potential, *V*. The equation of continuity for the conduction and displacement currents then becomes

$$-\nabla \cdot ((\sigma + j\omega\varepsilon_r\varepsilon_0)\nabla V) = 0$$

where  $\varepsilon_0$  is the permittivity of free space, and  $\varepsilon_r$  is the relative permittivity. The electric field **E** and displacement **D** are obtained from the gradient of *V*:

$$\mathbf{E} = -\nabla V$$
$$\mathbf{D} = \varepsilon_0 \varepsilon_r \mathbf{E}$$

## BOUNDARY CONDITIONS

Ground potential boundary conditions are applied on the lower and vertical edges of the domain. The upper edge is set to insulation except at the electrode, where a uniformly distributed current source of 1 A is applied.

$$\mathbf{n} \cdot \mathbf{J} = J_n$$

## Results and Discussion

Figure 5-2 shows the calculated impedance and its phase angle as functions of air cavity coordinate. When the cavity passes under the electrode, a sharp peak appears in the impedance value.

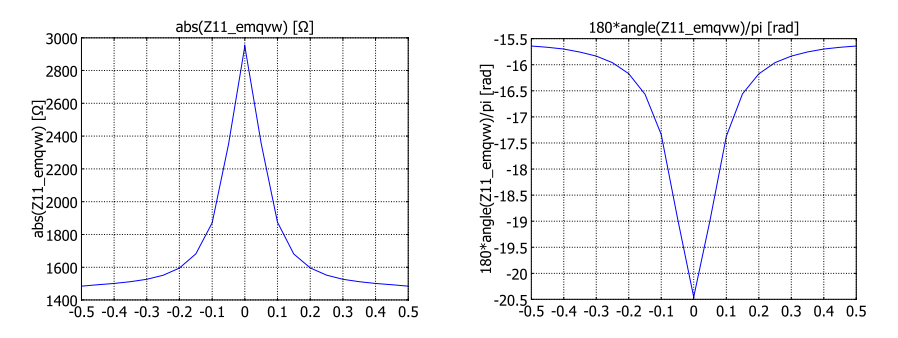

Figure 5-2: Absolute value and phase for the impedance as functions of air cavity coordinate. The peaks occur when the cavity is beneath the electrode.

**Model Library path:** ACDC\_Module/General\_Industrial\_Applications/ electric impedance

## Modeling Using the Graphical User Interface

## MODEL NAVIGATOR

- I Select 2D in the Space dimension list.
- 2 In the AC/DC Module>Quasi-Statics, Electric>In-Plane Electric Currents application mode.
- 3 Click OK.

## OPTIONS AND SETTINGS

- I Select Axes/Grid Settings from the Options menu to open the Axes/Grid Settings dialog box.
- 2 On the Axis tab set x min to -0.55 and x max to 0.55. Set the interval limits on the y-axis to -0.55 and 0.

- **3** Click the **Grid** tab and then clear the **Auto** check box to manually define new grid settings.
- 4 Set **x** spacing to 0.1 and give the values -0.01 0.01 in the Extra **x** text field. Set **y** spacing to 0.1.
- 5 To define some global constants to be used in your model, select **Constants** from the **Options** menu.
- **6** In the **Constants** dialog box, enter the following variable names, expressions, and (optionally) descriptions:

| NAME       | EXPRESSION | DESCRIPTION                   |
|------------|------------|-------------------------------|
| sig_bulk   | 1[mS/m]    | Bulk conductivity             |
| eps_r_bulk | 5          | Relative permittivity in bulk |
| x0         | O[m]       | x position of cavity center   |
| y0         | -0.1[m]    | y position of cavity center   |
| r0         | 0.09[m]    | Cavity radius                 |

## GEOMETRY MODELING

- I Click the **Rectangle/Square** button on the Draw toolbar or select the corresponding entry in the **Draw** menu, then draw a rectangle with opposite corners at (-0.5, -0.5) and (0.5, 0), using the left mouse button.
- 2 Click the **Point** button on the Draw toolbar and draw a point at (-0.01, 0) and another point at (0.01, 0).

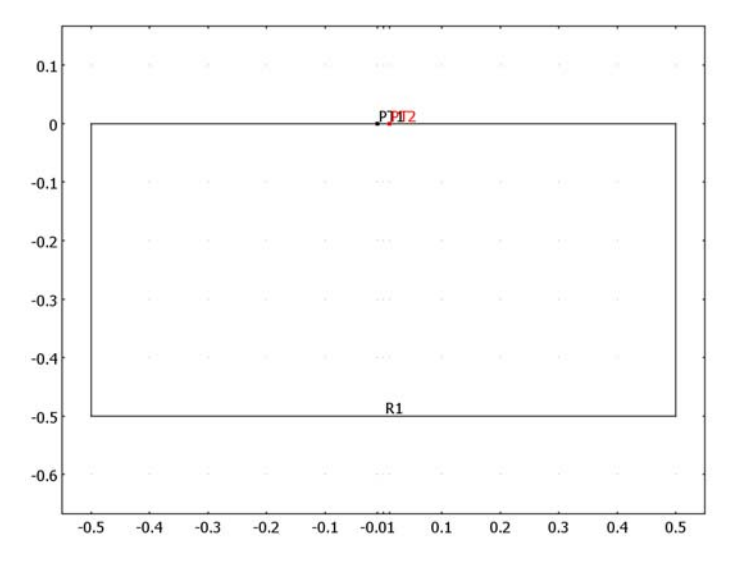

## PHYSICS SETTINGS

## Scalar Variables

Open the dialog box by selecting **Scalar Variables** from the **Physics** menu and set the frequency **nu\_emqvw** to **1e6**.

#### Boundary Conditions

Ground potential boundary conditions are applied on the lower and vertical edges of the domain. The upper edge is set to insulation except at the electrode, where a port is defined using the fixed current density property. This applies a uniformly distributed current source of 1 A to the electrode. The following table shows the corresponding boundary settings:

| SETTINGS           | BOUNDARY 4            | BOUNDARIES I, 2, 6 | <b>BOUNDARIES 3, 5</b> |
|--------------------|-----------------------|--------------------|------------------------|
| Boundary condition | Port                  | Ground             | Electric insulation    |
| Port number        | 1                     |                    |                        |
| Use port as input  | selected              |                    |                        |
| Input property     | Fixed current density |                    |                        |

#### Subdomain Settings

To model the cavity, use functions and logical expressions for the permittivity and conductivity distributions. This has the advantage that you can change the position of the cavity without modifying the geometry. Use the default constitutive relation,

$$\mathbf{D} = \varepsilon_0 \varepsilon_r \mathbf{E}$$

and enter the material parameters according to the table below.

| SETTINGS       | SUBDOMAIN I                                 |
|----------------|---------------------------------------------|
| σ              | sig_bulk*((((x-x0)^2+(y-y0)^2)>r0^2)        |
| ٤ <sub>r</sub> | 1+(eps_r_bulk-1)*(((x-x0)^2+(y-y0)^2)>r0^2) |

#### MESH GENERATION

- I Open the Free Mesh Parameters dialog box.
- 2 Select Normal from the Predefined mesh sizes list on the Global page. Select Custom mesh size and specify a Maximum element size of 0.01.
- **3** Initialize the mesh.

#### COMPUTING THE SOLUTION

- I In the Solver Parameters dialog box, select Parametric in the Solver list.
- 2 Type x0 in the **Parameter name** edit field and linspace(-0.5,0.5,21) in the **Parameter values** edit field. Click **OK**.
- 3 Click the Solve button on the Main toolbar.

## POSTPROCESSING AND VISUALIZATION

After solving the problem, a surface plot for the electric potential appears. You can use the buttons on the Plot toolbar to get other types of plots. To visualize the current distribution on a dB scale, open the **Plot Parameters** dialog box.

- I Select **Plot Parameters** from the **Postprocessing** menu to open the **Plot Parameters** dialog box.
- 2 Select Surface as Plot type and set Parameter value to 0 on the General page.
- 3 On the Surface page, set the Surface Expression to 20\*log10(normJ\_emqvw).
- 4 Click Apply to generate a plot.
- 5 To better see the variations the color range can be changed. Click Range to open the Color Range dialog box.
- 6 Clear the Auto check box to manually define new range settings.
- 7 Keep the value for Max but change the Min value to -35. Click OK.

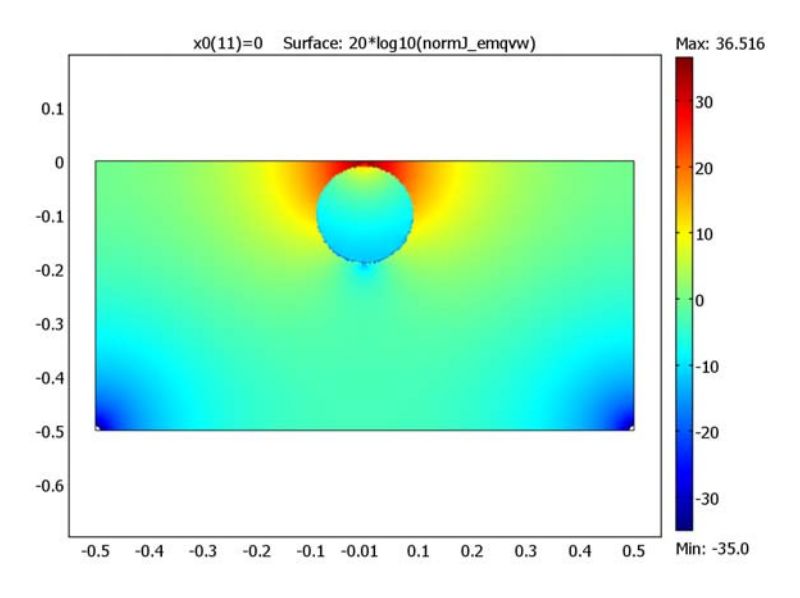

The impedance is defined as the ratio of voltage to total current at the electrode. You can visualize it as a function of the cavity position using the cross-sectional domain plot tool available from the **Postprocessing** menu. The impedance is available as a postprocessing variable, Z11\_emqvw.

- I Open the Domain Plot Parameters dialog.
- 2 Select all solutions from the Solution to use list by pressing Ctrl+A.
- 3 Now select the **Point** tab and set **Expression** to abs(Z11\_emqvw) and select Point 1. Click **Apply** to get the following figure.

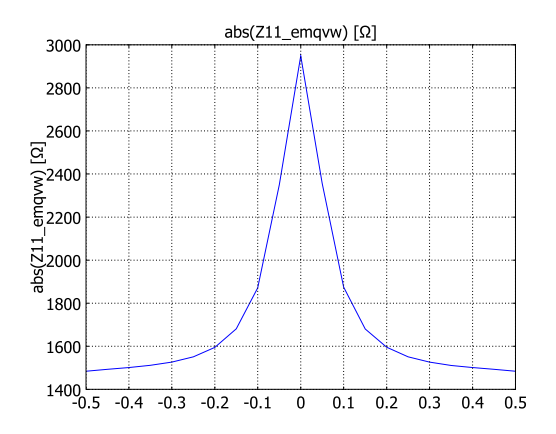

4 Finally, repeat the last step but set the **Expression** to 180\*angle(Z11\_emqvw)/pi to get the phase angle of the impedance.

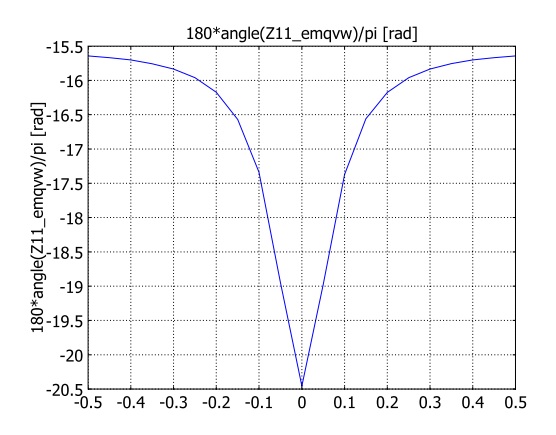

## One-Sided Magnet and Plate

## Introduction

Permanent magnets with a one-sided flux are used to attach posters and notes to refrigerators and notice boards but can also be found in advanced physics applications like particle accelerators. The one-sided flux behavior is obtained by giving the magnet a magnetization that varies in the lateral direction (Ref. 1). As no currents are present, it is possible to model a permanent magnet using a scalar magnetic potential formulation. This model shows this technique to model a cylindrical one-sided permanent magnet. A special technique to model thin sheets of high permeability material was used to model a thin  $\mu$ -metal plate next to the magnet. This circumvents the difficulty of volumetric meshing of thin extended structures in 3D.

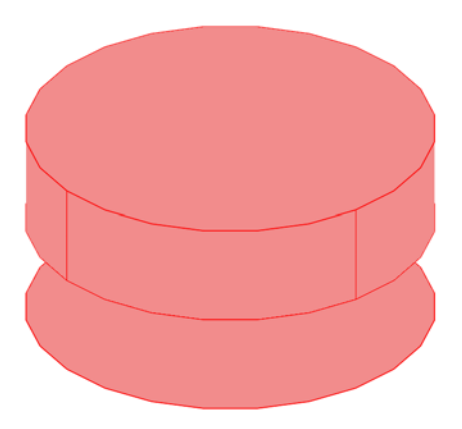

Figure 5-3: A cylindrical magnet above a  $\mu$ -metal plate is modeled.

Model Definition

In a current free region, where

$$\nabla \times \mathbf{H} = \mathbf{0}$$

you can define the scalar magnetic potential,  $V_m$ , from the relation

$$\mathbf{H} = -\nabla V_m$$

This is analogous to the definition of the electric potential for static electric fields.

Using the constitutive relation between the magnetic flux density and magnetic field

$$\mathbf{B} = \mu_0(\mathbf{H} + \mathbf{M})$$

together with the equation

$$\nabla \cdot \mathbf{B} = \mathbf{0}$$

you can derive the following equation for  $V_m$ :

$$-\nabla \cdot (\mu_0 \nabla V_m - \mu_0 \mathbf{M}) = 0$$

It can be shown that applying a laterally periodic magnetization of

$$\mathbf{M} = (M_{\rm pre}\sin(kx), 0, M_{\rm pre}\cos(kx))$$

results in a magnetic flux that only emerges on one side of the magnet.

## Results and Discussion

Figure 5-4 shows the calculated magnetic flux density and direction for the one-sided magnet. The resulting force on the plate is considerably higher for the case with the one-sided magnetization compared to the case with uniform magnetization of the same amplitude.

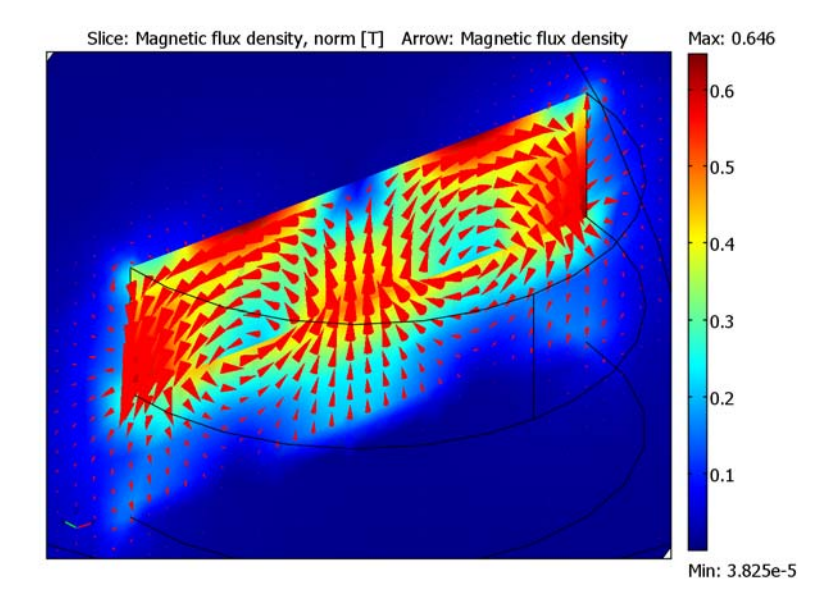

Figure 5-4: The magnetic flux density and direction is plotted in a cross section of the geometry. The one-sided behavior is clearly seen as the flux does not emerge on the top of the magnet.

## Reference

1. Shute, Mallinson, Wilton and Mapps, "One-Sided Fluxes in Planar, Cylindrical and Spherical Magnetized Structures," *IEEE Transactions on Magnetics*, Vol 36, No. 2, March 2000, pp. 440–451.

**Model Library path:** ACDC\_Module/General\_Industrial\_Applications/ one\_sided\_magnet

Modeling Using the Graphical User Interface

## MODEL NAVIGATOR

I Select 3D from the Space dimension list.

- 2 Select the AC/DC Module>Statics>Magnetostatics, No Currents application mode.
- 3 Click OK.

## OPTIONS AND SETTINGS

In the **Constants** dialog box enter the following names and expressions. The description field is optional and can be omitted.

| NAME  | EXPRESSION | DESCRIPTION                       |
|-------|------------|-----------------------------------|
| k     | pi/10[mm]  | Wave number in x direction        |
| M_pre | 5e5[A/m]   | Magnetization amplitude in magnet |
| mu_r  | 4e4        | Relative permeability in plate    |
| th    | 0.5[mm]    | Plate thickness                   |

## GEOMETRY MODELING

- I Use the **Cylinder** tool to create a cylinder with the radius 0.01 and the height 0.005.
- **2** Use the **Sphere** tool to create a sphere with the radius 0.02.
- **3** Open the **Work-Plane Settings** dialog from the **Draw** menu and use the default work plane in the *xy*-plane. Set **z** to -0.005 and click **OK**.
- 4 First click the **Projection of All 3D Geometries** toolbar button and then click the **Zoom Extents** toolbar button to adapt the axis settings of the drawing board.
- **5** Draw a circle C1 with radius 0.01 centered at (0, 0).
- 6 Select C1 and then select Embed from the Draw menu and click OK.

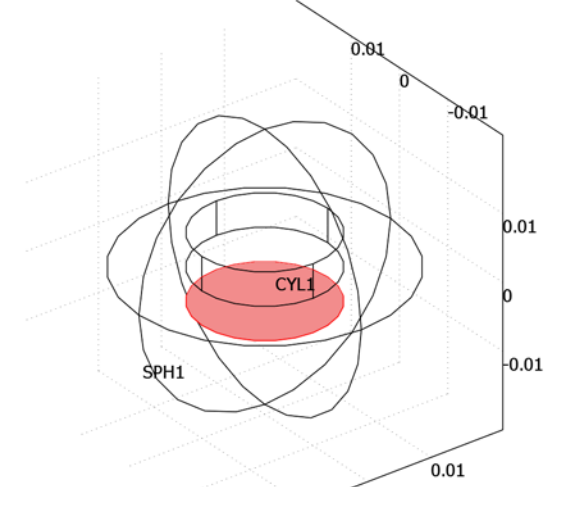

## PHYSICS SETTINGS

#### Subdomain Settings

In the **Subdomain Settings** dialog box, change the **Constitutive relation** in Subdomain 2 to allow for a premagnetization vector  $\mathbf{M}$  and enter the values according to the table below.

| SETTINGS | SUBDOMAIN 2                     |
|----------|---------------------------------|
| М        | M_pre*sin(k*x) 0 M_pre*cos(k*x) |

This kind of premagnetization will result in a magnetic flux that only emerges on the lower side of the magnet. That is, on the side where the  $\mu$ -metal plate is. Click **OK**.

## Boundary Conditions

Along the exterior boundaries, the magnetic field should be tangential to the boundary as the flow lines should form closed loops around the magnet. The natural boundary condition from the equation is

$$\mathbf{n} \cdot (\mu_0 \nabla V_m - \mu_0 \mathbf{M}) = \mathbf{n} \cdot \mathbf{B} = 0$$

Thus the magnetic field is made tangential to the boundary by a Neumann condition on the potential. On the interior boundary representing the  $\mu$ -metal plate, you apply a special boundary condition for thin sheets of highly permeable material. Such plates are often used for the purpose of magnetic shielding.

Enter these boundary conditions according to the following table. To access interior boundaries, select the **Interior boundaries** check box.

| SETTINGS              | BOUNDARIES I-4, 10, 11,<br>13, 14 | BOUNDARY 5         | BOUNDARIES<br>6–9, 12, 15 |
|-----------------------|-----------------------------------|--------------------|---------------------------|
| Туре                  | Magnetic insulation               | Magnetic shielding | Continuity                |
| Relative permeability |                                   | mu_r               |                           |
| Thickness             |                                   | th                 |                           |

#### Point Settings

So far the magnetic potential is not constrained anywhere and the problem has infinite number of solutions. Thus, you must supply a condition fixing it to a specific value somewhere. In the **Point Settings** dialog box, constrain the **Magnetic potential** to zero at Point 1.

## MESH GENERATION

Click the Initialize Mesh button on the Main toolbar.

## COMPUTING THE SOLUTION

There is no need to change the solver settings. The default solver settings are the conjugate gradients solver and the algebraic multigrid preconditioner. This is normally the most efficient solver setting for Poisson's equation, which is the type of equation that this model solves. This problem generates symmetric matrices so this option is selected as default. Click the **Solve** button on the Main toolbar. The computation time is about 6 seconds on a 3 GHz P4 machine.

## POSTPROCESSING AND VISUALIZATION

The default plot shows a slice plot of the magnetic potential. To reproduce the plot in Figure 5-4 on page 231, follow these steps:

- I Click the Plot Parameters button on the Main toolbar.
- 2 On the General page, select the Slice and Arrow check boxes in the Plot type area.
- 3 Click the Slice tab. In the Predefined quantities list, select Magnetic flux density, norm. Set the Slice positioning x levels to 0, set y levels to 1, and set z levels to 0.
- 4 Click the Arrow tab. From the Predefined quantities list on the Subdomain Data page, select Magnetic flux density.
- 5 In the Arrow positioning area, set the numbers of x points to 50, y points to 1, and z points to 50.
- 6 In the Arrow parameters area, select Cone from the Arrow type list.
- 7 Click **OK** to close the dialog box and generate the plot.
- 8 Use the **Zoom Window** tool on the Main toolbar to zoom in on the magnet and plate.

#### Magnetic Field in the Plate

The magnetic field in the plate is not available as a predefined postprocessing variable. To make this quantity more readily available, define extra expressions that you can use for postprocessing:

#### I From the Options menu, select Expressions>Boundary Expressions.

**2** Specify the variable names and expressions on Boundary 5 (the plate) according to the following table.

| NAME  | EXPRESSION                          |  |
|-------|-------------------------------------|--|
| NORMH | sqrt(VmTx*VmTx+VmTy*VmTy+VmTz*VmTz) |  |
| NORMB | mu0_emnc*mu_r*NORMH                 |  |

**3** Click **OK** to close the dialog box.

**4** From the **Solve** menu, select **Update Model** to compute values for the newly defined variables using the existing solution.

It is now possible to display the magnetic flux density in the plate using the available postprocessing functionality:

- I Select **Plot Parameters** from the **Postprocessing** menu or click the **Plot Parameters** button on the Main toolbar to open the **Plot Parameters** dialog box.
- 2 In the Plot type area on the General page, clear the Slice and Arrow check boxes and select the Boundary check box.
- 3 On the Boundary page, set the Expression to NORMB.
- 4 Click **OK** to generate the plot.

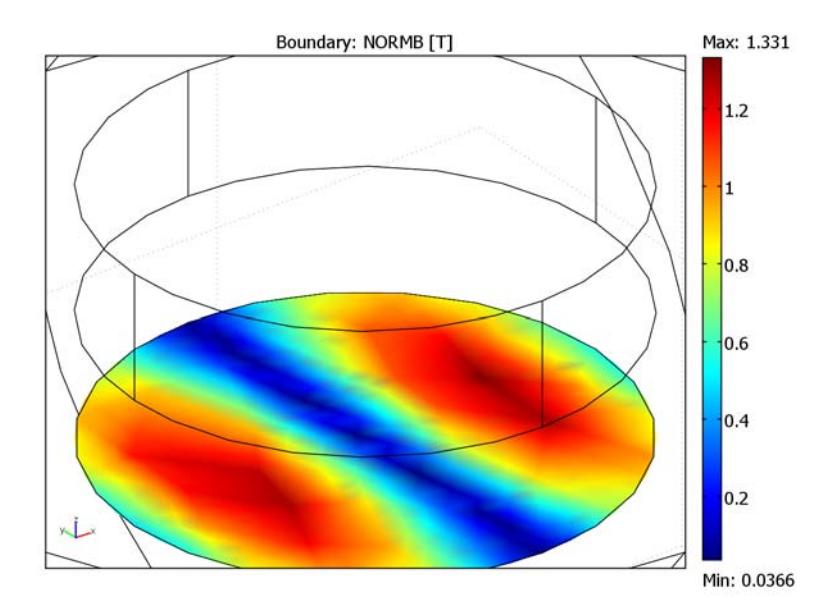

## Force Calculation

To calculate the force on the plate, use the surface stress tensor

$$\mathbf{n}_1 T_2 = -\frac{1}{2} (\mathbf{H} \cdot \mathbf{B}) \mathbf{n}_1 + (\mathbf{n}_1 \cdot \mathbf{H}) \mathbf{B}^T$$

where  $\mathbf{n}_1$  is the boundary normal pointing out from the plate and  $T_2$  the stress tensor for air.

In this model the **H** and **B** fields are discontinuous across the plate, which makes it necessary to evaluate the fields on both sides of the plate.

All surfaces have an up and a down side. To find out which side is up and which is down, you can make an arrow plot of the components of the up normal (unx, uny, unz) on the boundaries. The up normal is the outward normal from the up side. In this case, you evaluate the fields on both sides and there is no need to know the direction of the up normal. The application mode defines variables for the surface stress tensor on the up and down side of the boundaries, for example, unTz\_emnc and dnTz\_emnc for the *z* component of the surface stress tensor.

Now, the x and y components of the force vanish for symmetry reasons. To find the force in the z direction, integrate the surface stress tensor over the plate. In the **Boundary Integration** dialog box, select Boundary 5 and enter the **Expression**  $unTz_emnc+dnTz_emnc$ . Click **OK** to evaluate the integral, which gives 1.2 N. This result is displayed in the message log at the very bottom of the user interface.

## Force Calculation with Uniform Magnetization

In the **Constants** dialog box change the constant k to 0 in order to obtain a uniform magnetization of  $(0, 0, M_{\text{pre}})$ . Solve and calculate the force on the plate again. What is the conclusion?

## Modeling Using a Nonlinear Magnetic Material in the Plate

Magnetic saturation effects are important in many applications. This step of the modeling process shows how to include a nonlinear magnetic material with saturation in the plate. The relative permeability  $\mu_r$  is a function of the magnitude,  $|\mathbf{H}|$  of the magnetic field as described by the following equation:

$$\mu_{\rm r} = 1 + \left[ \left( \mu_{\rm rmax} - 1 \right)^{-1} + \left( \frac{\mu_0 |\mathbf{H}|}{B_{\rm sat}} \right)^{\frac{1}{n}} \right]^{-1}$$

 $B_{\rm sat}$  is the magnetic saturation flux, which for  $\mu$ -metal is about 1.2 T.

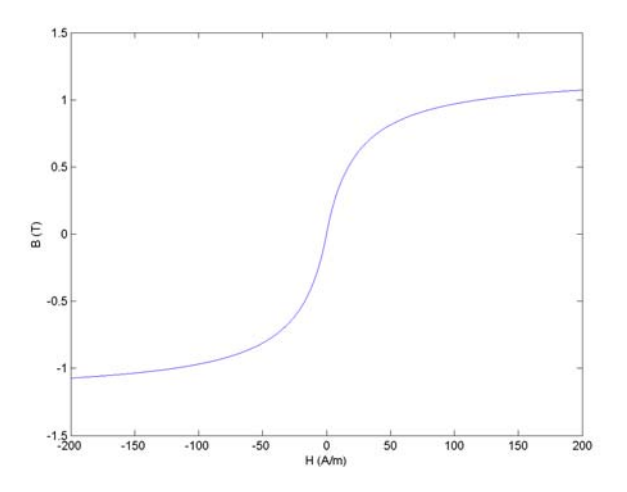

Before modifying the model, we recommend that you save it under a new name. You do this from the **File** menu by selecting **Save As**.

## OPTIONS AND SETTINGS

I In the **Constants** dialog box enter the following names, expressions, and descriptions (the descriptions are optional).

| NAME    | EXPRESSION | DESCRIPTION                            |
|---------|------------|----------------------------------------|
| k       | pi/10[mm]  | Wave number in x direction             |
| M_pre   | 5e5[A/m]   | Magnetization amplitude in magnet      |
| mu_rmax | 4e4        | Maximum relative permeability in plate |
| th      | 0.5[mm]    | Plate thickness                        |
| B_sat   | 1.2[T]     | Saturation flux density                |
| Ν       | 1          | Model order parameter                  |

2 Click **OK** to close the dialog box.

Expression variables are used for the nonlinear permeability.

From the **Options** menu, select **Expressions>Boundary Expressions**.

I Specify the variable names and expressions on Boundary 5 (plate) according to the following table.

| NAME  | EXPRESSION                                       |
|-------|--------------------------------------------------|
| NORMH | <pre>sqrt(VmTx*VmTx+VmTy*VmTy+VmTz*VmTz)</pre>   |
| NORMB | mu0_emnc*mu_r*NORMH                              |
| mu_r  | 1-1/(1/(1-mu_rmax)-(mu0_emnc*NORMH/B_sat)^(1/N)) |

2 Click **OK** to close the dialog box.

#### PHYSICS SETTINGS

## Initial Conditions

The nonlinear solver works by performing iterations, linearizing and solving the model for a sequence of operating points that converges to the final solution. For this to work properly in the first iteration, you need to start using an initial guess with a nonzero gradient:

- I From the Physics menu, open the Subdomain Settings dialog box.
- 2 Click the Init tab. Select all subdomains in the Subdomain selection list.
- **3** In the **Vm(t<sub>0</sub>)** edit field, type 1[A/m]\*sqrt(x<sup>2</sup>+y<sup>2</sup>+z<sup>2</sup>).
- 4 Click OK.

## COMPUTING THE SOLUTION

Click the Solve button on the Main toolbar.

The computation time is about 35 seconds on a 3 GHz P4 machine.

#### POSTPROCESSING AND VISUALIZATION

Plot the relative permeability in the plate and the magnetic flux density using the available postprocessing functionality:

- I Click the **Plot Parameters** button on the Main toolbar.
- 2 On the General page, select the Boundary and Arrow check boxes in the Plot type area.
- 3 On the Boundary page, set the Expression to mu\_r.
- 4 For the Arrow plot, use the same settings as when generating Figure 5-4. Thus, clickOK to close the dialog box and generate the plot.

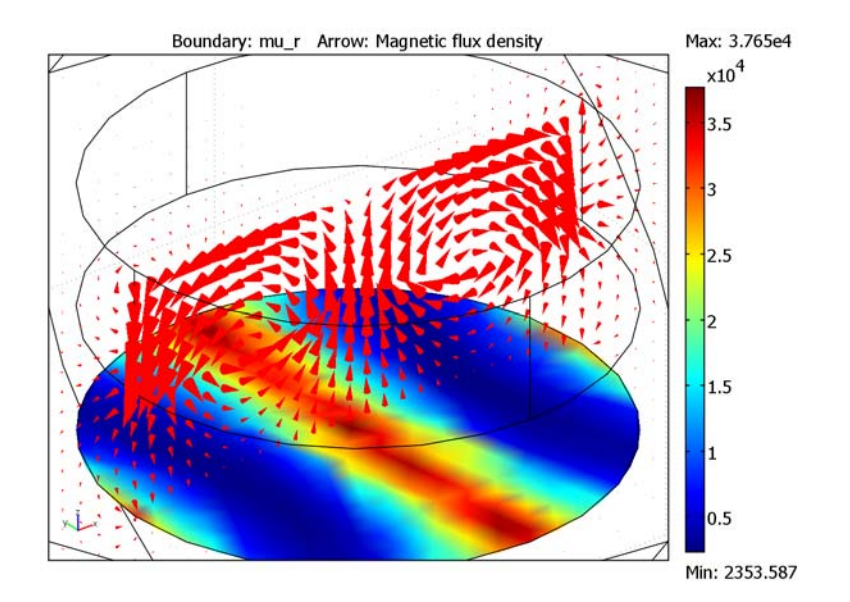

The plate has begun to saturate as the relative permeability is well below  $4 \cdot 10^4$  in the blue areas. Try increasing the value of the premagnetization M\_pre to 1e6 in the **Constants** dialog box and solve again to see a more pronounced saturation effect.

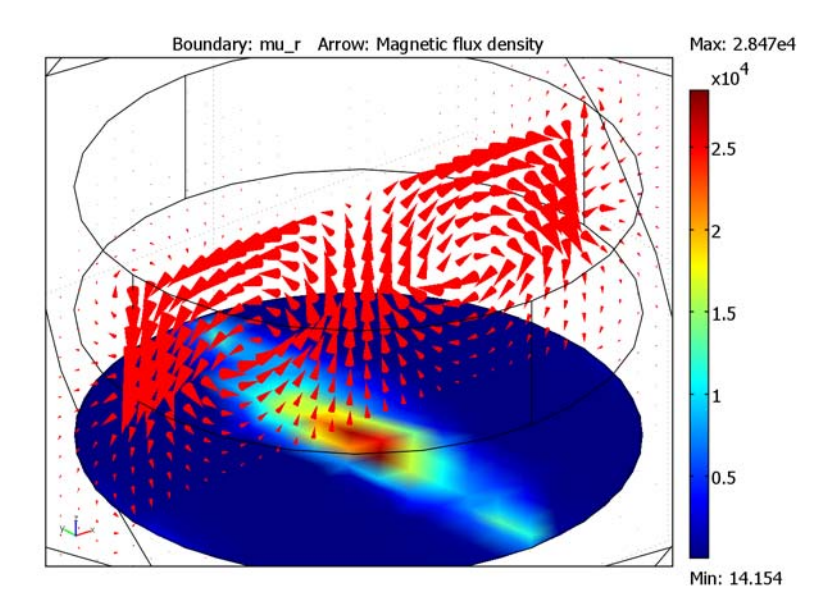

The computation time is about 100 seconds on a 3 GHz P4 machine.

## Force Calculation

In the **Boundary Integration** dialog box, select Boundary 5 and enter the **Expression** unTz\_emnc+dnTz\_emnc. Click **OK** to evaluate the integral, which gives 3.3 N. This result appears in the message log at the bottom of the COMSOL Multiphysics user interface.

## Magnetic Signature of a Submarine

## Introduction

A vessel traveling on the surface or under water gives rise to detectable local disturbances in the Earth's magnetic field. These disturbances can be used to trigger weapon systems. The magnetic signature of a ship can be reduced by generating a counteracting magnetic field of suitable strength and direction based on prior knowledge of the magnetic properties of the vessel. An important step in the design of a naval ship is therefore to predict its magnetic signature. Another application where magnetic signatures are of great importance is in urban traffic control. Magnetic sensors, buried in our streets, are used to sense vehicles and control traffic lights. Ships and cars are both to a large extent made of sheet metal. This makes them hard to simulate using standard finite element analysis because volume meshes of thin extended structures are difficult to generate and tend to become very large. This model demonstrates a powerful technique that circumvents the problem by modeling the sheet metal as 2D faces embedded in a 3D geometry. Thus it is only necessary to create comparatively inexpensive 2D face meshes in addition to the 3D volume mesh used for the surrounding medium. A tangential projection of the 3D equation is then solved on the 2D face mesh.

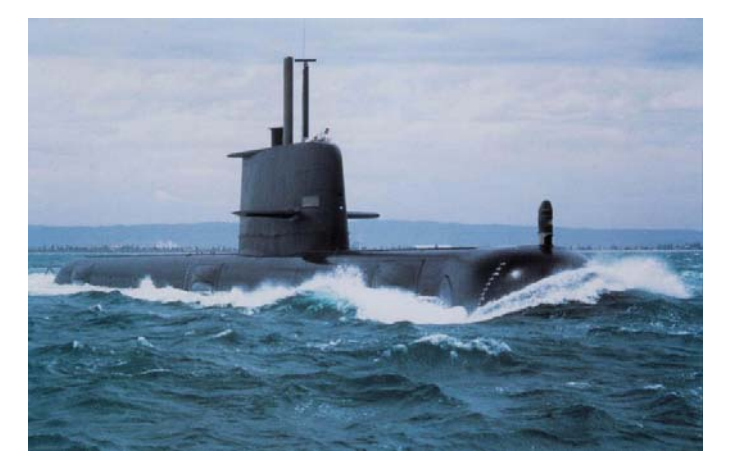

Figure 5-5: Submarine HMAS Collins, image courtesy of Kockums AB.

## Model Definition

In magnetostatic problems, where no currents are present, the problem can be solved using a scalar magnetic potential. A special technique to model thin sheets of high permeability materials is also demonstrated. The model geometry is shown in Figure 5-6. It consists of face objects representing the submarine enclosed in a 3D box representing the surrounding water.

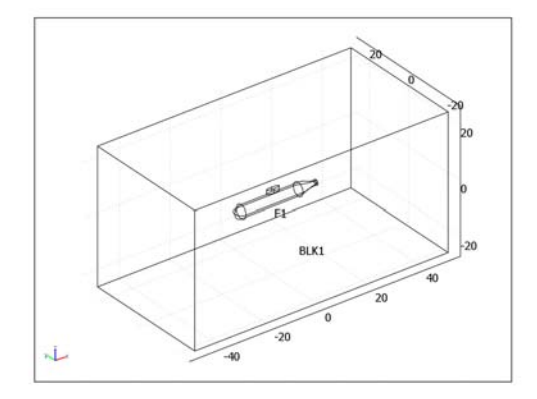

Figure 5-6: The model geometry.

## DOMAIN EQUATIONS

In a current-free region, where

$$\nabla \times \mathbf{H} = \mathbf{0}$$

it is possible to define the scalar magnetic potential,  $V_m$ , from the relation

$$\mathbf{H} = -\nabla V_m$$

This is analogous to the definition of the electric potential for static electric fields. Using the constitutive relation between the magnetic flux density and magnetic field

$$\mathbf{B} = \mu_0(\mathbf{H} + \mathbf{M})$$

together with the equation

$$\nabla \cdot \mathbf{B} = \mathbf{0}$$

you can derive an equation for  $V_m$ ,

$$-\nabla \cdot (\mu_0 \nabla V_m - \mu_0 \mathbf{M}) = 0$$

#### **BOUNDARY CONDITIONS**

Along the vertical exterior boundaries of the surrounding box, the magnetic field is assumed to be tangential to the boundaries. The natural boundary condition from the equation is

$$\mathbf{n} \cdot (\mu_0 \nabla V_m - \mu_0 \mathbf{M}) = \mathbf{n} \cdot \mathbf{B} = 0$$

Thus the magnetic field is made tangential to the boundary by a Neumann condition on the potential. In order to emulate the Earth's magnetic field a potential condition is applied on the top boundary

$$V_m = 1989(A)$$

whereas the bottom boundary is set to a magnetic potential of zero.

$$V_m = 0$$

This corresponds to a vertical magnetic flux density of about 0.5 G—a typical value for the Earth's magnetic field. On the face objects representing the hull of the submarine, you apply a 2D tangential projection of the 3D domain equation where the thickness and permeability of the hull are introduced as parameters. This is readily available in the used formulation as a shielding boundary condition, which is useful for modeling of highly permeable thin sheets. Corresponding boundary conditions are available in the Conductive Media DC and Electrostatics application modes for modeling of thin sheets with high conductance and high permittivity respectively.

## Results and Discussion

Figure 5-7 shows the magnetic flux density in a horizontal slice plot 7.5 m below the keel of the submarine. A distinct field perturbation due to the presence of the vessel

can be seen. The magnitude and direction of the tangential magnetic field in the hull of the vessel is shown using color and arrows.

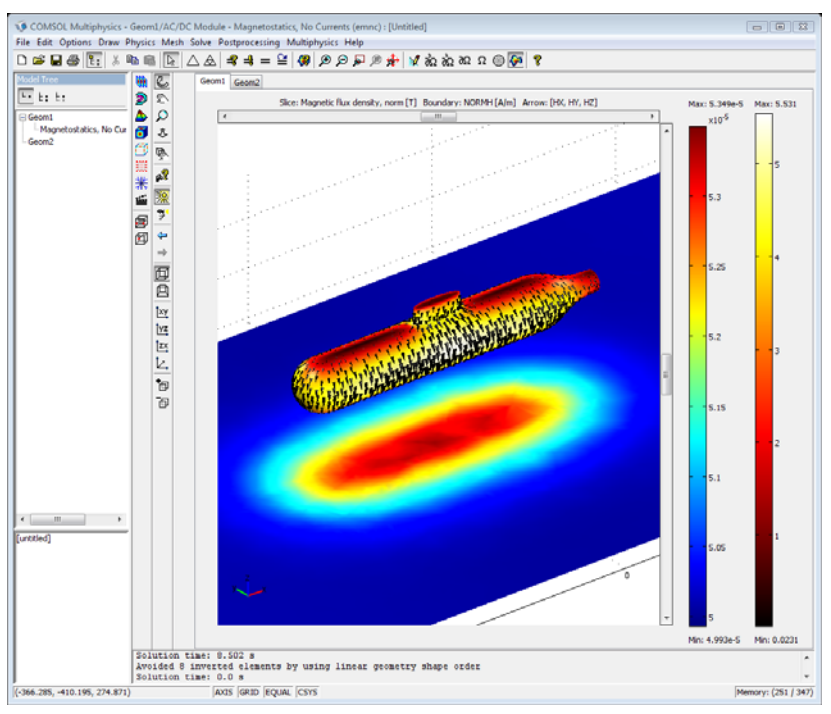

Figure 5-7: The slice color plot shows the magnetic flux density. The arrows and boundary color plot show the direction and strength of the tangential magnetic field in the hull.

**Model Library path:** ACDC\_Module/General\_Industrial\_Applications/ submarine

## Modeling Using the Graphical User Interface

Select the **3D>AC/DC Module>Statics>Magnetostatics**, **No Currents** application mode in the **Model Navigator**. Click **OK**.

Open the **Work-Plane Settings** dialog box from the **Draw** menu, use the default *xy* work plane and click **OK**.
#### OPTIONS AND SETTINGS

I On the **Grid** tab in the **Axes/Grid Settings** dialog box, clear the **Auto** check box and enter the grid settings according to the following table.

| GRID      |     |
|-----------|-----|
| x spacing | 0.5 |
| y spacing | 0.5 |

## GEOMETRY MODELING

- I Click the **Rectangle** button on the Draw toolbar to create a rectangle with its lower left corner at (-12.5, -2.5) with a width of 22.5 and a height of 5.
- **2** Click the **Ellipse/Circle (Centered)** button on the Draw toolbar to create a circle with the radius 2.5 and its center at (-12.5, 0).
- 3 Click the 3rd Degree Bézier Curve button on the Draw toolbar and then click in sequence at the following points (10.0, 2.5), (13.0, 2.5), (13.0, 1.0) and (17.0, 1.0). Then, select the Line tool from the toolbar and click at (17.0, -1.0). Finally, go back to the 3rd Degree Bézier Curve tool and click at (13.0, -1.0), (13.0, -2.5) and (10.0, -2.5). Close the curve by clicking the right mouse button.
- 4 Press Ctrl+A to select all objects and then click the Union button on the toolbar.

5 Click the Delete Interior Boundaries button on the Draw toolbar. Then click the Zoom Extents button.

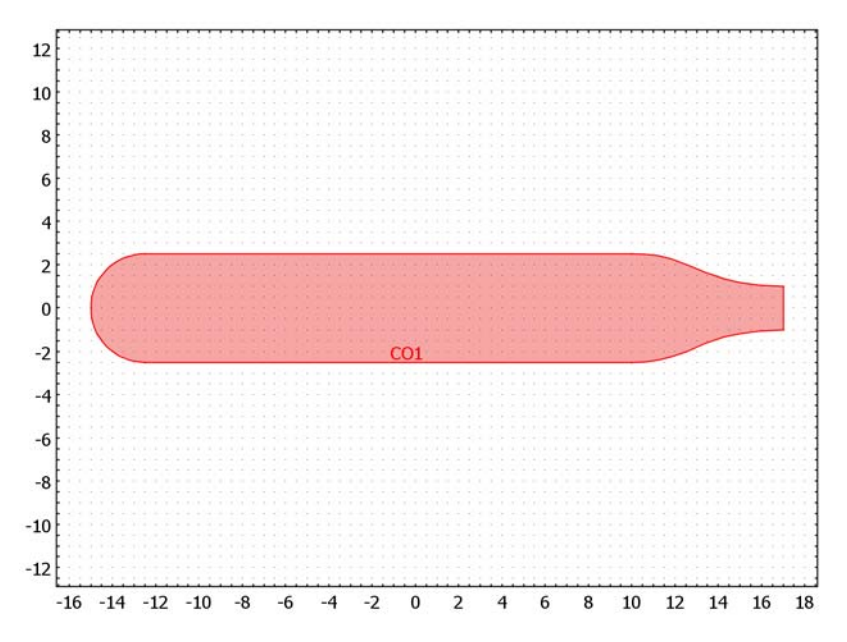

- 6 Click the **Rectangle** button on the Draw toolbar to create a rectangle with its lower left corner at (-15, -2.5), with a width of 32 and a height of 2.5.
- **7** Press Ctrl+A to select all objects and then click the **Difference** button on the Draw toolbar.

8 Click the Zoom Extents button.

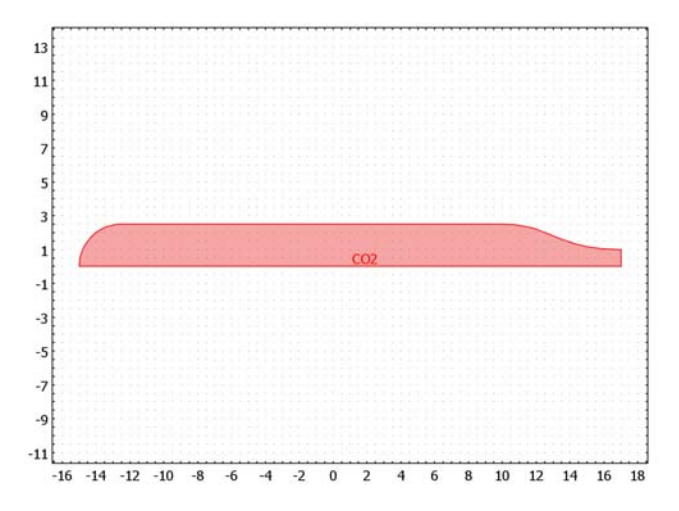

- 9 Select the composite object CO2.
- **10** Open the **Revolve** dialog box from the **Draw** menu. Set the coordinates for the **Second point** to (1, 0) and click **OK** to revolve into the **3D** geometry.
- II Go back to the work plane Geom2.
- **12** Select **Ellipse/Circle (Centered)** from the **Draw** menu and create an ellipse with the **A-semiaxis** 2.5 and the **B-semiaxis** 0.625 and its center at (0, 0).
- **13** With the ellipse selected, open the **Extrude** dialog box from the **Draw** menu and extrude it a **Distance** of 2 m.
- **I4** In the 3D view, click the **Move** button in the Draw toolbar to move the extruded object a distance of 2 m in the *z* direction.
- IS Press Ctrl+A to select all objects and then click the Union button on the toolbar.
- **I6** Click the **Delete Interior Boundaries** button on the Draw toolbar.

17 Click the Coerce to Face button on the toolbar. Then click the Zoom Extents button

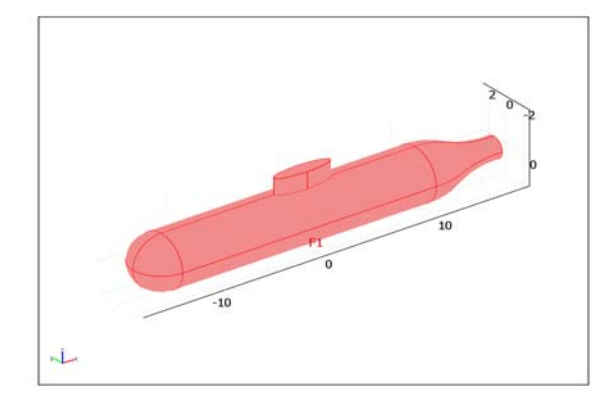

18 Click the Block button on the Draw toolbar, set the Base to Center, the Axis base point to (0, 0, 0), and the Length to (100, 50, 50); when done, click OK.

## PHYSICS SETTINGS

Subdomain Settings

Keep the default subdomain settings.

## Boundary Conditions

Along the vertical boundaries of the surrounding box, the magnetic field should be tangential to the boundaries. In order to emulate the Earth's magnetic field, apply a potential condition of 1989 A on the top boundary. At the bottom boundary, set a magnetic potential of zero. On the interior boundaries representing the hull of the submarine, apply a special boundary condition denoted shielding. This makes use of a 2D tangential projection of the 3D domain equation where the thickness and permeability of the hull are introduced as parameters.

Enter the boundary conditions according to the following table. In order to access the interior boundaries, select the **Interior boundaries** check box.

| SETTINGS              | BOUNDARIES 1, 2,<br>5, 27 | <b>BOUNDARIES 6–26</b> | BOUNDARY 4            | BOUNDARY 3     |
|-----------------------|---------------------------|------------------------|-----------------------|----------------|
| Boundary<br>condition | Magnetic<br>insulation    | Magnetic shielding     | Magnetic<br>potential | Zero potential |
| μ <sub>r</sub>        |                           | 700                    |                       |                |
| d                     |                           | 0.05                   |                       |                |
| V <sub>m0</sub>       |                           |                        | 1989                  |                |

#### MESH GENERATION

- I Open the Free Mesh Parameters dialog box.
- 2 Click the **Custom mesh size** button. Type 0.5 in the field **Maximum element size** scaling factor, and type 0.4 in the **Mesh curvature factor** edit field. This limits the maximum mesh size to one half of the default value and provides a higher resolution of the curvature than the default settings for a normal 3D mesh.
- 3 Click the Initialize Mesh button; then click OK.

## COMPUTING THE SOLUTION

Click the **Solve** button on the Main toolbar. This starts the analysis using the default solver, the Conjugate gradients solver, and the default preconditioner, Algebraic multigrid.

The computation time is about 1 minute on a 3 GHz P4 machine.

#### POSTPROCESSING AND VISUALIZATION

The default plot shows a slice plot of the magnetic potential with 5 slices perpendicular to the x axis. A more interesting plot can easily be obtained.

- I Select **Plot Parameters** from the **Postprocessing** menu to open the **Plot Parameters** dialog box and click the **Slice** tab.
- 2 Select Magnetic flux density, norm as Expression.
- 3 Set the numbers of x-levels and y-levels to 0.
- 4 For *z*, select Vector with coordinates and set the value to -10. Click OK to close the dialog and make the plot.

#### Tangential Magnetic Field in the Hull

The magnetic field in is available as predefined postprocessing variables available everywhere. Do display variables only on some boundaries, it is possible to use the **Suppress>Boundaries** option from the **Options** menu. Another convenient way to select boundaries used in a plot, is to define a new boundary variable that only has valid expressions on the boundaries used in the plot.

From the **Options** menu, select **Expressions>Boundary Expressions**.

I Specify the variable names and expressions on the hull Boundaries 6–26, according to the following table.

| NAME  | EXPRESSION  |  |
|-------|-------------|--|
| NORMH | normtH_emnc |  |
| НΧ    | tHx_emnc    |  |
| HY    | tHy_emnc    |  |
| HZ    | tHz_emnc    |  |

- 2 Click **OK** to close the dialog box.
- **3** From the **Solve** menu, select **Update Model** in order to compute values for the newly defined variables using the existing solution.

The magnetic field in the hull can now be displayed using the available postprocessing functionality in COMSOL Multiphysics.

- I Select **Plot Parameters** from the **Postprocessing** menu to open the **Plot Parameters** dialog box.
- 2 On the General page, select the Slice, Boundary, and Arrow check boxes in the Plot type area.
- 3 On the Slice page, keep the previous settings.
- 4 On the Boundary page, type NORMH in the Expression edit field.
- 5 On the Arrow page, select Boundaries from the Plot arrows on list. On the Boundary Data page, enter HX as the x component, HY as the y component, and HZ as the z component.
- 6 In the Arrow parameters area, clear the Auto check box, then specify a Scale factor of 0.2.

## 7 Click **OK** to generate the plot.

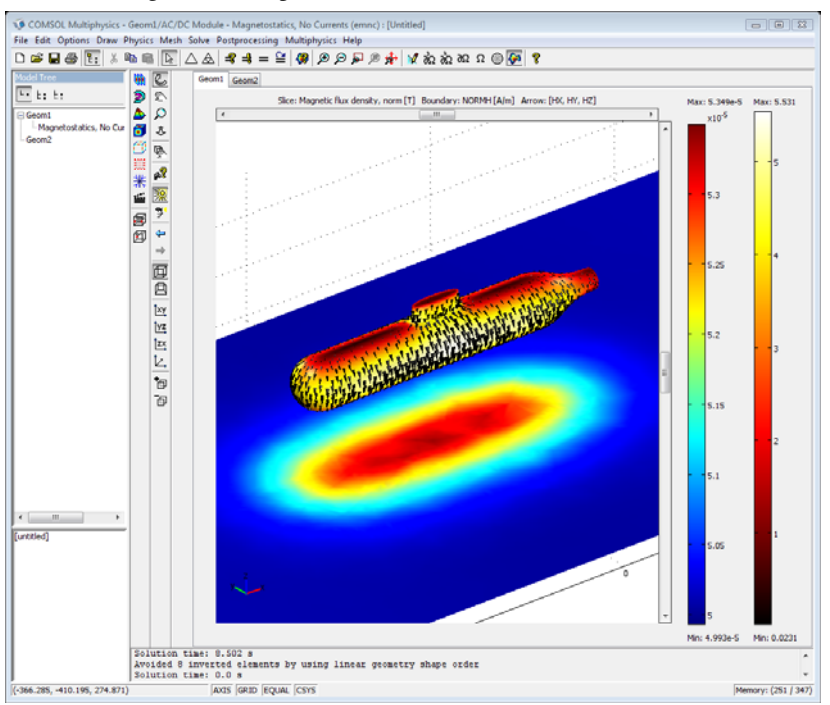

# 3D Quadrupole Lens

# Introduction

This is a full 3D version of the Quadrupole Lens model in the COMSOL Multiphysics Model Library. For a general overview of the setup and the physics, see "Quadrupole Lens" on page 83 in the *COMSOL Multiphysics Model Library*. This version of the model also takes fringing fields into account, and the calculation of the forces on the ions uses all components of their velocities.

# Model Definition

The geometry of the quadrupole lens is the same as outlined in the documentation to the 2D model: three quadrupoles in a row, followed by 1 m of empty space, where the ions are left to drift. The AC/DC Module features an application mode for magnetostatics without currents. This reduces the memory usage considerably compared to the formulation including currents.

## DOMAIN EQUATIONS

The magnetic field is described using the Magnetostatics equation, solving for the magnetic scalar potential  $V_m$  (Wb/m):

$$-\nabla \cdot (\mu_0 \nabla V_m - \mu_0 \mathbf{M}) = 0$$

where  $\mu_0 = 4\pi \cdot 10^{-7}$  H/m denotes the permeability of vacuum and **M** is the magnetization (A/m). In the iron subdomain

$$-\nabla \cdot (\mu_0 \mu_r \nabla V_m) = 0$$

where  $\mu_r = 4000$  is the relative permeability. The magnetic scalar potential is everywhere defined so that  $\mathbf{H} = -\nabla V_m$ .

## BOUNDARY CONDITIONS

The *magnetic insulation* boundary condition, reading  $\mathbf{n} \cdot \mathbf{B} = 0$ , is used all around the iron cylinder, and at the lateral surfaces of the air domain that encloses the drift length. At the base surface of the same air domain, the magnetic potential is zero.

# Results

The magnetic field density and arrows showing its direction are depicted in the figure below.

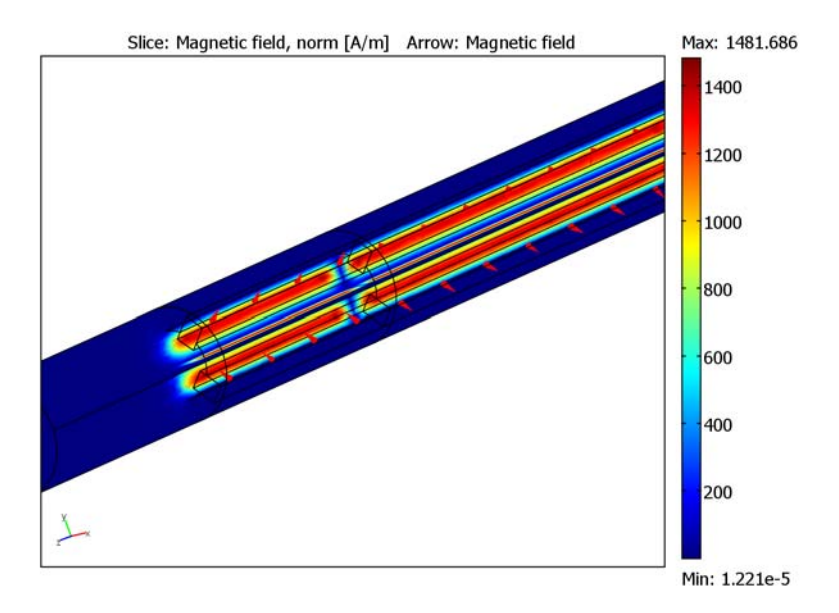

Figure 5-8: Slice plot and arrows of the magnetic field density in the quadrupole lens.

Each ion passing through the assembly experiences Maxwell forces equal to  $\mathbf{F} = q \mathbf{v} \times \mathbf{B}$ , where  $\mathbf{v}$  (m/s) is the velocity of the ion. To find the transverse position as

a function of time, solve Newton's second law for each ion:  $q \mathbf{v} \times \mathbf{B} = m \mathbf{a}$ . Figure 5-9 shows the traces of the ions as they fly through the quadrupole lens.

Figure 5-9: Particle tracing plot of the ions. The line colors show the local force acting on each ion. The force grows larger (red) far away from the center of the beam line and smaller (blue) where two oppositely polarized quadrupoles join.

**Model Library path:** ACDC\_Module/General\_Industrial\_Applications/ quadrupole\_3d

Modeling Using the Graphical User Interface

#### MODEL NAVIGATOR

- I In the Model Navigator, select 3D in the Space dimension list.
- 2 Select AC/DC Module>Statics>Magnetostatics, No Currents from the list of application modes.
- **3** Click **OK** to close the dialog box.

#### OPTIONS AND SETTINGS

I In the **Constants** dialog box, enter the following constant names, expressions, and (optionally) descriptions; when done, click **OK** to close the dialog box.

| NAME | EXPRESSION    | DESCRIPTION              |
|------|---------------|--------------------------|
| М    | 11            | Ion mass number          |
| Z    | 5             | Ion charge number        |
| vz   | 0.01*3e8[m/s] | Ion velocity             |
| mp   | 1.672e-27[kg] | Proton mass              |
| Ze   | 1.602e-19[C]  | Proton charge            |
| m    | M*mp          | Ion mass                 |
| q    | Z*Ze          | Ion charge               |
| MQ   | 5.8e3[A/m]    | Quadrupole magnetization |

### GEOMETRY MODELING

- I Choose Draw>Work-Plane Settings. Click OK to get the default xy-plane.
- 2 Choose Draw>Specify Objects>Rectangle. Specify the following properties; when done, click OK.

| PROPERTY       | EXPRESSION |
|----------------|------------|
| Width          | 0.177      |
| Height         | 0.07       |
| Position: Base | Corner     |
| Position: x    | 0          |
| Position: y    | -0.035     |

- 3 Choose **Draw>Modify>Rotate**. Rotate the rectangle by 45 degrees around the origin. When done, click **OK**.
- 4 Choose Draw>Specify Objects>Circle. Specify the following properties, then click OK.

| PROPERTY       | EXPRESSION |
|----------------|------------|
| Radius         | 0.2        |
| Position: Base | Center     |
| Position: x    | 0.2        |
| Position: y    | 0.2        |

5 Press Ctrl+A to select both objects. Click the Intersection button on the Draw toolbar.

- **6** Press Ctrl+C to make a copy of the composed object (CO1), then press Ctrl+V to paste it at the same location, that is with zero displacements.
- 7 Rotate the copied object (CO2) by 90 degrees around the origin.
- **8** Paste two more copies of CO1 at the same location, and rotate them by 180 and 270 degrees, respectively.
- **9** Create a circle centered at the origin with a radius of 0.2 m.
- **IO** Create another circle centered at the origin, with a radius of 0.12 m.
- II Click the **Create Composite Object** button. Create an object using the formula C1+C2-(C01+C02+C03+C04). Click **OK**.

**12** Once more, draw a circle centered at the origin with a radius of 0.2 m.

The geometry should now look like that in the figure below.

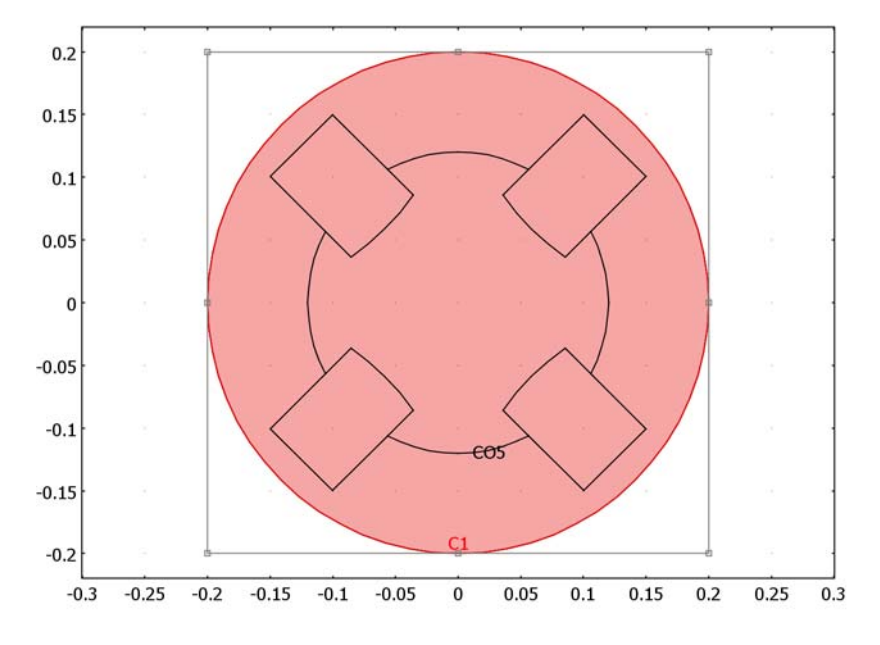

Figure 5-10: Work-plane view of the geometry.

- I3 Select all objects, then choose Draw>Extrude. Click OK to extrude the geometry to a height of 1 m.
- 14 In the 3D view, copy the object you just extruded, and paste it to the same location. You find the copy and paste commands in the Edit menu.

- I5 Choose Draw>Modify>Scale. Scale the pasted object by a factor of 2 in the z direction. When done, click OK.
- I6 Choose Draw>Modify>Move. Move the scaled object 1 m in the z direction. When done, click OK.
- **17** Paste another copy of the first object into the geometry, but now with a displacement of 3 m in the *z* direction.
- I8 Choose Draw>Cylinder. Create a cylinder with the following specifications; when done, click OK.

| PROPERTY          | EXPRESSION |
|-------------------|------------|
| Radius            | 0.2        |
| Height            | 1          |
| Axis base point z | 4          |

# PHYSICS SETTINGS

Subdomain Settings

- I In the **Subdomain Settings** dialog box, select Subdomains 1–3 and load **Iron** from the list of materials.
- **2** Leave the default settings in Subdomains 4 and 11–13.
- **3** In all the other subdomains, set the constitutive relation to  $\mathbf{B} = \mu_0 \mathbf{H} + \mu_0 \mathbf{M}$  and set the magnetization according to the table below.

| SETTINGS        | SUBDOMAINS,<br>5, 7, 18 | SUBDOMAINS 8,<br>10, 15 | SUBDOMAINS, 9,<br>14, 16 | SUBDOMAINS 6,<br>17, 19 |
|-----------------|-------------------------|-------------------------|--------------------------|-------------------------|
| M (x component) | MQ/sqrt(2)              | -MQ/sqrt(2)             | MQ/sqrt(2)               | -MQ/sqrt(2)             |
| M (y component) | MQ/sqrt(2)              | MQ/sqrt(2)              | -MQ/sqrt(2)              | -MQ/sqrt(2)             |

# Boundary Conditions

I In the Boundary Settings dialog box, set the boundary conditions according to the table below. The easiest way to do this is to first select all the exterior boundaries, by selecting the Select by group check box and select one of them. Apply magnetic insulation to all the boundaries, and change the condition on Boundary 13 back to zero potential.

| SETTING            | BOUNDARY 13    | ALL OTHERS          |
|--------------------|----------------|---------------------|
| Boundary condition | Zero potential | Magnetic insulation |

#### MESH GENERATION

- I In the Free Mesh Parameters dialog box, select Finer among the Predefined mesh sizes.
- 2 On the Subdomain tab, select Subdomains 4 and 11–13, and enter 0.03 for the Maximum element size.
- **3** On the Advanced page, set the z-direction scale factor to 0.2.
- 4 Click the **Remesh** button. When the mesher has finished, click **OK**.

## COMPUTING THE SOLUTION

Click the **Solve** button on the Main toolbar.

# POSTPROCESSING AND VISUALIZATION

The default plot shows the magnetic potential. Follow the instructions to get an overview of the magnetic field.

- I In the Plot Parameters dialog box, go to the Slice page and select Magnetic field, norm from the Predefined quantities list. Set the Number of levels to (1, 1, 0).
- 2 On the Arrow page, select the Arrow plot check box. Set the Number of points to (2, 2, 20) and the Scale factor to 0.2.
- **3** Click **Apply** to see the magnetic field.

To see how the ions travel through the system of quadrupoles, do the following:

- I On the General page, clear the Slice and Arrow check boxes, and select the Particle tracing check box.
- **2** On the **Particle tracing** page, select **Electromagnetic force** from the **Predefined forces** list. In the **Mass** edit field, type m.
- 3 On the **Start Points** page, type 0.03\*cos(linspace(0,2\*pi,41)) in the x edit field and 0.03\*sin(linspace(0,2\*pi,41)) in the y edit field.
- **4** On the **Initial Values** page, type vz in the rightmost **Initial velocity** edit field to set the initial *z*-velocity.
- 5 On the Line Color page, click the Use expression option button.
- 6 Click the Color Expression button to open the Pathline Color Expression dialog box. In the Expression edit field, type q\*vz\*normB\_emnc (this is an approximate value of the local force acting on each ion). Click OK.
- 7 Click the Advanced button and set the Relative tolerance to 1e-6.
- 8 Click **OK** to close the **Plot Parameters** dialog box and generate the particle tracing plot.

# Superconducting Wire

Current can flow in a superconducting wire with practically zero resistance, although factors including temperature, current density, and magnetic field can limit this phenomenon. This model solves a time-dependent problem of a current building up in a superconducting wire close to the critical current density. This model is based on a suggestion by Dr. Roberto Brambilla, CESI - Superconductivity Dept., Milano, Italy.

# Introduction

The Dutch physicist Heike Kamerlingh Onnes discovered superconductivity in 1911. He cooled mercury to the temperature of liquid helium (4 K) and observed that its resistivity suddenly disappeared. Research in superconductivity reached a peak during the 1980s in terms of activity and discoveries, especially when scientists uncovered the superconductivity of ceramics. In particular, it was during this decade that researchers discovered YBCO—a ceramic superconductor composed of yttrium, barium, copper, and oxygen with a critical temperature above the temperature of liquid nitrogen. However, researchers have not yet created a room-temperature superconductor, so much work remains for the broad commercialization of this area.

This model illustrates how current builds up in a cross section of a superconducting wire; it also shows where critical currents produce a swelling in the non-superconducting region.

# Model Definition

The dependence of resistivity on the amount of current makes it difficult to solve the problem using the standard application modes in the AC/DC Module. The reason is this: A circular dependency arises because the current-density calculation contains the resistivity, leading to a resistivity that is dependent on itself.

An alternate approach uses the magnetic field as the dependent variable, and you can then calculate the current as

$$\mathbf{J} = \nabla \times \mathbf{H}.$$

The electric field is a function of the current, and Faraday's law determines the complete system as in

$$\nabla \times \mathbf{E}(\mathbf{J}) = -\mu \frac{\partial \mathbf{H}}{\partial t}$$

where  $\mathbf{E}(\mathbf{J})$  is the current-dependent electric field. The model calculates this field with the empirical formula

$$\mathbf{E}(\mathbf{J}) = \frac{\mathbf{0} \quad |\mathbf{J}| < J_C}{E_0 \left(\frac{|\mathbf{J}| - J_C}{J_C}\right)^{\alpha} \frac{\mathbf{J}}{|\mathbf{J}|} \quad |\mathbf{J}| \ge J_C}$$

where  $E_0$  and  $\alpha$  are constants determining the nonlinear behavior of the transition to zero resistivity, and  $J_C$  is the critical current density, which decreases as temperature increases.

For the superconductor YBCO, this model uses the following parameter values (Ref. 1):

| PARAMETER | VALUE         |
|-----------|---------------|
| $E_0$     | 0.0836168 V/m |
| α         | 1.449621256   |
| $J_C$     | 17 MA         |
| $T_C$     | 92 K          |

Systems with two curl operators are best dealt with using vector elements (edge elements). This is the default element for the application modes in the AC/DC Module that solve similar equations. This particular formulation for the superconducting system is not available in the AC/DC Module, so you must define it using the PDE, General Form application mode. In addition, the model uses higher-order vector elements, called *curl elements* in COMSOL Multiphysics. The resulting system becomes

$$D_{a}\frac{d\mathbf{H}}{dt} + \nabla \cdot \Gamma = \mathbf{F} \Rightarrow \begin{bmatrix} \mu_{0} & 0 \\ 0 & \mu_{0} \end{bmatrix} \cdot \begin{bmatrix} \frac{dH_{x}}{dt} \\ \frac{dH_{y}}{dt} \end{bmatrix} + \nabla \cdot \begin{bmatrix} 0 & E_{z}(J_{z}) \\ -E_{z}(J_{z}) & 0 \end{bmatrix} = \begin{bmatrix} 0 \\ 0 \end{bmatrix}.$$

For symmetry reasons, the current density has only a *z*-component.

The model controls current through the wire with its outer boundary condition. Because Ampere's law must hold around the wire, a line integral around it must add up to the current through the wire. Cylindrical symmetry results in a known magnetic field at the outer boundary

$$\oint \mathbf{H} \cdot \mathbf{dl} = 2\pi r H_{\phi} = I_{\text{wire}} \Rightarrow H_{\phi} = \frac{I_{\text{wire}}}{2\pi r}$$

For vector elements, the Dirichlet boundary conditions add a constraint on the tangential component of the vector field. If the field components are called  $H_x$  and  $H_y$ , the tangential counterparts are  $tH_x$  and  $tH_y$ .

# Results and Discussion

The model applies a simple transient exponential function as the current through the wire, reaching a final value of 1 MA. This extremely large current is necessary if the superconducting wire is to reach its critical current density. Figure 5-11 plots the current density at two times after the current starts.

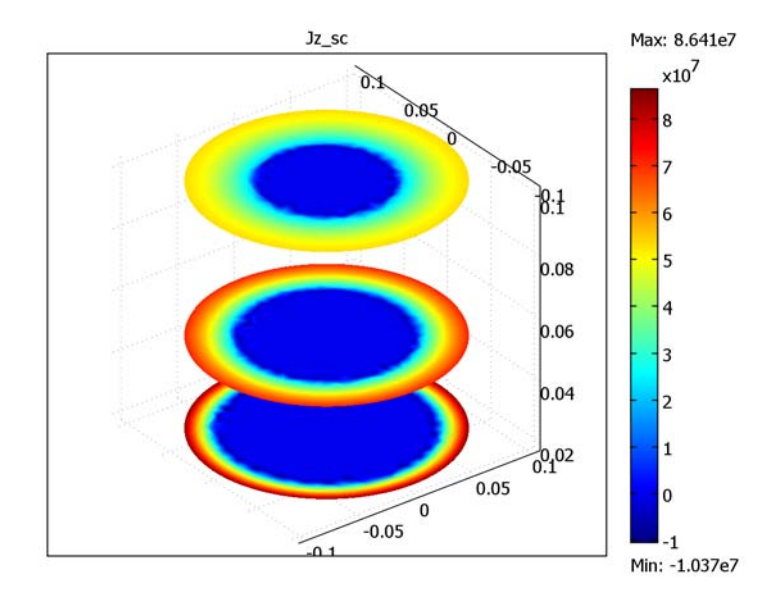

Figure 5-11: The current density at t = 0.02, 0.05, and 0.1. The swelling of the ring comes from the transition out of the superconducting state at current densities exceeding  $J_C$ .

# Reference

1. R. Pecher, M.D. McCulloch, S.J. Chapman, L. Prigozhin, and C.M. Elliotth, "3D-modelling of bulk type-II superconductors using unconstrained H-formulation," *6th European Conf. Applied Superconductivity* (EUCAS 2003).

**Model Library path:** ACDC\_Module/General\_Industrial\_Applications/ superconducting\_wire

Modeling Using the Graphical User Interface

#### MODEL NAVIGATOR

- I In the Model Navigator, select 2D from the Space dimension list.
- 2 Select the COMSOL Multiphysics>PDE Modes>PDE, General Form>Time-dependent analysis application mode.
- 3 In the Dependent variables edit field, type Hx Hy. Click OK.

# OPTIONS AND SETTINGS

Because the PDE modes do not support units, disable COMSOL Multiphysics' unit handling:

- I From the Physics menu, choose Model Settings.
- 2 From the Base unit system list, select None, then click OK.

Next, proceed with defining the model.

- I From the **Options** menu, choose **Constants**.
- **2** In the **Constants** dialog box, define the following constants with names, expressions, and descriptions (optional):

| NAME    | EXPRESSION  | DESCRIPTION                           |
|---------|-------------|---------------------------------------|
| muO     | 4*pi*1e-7   | Permeability of vacuum (H/m)          |
| alpha   | 1.449621256 | Parameter for resistivity model       |
| Jc      | 1.7e7       | Critical current density (A/m^2)      |
| 10      | 1e6         | Applied current (A)                   |
| rho_air | 1e6         | Resistivity of air (ohm*m)            |
| tau     | 0.02        | Time constant for applied current (s) |

| NAME | EXPRESSION | DESCRIPTION                             |
|------|------------|-----------------------------------------|
| Тс   | 92         | Critical temperature (K)                |
| dT   | 4          | Parameter for resistivity model (K)     |
| dJ   | Jc/1e4     | Parameter for resistivity model (A/m^2) |
| EO   | 0.0836168  | Parameter for resistivity model (V/m)   |

3 Click OK.

#### GEOMETRY MODELING

You can access all the dialog boxes for specifying primitive objects from the **Draw** menu under **Specify Objects**. The first column in the table below contains the labels of the geometric objects. These are automatically generated by COMSOL Multiphysics, and you do not have to enter them. Just check that you get the correct label for the objects that you create.

I Draw two circles with properties according to the table below.

| LABEL | RADIUS | BASE   | BASE, X | BASE, Y |
|-------|--------|--------|---------|---------|
| CI    | 0.1    | Center | 0       | 0       |
| C2    | 1      | Center | 0       | 0       |

2 Click the **Zoom Extents** button on the Main toolbar.

# PHYSICS SETTINGS

I From the **Options** menu, choose **Expressions**>Scalar **Expressions**.

**2** In the **Scalar Expressions** dialog box, define the following variables with names, expressions, and (optionally) descriptions:

| NAME     | VALUE                      | DESCRIPTION                                 |
|----------|----------------------------|---------------------------------------------|
| Jz_sc    | HyxHxy                     | Current density (A/m^2)                     |
| normH_sc | <pre>sqrt(Hx^2+Hy^2)</pre> | Norm of the H-field (H/m)                   |
| I1       | IO*(1-exp(-t/tau))         | Applied current (A)                         |
| Q_sc     | Ez_sc*Jz_sc                | Generated heat in<br>superconductor (W/m^3) |

The expression HyxHxy is a predefined short form for Hyx-Hxy, the *z*-component of the curl of the **H**-field:

$$\frac{\partial H_y}{\partial x} - \frac{\partial H_x}{\partial y}$$

- 3 Click OK.
- 4 From the **Options** menu, choose **Expressions>Boundary Expressions**.

5 In the **Boundary Expressions** dialog box, define the following variable:

| NAME  | EXPRESSION ON BOUNDARIES 1, 2, 5, 8 | ALL OTHERS |
|-------|-------------------------------------|------------|
| H0phi | I1/(2*pi*sqrt(x^2+y^2))             |            |

6 Click OK.

7 From the **Options** menu, choose **Expressions>Subdomain Expressions**.

8 In the Subdomain Expressions dialog box, define the following variable:

| NAME  | EXPRESSION IN<br>SUBDOMAIN I | EXPRESSION IN SUBDOMAIN 2                           |
|-------|------------------------------|-----------------------------------------------------|
| Ez_sc | rho_air*Jz_sc                | EO*((Jz_sc-Jc)*<br>flc2hs(Jz_sc-Jc-dJ,dJ)/Jc)^alpha |

Boundary Conditions

I From the Physics menu, open the Boundary Settings dialog box.

**2** Enter boundary conditions according to the following table:

| SETTINGS           | <b>BOUNDARIES 2, 8</b> | BOUNDARIES I, 5 |
|--------------------|------------------------|-----------------|
| Boundary condition | Dirichlet              | Dirichlet       |
| R <sub>I</sub>     | HOphi*t1x+tHx          | HOphi*t1x-tHx   |
| R <sub>2</sub>     | HOphi*t1y+tHy          | HOphi*t1y-tHy   |

## 3 Click OK.

Subdomain Settings

I From the Physics menu, open the Subdomain Settings dialog box.

**2** Specify subdomain settings according to the following table:

| SETTINGS          | SUBDOMAINS 1, 2 |
|-------------------|-----------------|
| $\Gamma_{11}$     | 0               |
| $\Gamma_{12}$     | Ez_sc           |
| Γ <sub>21</sub>   | -Ez_sc          |
| Γ <sub>22</sub>   | 0               |
| FI                | 0               |
| F <sub>2</sub>    | 0               |
| D <sub>a,11</sub> | muO             |

| SETTINGS          | SUBDOMAINS 1, 2 |
|-------------------|-----------------|
| D <sub>a,12</sub> | 0               |
| D <sub>a,21</sub> | 0               |
| D <sub>a,22</sub> | muO             |

**3** Click the **Element** tab.

4 Make sure that both subdomains are selected, then type shcurl(2, { 'Hx ', 'Hy '}) in the shape edit field to use second-order vector elements when solving the model.

| Subdomain Settings - PDE, Gen                                                               | eral Form (sc)                                                                                    |                                                                        |                                                                      | 8 |
|---------------------------------------------------------------------------------------------|---------------------------------------------------------------------------------------------------|------------------------------------------------------------------------|----------------------------------------------------------------------|---|
| Equation<br>e <sub>a</sub> ∂ <sup>2</sup> u/∂t <sup>2</sup> + d <sub>a</sub> ∂u/∂t + ⊽√ = F |                                                                                                   |                                                                        |                                                                      |   |
| Subdomains Groups Subdomain selection                                                       | F e <sub>a</sub> d <sub>a</sub><br>Element settin<br>Predefined el<br>shape<br>gporder<br>cporder | Init Element Wea<br>gs<br>ements:<br>shcurl(2,{Hx',Hy'})<br>4 4<br>2 2 | sk Color<br>Shape functions<br>Integration order<br>Constraint order |   |
| Group: v<br>Select by group<br>Active in this domain                                        | bnd.gporder                                                                                       | (44                                                                    | Integration order for ultraweak ter Cancel Apply Hel                 | p |

The shape function entry turns red when you enter a shape function using the syntax with curly braces, but you can disregard this indication.

# 5 Click OK.

#### MESH GENERATION

- I From the Mesh menu, choose Free Mesh Parameters.
- 2 From the Predefined mesh sizes list, select Coarse.
- 3 Click the Subdomain tab. Select Subdomain 2, then type 2e-2 in the Maximum element size edit field.
- 4 Click the **Remesh** button, then click **OK**.

# COMPUTING THE SOLUTION

- I From the Solve menu, choose Solver Parameters.
- 2 In the **Times** edit field, type linspace(0,0.1,21).
- **3** On the **Time Stepping** page, select the **Manual tuning of step size** check box. In the **Initial time step** edit field, type 1e-9. In the **Maximum time step** edit field, type 1e-3.

- 4 Click OK.
- 5 Click the Solve button on the Main toolbar.

# POSTPROCESSING AND VISUALIZATION

- I From the Postprocessing menu, select Plot Parameters.
- 2 On the General page, make sure that the Surface and Geometry edges check boxes are selected in the Plot type area.
- 3 On the Surface page, verify that Hx is in the Expression edit field.
- 4 Click OK.

You should now see the following plot in the drawing area on your screen.

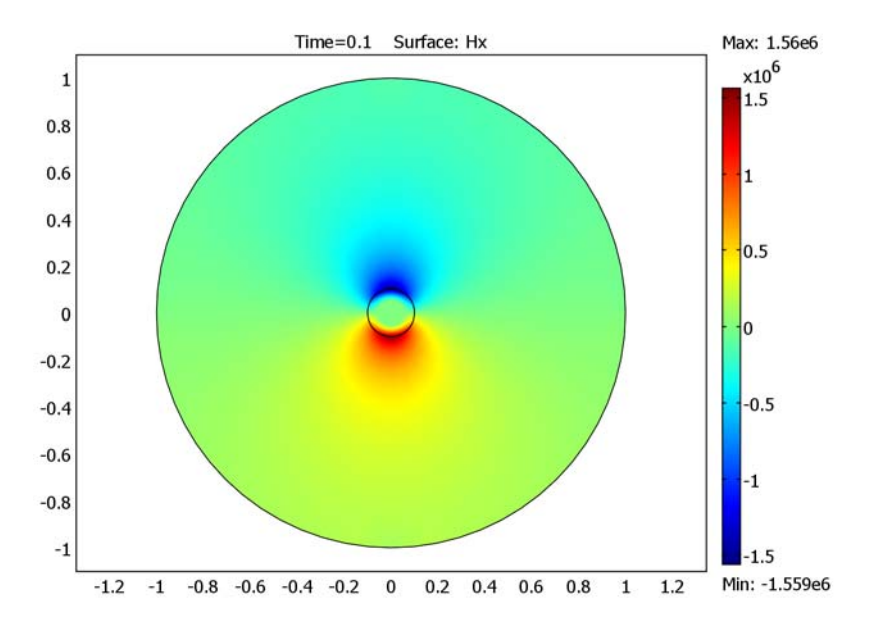

- 5 From the Postprocessing menu, select Domain Plot Parameters.
- 6 On the General page, select the solutions at times 0.02, 0.05, and 0.1.
- 7 Click the Surface tab. From the Subdomain selection list, select Subdomain 2. In the Expression edit field, type Jz\_sc.
- 8 Click OK.

You should now see the plot shown in Figure 5-11 on page 261.

# RF-Heated Hot Wall Furnace for Semiconductor Processing

# Introduction

Furnace reactors are used in semiconductor fabrication to grow layers of semiconductor materials on wafers. An important aspect is to grow the layers with a crystal structure that matches that of the wafer substrate. This is called epitaxial growth and is a key technology for the fabrication of electronic devices. For silicon carbide (a wide-bandgap semiconductor), epitaxial growth is one of the great challenges towards manufacturing reliable devices.

The layer growth takes place with the wafers sitting in graphite susceptors (wafer holders) at very high temperatures in the range of 2000 °C. The susceptors are heated with radio-frequency (RF) coils at power levels in the 10 kW range. The design of the reactor chamber is crucial for maintaining a uniform temperature, efficient heating, and control of high-temperature regions. It is especially important that the quartz tube surrounding the susceptor remains at moderate temperatures.

This COMSOL Multiphysics model examines a simple furnace design that heats a graphite susceptor using an 8-kW RF signal at 20 kHz. It determines the temperature distribution over the wafer along with the temperature on the outer quartz tube. At these high temperatures the heat flux is dominated by radiation. The model requires the AC/DC Module and the Heat Transfer Module.

# Model Definition

Figure 5-12 shows the furnace geometry. The quartz tube is surrounded by six coils that carry the RF power. The alternating field induces currents in the conductive center of the graphite susceptor, and these currents heat that wafer holder. The wafer is placed at the bottom of a chamber located inside the susceptor, where almost the entire bottom is made of silicon carbide to avoid contamination. The outer part of the susceptor is made of graphite foam, which serves as thermal insulation.

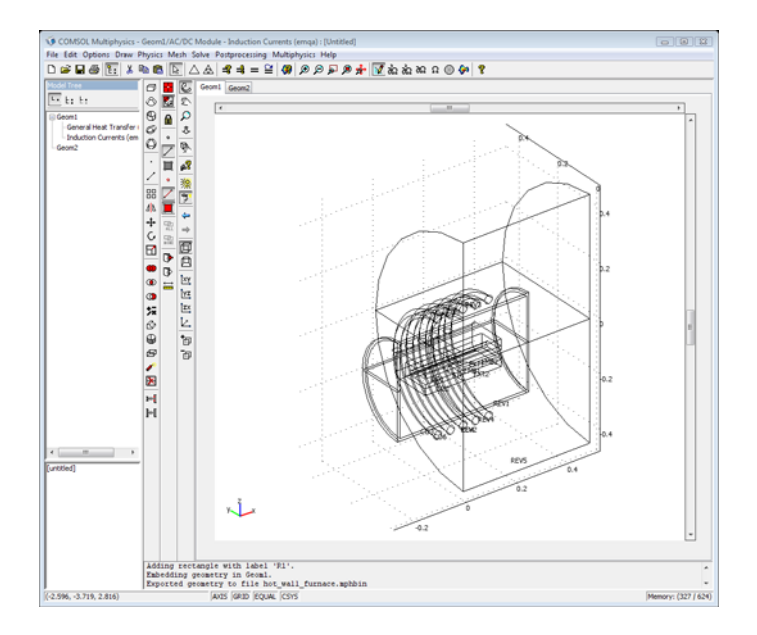

Figure 5-12: The furnace geometry cut in half. Note that you need model only one quarter of the full geometry due to symmetry.

Thanks to symmetry, you can twice divide the furnace in half and thus need include only a quarter of its geometry in the simulation.

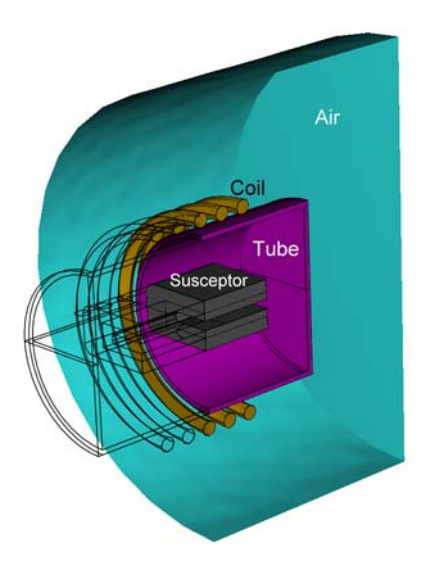

Figure 5-13: The part of the geometry included in the simulation, also with the surrounding air domain.

The coils are made of copper, and at the frequency of interest the skin depth is in the order of 0.5 mm, so it is possible to model the current as a surface current. In fact, because the center core of the coils does not conduct current, they are actually constructed as tubes. These surface currents make it possible to use one of the AC/DC Module's induction-current application modes, which solves only for the **A**-field. The total current used in this case is 21.5 kA, which corresponds roughly to 8 kW of heating power.

This example solves for the temperature only in the susceptor and the quartz tube. It models heat flux between the susceptor and the tube with surface-to-surface radiation. The only part where heating occurs is in the inner part of the susceptor, which is made of pure graphite. The graphite foam outside has a lower thermal conductivity and zero electric conductivity. The bottom surface of the hole in the susceptor is modeled as a highly conductive layer because it is made of silicon carbide, which has a very high thermal conductivity. The layer's thickness is 1 mm, which also includes the wafer thickness.

| PARAMETER                | COPPER  | GRAPHITE         | GRAPHITE<br>FELT | QUARTZ | SILICON<br>CARBIDE    |
|--------------------------|---------|------------------|------------------|--------|-----------------------|
| Heat capacity            | 584     | 710              | 200              | 820    | 1200                  |
| Density                  | 8700    | 1950             | 120              | 2600   | 3200                  |
| Thermal conductivity     | 400     | 150 ·<br>(300/T) | 0.3              | 3      | 450 ·<br>(300/T)^0.75 |
| Electric<br>conductivity | 5.998e7 | le3              | 100              | le-12  | le3                   |
| Permittivity             | I       | I                | I                | 4.2    | 10                    |
| Emissivity               | 0.5     | I                | I                | 0.7    | 0.5                   |

The following table summarizes all the material properties used in this simulation:

The temperature dependence of the thermal conductivity is necessary due to the high temperature range in the susceptor.

In this model you neglect the temperature dependence of the electric conductivity. This enables COMSOL Multiphysics to solve the application modes sequentially, which saves memory. The problem can be solved fully coupled with a temperature dependent conductivity on high-performance computers. By using the Induction Heating predefined multiphysics coupling, it is easy to take the electro-thermal interaction into account.

# Results and Discussions

The temperature difference over the wafer should be as small as possible; a large difference can cause nonuniform thicknesses and properties in the grown layer. The

heating cycle is also interesting to view, and Figure 5-14 compares the temperature at the center of the wafer to that at the edge during 1 hour of heating at 8 kW.

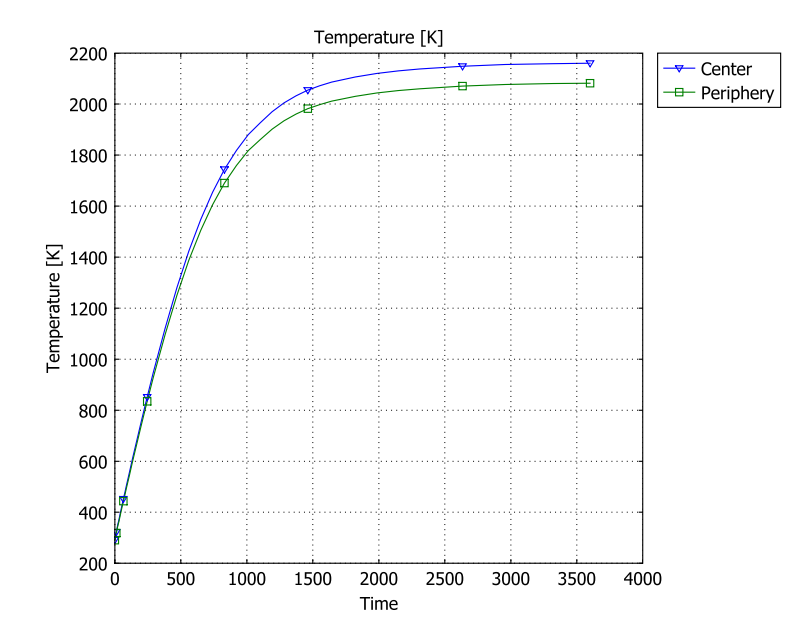

Figure 5-14: The temperature at two locations on the wafer during a heating cycle of one hour.

The graphite felt around the susceptor acts as a high-temperature thermal insulator for the system. This makes the furnace more efficient in terms of power usage, and it also keeps high temperatures away from the quartz tube. The temperature distribution in Figure 5-15 shows how hot the quartz tube gets and how well the graphite felt insulates the susceptor. The maximum temperature of the quartz tube is approximately 900 K, and that tube should be water or air cooled to further reduce its temperature; this model takes only radiation to the ambient into account. COMSOL Multiphysics use extrusion coupling variables to copy the solution to the other symmetry half in this model, producing a more complete plot.

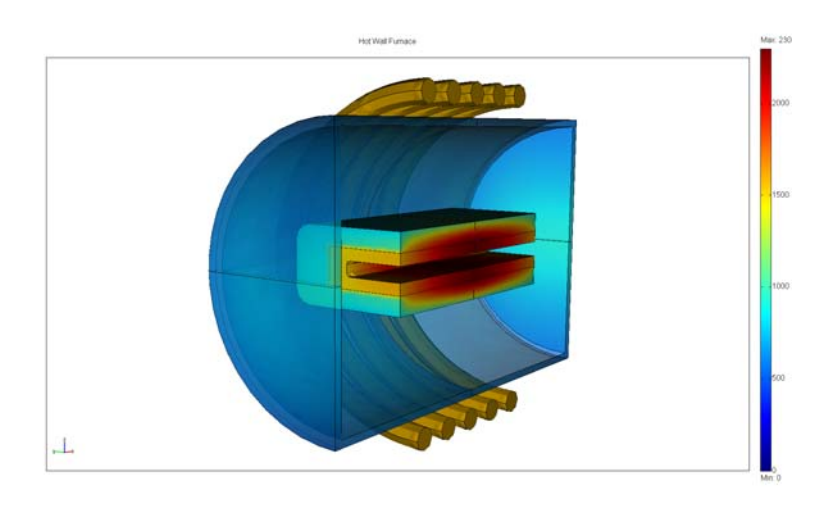

Figure 5-15: Temperature distribution for the important parts of the furnace. The coils are plotted only to show their location, there is no temperature information on their surfaces.

The temperature distribution across the wafer can often be seen in variations of the layer properties, so it is crucial that the temperature be uniform across the surface. The surface plot in Figure 5-16 shows the temperature over one half of the silicon-carbide

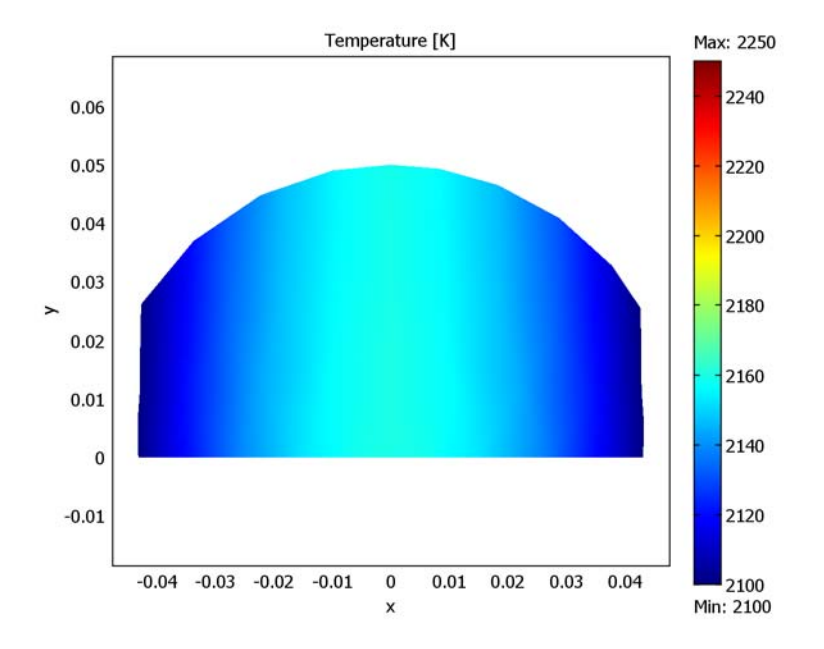

wafer. The 150 °C difference is rather large. Gas flow is another important source of nonuniformities, but this simulation does not consider it.

Figure 5-16: Temperature distribution across the surface of the wafer.

**Model Library path:** ACDC\_Module/General\_Industrial\_Applications/ hot\_wall\_furnace

Note: This model requires both the AC/DC Module and the Heat Transfer Module.

Modeling Using the Graphical User Interface

## MODEL NAVIGATOR

I In the Model Navigator, select 3D in the Space dimension list.

- 2 Select AC/DC Module>Electro-Thermal Interaction>Induction Heating>Transient analysis.
- 3 Select Vector, Lagrange Linear from the Element list.
- 4 Click OK to close the Model Navigator dialog box.

#### OPTIONS AND SETTINGS

- I From the **Options** menu, choose **Constants**.
- **2** In the **Constants** dialog box, define the following constant with name and expressions. The description field is optional.

\_

| NAME   | EXPRESSION | DESCRIPTION  |
|--------|------------|--------------|
| I_coil | 2150[A]    | Coil current |

3 Click OK.

- 4 From the Options menu, choose Expressions>Scalar Expressions.
- 5 In the Scalar Expressions dialog box, define the following expressions:

| NAME     | EXPRESSION                              | DESCRIPTION             |
|----------|-----------------------------------------|-------------------------|
| Js_coil  | I_coil/C_coil                           | Surface current on coil |
| Pav_coil | 4*2.5*0.5*real(I_coil*<br>conj(V_coil)) | Heating power in coils  |

Because of the use of integration coupling variables (C\_coil and V\_coil), COMSOL Multiphysics cannot determine the unit for other variables that directly or indirectly depend on these integration coupling variables. This causes the warnings for inconsistent units here and in the specification of the surface current density. You can disregard these warnings.

### 6 Click OK.

#### GEOMETRY MODELING

The geometry modeling of this model is rather extensive, so it is possible to import the furnace geometry from a binary file. Select the section that you prefer.

Importing the Geometry from a Binary File

- I From the File menu, select Import>CAD Data From File.
- 2 In the Import CAD Data From File dialog box, make sure that either COMSOL Multiphysics file or All 3D CAD files is selected in the Files of type list.

- 3 From the COMSOL Multiphysics installation directory, go to the model library path given on page 273. Select the hot\_wall\_furnace.mphbin file, and click Import.
- **4** Skip the section "Creating the Geometry from Scratch" and continue at "Physics Setting" on page 278.

Creating the Geometry from Scratch

- I From the Draw menu, choose Work-Plane Settings, and click the y-z option button.
- 2 Click OK.
- **3** Create three rectangles with the specifications in the table below. You create them easiest from the dialog box that you open by choosing **Draw>Specify**

## Objects>Rectangle.

| NAME | WIDTH | HEIGHT | x | Y      | BASE   |
|------|-------|--------|---|--------|--------|
| RI   | 0.075 | 0.02   | 0 | -0.01  | Corner |
| R2   | 0.1   | 0.05   | 0 | -0.025 | Corner |
| R3   | 0.15  | 0.1    | 0 | -0.05  | Corner |
| R4   | 0.1   | 0.05   | 0 | -0.025 | Corner |

- 4 Click the **Zoom Extents** toolbar button.
- 5 Choose Fillet/Chamfer from the Draw menu.
- 6 In the Fillet/Chamfer dialog box, expand rectangle R1, and select its vertex numbers 2 and 3. Enter 5e-3 in the Radius edit field.
- 7 Click Apply. The former rectangle R1 is now labeled CO1.
- 8 Then expand rectangle R3, select its Vertices 2 and 3, and enter 0.02 in the Radius edit field.
- 9 Click **OK**. The former rectangle R3 is now labeled CO2.
- **10** Select the objects labeled R2 and CO1, and click the **Difference** button on the Draw toolbar.
- II Select the objects labeled R4 and CO2, and click the Difference button again.
- 12 From the Draw menu, choose Extrude.
- **13** In the **Extrude** dialog box, select the objects CO1 and CO3, and enter 0.15 in the **Distance** edit field.
- **14** Click **OK**. The program switches to the 3D view, where the extruded objects represents the susceptor and its thermal insulation.

- **IS** From the **Draw** menu, choose **Work-Plane Settings** again, and click the **z-x** option button to use a different work plane.
- I6 Click OK.
- **17** Press Ctrl+A to select all objects in the work plane, and then press the **Delete** key to clear the work plane.
- **18** Create three rectangles with the specifications according to the table below.

| NAME | WIDTH | HEIGHT | x    | Y    | BASE   |
|------|-------|--------|------|------|--------|
| RI   | 0.18  | 0.01   | 0    | 0.25 | Corner |
| R2   | 0.01  | 0.25   | 0.17 | 0    | Corner |
| R3   | 0.45  | 0.5    | 0    | 0    | Corner |

**19** Select both rectangles and click the **Union** toolbar button.

- **20** Click the **Delete Interior Boundaries** toolbar button to remove unnecessary boundaries.
- **2I** Use the menu option **Draw>Specify Objects>Circle** to create three circles with the specifications according to the table below.

| NAME | RADIUS | x    | Y    | BASE   |
|------|--------|------|------|--------|
| CI   | 0.015  | 0.21 | 0    | Center |
| C2   | 0.015  | 0.21 | 5e-2 | Center |
| C3   | 0.015  | 0.21 | 1e-1 | Center |

- **2** Create a line going from the coordinate (0.195, 0) to the coordinate (0.225, 0).
- **23** Select the line B1 and the circle C1 and click the **Coerce to Solid** toolbar button.
- 24 Click the Split Object toolbar button and select the side of the circle labeled CO4.
- **25** Press the **Delete** key to delete this side.
- **26** From the **Draw** menu, choose **Revolve**.
- **27** Select the objects CO2, CO3, C2, C3, R3. Enter -180 in the  $\alpha$ 2 edit field.
- **28** Click **OK**. You are in the 3D view again, and now you have created the quartz tube and the coils. One of the coils was split in half due to the use of symmetry in this model. Define one last work plane to draw the items inside the susceptor.
- **29** From the **Draw** menu, choose **Work-Plane Settings** again, and click the **x-y** option button.
- 30 Click OK.

- **31** Press Ctrl+A to select all objects in the work plane, and then press the **Delete** key to clear the work plane.
- **2** Create a circles with radius 0.05 centered at the origin.
- **3** Create a line going from the coordinate (0, 0) to the coordinate (0.05, 0).
- **34** Select the circle and the line, click the **Coerce to Solid** toolbar button, and then click the **Split Object** toolbar button.
- **35** Select and delete the lower part of the circle labeled CO2.
- **36** Create a rectangle with width 0.15, height 0.055, and the corner coordinate in the origin.
- 37 Choose Embed from the Draw menu, select all objects (CO2 and R1), and click OK.

The simulation domain is now finished. However, to improve the plot view, some parts of the furnace can be mirrored to the other side of the x = 0 symmetry plane. The mirrored part is only used for postprocessing and does not influence the simulation.

- I Select all objects except the largest cylinder. The selected objects should have the labels EXT1, EXT2, REV1, REV2, REV3, REV4, EMB1, and EMB2.
- 2 Click the Mirror toolbar button.
- **3** In the Mirror dialog box, set the Normal vector edit fields to (1,0,0), and click OK.

**4** Click **Zoom Extents** and click the **Headlight** toolbar button. With the proper objects selected the geometry should look like that in the figure below.

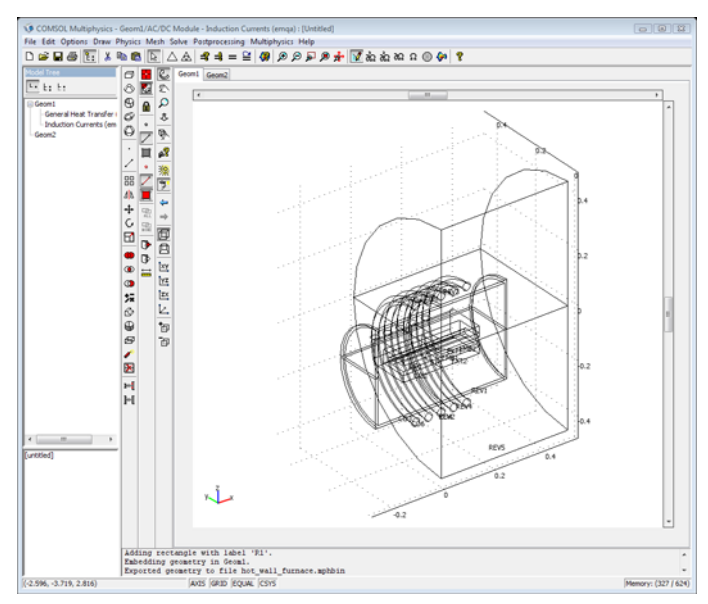

# PHYSICS SETTING

Variables

- I From the Physics menu, choose Scalar Variables.
- 2 Enter 20e3 in the nu\_emqa edit field, then click OK.
- 3 From the Options menu, choose Integration Coupling Variables>Edge Variables.
- **4** In the **Edge Integration Variables** dialog box, enter the following variables with names and expressions at the specified edges. The **Global destination** check box should be selected for all variables.

| NAME   | EDGES                 | EXPRESSION                                     | DESCRIPTION                         |
|--------|-----------------------|------------------------------------------------|-------------------------------------|
| C_coil | 221, 222,<br>230, 232 | 1                                              | Gives the circumference of one coil |
| V_coil | 217                   | Ex_emqa*t1x+<br>Ey_emqa*t1y+<br>Ez_emqa*t1z    | Induced voltage along one coil      |
|        | 220                   | -(Ex_emqa*t1x+<br>Ey_emqa*t1y+<br>Ez_emqa*t1z) | Induced voltage along one coil      |

- 5 From the Options menu, choose Extrusion Coupling Variables>Subdomain Variables.
- **6** In the **Subdomain Extrusion Variables** dialog box, select Subdomains 9, 11, and 12, and enter T\_map in the **Name** column.
- **7** Then click the **General Transformation** option button. Leave the transformation expressions at their defaults.
- 8 Enter the T in the Expression column in the same row as the T\_map variable.
- 9 Click the Destination tab. Make sure that the Geometry list has Geom1 chosen, then choose Subdomain in the Level list.
- **10** Select Subdomains 1, 2, and 3. Select the **Use the selected subdomains as destination** check box.
- **II** Enter **x** in the **x** edit field for the **Destination transform**.
- 12 Click OK. The temperature in Subdomains 9, 11, and 12 are now mirrored into Subdomains 1, 2, and 3. The mirrored version of the temperature is available there as the variable T\_map.
- **I3** Choose **Expressions>Boundary Expressions** from the **Options** menu.
- **14** In the **Boundary Expressions** dialog box, define a variable named T\_bnd with the following expressions for the specified boundary numbers. Due to the large number of boundaries, there is a technique is outlined below the table that selects all these boundaries from the geometry directly.

| NAME  | EXPRESSION FOR BOUNDARIES<br>68–94, 97, 104–112, 133–140 | EXPRESSION FOR BOUNDARIES |
|-------|----------------------------------------------------------|---------------------------|
| T_bnd | Т                                                        | T_map                     |

15 Click OK.

- **16** The technique involves rectangular mouse selections in 3D, just skip Steps 16–25 if you prefer to select the boundaries by number according to the table above. By default the mouse controls the 3D view (panning, rotating, zooming), so first click the **Orbit/Pan/Zoom** toolbar button to disable the 3D view control.
- 17 Then click the Go to ZX View toolbar button to get a proper view for the selection.
- **18** Place the mouse pointer just outside the quartz tube and click and drag it to the other side of the tube that you solve for. View the left figure below for guidance,

which shows the selection rectangle to draw with the mouse and the selection after you release the mouse button.

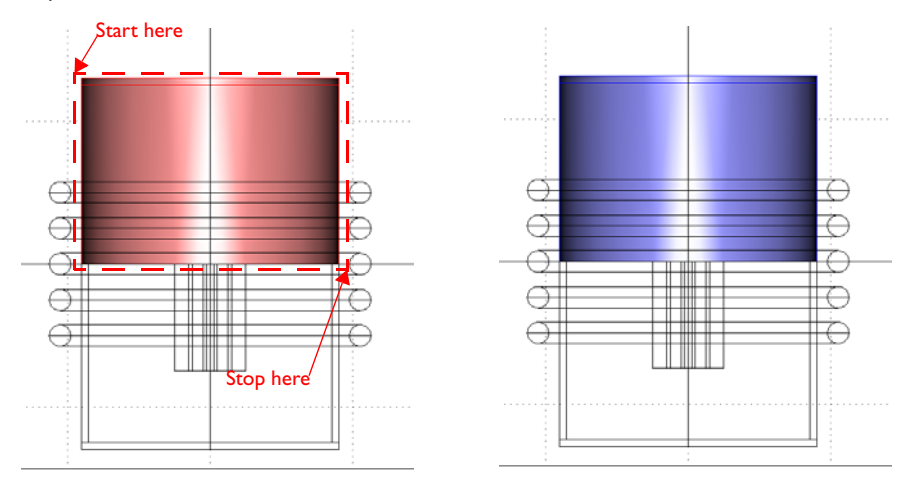

- **19** Right-click with the mouse on the selected region to lock the selection. The selected objects then get a blue color like the right figure above.
- **20** Go back to the **Boundary Expressions** dialog box and enter T in the **Expression** column in the same row as the T\_bnd name.
- **21** Do a new selection starting at the same point as before, but extend it to include the entire tube. The selection now looks like that in the left figure below.

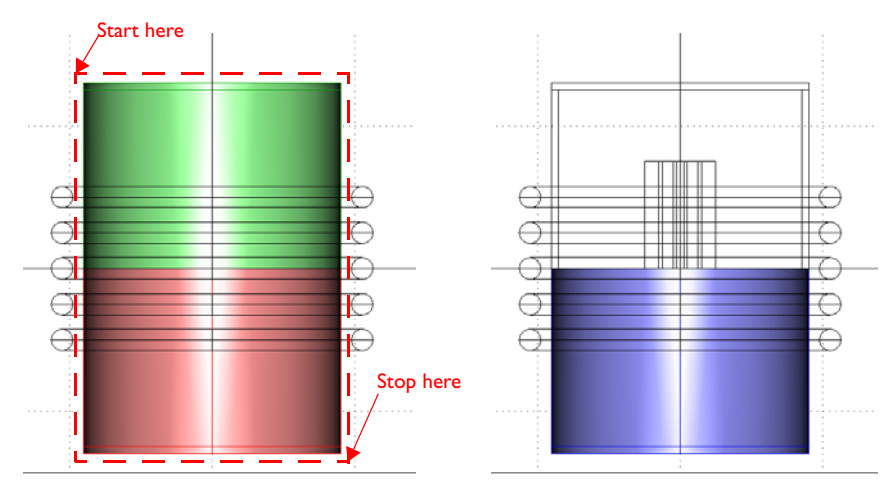
- **2** The green selection shows the locked boundaries (blue before) that are scheduled for deselection. The pink ones are the boundaries you selected that where not selected before. Right-click on the selection to confirm the green deselection and lock the pink selection. The view should now look like the right figure above.
- **23** Go to the **Boundary Expressions** dialog box and enter T\_map in the **Expression** column in the same row as the T\_bnd name.
- 24 Click **OK** to close the dialog box.
- **25** Click the **Go to Default 3D View** toolbar button and then click the **Orbit/Pan/Zoom** toolbar button to restore the settings as it were before.

#### PHYSICS SETTINGS

#### Subdomain Settings—General Heat Transfer

For multiphysics modeling with several application modes present in the model, there is a convenient feature on the left side of the graphical user interface. It is called the Model Tree, and you can show it or hide it by clicking the **Model Tree** toolbar button. Adjust the size of the Model Tree area and the size of its frames so it looks similar to what you see in the figure of the final geometry above. The steps below assume that you have the **Model Tree** visible and sized correctly. Also, make sure to select the **Detail** view.

- I In the Model Tree, double click on the item Geom1>General Heat Transfer (htgh)> Subdomain Settings.
- **2** In the **Subdomain Settings** dialog box, select Subdomain 9 and then click the **Load** button to open the **Materials/Coefficients Library** dialog box.
- 3 Select the Quartz material under the acdc\_lib.txt library.
- 4 Click **Apply**. This adds the material **Quartz** to the model. You see which materials you have added to the model when you expand the **Model** node in the **Materials** list to the left in the **Materials/Coefficients Library** dialog box.

5 Repeat the two last steps for the materials Graphite, Graphite felt, Copper, and Silicon Carbide. Before you close the dialog box, make sure that you see all five materials under Model in the Materials tree view.

| laterials                                                      | Material properties | 5                                  |                      |
|----------------------------------------------------------------|---------------------|------------------------------------|----------------------|
| 🖃 Model (0) 🔺                                                  | Name: Silicon Ca    | rbide                              |                      |
| - Quartz (mat1)<br>- Graphite (mat2)<br>- Graphite felt (mat3) | Conduction E        | astic Electric Fluid Piezoelectric | Thermal All          |
| Copper (mat4)                                                  | Quantity            | Value/Expression                   | Description          |
| Basic Material Properties (28)                                 | С                   | 1200[J/(kg*K)]                     | Heat capacity at co  |
| Eliquids and Gases (18)                                        | Dts                 |                                    |                      |
| MEMS Material Properties (32)                                  | Q                   |                                    |                      |
| Heat Transfer Coefficients (8)                                 | k                   | 450[W/(m*K)]*(300[K]/T)^0.75       | Thermal conductivity |
| Electric (AC/DC) Material Propertie                            | ktensor3D           | 2                                  | Thermal conductivity |
| Copper                                                         | ktype               | 2                                  |                      |
| - Soft Iron                                                    | opacity             |                                    |                      |
| Samarium Cobalt (Radial, outwa                                 | rho                 | 3200[kg/m^3]                       | Density              |
| Graphite<br>Graphite felt<br>- Silicon Carbide                 | à.                  |                                    |                      |
|                                                                | I Hide undefine     | ed properties                      | Functions            |

- **6** Click **Cancel** to close the **Materials/Coefficients Library** dialog box. The selected materials are now available in the **Library material** list.
- 7 Choose Quartz from the Library material list.

8 Click the Groups tab, and enter Tube in the Name edit field.

| Subdomain Settings - Genera                                                | l Heat Transfer (htgh) | l.                     |                   |                                    | X |
|----------------------------------------------------------------------------|------------------------|------------------------|-------------------|------------------------------------|---|
| Equation                                                                   |                        |                        |                   |                                    |   |
| $\delta_{ts}\rho C_p\partial T/\partial t + \nabla \cdot (-k\nabla T) = Q$ |                        |                        |                   |                                    |   |
| T = temperature                                                            |                        |                        |                   |                                    |   |
| Subdomains Groups                                                          | Conduction Convect     | tion Ideal Gas Init    | Element           | Color                              |   |
| Group selection                                                            | Thermal properties a   | and heat sources/sinks |                   |                                    |   |
| default                                                                    | Library material:      | )uartz 🚽               | Load              |                                    |   |
|                                                                            | Quantity               | Value/Expression       | Unit              | Description                        |   |
|                                                                            | δ <sub>ts</sub>        | 1                      |                   | Time-scaling coefficient           |   |
|                                                                            | k (isotropic)          | 3[W/(m*K)]             | W/(m∙K)           | Thermal conductivity               |   |
|                                                                            | 🔘 k (anisotropic)      | 400 0 0 0 400 0 0 4    | W/(m•K)           | Thermal conductivity               |   |
|                                                                            | ρ                      | 2600[kg/m^3]           | kg/m <sup>3</sup> | Density                            |   |
|                                                                            | C <sub>p</sub>         | 820[J/(kg*K)]          | J/(kg∙K)          | Heat capacity at constant pressure |   |
|                                                                            | Q                      | Qav_emqa               | W/m <sup>3</sup>  | Heat source                        |   |
|                                                                            | Opacity:               | Opaque 👻               |                   |                                    |   |
|                                                                            |                        |                        |                   |                                    |   |
|                                                                            |                        |                        |                   |                                    |   |
|                                                                            |                        |                        |                   |                                    |   |
|                                                                            |                        |                        |                   |                                    |   |
| Name: Tube                                                                 |                        |                        |                   |                                    |   |
| New Delete                                                                 |                        |                        |                   |                                    |   |
|                                                                            |                        |                        | OK                |                                    |   |
|                                                                            |                        |                        | UK                | Cancer Apply Her                   | P |

- **9** Click the **Color** tab, select the **Manual control of color** check box, and click the **Color** button.
- **IO** Select the a bright purple color from the palette, or enter (255, 153, 253) under the **RGB** tab. Click **OK**.

| Subdomain Settings - Gener                                                   | al Heat Transfer (htgh)                            | 8  |
|------------------------------------------------------------------------------|----------------------------------------------------|----|
| Equation                                                                     |                                                    |    |
| $\delta_{ts}\rho C_{p}\partial T/\partial t + \nabla \cdot (-k\nabla T) = Q$ | 2                                                  |    |
| T = temperature                                                              |                                                    |    |
| Subdomains Groups                                                            | Conduction Convection Ideal Gas Init Element Color |    |
| Group selection                                                              | Subdomain color                                    |    |
| default 🔺                                                                    | Manual control of color                            |    |
| Tube                                                                         | Color                                              |    |
|                                                                              |                                                    |    |
|                                                                              |                                                    |    |
|                                                                              |                                                    |    |
|                                                                              |                                                    |    |
|                                                                              |                                                    |    |
|                                                                              |                                                    |    |
|                                                                              |                                                    |    |
|                                                                              |                                                    |    |
|                                                                              |                                                    |    |
| -                                                                            |                                                    |    |
| Name: Tube                                                                   |                                                    |    |
| New Delete                                                                   |                                                    |    |
|                                                                              |                                                    |    |
|                                                                              | OK Cancel Apply He                                 | qu |

These last two steps and future steps that change the color of a group are only necessary to get a nicer view of the geometry, so you can skip these steps.

II In the **Subdomain Settings** dialog box, define settings for the other subdomains according to the table below. If desired, repeat Steps 9 and 10 to define a color for each group.

| SETTINGS   | SUBDOMAIN I I   | SUBDOMAIN 12 |
|------------|-----------------|--------------|
| Material   | Graphite felt   | Graphite     |
| Group name | Felt            | Susceptor    |
| Color      | (153, 153, 153) | (51, 51, 51) |

- 12 Under the Groups tab, select the group default in the Group selection field. Click the Subdomains tab, and clear the Active in this subdomain check box.
- 13 Click OK to close the Subdomain Settings dialog box.

Subdomain Settings-Induction Currents

I In the Model Tree, double click the item GeomI>Induction Currents (emqa)> Subdomain Settings. 2 Define settings for the other subdomains according to the table below in the same as for the Heat Transfer application mode. If desired, repeat Steps 9 and 10 to define a color for each group.

| SETTINGS   | SUBDOMAIN 9 | SUBDOMAIN II  | SUBDOMAIN 12 |
|------------|-------------|---------------|--------------|
| Material   | Quartz      | Graphite felt | Graphite     |
| Group name | Tube        | Felt          | Susceptor    |

- **3** Click the **Subdomains** tab and select Subdomains 1, 2, 3, 4, 5, 6, 8, 13, and 14. Clear the **Active in this subdomain** check box.
- **4** Select the remaining Subdomains 7 and 10, click the **Groups** tab, and type Air in the **Name** edit field.
- 5 Click OK to close the Subdomain Settings dialog box.

The coils are not included in this simulation since the skin-depth is very short for the applied frequency. The coils are instead modeled as a surface current boundary condition.

Boundary Conditions—General Heat Transfer

- I In the Model Tree, double click on the item GeomI>General Heat Transfer (htgh)> Boundary Settings.
- 2 In the Boundary Settings dialog box, define settings according to the table below.

| SETTINGS           | BOUNDARIES<br>76, 86, 91, 105–<br>108, 110–112,<br>133, 134 | BOUNDARIES 81,<br>104  | BOUNDARIES 73,<br>94, 136, 137 | BOUNDARIES<br>70, 97, 135, 138–<br>140 |
|--------------------|-------------------------------------------------------------|------------------------|--------------------------------|----------------------------------------|
| Material           | Graphite felt                                               | Silicon Carbide        | Quartz                         | Quartz                                 |
| Boundary condition | Heat flux                                                   | Heat flux              | Heat flux                      | Heat flux                              |
| Radiation type     | Surface-to-<br>Surface                                      | Surface-to-<br>Surface | Surface-to-<br>Surface         | Surface-to-<br>Ambient                 |
| Tamb               | т                                                           | Т                      | т                              | 293.15                                 |
| Group name         | Susceptor                                                   | Slide                  | Tube_inner                     | Tube_outer                             |

- **3** Select Boundaries 81 and 104 again, click the **Highly Conductive Layer** tab, and select the **Enable heat transfer in highly conductive layer** check box.
- 4 In the **Distance** edit field type 1e-3 to set the thickness of this highly conductive layer.
- 5 Click OK to close the Boundary Settings dialog box.

## Boundary Conditions—Induction Currents

I In the Model Tree double click the item Geom I>Induction Currents (emqa)>Boundary Settings.

| SETTINGS           | BOUNDARIES 60, 66, 68,<br>71, 74, 77, 80, 82, 84, 87,<br>90, 92, 95, 101 | BOUNDARIES 65, 67, 100, 102, 113,<br>114, 116, 117, 119, 120–124, 126, 127,<br>129-132 | ALL OTHERS          |
|--------------------|--------------------------------------------------------------------------|----------------------------------------------------------------------------------------|---------------------|
| Boundary condition | Electric insulation                                                      | Surface current                                                                        | Magnetic insulation |
| $\mathbf{J}_s$     |                                                                          | 0                                                                                      |                     |
|                    |                                                                          | Js_coil*t2y                                                                            |                     |
|                    |                                                                          | Js_coil*t2z                                                                            |                     |
| Group name         | Symmetry                                                                 | Coil                                                                                   |                     |

2 In the **Boundary Settings** dialog box define settings according to the table below.

3 Click OK to close the Boundary Settings dialog box.

#### MESH PARAMETERS

- I Open the Free Mesh Parameters dialog box from the Mesh menu.
- 2 Click the **Custom mesh size** option button, and enter 0.5 in the **Mesh curvature factor** edit field.

**3** Click the **Boundary** tab, and select all boundaries between the felt and the susceptor. The numbers of these boundaries are 16, 18, 23, 29, 79, 89, 109, and 134.

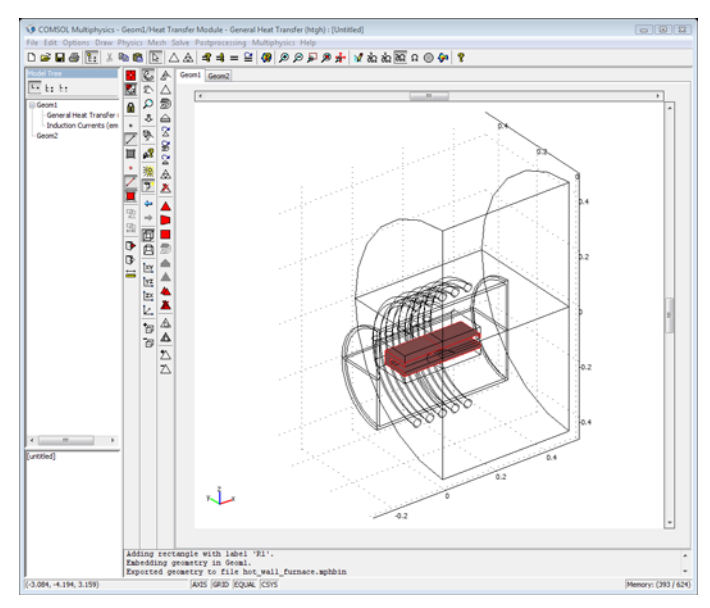

- 4 Enter 6e-3 in the Maximum element size edit field.
- 5 Click Remesh.
- 6 Click OK.

#### SOLVER PARAMETERS

- I Open the Solver Parameters dialog box from the Solve menu.
- 2 With the Auto select solver check box selected, select Stationary from the Analysis list.
- **3** Click the **Stationary** tab and choose **Linear** from the **Linearity** list (the model is linear, but the automatic selection chooses the nonlinear solver for this model because of the coupling variables).
- 4 Click OK.
- 5 Open the Solver Manager dialog box from the Solve menu.

**6** Click the **Solve For** tab, and select only the **Induction Currents (emqa)** application mode in the tree view.

| Solver Manager                        |
|---------------------------------------|
| Initial Value Solve For Output Script |
| Solve for variables:                  |
| Geom1 (3D)                            |
| 🛱 🍶 General Heat Transfer (htgh)      |
|                                       |
| Induction Currents (emga)             |
| tAxAyAz10                             |
| Geom2 (2D)                            |
|                                       |
|                                       |
|                                       |
|                                       |
|                                       |
|                                       |
|                                       |
|                                       |
|                                       |
|                                       |
|                                       |
|                                       |
|                                       |
|                                       |
| Solve OK Cancel Apply Help            |

- 7 Click OK.
- 8 Click the **Solve** toolbar button.
- 9 When the solution process is done open the Solver Parameters dialog box again.

IO From the Analysis list, select Transient, then type 0 3600 in the Times edit field.

II Click the Time Stepping tab and choose Time steps from solver in the Times to store in output list.

| analysis:                     | General Time Stepping Advance    | ed       |                     |  |
|-------------------------------|----------------------------------|----------|---------------------|--|
| Transient 👻                   | Control                          |          |                     |  |
| Auto select solver<br>solver: | Times to store in output:        | Time st  | eps from solver     |  |
| Stationary                    | Time steps taken by solver:      | Free     | •                   |  |
| Time dependent                | - 🔲 Use stop condition           |          |                     |  |
| Eigenvalue<br>Parametric      | Stop condition:                  |          |                     |  |
| Stationary segregated         | Manual tuning of step size       |          |                     |  |
| arametric segregated          | Initial time step:               | 0.0010   | 1                   |  |
|                               | Maximum time step:               | 1.0      | ]                   |  |
|                               | Advanced                         |          |                     |  |
| Adaptive mesh refinement      | Maximum BDF order:               |          | 5                   |  |
|                               | Minimum BDF order:               |          | 1                   |  |
|                               | Singular mass matrix:            |          | Maybe 👻             |  |
|                               | Consistent initialization of DAE | systems: | Backward Euler 👻    |  |
|                               | Error estimation strategy:       |          | Include algebraic 👻 |  |

## I2 Click OK.

- **I3** Open the **Solver Manager**, select to solve only for the **General Heat Transfer (htgh)** application mode on the **Solve For** page.
- I4 Click the Initial value tab, and in the frame Values of variables not solved for and linearization point click the Current solution button. This ensures that the solution for the induction currents problem is kept while solving the transient heat transfer problem.
- **I5** Click **OK** to close the **Solver Manager**.
- **I6** Click the **Solve** toolbar button.

## POSTPROCESSING AND VISUALIZATION

- I Open the **Plot Parameters** dialog box from the **Postprocessing** menu.
- 2 Under the General tab, clear the Slice and Geometry edges check boxes, and select the Boundary and Edge check boxes.
- **3** Click the **Boundary** tab and enter T\_bnd in the **Expression** edit field.
- 4 Click the **Range** button. In the dialog box that appears, clear the **Auto** check box, and enter 0 and 2300 in the **Min** and **Max** edit field.

- 5 Click the Edge tab, enter 1 in the Expression edit field, click the Uniform color option button, and select black color for the edges.
- 6 Click **OK** to show the plot in the main window.

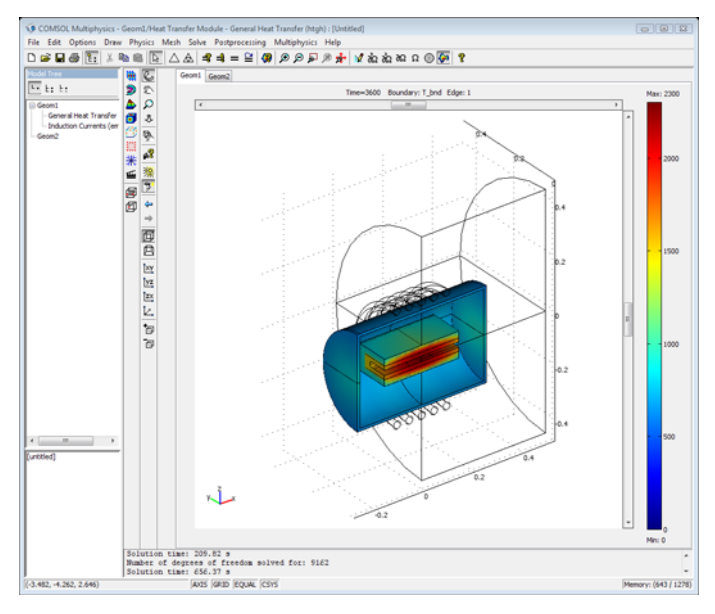

To get the plot in Figure 5-15 on page 272 you need some extra steps. It is necessary to plot into a separate figure and to do overlaid plots. To make plots only in certain regions you either use **Suppress>Boundaries** from the **Options** menu, or define boundary expressions of the quantity you whish to plot. These techniques makes it possible to remove boundaries from the plot. Then you do separate plots for the susceptor, the tube, and the coils. Remember to select the **Keep current plot** check box in the **Plot Parameters** dialog. Make the plot for the coils with a uniform copper-like color. In the created figure you can click the **Edit Plot** toolbar button, and select individual properties for the plots you made. In Figure 5-15 on page 272 there is also a transparency set on the tube plot.

The next step is to generate line plots of the temperature versus time at two location on the silicon carbide wafer, center and periphery.

- I From the Postprocessing menu, choose Domain Plot Parameters.
- **2** In the **Domain Plot Parameters** dialog box, click the **Point** tab and select points number 64 and 102. This is the center and periphery of the SiC wafer.
- 3 Click the Line settings button, and choose Cycle in the Line marker list.

- 4 Select the Legend check box and click OK.
- 5 Click **OK** again to get the line plot in a new figure window.
- 6 In the new figure, click the **Edit Plot** toolbar button. Select the **Line (64)** item from the tree view, and then type **Center Periphery** in the **Legends** edit field.
- 7 Click **OK**. You should now see a plot similar to that in Figure 5-14 on page 271.

The final plot is a surface plot of the temperature across SiC wafer. Because half the wafer is outside the simulated region you must use the boundary variable, T\_bnd, to see the temperature.

- I Open Domain Plot Parameters, click the General tab and select only the solution at time **3600** from the list of time steps.
- 2 Click the Surface tab, select Boundaries 51 and 81, enter T\_bnd in the Expression edit field, and choose xy-plane from the list in x- and y-axis data.
- 3 Click the **Range** button. In the dialog box that appears, enter 2100 and 2300 in the **Min** and **Max** edit fields, respectively.
- 4 Click **OK** twice to get the surface plot in the opened figure window.
- 5 In the figure, click the Edit Plot toolbar button. Select the Axis item from the tree view, and then enter Temperature [K] in the Title edit field.
- 6 Click **OK** to get the plot in Figure 5-16 on page 273.

# An RFID System

This example illustrates the modeling of a reader-transponder pair for radio-frequency identification (RFID) applications.

## Introduction

An RFID system consists of two main parts:

- A tag or transponder with a printed circuit-board (PCB) antenna
- A reader unit with a larger RF antenna

The reader antenna generates an electromagnetic field that energizes a chip (IC-circuit) inside the tag. The electromagnetic field is modulated by the tag's circuit and the modulated signal is recovered by the reader antenna.

The transponder antenna is typically a conductor pattern on a substrate:

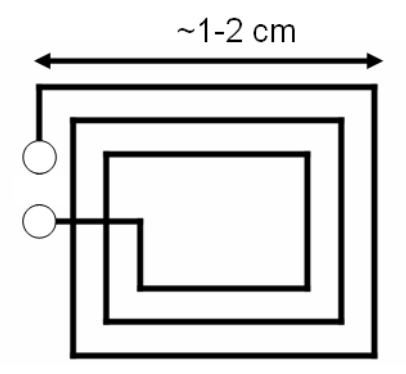

and a common type of reader antenna is a larger dual coil:

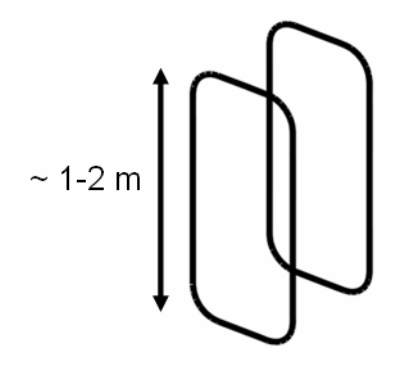

#### INDUCTIVE COUPLING

The coupling of the antennas is mainly inductive and is characterized by the mutual inductance, denoted  $L_{12}$ . The mutual inductance is defined as the total magnetic flux intercepted by one antenna for a unit current flowing in the other antenna

$$L_{12} = \frac{\int \int \mathbf{B} \cdot \mathbf{n} dS}{I_1}$$

where  $S_2$  is the area of coil number 2, **B** is the flux intercepted by coil 2,  $I_1$  is the current running in coil number 1, **n** =  $(n_x, n_y, n_z)$  is the unit surface normal vector, and dS is an infinitesimal area element.

It is possible to transform this into a simpler line integral by using the magnetic vector potential:

$$\mathbf{B} = \nabla \times \mathbf{A}$$

together with the so-called Stokes theorem, stating that a surface integral of the curl of a field equals the closed line integral over the rim of the surface:

$$L_{12} = \frac{\iint (\nabla \times \mathbf{A}) \cdot \mathbf{n} dS}{I_1} = \frac{\oint \mathbf{A} \cdot \mathbf{t} dl}{I_1}$$

where  $\mathbf{t} = (t_x, t_y, t_z)$  is the unit tangent vector of the curve  $\Gamma_S$ , and where dl is an infinitesimal line element.

Because the coupling is dominated by near-field inductive effects, it is sufficient to compute the mutual inductance for the static case (frequency equals zero) and neglect capacitive effects along with wave propagation phenomena. The appropriate application mode to use is called 3D Magnetostatics and is available in the AC/DC Module. It has the magnetic vector potential  $\mathbf{A} = (A_x, A_y, A_z)$  as its unknown field quantity.

## EDGE COMPUTATIONS

This example approximates coils and wires as edges (1-D entities) embedded in 3D space and the variables and techniques used are somewhat different than for a regular magnetostatics boundary value problem. The magnetic vector potential components are available at edges as the variables tAx, tAy, and tAz, which form the projection of the vector potential on edges. On the other hand, the bulk components are denoted Ax, Ay, and Az.

In COMSOL Multiphysics, each edge has a direction associated with it, and in order to form a closed line integral it is necessary to manually find the direction of each edge and flip this if needed. Flip the edge directions by the following procedure: for each edge that participates in a line integral or line source, define an **Edge Expression** esgn that takes the values -1 and +1 depending on if the built-in direction of the edge agrees with the global direction of the closed line integral. (It is up to the user to decide for a global direction of a closed line integral.)

## Results

The computed value for the mutual inductance  $L_{12}$  is about 1 nH.

The following visualization shows magnetic flux lines and the base-10 logarithm of the magnetic flux intensity as color.

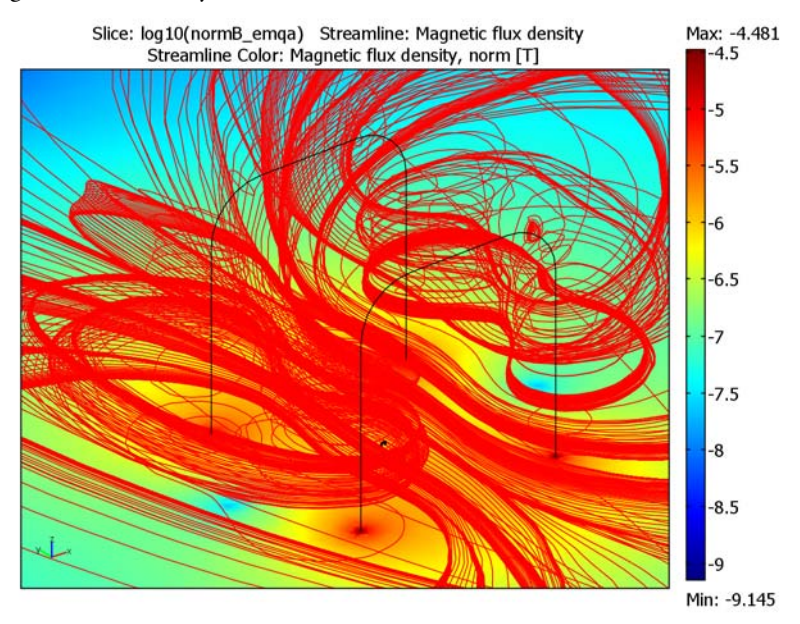

 Image: Second Second

The following visualization shows the edges of the finite elements used:

Model Library path: ACDC\_Module/General\_Industrial\_Applications/rfid

## Modeling Using the Graphical User Interface

#### MODEL NAVIGATOR

- I From the Model Navigator, set the Space Dimension to 3D.
- 2 In the list of application modes, select AC/DC Module>Statics>Magnetostatics.
- **3** Click **OK** to open the main GUI.

#### DRAW MODE

We will start by drawing the transponder antenna in a 2D work plane and then embed it into 3D space.

#### Transponder Antenna

- I From the Draw menu, select Work-Plane Settings.
- **2** Click the **z-x** plane button with y = 0.
- 3 Click **OK** to create the work plane.
- 4 From the Draw menu, select Specify Objects>Line.
- **5** In the **Line** dialog box, type a space separated list of vertex coordinates according to the following:

**X:** 0.8875 0.8875 0.9125 0.9125 0.89 0.89 0.91 0.91 0.8925 0.8925 0.9075 0.9075 0.895 0.895 0.8875

**Y:** 0 0.01 0.01 -0.01 -0.01 0.0075 0.0075 -0.0075 -0.0075 0.005 0.005 -0.005 -0.005 0 0

- 6 Click **OK** to create the transponder profile.
- 7 Click the **Zoom Extents** button on the main toolbar to automatically adjust the axis settings to get a good view of the transponder profile.

#### Reader Antenna

Next, create the reader antenna.

- I From the Draw menu, select Specify Objects>Rectangle.
- 2 Type values for a rectangle with Width: 1.8, Height: 0.8, Base: Corner, x: 0, y: -0.4, Style: Curve.

- **3** Click **OK** to create the rectangle.
- 4 Click the **Zoom Extents** button.
- **5** To create rounded corners, or fillets, for the rectangle, click the **Fillet/Chamfer** button.
- **6** In the **Vertex selection** list, click the object **RI** (the rectangle) and select all 4 vertices by using Ctrl+left click or Ctrl+A.
- 7 Specify a Radius of 0.2.
- 8 Click **OK** to apply the fillets.

#### Embedding into 3D Space

Now embed the two flat shapes into 3D space.

- I From the Draw menu, select Embed.
- 2 Highlight both objects **BI** and **B2**.
- 3 Click **OK** to embed the objects into 3D space.
- 4 Click on the edge on the larger coil to select it. Make sure it is highlighted in red.
- **5** Click the **Move** button.
- 6 For the **y-displacement**, type -0.4.
- 7 Click **OK** to displace the large coil element 0.4 m in the negative y direction.
- 8 To create a mirror-image of the large coil, make sure it is highlighted and click the **Mirror** button.
- 9 Change the Normal vector from 0 0 1 to 0 1 0.
- **IO** Click **OK** to create the mirrored image.

#### Truncation Sphere

You also need to truncate the computational domain, because the finite element calculation requires a finite-sized mesh. Do this with a large sphere with center in the middle of the coil system.

- I From the Draw menu, select Sphere.
- 2 Set the Radius to 3.
- 3 Set the Axis base point to x: 0, y: 0, z: 0.9.
- 4 Click **OK** to create the sphere.

Make sure to save the model at this point to be able to revert to this stage if needed.

#### SUBDOMAIN SETTINGS

- I From the Physics menu, select Subdomain Settings.
- 2 The material parameter that you can alter for a magnetostatic simulation is the magnetic permeability  $\mu_{r}$ . However, assume that the truncation sphere is filled with air and leave the default setting  $\mu_{r}=1$ .
- 3 Click **OK** to close the dialog box.

#### **BOUNDARY SETTINGS**

- I From the Physics menu, select Boundary Settings.
- 2 The default boundary condition for the faces that constitute the sphere is **Magnetic insulation**. This allows for surface currents to run across the sphere in such a way as to make the tangential component of the magnetic vector potential equal to zero. This is a good approximation in place of an infinite domain. It approximates that the tangential component of the vector potential approaches zero as the distance from the coils approaches infinity. Thus there is no need to change the boundary settings.
- 3 Click OK to close the dialog box.

## EDGE SETTINGS

Now define the driving line currents of the reader antenna. To do this you need to find the direction of all edges of the reader antenna and flip the direction when needed. You also need the suppress edges feature available from the **Options** menu to conveniently visualize and click the edges. This is a bit technical compared to regular use of the graphical user interface, and the reason is that edges fill up a much smaller part of the screen than boundaries and subdomains and hence edges are harder to select by mouse clicking.

To enhance the visualization of edges before you start the selection process, widen the appearance of the edges and turn on a smoothing feature called antialiasing. Hardware acceleration standards supported by many graphics cards support this edge-smoothing feature.

- I From the Options menu, select Preferences.
- 2 Click the Visualization tab and change the line width from 1.0 to 1.5.
- 3 Select the check box for Antialiasing.
- 4 Click **OK** to close the dialog box.

Now, to the edge suppression:

- I From the **Options** menu, select **Suppress Edges**. Keep this dialog open but move it aside while performing steps 2 and 3.
- 2 Click the **Orbit/Pan/Zoom** toolbar button on the Camera toolbar to disable this feature.
- **3** Click and drag, using the left mouse button, a rubber-band box enclosing the reader antenna and the transponder antenna. Make sure the edges are highlighted in red.
- 4 In the Suppress Edges dialog box, click Apply.
- 5 Click Invert Suppression.
- 6 Click **OK** to close the dialog box.
- 7 Click the **Zoom Extents** button.
- 8 Click the **Orbit/Pan/Zoom** toolbar button on the Camera toolbar to enable this feature.

Now visualize the direction of the edges. To do this you need to enter Postprocessing mode. You normally cannot do this until you have solved the problem. However, for these situations there is a feature to help called Update Model.

- I From the **Solve** menu, select **Update Model**. This creates a mesh and puts you in Postprocessing mode. Please note that for a general situation you might need to adjust the mesh parameter settings before selecting **Update Model**.
- 2 From the Postprocessing menu, select Plot Parameters.
- 3 On the General page, clear the Slice and Geometry Edges check boxes
- 4 Select the Plot type called Arrow.
- 5 Click the Arrow tab.
- 6 Change the Plot arrows on setting to Edges.
- **7** For the **x component**, **y component**, and **z component** type t1x, t1y, and t1z, respectively. These are the components of the edge tangent vector.
- 8 For the Arrow type, change to 3D arrow.

#### 9 Click OK.

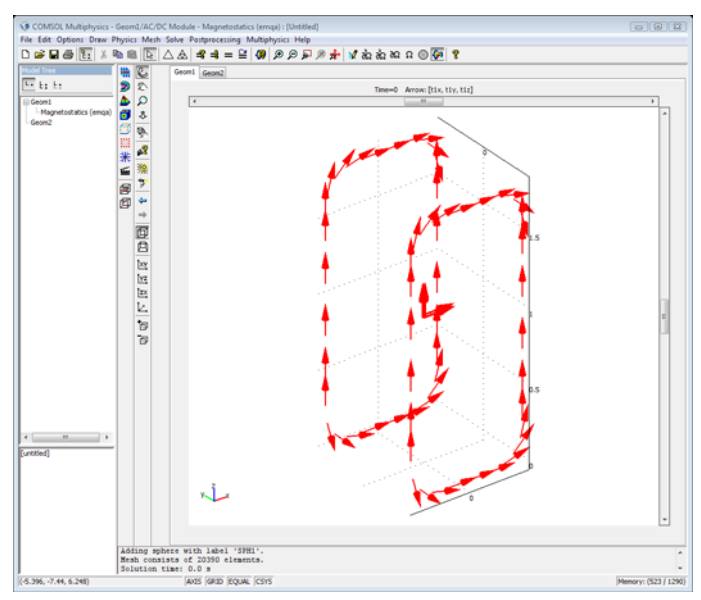

To see which edge correspond to which edge number, we need to turn on the edge label visualization.

- I From the Options menu, select Labels>Show Edge Labels.
- **2** To see the edge labels you need to switch to the Edge mode. To alter between the Postprocessing mode and Edge mode, click the corresponding buttons on the main toolbar.

Apply a right-hand rule for the edge directions so that edges circling in the direction from the *z*-axis to the *x*-axis with the thumb pointing in the *y* direction are considered to be of positive sign.

We will now define an **Edge Expression esgn** that controls the flip of the edge directions.

I From the Options menu, select Expressions>Edge Expressions.

Use the left mouse button to click the edges or the edge labels and to highlight them in red. Then click the right mouse button to lock the selection. You can undo all selections by pressing Ctrl+D or by selecting **Deselect all** from the **Edit** menu.

2 Select Edges 5, 7, 8, 10, 12, 14, 42, and 44. While all these are highlighted, type esgn for the Name and 1 for the Expression.

- **3** Select Edges 6, 9, 11, 13, 41, 43, 45, and 46. While all these are highlighted, type -1 for the **Expression**. These are the edges for which you will flip the direction.
- 4 Click **OK** to close the dialog box.
- 5 From the Physics menu, select Edge Settings.
- 6 Select Edges 5 through 14 and 41 through 46.
- 7 In the text field for the Current in edge segment direction, type esgn.
- 8 Click **OK** to close the dialog box.

#### MESH SETTINGS

- I From the Mesh menu, select Free Mesh Parameters.
- 2 Change the Predefined mesh sizes to Extremely coarse.
- **3** Click the **Remesh** button.
- 4 Click **OK** to close the dialog box.

#### SOLVER SETTINGS

- I From the Solve menu, select Solver Parameters.
- 2 Click the Settings button in the Linear system solver area.
- **3** In the Linear Systems Solver Settings dialog box, select Preconditioner from the tree view.
- 4 From the Preconditioner list, select SSOR gauge.
- 5 Click **OK** twice to close both dialog boxes.
- 6 To solve, click the Solve button on the Main toolbar.

#### POSTPROCESSING

Visualization

- I From the Postprocessing menu, select Plot Parameters.
- 2 On the General page, clear the Arrow check box.
- **3** Select the **Plot type** called **Slice**.
- 4 Click the Slice tab.
- 5 Change the x, y, and z levels to 1, 1, and 1, respectively.
- 6 Click Apply.

#### 7 Click Zoom Extents.

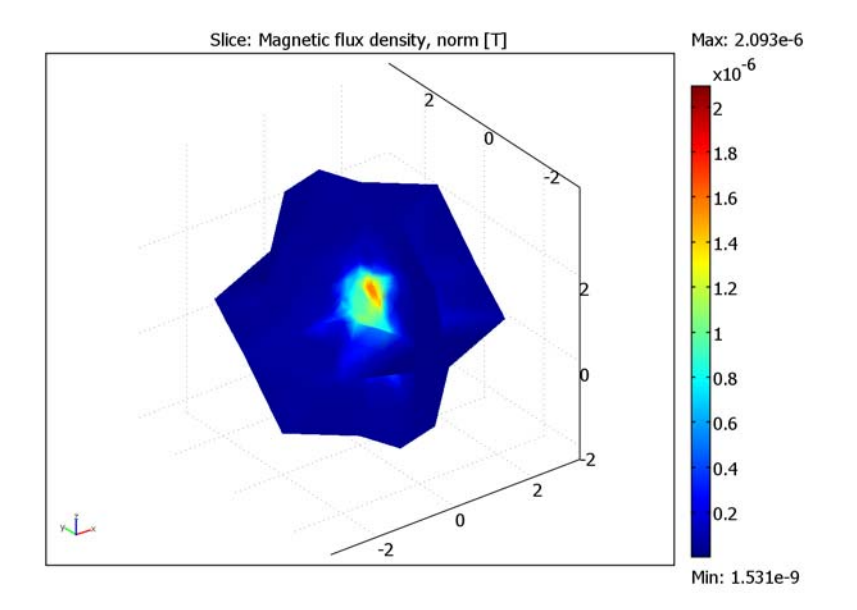

- 8 Click the Streamline tab.
- 9 Select the Streamline plot check box in the upper left corner.
- **IO** Click **OK** to generate the visualization.

The starting point for the magnetic field lines (streamlines) is randomized and they are unevenly distributed. However, you can see that the magnetic field lines are qualitatively following the expected pattern.

This solution was obtained using a very coarse mesh. Later you will solve for a finer mesh and get better accuracy.

#### Inductance Computation

Now compute the line integral for the close transponder antenna loop. This also requires that you to flip direction of edges and you will continue to define the esgn variable also for the transponder edges. For convenience, first suppress all edges except those of the transponder.

- I From the **Options** menu, select **Suppress Edges**.
- 2 Click the **Orbit/Pan/Zoom** toolbar button on the Camera toolbar to disable this feature.

- **3** Click the **Zoom Extents** button.
- **4** Click and drag, using the left mouse button, a rubber-band box enclosing the transponder antenna. Make sure the edges are highlighted in red.
- 5 In the Suppress Edges dialog box, click Apply.
- 6 Click Invert Suppression.
- 7 Click **OK** to close the dialog box.
- 8 Click the Zoom Extents button.
- **9** Click the **Orbit/Pan/Zoom** toolbar button on the Camera toolbar to enable this feature.

Now visualize the direction of the transponder edges.

- I From the **Postprocessing** menu, select **Plot Parameters**.
- 2 On the General page, clear all check boxes
- **3** Select **Arrow** and **Edge** for **Plot type**.
- **4** Click the **Arrow** page.
- 5 Change the Plot arrows on setting to Edges.
- 6 For the x, y, and z component make sure they are set to t1x, t1y, and t1z, respectively.
- 7 For the Arrow type, select 3D arrow, if not already selected.
- 8 Click the **Edge** page.
- **9** For the **Edge color**, click **Uniform color**. This aids in the visualization by outlining the edges using a uniform color.

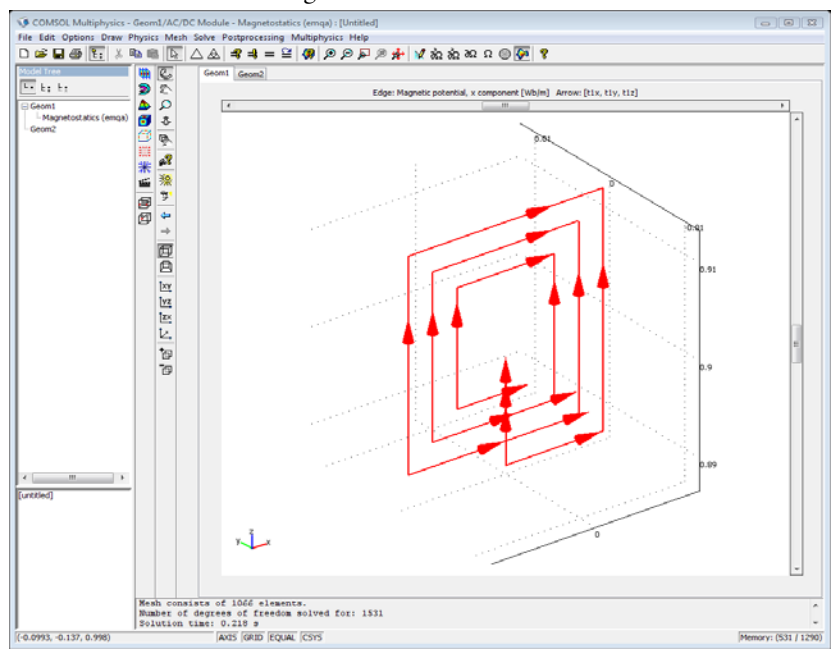

**IO** Click **OK** to close the dialog box and to create the visualizations.

Repeat the same steps as before to flip the edges. You can toggle between Edge mode and Postprocessing mode to see which edge number has a positive direction.

- I From the **Options** menu, select **Expressions>Edge Expressions**.
- 2 Use the left mouse button to click the edges or the edge labels and to highlight them in red. Then click the right mouse button to lock the selection. You can undo all selections by clicking Ctrl+D or select **Deselect all** from the **Edit** menu. Alternatively, select directly from the Edge selection list in the dialog box by pressing the Ctrl key while clicking with the left mouse button.
- **3** Select Edges 15, 17, 18, 20, 21, 23, 29, 31, and 33. While all these are highlighted, type 1 for the **Expression** corresponding to the **Name** esgn.
- 4 Select Edges 16, 19, 22, 30, 32, 34, 38, 39, and 40. While all these are highlighted, type -1 for the **Expression** corresponding to the **Name esgn**.
- 5 Click **OK** to close the dialog box.

Now compute the integral that gives the mutual inductance:

$$L_{12} = \frac{\oint \mathbf{A} \cdot \mathbf{t} dl}{I_1} = \oint_{\Gamma_s} \mathbf{A} \cdot \mathbf{t} dl$$

The current of the reader antenna is set to unity, so there is no computation needed for the denominator  $I_1$ .

For computing the line integral for the mutual inductance use a so-called edge integration coupling variable that you name L12 and that sums up the contributions to the closed-line integral for each individual segment.

The integrand at each segment is esgn\*tA, where tA is the projection of the magnetic vector potential in the direction of the unit tangent vector to that edge. The magnetic vector potential components at edges are available as tAx, tAy, and tAz and the edge-tangent vector components are denoted t1x, t1y, and t1z. The tangent vector terminology is inherited from the fact that for a surface the tangent vector comes in pairs as t1x, t1y, t1z, and t2x, t2y, t2z. The projection tA is then defined by dot-product of the tangent vector and the magnetic potential: tA=tAx\*t1x+tAy\*t1y+tAz\*t1z. Define tA as a scalar expression that is available globally.

- I From the **Options** menu, select **Expressions>Scalar Expressions**.
- **2** Define a **Scalar Expression** with name tA and **Expression** tAx\*t1x+tAy\*t1y+tAz\*t1z.
- 3 Click OK.

To define the edge integration coupling variable:

- I From the Options menu, select Integration Coupling Variables>Edge Variables.
- **2** Select Edges 15–23, 29–34, and 38–40. For this selection you can use Ctrl+left click.
- 3 Define a variable with the Name L12 and Expression tA\*esgn. You can leave the Integration order and Global destination by their defaults. The variable L12 will have global scope for use in postprocessing it can be used in any of the postprocessing dialog boxes.
- 4 Click OK.

You need to explicitly tell the software to evaluate these newly defined variables:

I From the **Solve** menu, select **Update Model**. This re-evaluates all variables without re-solving.

To get the value of the mutual inductance variable L12:

- I From the Postprocessing menu, select Data Display>Global.
- 2 For the Expression to evaluate, type L12.

Click **OK** to evaluate. A value of about  $9 \cdot 10^{-10}$  is displayed in the history log at the bottom of the GUI window. This corresponds to a mutual inductance of 0.9 nH.

#### SOLVING FOR A FINER MESH USING GMG+GMRES SOLVER

Next, solve the problem using the geometric multigrid (GMG) preconditioner and the iterative FGMRES linear system solver. The GMG preconditioner creates a hierarchy of meshes and solves for the coarsest mesh using a direct solver. Then it interpolates the results to an automatically or manually created finer mesh in a process toward a final solution. In this case, GMG is terminated before it reaches the final solution and instead the partial results is used as a so called preconditioner for the FGMRES iterative solver. This combination of iterative solver and preconditioner is very efficient for solving a large class of problems and proves efficient also for this example.

- I From the Solve menu, select Solver Parameters.
- 2 Change the Linear system solver to FGMRES.
- 3 Click the Settings button.
- **4** In the **Linear Systems Solver Settings** dialog box, select **Preconditioner** from the tree view.
- 5 From the Preconditioner list, select Geometric multigrid.
- 6 From the Hierarchy generation method list, select Refine mesh.
- 7 Click **OK** twice to close both dialog boxes.
- 8 Click the Solve button.

#### Visualization

- I From the Postprocessing menu, select Plot Parameters.
- 2 On the General page, clear the Arrow and Edge check boxes.
- **3** Select the **Plot type** called **Slice**.
- 4 Click OK.
- 5 Click Zoom Extents.

![](_page_314_Figure_0.jpeg)

The GMG preconditioner automatically saves all mesh refinement cases and makes them accessible from the **Mesh** menu. To see the mesh, go to the **Mesh** menu and change to **Mesh case 1**. Click the **Mesh Mode** button on the Main toolbar to visualize the mesh (or select **Mesh Mode** from the **Mesh** menu):

![](_page_314_Figure_2.jpeg)

This mesh corresponds to about 12,000 degrees of freedom.

To get an even more accurate solution now increase the order of the elements from linear to quadratic. This gives you a solution that would be computationally demanding if you had used a direct solver instead of the GMG+GMRES combination. In doing this you will create mesh case 2 in addition to the already created mesh cases 0 and 1.

- I From the Mesh menu select Mesh Cases.
- 2 In the Mesh Case Settings dialog box click New.
- 3 From the Mesh cases list, select mesh case 2.
- 4 Select and set the check box for Use same mesh as mesh case to 1.
- 5 Click **OK** to close the dialog box.
- 6 From the Mesh menu verify that Mesh case 2 is the selected mesh case.
- 7 From the Physics menu select Subdomain Settings.
- 8 In the Subdomain selection list select Subdomain 1.
- 9 Click the **Element** page.
- **IO** Change the **Predefined elements** from **Vector-Linear** to **Vector-Quadratic**.
- II Click **OK** to close the dialog box.

12 Click the Solve button. The GMG preconditioner now utilizes all three meshes.

The resulting mesh corresponds to about 60,000 degrees of freedom and the computations require about 300 MB of RAM.

You may get warnings about inverted mesh elements in the solver **Progress–Log** window. This means that some elements are numerically turned inside out due to the second order geometrical representation of the element edges. It typically happens at curved faces or edges in the geometry. In this model, it may happen at the rounded "corners" of the reader antenna. The problem can be avoided by using a linear geometry representation of the element edges. Go to the **Physics** menu, select **Model Settings**, and change **Geometry shape order** from **Automatic** to **Linear**. However, unless the inverted elements are located in a critical region, for example on edges where the mutual inductance is computed, or if the solver does not converge, you can safely ignore the warnings.

You can optimize the mesh even more. The mesh should accurately describe the shape of the antenna. This is not a problem for the transponder antenna because it consists of straight edges. However, the reader antenna has some curved edges, and you need to manually refine the mesh adjacent to the reader antenna by setting a maximum mesh density for the edges that makes up the reader antenna.

- I From the Mesh menu select Mesh Cases.
- 2 In the Mesh Case Settings dialog box click New.
- 3 Click **OK** to close the dialog box.
- 4 From the Mesh menu verify that Mesh case 3 is the selected mesh case.
- 5 From the Mesh menu select Free Mesh Parameters.
- 6 Click the Edge tab. Keep this dialog open but move it aside for later use.

You now need to enable the visualization of all edges:

- I From the Options menu select Suppress Edges.
- 2 Click the Suppress None button and click OK to close the dialog box.
- **3** Deselect the **Orbit/Pan/Zoom** button and enclose both the reader and transponder antenna with a rubber-band box resulting in them being highlighted in red.
- 4 Go back to the Edge page of the Free Mesh Parameters dialog box.
- 5 For the Maximum element size for edges, set 0.05.
- 6 Click the **Global** tab.
- 7 Set the Predefined mesh sizes to Coarse.
- 8 Click the **Remesh** button.
- 9 Click **OK** to close the dialog box.

Later, you can visualize the interior of the mesh to see the refined mesh around the reader antenna. First you need to raise the order of the elements also for this last mesh case.

- I From the Physics menu, select Subdomain Settings.
- 2 In the Subdomain selection list select Subdomain 1.
- **3** Click the **Element** tab.
- 4 Change the Predefined elements from Vector Linear to Vector Quadratic.
- 5 Click OK to close the dialog box. The resulting mesh has about 30,000 elements and corresponds to more than 180,000 degrees of freedom. The model, at this stage, requires about 400 MB to solve.
- 6 From the Solve menu, select Solver Parameters.
- 7 Click the Settings button in the Linear system solver area.

- 8 In the Linear Systems Solver Settings dialog box, select Preconditioner from the tree view.
- **9** On the Automatic page, choose Lover element order first (all) from the Hierarchy generation method list. Clear the Keep generated mesh cases check box.
- **IO** Click **OK** twice to close the dialog boxes.
- II Click the **Solve** button on the Main toolbar. Inverted mesh element warnings may appear.
- 12 From the Postprocessing menu, select Plot Parameters.
- **13** On the **General** page, select **Slice** and **Geometry edges**, clear all other **Plot** type check boxes.
- 14 On the Slice page, for the Slice data Expression type log10(normB\_emqa). This visualizes the base-10 logarithm of the magnitude of the magnetic flux density.
- **IS** Make sure the **Slice positioning** is set to 1, 1, and 1, for the **Number of levels** in the **x**, **y**, and **z directions**.
- **I6** Click **OK** to close the dialog box.

![](_page_317_Figure_9.jpeg)

To get the value of the mutual inductance variable L12, this time for the refined mesh:

- I From the **Postprocessing** menu, select **Data Display>Global**.
- 2 For the Expression to evaluate, type L12.

3 Click **OK** to evaluate.

A value of **9.900337E-10** (this may vary slightly on different computers) is displayed in the history log at the bottom of the GUI window. This corresponds to a mutual inductance of about 1 nH (rounded).

#### ADVANCED MESH VISUALIZATION

Start by visualizing the interior of the mesh.

- I From the Mesh menu, select the Mesh visualization parameters.
- 2 Clear the Boundary elements check box.
- 3 Select the Subdomain and Edge elements check boxes.
- 4 Change the **Edge elements** color to a red color.
- 5 Change the Subdomain elements, Element color to a light gray color.
- 6 Select the Subdomain elements, Wireframe color check box and set it to dark gray.
- 7 Select the Element selection check box and set the Logical expression for inclusion field to (y>=0.4).
- 8 Click **OK** to apply and close the dialog box.
- 9 Click the mesh mode button to visualize the mesh.
- **IO** From the **Options** menu, select **Preferences**.
- II On the Visualization page, change the Line width to 1.0.
- 12 Click **OK** to close the dialog box.
- **I3** Click the **Headlight** toolbar button on the Camera toolbar.
- 14 Click the Zoom Window button and enclose the upper part of the antenna system.

![](_page_319_Picture_0.jpeg)

Click Zoom Extents to start over if you zoom in too much.

The visualization shows (in red color) that the edges of the curved sections of the reader antennas are discretized so that the curvature is resolved quite well.

#### MAGNETIC FLUX-LINE VISUALIZATION

- I From the **Options** menu, select **Visualization/Selection Settings**.
- 2 On the **Rendering/Selection** page, change the **Transparency** to 1.0 (or use the **Decrease Transparency** toolbar button repeatedly).
- 3 Click **OK** to apply and close the dialog box.
- 4 From the Postprocessing menu, select Plot Parameters.
- 5 On the Slice page set the Number of levels in the x and y direction to 0 and leave the z direction setting at 1.
- 6 On the Streamline page, change the Predefined quantities to Magnetic flux density.
- 7 Change the **Number of start points** to 100. Please note that if the graphics card on the computer has limited memory, this operation might fail. If so, try then to reduce the number from 100 to, say, 50.
- 8 Select the Streamline plot check box in the upper-left corner.
- 9 Click **OK** to apply and close the dialog box.

![](_page_320_Figure_0.jpeg)

**IO** Click the **Headlight** button on the Camera toolbar to switch off the light.

## Time-Harmonic Simulations

The RFID tag model also makes sense to solve in time-harmonic setting where you solve for a certain frequency, or frequency-sweep, instead of the case of steady-currents and fields.

To change the model from being static to time-harmonic is fairly straightforward and is described by the following steps.

- I From the Physics menu, select Properties.
- 2 Change the Analysis type to Time-harmonic.
- **3** Change the **Potentials** (solved for) to **Electric and magnetic**.
- **4** Make sure **Gauge fixing** is **On**.
- **5** Click **OK** to close the dialog box.
- 6 From the Physics menu, select Scalar Variables.
- 7 Change the **Frequency** to the desired one, say 50000 Hz. Note that the frequency variable is available as nu\_emqa (by default).

#### 8 Click **OK** to close the dialog box.

The solver settings change when you change the analysis type. To change to GMRES with GMG, adjust the corresponding **Solver Parameters**. The default element type for this analysis type is linear elements: linear vector elements for the magnetic vector potential and linear Lagrange (isoparametric) elements for the electric potential and the gauge-fix variable psi. In order to change the element order for the mesh cases, select each mesh case you want to change the settings for and adjust the settings on the **Element** page of the **Subdomain Settings** dialog box. Please note that if you change the defaults, from linear to quadratic for this example, you might run out of memory unless you are using a computer with 2 GB of RAM or more.

These are all the necessary changes for solving a time-harmonic problem. Please note that because this problem is induction dominated, the computed value of the inductance, L12, do not change significantly unless the frequency is very high.

Increasing the frequency of the RFID system does increase radiation losses and eventually artificial reflections from the truncation sphere will appear. (So far we have ignored radiation losses.) When this becomes a problem you need to add absorbing layers or boundary conditions to the outside of the domain. In such a case, you also need to use the Electromagnetic Waves, Harmonic Propagation application mode found in the RF Module. Such high frequencies are unusual for an RFID system. However, if you apply the above modeling technique to another type of wire-antenna system you might need to take this into consideration. See the RF Module documentation for more information on absorbing layers (called perfectly matched layers or PMLs) and boundary conditions.

## INDEX

3D electrostatics model 100 3D magnetostatics model 65, 141, 241 3D quasi-statics model 122, 214 A AC coil 131 adaption 35 adaptive solver 35 algebraic multigrid preconditioner 234, 249 application mode Azimuthal currents 113, 133 Electrostatics (3D) 102 Magnetostatics 22, 66, 76, 145, 244 Perpendicular currents 9, 32 Quasi-statics (3D) 126, 214 Small in-plane currents 224 Application Scalar Variables dialog box 135 arrow plot 118 azimuthal currents model 16, 110, 131 B B-H curves 40 bonding wires 161 boundary integration 236, 240 boundary plot 219 **c** capacitance computing 100 capacitor for MEMS applications 100 cemforce 36 coil 131 coupling variable projection 218 crucible 211 curl elements 260 E eddy currents 203 forces 111

model 110 electromagnetic force 30 electromagnetic forces 8, 235 electrostatics model 100 F force computation 15, 27, 36, 235, 236, 240 G generator 39, 53, 65 Helmholtz coil 122 н high current cables 170 higher-order vector elements 153 ι. impedance boundary condition 208 impedance matrix 162 impedance sensor 222 inductance 133, 141, 153 inductive heating 16 interpolation function 65 K Kirchhoff's power law 213 L linear electric motors 30 Lorentz force 36, 72, 111 M magnet brake 72 magnetic forces 53 magnetic iron 208 magnetic material nonlinear 40 magnetic potential scalar 21, 229, 242 magnetic shielding 243 magnetostatics model 8, 21, 30, 65, 141, 241 magnets 229 materials library 115 Maxwell stress tensor 9, 27, 235 mechanical dynamics 54

**MEMS 100** 

inductor 141 models, overview of 2 moment of inertia 54 motor electric 30 moving geometry 39, 53

N nonlinear permeability 40, 65

- ohmic heating 16 one-sided magnet 229 ordinary differential equation 73, 85
- P particle tracing 254 periodic boundary conditions 54 permanent magnet 21 permanent magnets 39, 229 permeability nonlinear 40, 65 perpendicular currents model 8, 30, 39, 53 plot arrow 118 boundary 219 streamlines 139 surface 139, 227, 235 Poisson's equation 100, 234 port boundary condition 162 power inductor 153 preconditioner algebraic multigrid 234, 249
- Q quadrupole lens 252 quasi-statics model 122, 214 small currents 222
- R radio-frequency identification 292 railgun model 84 residual induction 31 resistive heating 16 resistive loss computing 31

RF applications 100 RFID system 292 rotor 39

- S samarium cobalt magnet 39 scalar magnetic potential 21, 229, 242 self-inductance 141 shielding boundary condition 243 skin depth 203, 212, 222 sliding mesh 54 solver adaptive 35 streamline plot 139 stress tensor Maxwell 9, 27, 235 superconductivity 259 surface plot 139, 227, 235 surface stress 9, 27, 235 symmetry 53
- torque 53
  transient analysis 118
  typographical conventions 6